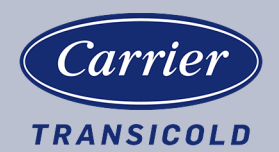

# Diesel Generator Set

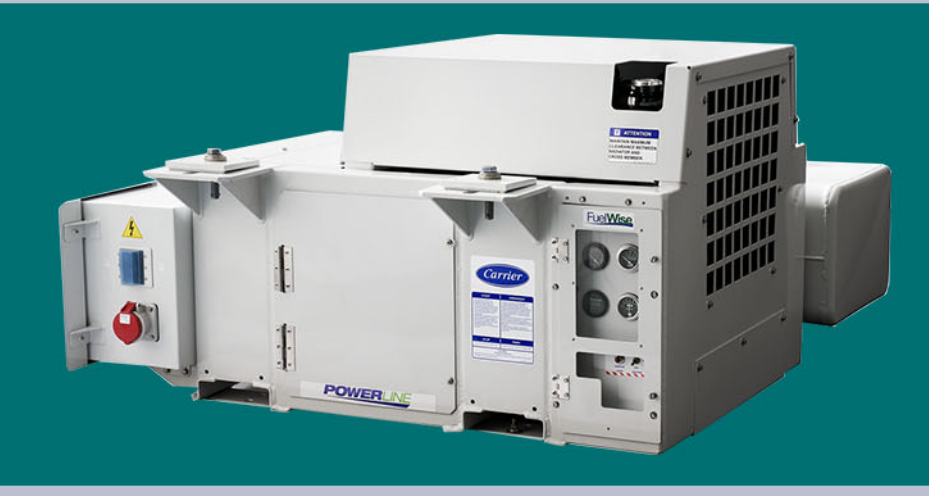

# OPERATIONS AND SERVICE MANUAL

For

# 69UG15 PowerLINE<sup>®</sup> Series 24 Genset Units PID UG2400 to 2499

T-382 Rev B

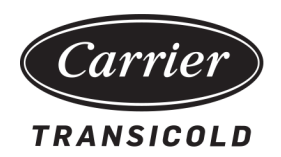

# OPERATIONS AND SERVICE MANUAL

# For 69UG15 PowerLINE® Series 24 Genset Units PID UG2400 to 2499

## **Table of Contents**

| PARAGRAPH           | NUMBER                                 | Page  |
|---------------------|----------------------------------------|-------|
| 1 SAFETY            |                                        | . 1–1 |
| 1.1 GEN             | NERAL SAFETY NOTICES                   | . 1–1 |
| 1.2 FIR             | ST AID                                 | . 1–1 |
| 1.3 OPE             | ERATING PRECAUTIONS                    | . 1–1 |
| 1.4 MAI             | NTENANCE PRECAUTIONS                   | . 1–1 |
| 1.4.1               | Electrical                             | . 1–1 |
| 1.4.2               | Exhaust                                | . 1–1 |
| 1.4.3               | Fluids                                 | . 1–2 |
| 1.5 SPE             | ECIFIC HAZARD STATEMENTS               | . 1–2 |
| 2 INSTALLATI        | ON AND REMOVAL                         | . 2–1 |
| 2.1 INS             | TALLATION                              | . 2–1 |
| 2.2 REM             | MOVAL                                  | . 2–3 |
| <b>3 DESCRIPTIO</b> | N                                      | . 3–1 |
| 3.1 INT             | RODUCTION                              | . 3–1 |
| 3.2 COI             | NFIGURATION IDENTIFICATION             | . 3–2 |
| 3.3 ALT             | ERNATING CURRENT GENERATOR             | . 3–3 |
| 3.4 VOL             | TAGE CONTROLLER                        | . 3–3 |
| 3.5 ENG             | GINE                                   | . 3–4 |
| 3.6 ENG             | GINE BODY                              | . 3–5 |
| 3.7 ENG             | GINE FUEL SYSTEM                       | . 3–6 |
| 3.7.1               | Fuel System Flow                       | . 3–7 |
| 3.7.2               | Fuel Tank                              | . 3–8 |
| 3.7.3               | Pre-Filter Fuel Pump                   | . 3–9 |
| 3.7.4               | Fuel Filter / Water Separator          | . 3–9 |
| 3.7.5               | Fuel Feed Pump                         | . 3–9 |
| 3.7.6               | High Pressure Supply Pump              | 3–10  |
| 3.7.7               | Rail Assembly                          | 3–10  |
| 3.7.8               | Fuel Injectors                         | 3–11  |
| 3.7.9               | Engine Control Unit                    | 3–11  |
| 3.8 ENG             | GINE INTAKE AND EXHAUST SYSTEM         | 3–14  |
| 3.8.1               | Engine Air Cleaner                     | 3–14  |
| 3.8.2               | Intake Manifold                        | 3–15  |
| 3.8.3               | Glow Plug                              | 3–15  |
| 3.8.4               | Exhaust Manifold                       | 3–15  |
| 3.8.5               | Engine Exhaust After-Treatment System  | 3–16  |
| 3.9 ENG             | GINE LUBRICATION SYSTEM                | 3–16  |
| 3.10 ENG            | GINE COOLING SYSTEM                    | 3–17  |
| 3.11 ENG            | GINE ELECTRICAL SYSTEM                 | 3–17  |
| 3.11.1              | Battery and Battery Charger            | 3–18  |
| 3.12 CO             | NTROL PANEL AND CONTROL BOX COMPONENTS | 3–18  |
| 3.12.1              | Water Temperature Gauge                | 3–18  |
| 3.12.2              | Oil Pressure Gauge                     | 3–19  |
| 3.12.3              | Total Time Meter                       | 3–19  |
| 3.12.4              | Ammeter                                | 3–19  |
| 3.12.5              | Engine Service Light                   | 3–19  |
| 3.12.6              | Ignition Switch                        | 3–19  |

| 3.1      | 12.7 Starter Solenoid Relay                                                  | 3–19  |
|----------|------------------------------------------------------------------------------|-------|
| 3.1      | 12.8 Engine Speed Relay                                                      | 3–19  |
| 3.1      | 12.9 Fuel Pump Relay                                                         | 3–19  |
| 3.1      | 12.10 Engine Relay                                                           | 3–19  |
| 3.1      | 12.11 Glow Plug Relay                                                        | 3–19  |
| 3.1      | 12.12 Circuit Breakers                                                       | 3–19  |
| 3.13     | RECEPTACLE BOX COMPONENTS                                                    | 3–20  |
| 3.14     | SAFETY DEVICES                                                               | 3–20  |
| 3.15     | UNIT SPECIFICATIONS                                                          | 3–22  |
| 4 OPERAT | ΓΙΟΝ                                                                         | . 4–1 |
| 4.1      | PRE-START INSPECTION                                                         | . 4–1 |
| 4.2      | STARTING INSTRUCTIONS                                                        | . 4–1 |
| 4.3      | POST-START INSPECTION                                                        | 4–2   |
| 4.4      | STOPPING INSTRUCTIONS                                                        | . 4–2 |
| 4.5      | SEQUENCE OF OPERATION                                                        | . 4–2 |
| 5 TROUBL | ESHOOTING                                                                    | . 5–1 |
| 5.1      | ENGINE PRE-WORK CHECKLIST                                                    | . 5–1 |
| 5.2      | KUBOTA ENGINE SUPPORT                                                        | . 5–1 |
| 5.3      | SYMPTOM - ENGINE IS STARTING POORLY                                          | . 5–2 |
| 5.3      | 3.1 Diagnosing an Engine that is Starting Poorly                             | . 5–2 |
| 5.4      | SYMPTOM - ENGINE IS OPERATING POORLY                                         | . 5–4 |
| 5.4      | 4.1 Diagnosing an Engine that is Operating Poorly                            | . 5–5 |
| 5.5      | SYMPTOM - ENGINE OUTPUT IS INSUFFICIENT                                      | . 5–6 |
| 5.5      | 5.1 Diagnosing an Engine with Insufficient Output                            | . 5–7 |
| 5.6      | SYMPTOM - ENGINE NOISE IS ABNORMAL                                           | . 5–9 |
| 5.6      | 6.1 Diagnosing an Engine with Abnormal Noise                                 | 5–10  |
| 5.7      | SYMPTOM - ENGINE EMISSION DETERIORATION                                      | 5–11  |
| 5.7      | 7.1 Diagnosing an Engine with Emission Deterioration                         | 5–12  |
| 5.8      | BATTERY CHARGER TROUBLESHOOTING                                              | 5–14  |
| 5.9      | ALTERNATING CURRENT (AC) GENERATOR TROUBLESHOOTING                           | 5–15  |
| 5.10     | VOLTAGE CONTROLLER TROUBLESHOOTING                                           | 5–16  |
| 5.11     | HIGH VOLTAGE CIRCUIT, ELECTRICAL TROUBLESHOOTING                             | 5–16  |
| 5.12     | DTC CODES                                                                    | 5–17  |
| 5.1      | 12.1 P0016 NE-G phase shift (636-7)                                          | 5–20  |
| 5.2      | 12.2 P0087 Pressure limiter emergency open (633-7)                           | 5–21  |
| 5.2      | 12.3 P0088 High rail pressure (157-0)                                        | 5–22  |
| 5.2      | 12.4 P0089 SCV stuck (1347-7)                                                | 5–23  |
| 5.2      | 12.5 P0093 Fuel leak high pressure fuel system (1239-1)                      | 5–24  |
| 5.2      | 12.6 P0117 Coolant temperature sensor: low (110-4)                           | 5–25  |
| 5.2      | 12.7 P0118 Coolant temperature sensor: high (110-3)                          | 5–26  |
| 5.2      | 12.8 P0192 Rail pressure sensor: low (157-4)                                 | 5–27  |
| 5.2      | 12.9 P0193 Rail pressure sensor: high (157-3)                                | 5–28  |
| 5.2      | 12.10 P0200 Injector charge voltage: high (523535-0)                         | 5–29  |
| 5.2      | 12.11 P0201 Open circuit of harness or coil in 1st cylinder injector (651-3) | 5–30  |
| 5.2      | 12.12 P0202 Open circuit of harness or coil in 3rd cylinder injector (653-3) | 5–31  |
| 5.2      | 12.13 P0203 Open circuit of harness or coil in 4th cylinder injector (654-3) | 5–32  |
| 5.2      | 12.14 P0204 Open circuit of harness or coil in 2nd cylinder injector (652-3) | 5–33  |
| 5.2      | 12.15 P0217 Engine overheat (110-0)                                          | 5–34  |
| 5.1      | 12.16 P0219 Engine overrun (190-0)                                           | 5–34  |

| 5.12.17                                                                      | P0335 No pulse from crankshaft position sensor (NE sensor) (636-8)                                                                                                    | 5–35                                                         |
|------------------------------------------------------------------------------|----------------------------------------------------------------------------------------------------|--------------------------------------------------------------|
| 5.12.18                                                                      | P0336 Crankshaft position sensor (NE sensor) pulse number error (636-2)                                                                                                    | 5–36                                                         |
| 5.12.19                                                                      | P0340 No pulse from camshaft position sensor (G sensor) (723-8)                                                                                                    | 5–37                                                         |
| 5.12.20                                                                      | P0341 Camshaft position sensor (G sensor) pulse number error (723-2)                                                                                                    | 5–38                                                         |
| 5.12.21                                                                      | P0380 Glow relay abnormality open circuit (676-5)                                                                                                    | 5–39                                                         |
| 5.12.22                                                                      | P0380 Glow relay abnormality +B short (523544-3)                                                                                                    | 5–40                                                         |
| 5.12.23                                                                      | P0380 Glow relay abnormality ground short (523544-4)                                                                                                    | 5–41                                                         |
| 5.12.24                                                                      | P0381 Glow relay driving circuit overheat (676-0)                                                                                                    | 5–42                                                         |
| 5.12.25                                                                      | P0524 Engine oil pressure low error (100-1)                                                                                                    | 5–43                                                         |
| 5.12.26                                                                      | P0562 Battery voltage: low (168-4)                                                                                                    | 5–44                                                         |
| 5.12.27                                                                      | P0563 Battery voltage: high (168-3)                                                                                                    | 5–45                                                         |
| 5.12.28                                                                      | P0602 QR data error (data write error) (523538-2)                                                                                                    | 5–46                                                         |
| 5.12.29                                                                      | P0602 QR data error (data write error) (523538-7)                                                                                                    | 5–46                                                         |
| 5.12.30                                                                      | P0605 ECU flash ROM error (682-2)                                                                                                    | 5–47                                                         |
| 5.12.31                                                                      | P0606 ECU CPU error (Main IC error) (1077-2)                                                                                                    | 5–47                                                         |
| 5.12.32                                                                      | P0606 ECU CPU error (Monitoring IC) (523527-2)                                                                                                    | 5–48                                                         |
| 5.12.33                                                                      | P0611 Injector charge voltage: low (523525-1)                                                                                                    | 5–48                                                         |
| 5.12.34                                                                      | P0627 SCV drive system abnormality open circuit (1347-5)                                                                                                    | 5–49                                                         |
| 5.12.35                                                                      | P0628 SCV drive system abnormality ground short (1347-4)                                                                                                    | 5–50                                                         |
| 5.12.36                                                                      | P0629 SCV drive system abnormality B + short (1347-3)                                                                                                    | 5–51                                                         |
| 5.12.37                                                                      | P062B Internal injector drive circuit abnormality open circuit (1077-12)                                                                                                    | 5–52                                                         |
| 5.12.38                                                                      | P062D Internal injector drive circuit abnormality short circuit (523605-6)                                                                                                    | 5–53                                                         |
| 5.12.39                                                                      | P0643 Sensor supply voltage 1 abnormality (3509-3)                                                                                                    | 5–54                                                         |
| 5.12.40                                                                      | P0653 Sensor supply voltage 2 abnormality (3510-3)                                                                                                    | 5–55                                                         |
| 5.12.41                                                                      | P0663 Sensor supply voltage 3 abnormality (3511-3)                                                                                                    | 5–56                                                         |
| 5.12.42                                                                      | P0687 Main relay is locked in closed position (1485-2)                                                                                                    | 5–56                                                         |
| 5.12.43                                                                      | P081A Ground short of starter (677-4)                                                                                                    | 5–57                                                         |
| 5.12.44                                                                      | P1990 EEPROM checksum error (523700-13)                                                                                                    | 5–57                                                         |
| 5.12.45                                                                      | P2148 All injectors +B short or ground short (523523-3)                                                                                                    | 5–58                                                         |
| 5.12.46                                                                      | P2228 Atmospheric pressure sensor low (108-4)                                                                                                    | 5–58                                                         |
| 5.12.47                                                                      | P2229 Atmospheric pressure sensor high (108-3)                                                                                                    | 5–59                                                         |
| 5.12.48                                                                      | P2293 Pressure limiter abnormality (679-9)                                                                                                    | 5–59                                                         |
| 5.12.49                                                                      | P2293 Pressure limiter failure after pressure relief valve (679-16)                                                                                                    | 5–60                                                         |
| 5.12.50                                                                      | P2294 Pressure limiter error (number of times) (679-15)                                                                                                    | 5–60                                                         |
| 5.12.51                                                                      | P2294 Pressure limiter error (amount of time) (679-10)                                                                                                    | 5–61                                                         |
| 5.12.52                                                                      | P3014 Water in water separator failure (97-31)                                                                                                    | 5–61                                                         |
| 5.12.53                                                                      | P3025 Overheat pre-caution (523603-15)                                                                                                    | 5–62                                                         |
| 5.12.54                                                                      | U0075 CAN2 bus off error (523547-2)                                                                                                    | 5–62                                                         |
| 5.12.55                                                                      | U0077 CAN1 bus off error (523604-2)                                                                                                    | 5–63                                                         |
| 5.13 REL                                                                     |                                                                                                    |                                                              |
|                                                                              | ATED PROCEDURES                                                                                                    | 5–64                                                         |
| 5.13.1                                                                       | ATED PROCEDURES                                                                                                    | 5–64<br>5–64                                                 |
| 5.13.1<br>5.13.2                                                             | ATED PROCEDURES       Inspecting Around the Pulsar Hole on the Flywheel       Inspecting Around the Camshaft Position Pulsar Gear                                                                                                    | 5–64<br>5–64<br>5–64                                         |
| 5.13.1<br>5.13.2<br>5.13.3                                                   | ATED PROCEDURES       Inspecting Around the Pulsar Hole on the Flywheel       Inspecting Around the Camshaft Position Pulsar Gear       Diagnosing Fuel Pressure or a Stuck Suction Control Valve (SCV)                                                                                                    | 5–64<br>5–64<br>5–64<br>5–64                                 |
| 5.13.1<br>5.13.2<br>5.13.3<br>5.13.4                                         | ATED PROCEDURES       Inspecting Around the Pulsar Hole on the Flywheel       Inspecting Around the Camshaft Position Pulsar Gear       Diagnosing Fuel Pressure or a Stuck Suction Control Valve (SCV)       Diagnosing Low Fuel Pressure in a High Pressure System                                                                                                    | 5–64<br>5–64<br>5–64<br>5–64<br>5–65                         |
| 5.13.1<br>5.13.2<br>5.13.3<br>5.13.4<br>5.13.5                               | ATED PROCEDURES       Inspecting Around the Pulsar Hole on the Flywheel       Inspecting Around the Camshaft Position Pulsar Gear       Diagnosing Fuel Pressure or a Stuck Suction Control Valve (SCV)       Diagnosing Low Fuel Pressure in a High Pressure System       Checking the Coolant Temperature Sensor (low temperature)                                                                                                    | 5–64<br>5–64<br>5–64<br>5–64<br>5–65<br>5–65                 |
| 5.13.1<br>5.13.2<br>5.13.3<br>5.13.4<br>5.13.5<br>5.13.6                     | ATED PROCEDURES       Inspecting Around the Pulsar Hole on the Flywheel       Inspecting Around the Camshaft Position Pulsar Gear       Diagnosing Fuel Pressure or a Stuck Suction Control Valve (SCV)       Diagnosing Low Fuel Pressure in a High Pressure System       Checking the Coolant Temperature Sensor (low temperature)       Checking the Coolant Temperature Sensor (high temperature)                                                                                                    | 5-64<br>5-64<br>5-64<br>5-64<br>5-65<br>5-65<br>5-66         |
| 5.13.1<br>5.13.2<br>5.13.3<br>5.13.4<br>5.13.5<br>5.13.6<br>5.13.7           | ATED PROCEDURES       Inspecting Around the Pulsar Hole on the Flywheel       Inspecting Around the Camshaft Position Pulsar Gear       Diagnosing Fuel Pressure or a Stuck Suction Control Valve (SCV)       Diagnosing Low Fuel Pressure in a High Pressure System       Checking the Coolant Temperature Sensor (low temperature)       Checking the Coolant Temperature Sensor (high temperature)       Checking a Wire Harness for Ground Short - Coolant Temperature Sensor                                                      | 5–64<br>5–64<br>5–64<br>5–64<br>5–65<br>5–65<br>5–66<br>5–66 |
| 5.13.1<br>5.13.2<br>5.13.3<br>5.13.4<br>5.13.5<br>5.13.6<br>5.13.7<br>5.13.8 | ATED PROCEDURES<br>Inspecting Around the Pulsar Hole on the Flywheel<br>Inspecting Around the Camshaft Position Pulsar Gear<br>Diagnosing Fuel Pressure or a Stuck Suction Control Valve (SCV)<br>Diagnosing Low Fuel Pressure in a High Pressure System<br>Checking the Coolant Temperature Sensor (low temperature)<br>Checking the Coolant Temperature Sensor (high temperature)<br>Checking a Wire Harness for Ground Short - Coolant Temperature Sensor<br>Checking a Wire Harness for Disconnection - Coolant Temperature Sensor | 5–64<br>5–64<br>5–64<br>5–64<br>5–65<br>5–65<br>5–66<br>5–66 |

|                                                                                 | 5.13.10 | Measuring Output Voltage of the ECU Connectors - Rail Pressure Sensor        | 5–67             |
|---------------------------------------------------------------------------------|---------|------------------------------------------------------------------------------|------------------|
| 5.13.11 Measuring Output Voltage - Rail Pressure Sensor                         |         | 5–67                                                                         |                  |
| 5.13.12 Measuring Power Supply Voltage - Rail Pressure Sensor                   |         | 5–67                                                                         |                  |
| 5.13.13 Measuring Power Supply Voltage of ECU Connectors - Rail Pressure Sensor |         | Measuring Power Supply Voltage of ECU Connectors - Rail Pressure Sensor      | 5–68             |
| 5.13.14 Checking Injector Driving Circuit                                       |         | Checking Injector Driving Circuit                                            | 5–68             |
| 5.13.15 Checking Injectors                                                      |         | 5–68                                                                         |                  |
| 5.13.16 Checking Injectors (Open Circuit of Harness)                            |         | Checking Injectors (Open Circuit of Harness)                                 | 5–68             |
|                                                                                 | 5.13.17 | Checking a Wire Harness for Disconnection - Injectors                        | 5–68             |
|                                                                                 | 5.13.18 | Check DTCs and Verify Injector Correction                                    | 5–69             |
|                                                                                 | 5.13.19 | Checking for a Ground Short - Injectors                                      | 5–69             |
|                                                                                 | 5.13.20 | Checking a Wire Harness for Ground Short Circuit - Injectors                 | 5–69             |
|                                                                                 | 5.13.21 | Checking a Wire Harness for +B Short Circuit - Injectors                     | 5–69             |
|                                                                                 | 5.13.22 | Diagnosing an Overheating Condition or Improper Rise in Temperature          | 5–70             |
|                                                                                 | 5.13.23 | Checking Power Supply Voltage - Crankshaft Position Sensor                   | 5–70             |
|                                                                                 | 5.13.24 | Checking a Wire Harness for Disconnection - Crankshaft Position Sensor       | 5–71             |
|                                                                                 | 5.13.25 | Checking Power Supply Voltage of ECU Connectors - Crankshaft Position Sensor | 5–71             |
|                                                                                 | 5.13.26 | Checking Around the Crankshaft Position Sensor                               | 5–71             |
|                                                                                 | 5.13.27 | Checking Power Supply Voltage - Camshaft Position Sensor                     | 5–72             |
|                                                                                 | 5.13.28 | Checking a Wire Harness for Disconnection - Camshaft Position Sensor         | 5–72             |
|                                                                                 | 5.13.29 | Checking Power Supply Voltage of ECU Connectors - Camshaft Position Sensor   | 5–72             |
|                                                                                 | 5.13.30 | Checking Around the Camshaft Position Sensor                                 | 5–73             |
|                                                                                 | 5.13.31 | Checking a Wire Harness - Glow Relay                                         | 5–73             |
|                                                                                 | 5.13.32 | Checking the Operation of a Relay - Glow Relay                               | 5–73             |
|                                                                                 | 5.13.33 | Checking the Operation of the Low Oil Pressure Switch                        | 5–74             |
|                                                                                 | 5.13.34 | Checking a Wire Harness - Low Oil Pressure Switch                            | 5–74             |
|                                                                                 | 5.13.35 | Checking Resistance - Suction Control Valve (SCV)                            | 5–74             |
| 5.13.36 Checking a Wire Harness - Suction Control Valve (SCV)                   |         | 5–75                                                                         |                  |
| 5.13.37 Checking ECU Terminal Voltage                                           |         | Checking ECU Terminal Voltage                                                | 5–75             |
| 5.13.38 Checking the Operation of a Relay - Main Relay / Engine Relay           |         | Checking the Operation of a Relay - Main Relay / Engine Relay                | 5–75             |
|                                                                                 | 5.13.39 | Checking Input / Output Voltage of ECU Side Relays                           | 5–75             |
|                                                                                 | 5.13.40 | Checking a Wire Harness - Starter Relay                                      | 5-76             |
|                                                                                 | 5.13.41 | Checking the Operation of a Relay - Starter Relay                            | 5-76             |
|                                                                                 | 5.13.42 | Checking DTCs and Rewriting Trim Data                                        | 5–76             |
|                                                                                 | 5.13.43 | Checking DTCs and the Atmospheric Pressure Sensor                            | 5–77             |
| 5.13.44 Checking DTCs after a Pressure Limiter Failure                          |         | 5-77                                                                         |                  |
|                                                                                 | 5.13.45 |                                                                              | 5-77             |
|                                                                                 | 5.13.46 |                                                                              | 5-78             |
|                                                                                 | 5.13.47 |                                                                              | 5-78             |
| 6 SERV                                                                          |         |                                                                              | 6–1              |
| 6.1                                                                             | KUE     |                                                                              | 6-1              |
| 6.2                                                                             | ENG     |                                                                              | 6-1              |
| 6.3                                                                             | GEN     |                                                                              | 6-2              |
| 6.4                                                                             | ENG     |                                                                              | 6-4              |
|                                                                                 | 0.4.1   |                                                                              | ю—4              |
|                                                                                 | 0.4.2   |                                                                              | с—о              |
|                                                                                 | 0.4.3   |                                                                              | 6-6              |
| <u>с</u> г                                                                      | 0.4.4   | COUNTRY SYSTEM                                                               | 0-0<br>0         |
| 0.5                                                                             | EXH     | IAUGI STSTEM                                                                 | б—0              |
|                                                                                 | 0.5.1   |                                                                              | 0 <del>-</del> 0 |

|        | 6.5.2   | Removing and Replacing the DOC Thermal Switches | 6–10 |
|--------|---------|-------------------------------------------------|------|
| 6.6    | ELEC    | CTRICAL SYSTEM                                  | 6–11 |
|        | 6.6.1   | Battery Service                                 | 6–11 |
| 6.7    | GEN     | IERAL GENERATOR SET MAINTENANCE                 | 6–11 |
|        | 6.7.1   | Removing and Replacing the AC Generator         | 6–12 |
|        | 6.7.2   | Checking and Replacing Shockmounts              | 6–15 |
|        | 6.7.3   | Unidrive Torque Requirements                    | 6–17 |
|        | 6.7.4   | Maintenance of Painted Surfaces                 | 6–18 |
| 7 DIAG | MASTEF  | ۶                                               | 7–1  |
| 7.1    | INTR    | RODUCTION                                       | 7–1  |
| 7.2    | SETU    | UP AND INSTALLATION                             | 7–2  |
|        | 7.2.1   | User Registration                               | 7–2  |
|        | 7.2.2   | PC Requirements                                 | 7–2  |
|        | 7.2.3   | Software Installation Procedure                 | 7–2  |
|        | 7.2.4   | Connecting a Computer to the ECU                | 7–2  |
| 7.3    | DIAG    | GMASTER OPERATION                               | 7–4  |
|        | 7.3.1   | Launching Diagmaster                            | 7–4  |
|        | 7.3.2   | Top Screen                                      | 7–5  |
|        | 7.3.3   | Starting a Diagnosis                            | 7–6  |
|        | 7.3.4   | Opening a Diagnosis                             | 7–7  |
|        | 7.3.5   | Project Screen                                  | 7–8  |
|        | 7.3.6   | DTC Screen                                      | 7–9  |
|        | 7.3.7   | Data Monitor Screen                             | 7–13 |
|        | 7.3.8   | Active Test Item Select Screen                  | 7–19 |
|        | 7.3.9   | Utility Item Select Screen                      | 7–22 |
| 8 SCHE | EMATICS | 5                                               | 8–1  |
| 8.1    | SCH     | EMATICS                                         | 8–1  |
| 9 APPE | ENDIX . |                                                 | 9–1  |
| 9.1    | VOL     | TAGE WIRING LAYOUT                              | 9–1  |
| 9.2    | ECU     | TERMINAL LAYOUT                                 | 9–2  |
| 9.3    | ECU     | DATA MONITOR SIGNALS                            | 9–3  |
| 9.4    | GLO     | W PLUG LOGIC                                    | 9–5  |
| INDEX  |         | IND                                             | EX–1 |

# List of Figures

| FIGURE NUMBER Page                                            |
|---------------------------------------------------------------|
| Figure 2.1 Standard Mounting Clamp Hardware 2–1               |
| Figure 3.1 Generator Set                                      |
| Figure 3.2 Generator Set - Covers Removed                     |
| Figure 3.3 AC Generator                                       |
| Figure 3.4 Voltage Controller                                 |
| Figure 3.5 Engine - Front view                                |
| Figure 3.6 Engine Body                                        |
| Figure 3.7 Fuel System Components - Carrier                   |
| Figure 3.8 Fuel System Components - Kubota                    |
| Figure 3.9 Fuel System Diagram                                |
| Figure 3.10 Pre-Filter Pump                                   |
| Figure 3.11 Fuel Filter                                       |
| Figure 3.12 Fuel Feed Pump                                    |
| Figure 3.13 High Pressure Supply Pump (top view)              |
| Figure 3.14 Rail Assembly                                     |
| Figure 3.15 Fuel Injectors                                    |
| Figure 3.16 ECU with Related Actuators and Sensors            |
| Figure 3.17 Intake and Exhaust Flow                           |
| Figure 3.18 Engine Air Cleaner                                |
| Figure 3.19 Air Filter Minder / Indicator                     |
| Figure 3.20 Diesel Oxidation Catalyst (DOC)                   |
| Figure 3.21 Engine Lubrication System                         |
| Figure 3.22 Engine Cooling System                             |
| Figure 3.23 Ignition Switch                                   |
| Figure 3.24 Control Panel and Control Box                     |
| Figure 3.25 Receptacle Box 3–20                               |
| Figure 5.1 Engine Service Light (ESL) 5–17                    |
| Figure 5.2 Diagmaster DTC Screen 5–17                         |
| Figure 6.1 Generator Shaft Keyway                             |
| Figure 6.2 Generator Coupler Bolt                             |
| Figure 6.3 Generator Alignment Bolt 6–14                      |
| Figure 6.4 Generator Mounting Bolts 6–14                      |
| Figure 6.5 Generator Shockmounts 6–16                         |
| Figure 6.6 Engine Shockmounts                                 |
| Figure 6.7 Truss and Isolator                                 |
| Figure 6.8 Unidrive Torque Requirements 6–18                  |
| Figure 7.1 Diagmaster 7–1                                     |
| Figure 7.2 Diagmaster Assembly Kit 7–3                        |
| Figure 8.1 Schematic Legend 8–1                               |
| Figure 8.2 Schematic 12VDC Control Circuit 8–2                |
| Figure 8.3 Schematic High Voltage Circuitry                   |
| Figure 8.4 Schematic High Voltage Circuitry (PID UG2403 only) |

# List of Tables

| TABLE NUMBER                                                 | Page |
|--------------------------------------------------------------|------|
| Table 3–1 Safety Devices                                     | 3–20 |
| Table 3–2 Fuel Tank                                          | 3–22 |
| Table 3–3 Generator                                          | 3–22 |
| Table 3–4 Engine Data                                        | 3–22 |
| Table 5–1 Engine is Starting Poorly - Causes and Actions     | 5–2  |
| Table 5–2 Engine is Operating Poorly - Causes and Actions    | 5–4  |
| Table 5–3 Engine Output is Insufficient - Causes and Actions | 5–6  |
| Table 5–4 Engine Noise is Abnormal - Causes and Actions      | 5–9  |
| Table 5–5 Engine Emission Deterioration - Causes and Actions | 5–12 |
| Table 5–6 Battery Charger - Causes and Actions               | 5–14 |
| Table 5–7 Alternating Current Generator - Causes and Actions | 5–15 |
| Table 5–8 Voltage Controller - Causes and Actions            | 5–16 |
| Table 5–9 High Voltage Circuit Troubleshooting               | 5–16 |
| Table 5–10 DTC Codes - Summary                               | 5–18 |
| Table 6–1 Engine Pre-Work Checklist                          | 6–1  |
| Table 6–2 Preventative Maintenance Actions and Schedule      | 6–2  |
|                                                              |      |

# Section 1 Safety

## 1.1 General Safety Notices

Installation and servicing of generator set equipment can be hazardous due to system belts, radiator fan, and electrical components. Only trained and qualified service personnel should install, repair, or service generator set equipment. When working on generator set equipment, observe all potential Danger, Warning and Caution hazards, including those shown below and on hazard labels attached to the unit.

The following general safety notices supplement specific warnings and cautions appearing elsewhere in this manual. They are recommended precautions that must be understood and applied during operation and maintenance of the equipment covered herein. The general safety notices are presented in the following three sections labeled: First Aid, Operating Precautions and Maintenance Precautions. A listing of the specific warnings and cautions appearing elsewhere in the manual follows the general safety notices.

## 1.2 First Aid

An injury, no matter how slight, should never go unattended. Always obtain first aid or medical attention immediately.

### **1.3 Operating Precautions**

- Wear proper service attire when performing work. Do not wear loose clothing as they could get caught on machine components.
- Wear the proper protective equipment when working around the machine, including safety glasses and hearing protection.
- Keep hands, clothing and tools clear of the radiator fan and rotating belts.
- No work should be performed on the unit until all circuit breakers and start-stop switches are turned off and the negative battery terminal has been disconnected.
- Always work in pairs. Never work on the equipment alone.
- In case of severe vibration or unusual noise, stop the unit and investigate.

#### **1.4 Maintenance Precautions**

#### 1.4.1 Electrical

- Do not bypass any electrical safety devices, e.g. bridging an overload, or using any sort of jumper wires. Problems with the system should be diagnosed, and any necessary repairs performed, by qualified service personnel.
- In case of an electrical fire, open the circuit switch and extinguish with CO2 (never use water).
- This unit is equipped with a lead-acid type battery. The battery normally vents small amounts of flammable hydrogen gas. Do not smoke when checking the battery. A battery explosion can cause serious physical harm and/or blindness.
- Be sure power is turned off and the negative battery cable is disconnected before working on a generator set.
- Keep the electrolyte away from your eyes, hands, and clothes. Sulfuric acid in the battery electrolyte is poisonous: it can cause blindness and is strong enough to burn your skin and clothing. If you spill electrolyte on yourself, clean yourself with water and get medical aid immediately.

#### 1.4.2 Exhaust

- Exhaust gas and components are extremely hot during operation. Avoid skin exposure and contact with hot exhaust gas or components.
- Do not work immediately after stopping the engine. The engine, muffler, radiator, and hydraulic components are extremely hot.

#### 1.4.3 Fluids

- The engine is equipped with a pressurized cooling system. Under normal operating conditions, the coolant in the engine and radiator is under high pressure and is very hot. Contact with hot coolant can cause severe burns. Do not remove the cap from a hot radiator. If the cap must be removed, do so very slowly in order to release the pressure without spray.
- Fuel tanks present explosion, fire, and rupture hazards even if liquid fuel has been drained. Do not attempt any repairs, especially repairs using flame, welder or torch, unless you have been properly trained and the tank has been emptied of liquid fuel and fuel vapors and the tank is properly ventilated.
- Keep fire (welding sparks, grinding sparks, cigarettes) away from the fuel.
- Wipe off the fuel when spilled.
- Keep away from high pressure fluids bursting from a hose or pipe. The fluid can penetrate your skin and cause serious injuries.
- Release residual pressure in the hydraulic circuit before removing the hydraulic components. Pay attention because the machine or attachment may move unexpectedly.
- Do not remove caps and plugs soon after stopping the engine. The temperature and pressure of the coolant, hydraulic oil, and fuel are still high.
- Protective goggles must be worn when checking for fuel discharge from the supply pump outlet, as fuel may be discharged.
- Prior to disconnecting a high pressure pipe, stop the engine and wait at least 5 minutes.

## 1.5 Specific Hazard Statements

To help identify the hazard labels on the unit and explain the level of awareness each one carries, explanations with appropriate consequences are provided below:

DANGER - Indicates an immediate hazard which WILL result in severe personal injury or death.

WARNING - Indicates hazards or unsafe conditions which COULD result in severe personal injury or death.

CAUTION - Indicates potential hazards or unsafe practices which COULD result in minor personal injury, product, or property damage.

The statements that follow are applicable to the generator set and appear elsewhere in this manual. These recommended precautions must be understood and applied during operation and maintenance of the equipment covered herein.

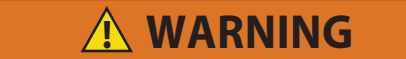

To prevent injury, the procedures provided for installation and removal of the generator set must be followed carefully.

Disconnect the power plug before removing the generator set.

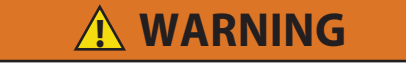

Beware of moving fan belt, belt driven components and hot exhaust components.

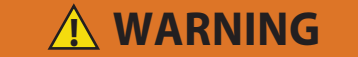

Under no circumstances should ether or any other unauthorized starting aids be used in conjunction with the air intake heater.

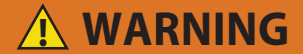

Beware of pinch points.

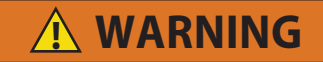

Do not use gasoline to clean air cleaner parts.

Make sure the engine is cooled down enough before removing the oil pressure switch. Be careful when removing the oil pressure switch as engine oil will flow out.

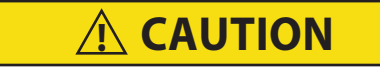

Prior to first use of the genset, ensure all shipping packaging and debris is removed and discarded.

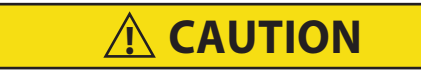

Observe proper polarity when installing the battery or connecting a battery charger. The negative battery terminal must be grounded. Reverse polarity may damage the charging system. When charging the battery in unit, isolate the battery by disconnecting the negative battery terminal first, then the positive. Once the battery has been charged, connect the positive battery terminal first, then the negative.

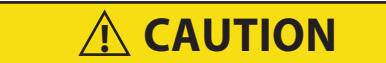

Do not pre-fill a new replaced fuel filter prior to installation. This can damage the engine's fuel injectors.

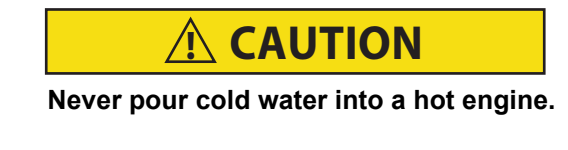

Use only ethylene glycol anti-freeze (with inhibitors) in system. Using glycol by itself will damage the cooling system.

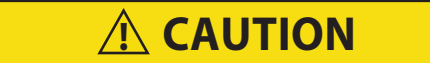

Always cover the engine inlet tube while the air cleaner is being serviced.

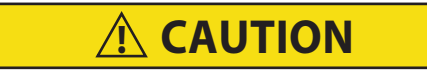

Continued operation with failed shockmounts may result in engine or generator damage. When a shockmount has been cut, split, abraded or has flared due to normal deterioration, it must be replaced. Damage to the mounts may not be visible when installed and under load from the component. To correctly inspect shockmounts, they must be removed.

# Section 2 Installation and Removal

#### 2.1 Installation

The generator set is mounted under the center of the trailer chassis and is easily handled with a fork lift truck capable of handling 3,000 pounds. The fork lift pockets provided are accessible from either side. Mounting clamps, shown in **Figure 2.1**, are designed to be attached to outside I-beam flanges only. Maximum chassis width is 38 inches on center.

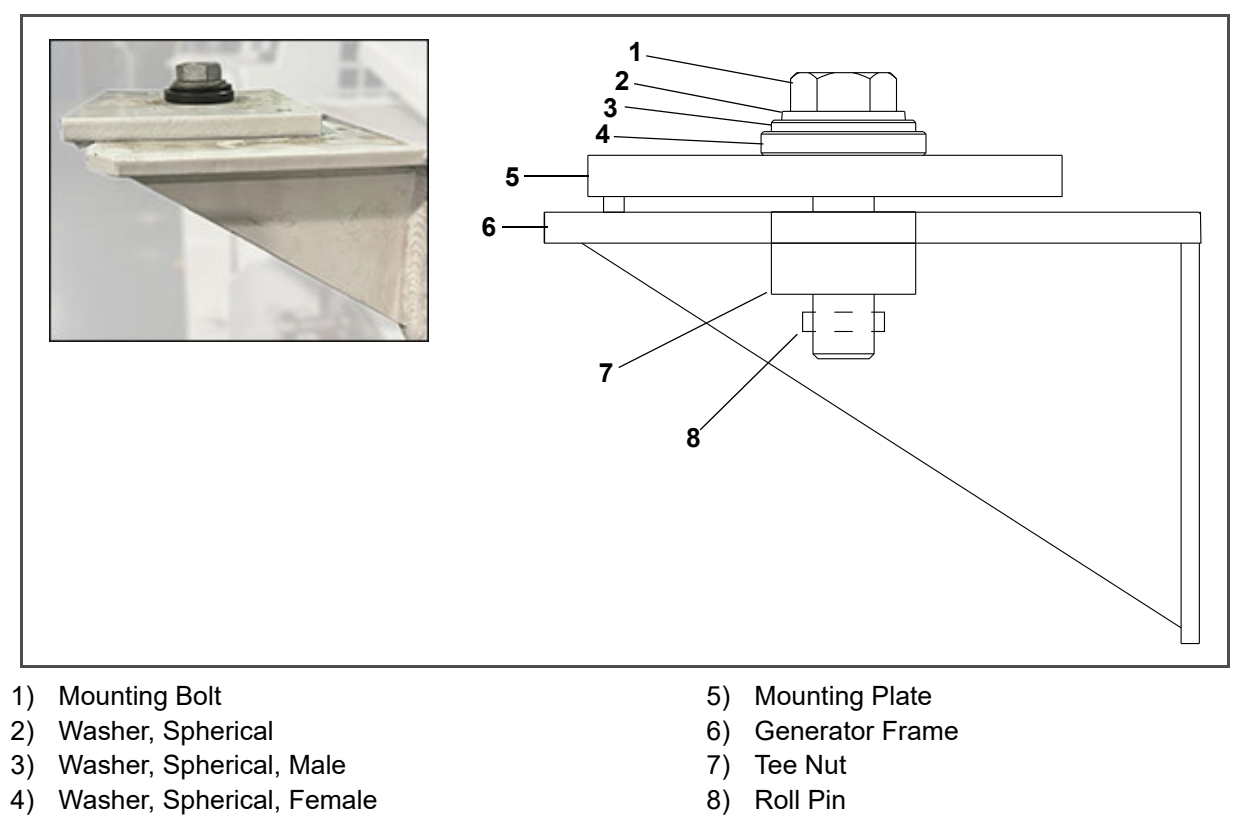

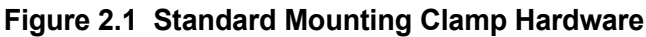

#### Procedure:

1. Inspect hardware, **Figure 2.1**, to ensure all items are not damaged and in place. It is recommended to use Carrier provided hardware.

- - - -

**NOTE**: Mounting bolts are Grade 5 steel with 3/4-10 UNC-2A threads.

- 2. Loosen the mounting bolts enough to push the mounting plates to the outermost position.
- 3. Place forks into the fork lift pockets of the generator set.
- 4. Using the fork truck, center the generator set under the chassis between the rails.

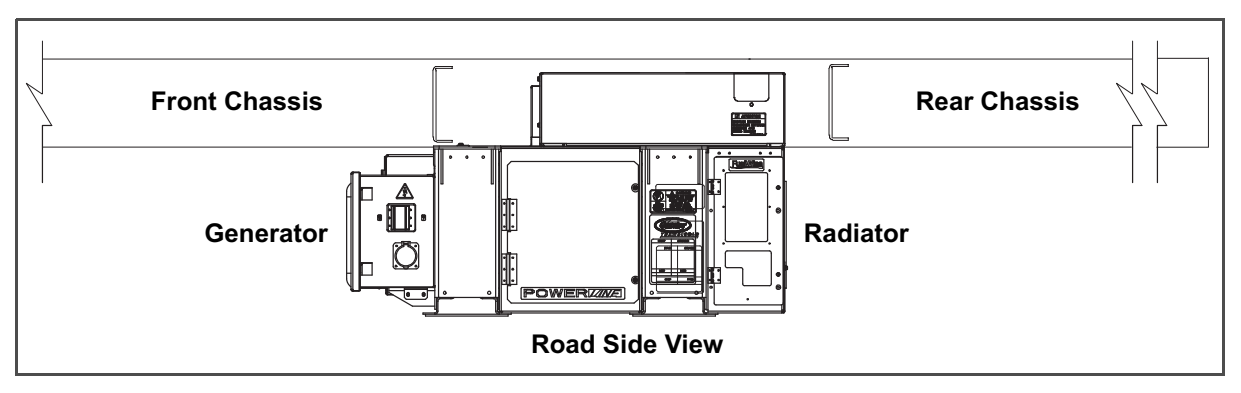

5. Lift the forks up so that both sides of the generator set mounts are touching the chassis I-beam.

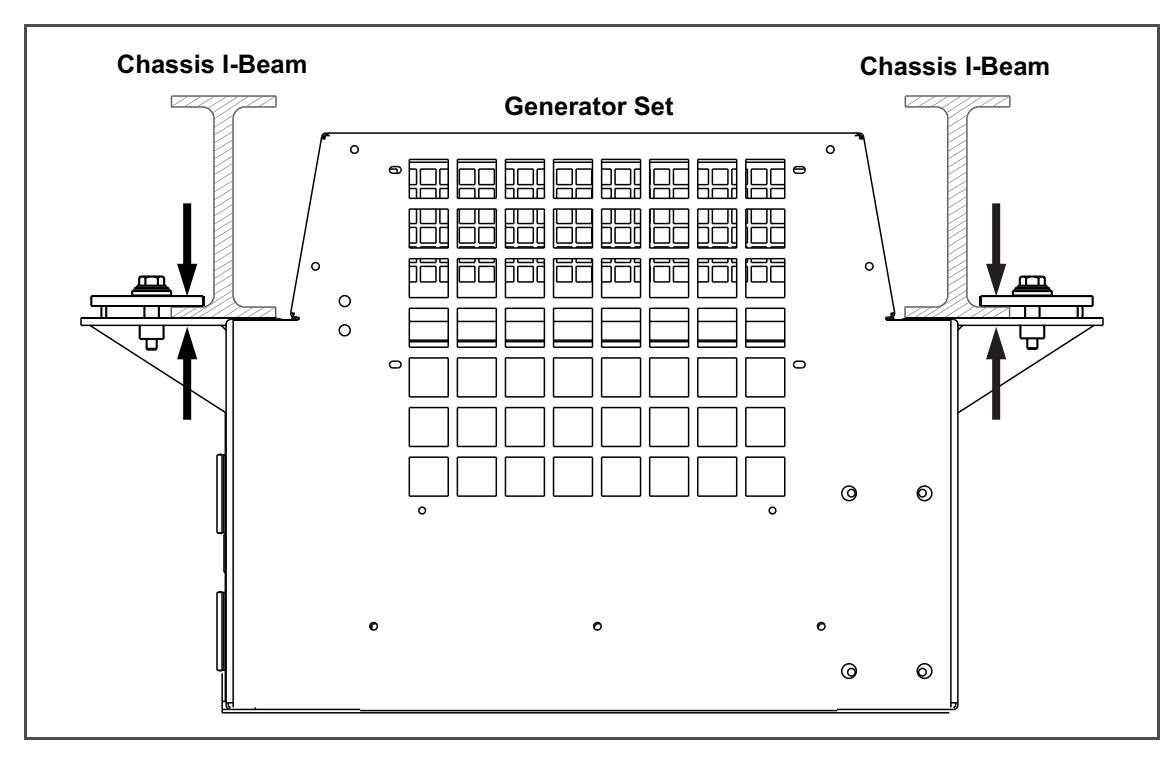

6. Slide the mounting plates fully onto the chassis I-beams and torque mounting bolts to a minimum of 200 ft-Ibs (271 Nm), in a cross pattern. The torque range is 200 to 260 ft-Ibs. (271 to 352 Nm).

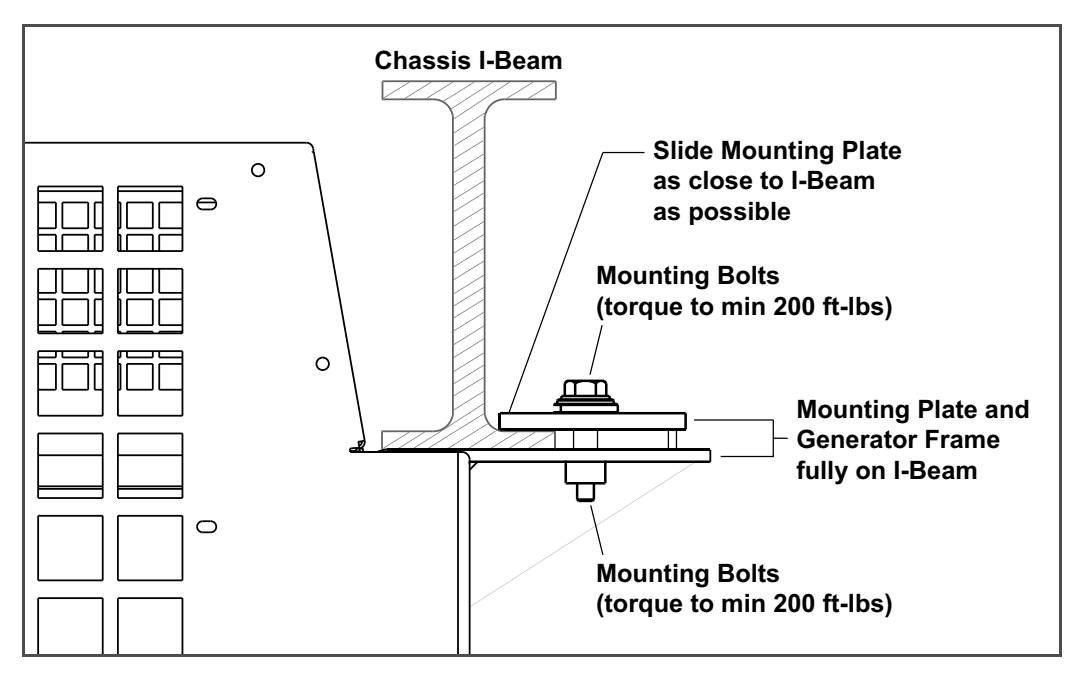

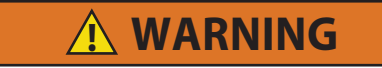

Mis-alignment with the chassis and generator set mount may result in a false torque.

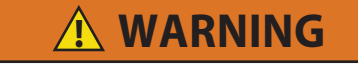

If a bolt is heavily corroded, spray the hardware with a corrosive cleaner with lubricant.

- 7. Back the fork truck from the unit, removing the forks from the unit.
- 8. Perform a torque check on all four mounting bolts with the fork truck removed. Minimum of 200 ft-lbs.

**NOTE**: It is important to ensure the forklift is removed when checking torque on the genset. Keeping the forklift installed can cause a false torque reading due to the forks holding the unit down, possibly resulting in the unit not being properly secured to the chassis.

If the genset is removed for PM or service, it is recommended that the hardware be sprayed with a rust inhibiting lubricant prior to re-installation. Additionally, the tool used to check torque should be periodically checked for accuracy.

#### 2.2 Removal

- 1. Disconnect the power cable to the generator set (if connected).
- 2. With a fork lift in position and safety chain attached, slide the mounting plates back sufficiently to clear the chassis.
- 3. Lower and remove the generator set.

# Section 3 Description

## 3.1 Introduction

The Carrier Transicold model 69UG15 Series 24 diesel-driven generator set provides a constant electrical power supply for all-electric refrigeration units. The 69UG15 generator set is an under-mounted unit secured to the frame rails of the container trailer chassis.

The generator set consists of a diesel engine directly connected to an alternating current generator and mounted in a structural steel frame. The engine is a vertical, in-line, four cylinder diesel manufactured by Kubota. The generator is a 15 kW, permanent, single winding, dual bearing type that supplies nominal 50/60Hz power.

Electrical controls are mounted in a control box with operating controls and gauges mounted on a control panel, which also serves as the control box cover. The control panel components are protected by a deflector assembly and control box door.

See Figure 3.1 and Figure 3.2 for component locations.

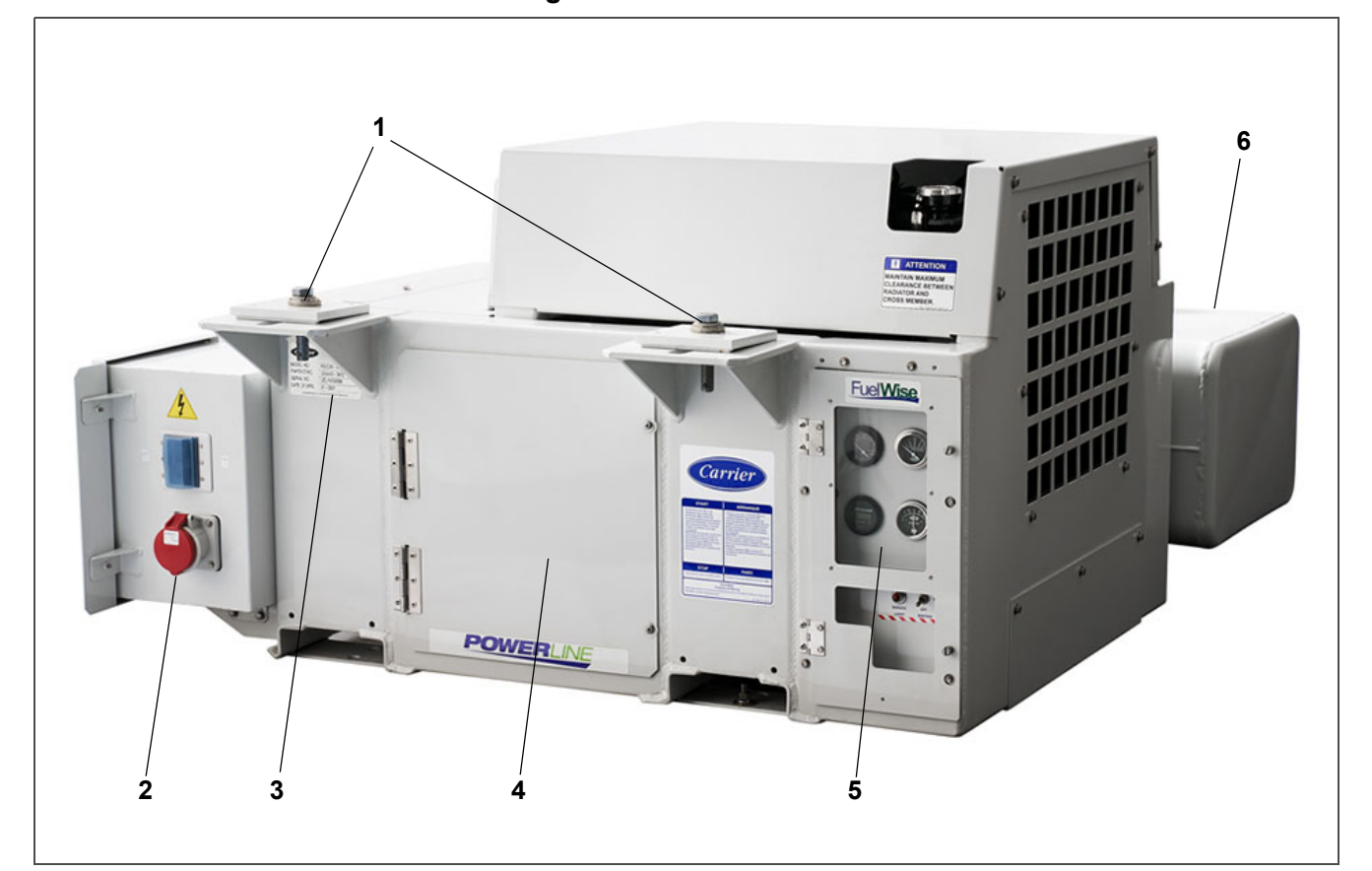

Figure 3.1 Generator Set

1) Standard Mounts

- 2) Power Cord Receptacle Cover
- 3) Unit Nameplate (Model, Serial, PID)
- 4) Access Door
- 5) Control Box / Control Panel
- 6) Fuel Tank

----

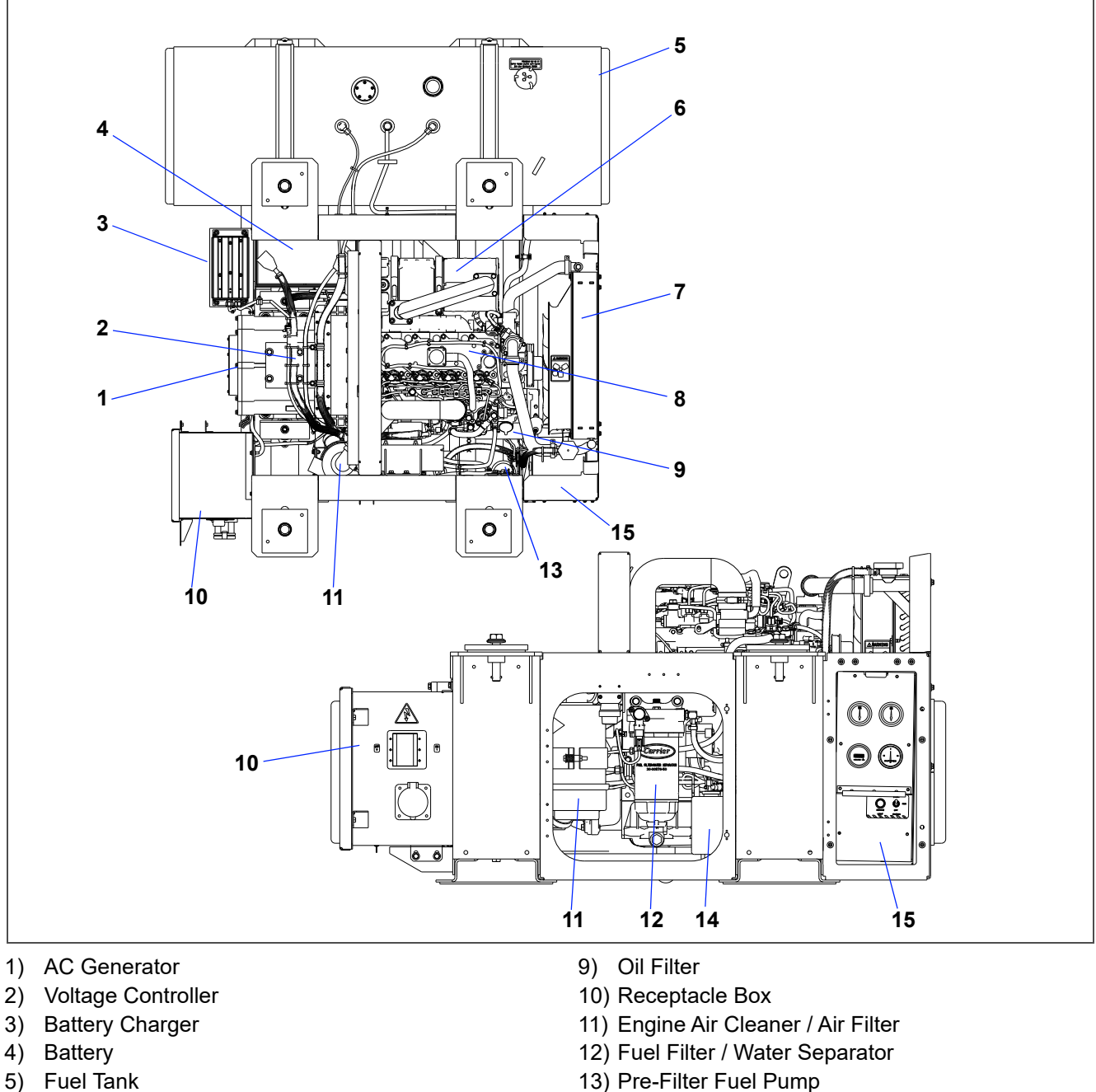

- 6) Exhaust (DOC)
- 7) Radiator
- 8) Engine

- 13) Pre-Filter Fuel Pump
- 14) Coolant Recovery Bottle
- 15) Control Panel and Control Box

#### **Configuration Identification** 3.2

Generator set identification information is provided on a unit nameplate located on the side of the unit. The label provides the generator set model number, serial number and parts identification number (PID). The model number identifies the overall configuration, while the PID provides information on specific optional equipment and differences in detailed parts.

| Carrier      | Carrier Transicold Division<br>Carrier Corporation<br>Syracuse, New York |
|--------------|--------------------------------------------------------------------------|
| MODEL NO.    | 69UG15-068S-24                                                           |
| PARTS ID NO. | UG2400                                                                   |
| SERIAL NO.   | 7010266                                                                  |
| DATE OF MFG. | 04-2023                                                                  |

## 3.3 Alternating Current Generator

The alternating current (AC) generator, as shown in **Figure 3.3**, converts mechanical energy produced by the engine into electrical current. The AC generator bolts directly to the engine and supplies nominal 50/60Hz power based on the load requirement. Generator sets will start at 50Hz. Once the unit is running the voltage controller, as described in **Section 3.4**, reads the voltage output of the generator and adjusts accordingly to keep voltage within ISO limits. As the container becomes loaded, voltage drops and current increases, causing the generator set to adjust speed based on power demand and ambient conditions. The unit typically runs at 50Hz and varies generator output via winding selection. The speed change to 60 Hz typically occurs when the ambient temperature is high and the unit is heavily loaded.

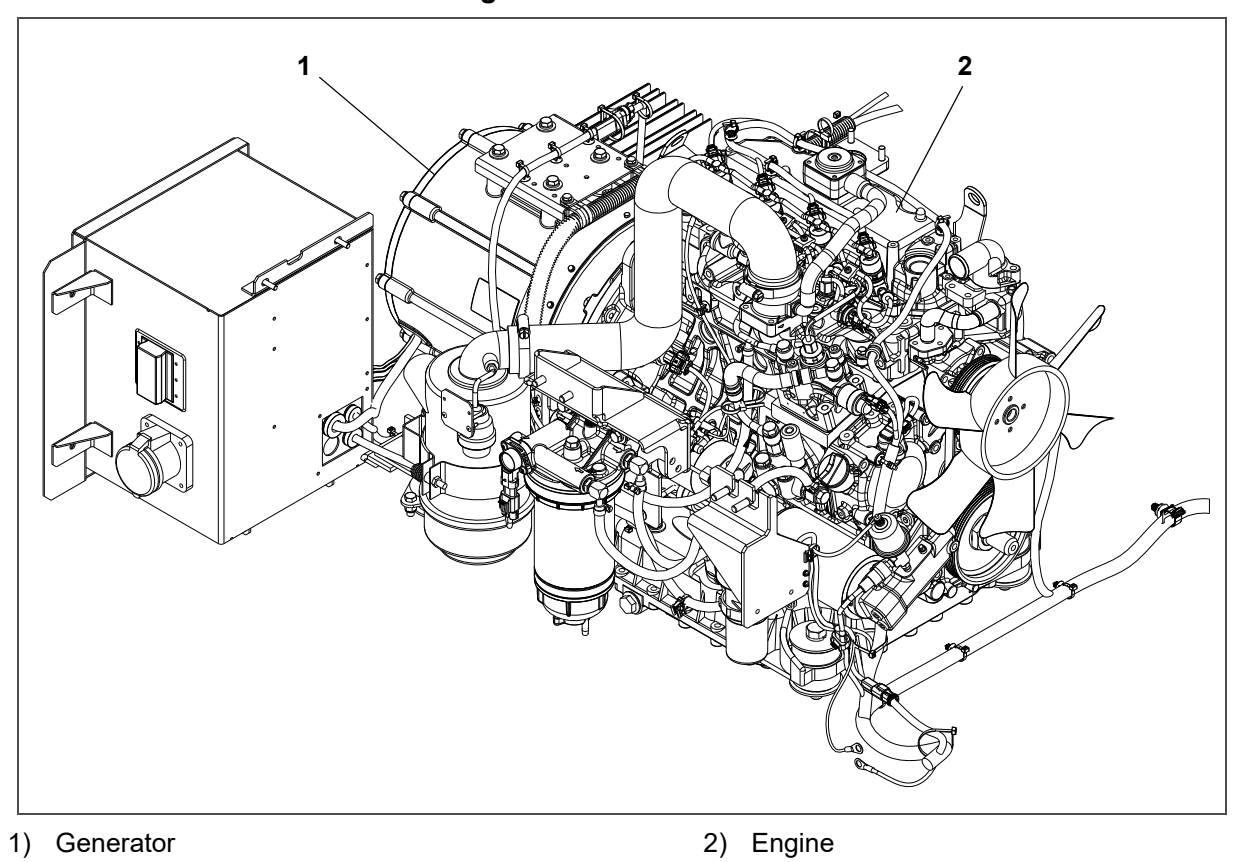

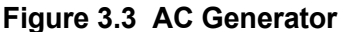

#### 3.4 Voltage Controller

The voltage controller (VC), as shown in **Figure 3.4**, regulates AC generator output voltage. It is typically located inside the receptacle box but may also be mounted on the unit. The voltage controller reads AC generator voltage output while the unit is running and adjusts accordingly via two-speed and single winding control to keep the voltage within ISO limits. Generator data is summarized in **Table 3–3**. The voltage controller (VC) is protected by two fuses (VCF1, VCF2).

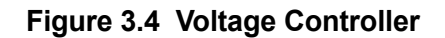

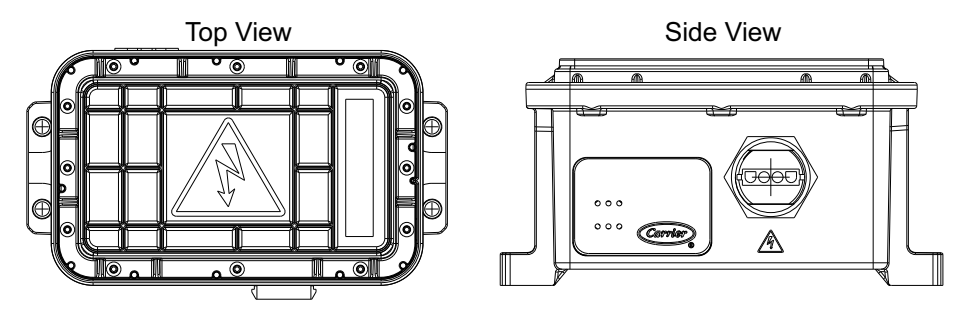

## 3.5 Engine

The engine, as shown in **Figure 3.5**, is a vertical, in-line four cylinder diesel engine that is directly connected to the AC generator. The engine is a Kubota V2403-CR series, model number V2403-CR-E4B-CTD-6, which uses a diesel engine fuel injection control system for the precise metering and delivery of fuel into the engine combustion chamber.

A separate manual, <u>62-12258 Diesel Engine Workshop for V2403-CR-E4B Engines</u>, is available to cover information not detailed in this operations and service manual.

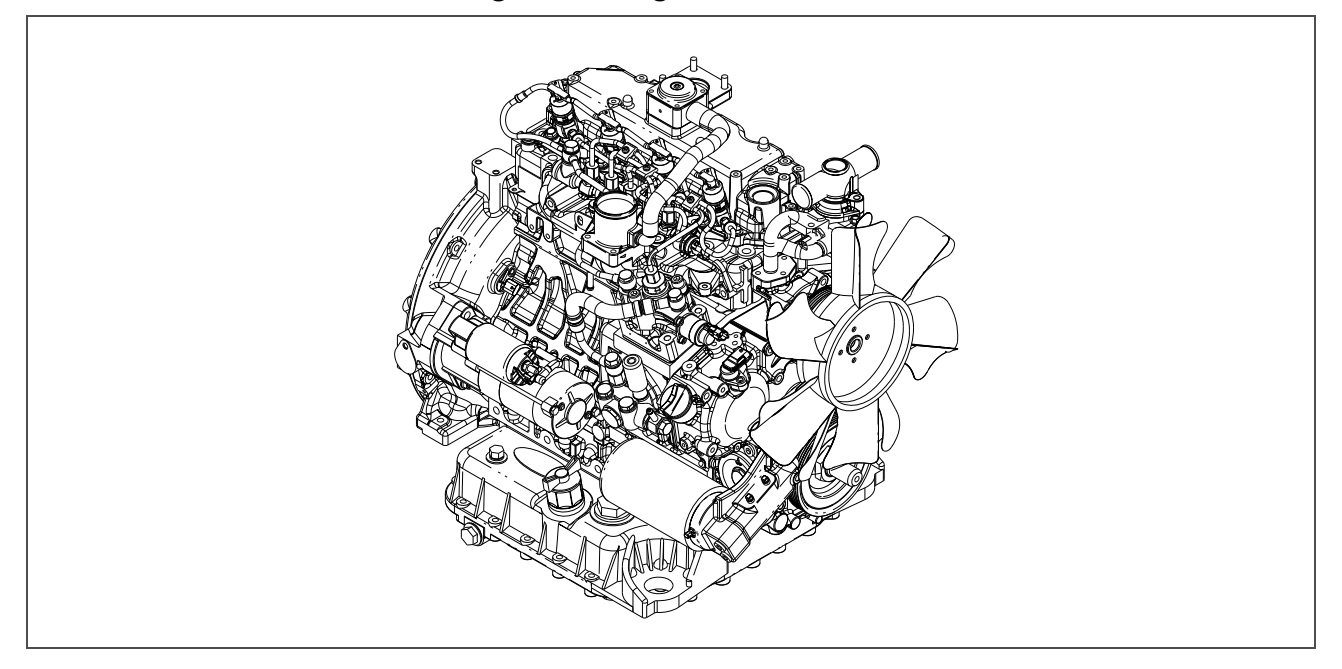

Figure 3.5 Engine - Front view

The engine system consists of the following major components that are described in detail in this chapter.

- Engine Body. See Section 3.6
- Fuel System. See Section 3.7
- Intake and Exhaust System. See Section 3.8
- Lubrication System. See Section 3.9
- Cooling System. See Section 3.10
- Electrical System. See Section 3.11

Other engine resources discussed in this manual:

- Engine Specifications. See Section 3.15
- Troubleshooting Engine Symptoms. See Section 5.3
- Servicing Engine Components. See Section 6.3.

## 3.6 Engine Body

The engine body, as shown in **Figure 3.6**, is the main part of the engine. It consists of cylinder related components, primary motion components and valve train mechanisms. Each of the parts are designed and assembled with passages for circulation of lubricating oil and coolant within the engine.

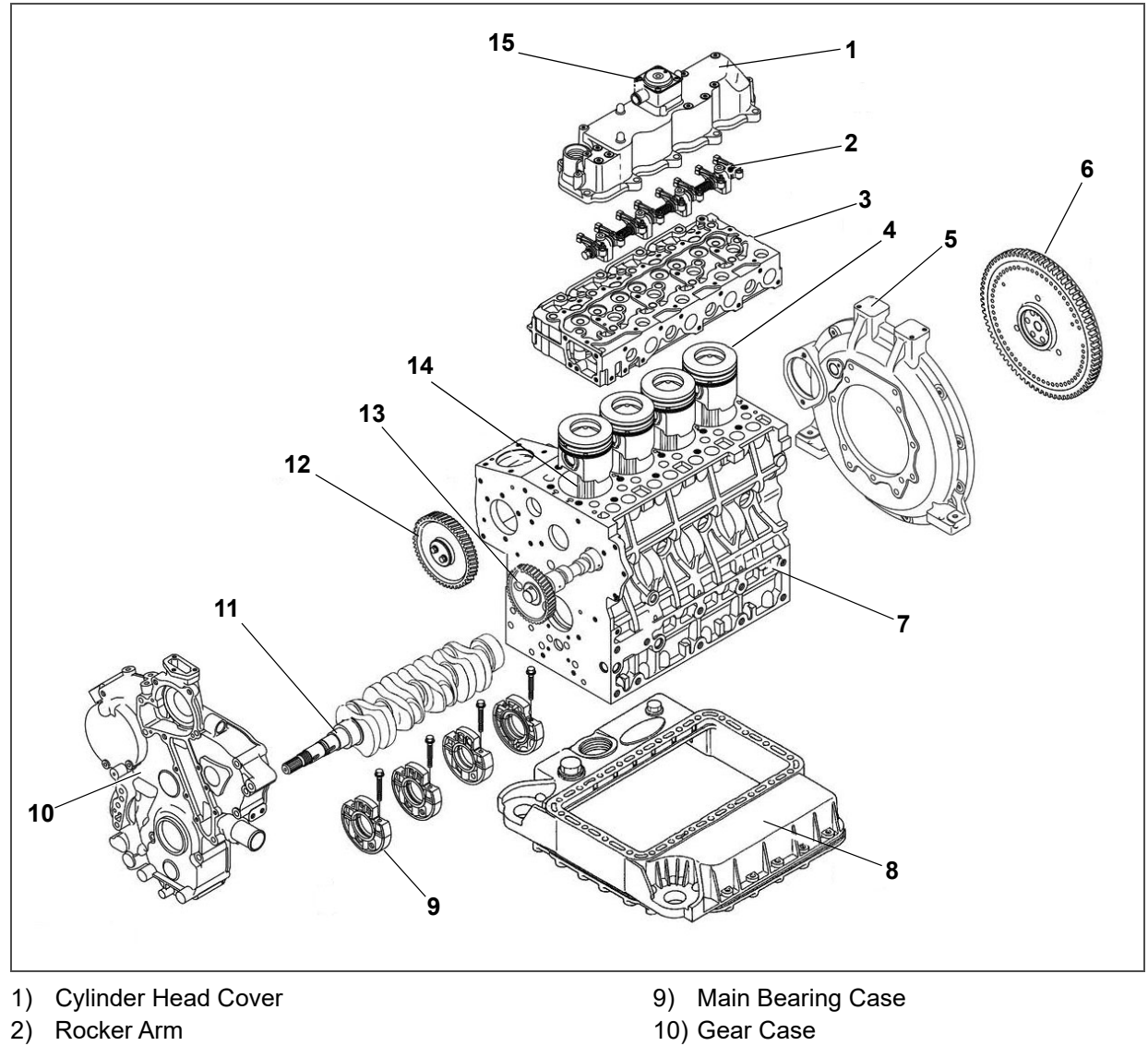

Figure 3.6 Engine Body

- 3) Cylinder Head
- 4) Piston
- 5) Flywheel Housing
- 6) Flywheel
- 7) Crankcase
- 8) Oil Pan

- 11) Crankshaft
- 12) Idle Gear
- 13) Camshaft with Cam Gear
- 14) Connecting Rod
- 15) Breather

- - - - -

## 3.7 Engine Fuel System

The engine fuel system, as shown in **Figure 3.7 & Figure 3.8**, is a common rail system (CRS) that injects a precise amount of atomized fuel into the engine cylinders. A CRS allows for improved efficiency and combustion, better atomization from higher fuel pressures and a reduction of emission pollutants. Fuel is pumped to the injectors for engine combustion. Surplus fuel is returned to the fuel tank after fuel injection.

Various parameters such as fuel pressure in the rail, coolant temperature, etc are transmitted from various sensors to an engine control unit (ECU). See **Section 3.7.9** for more details on the ECU.

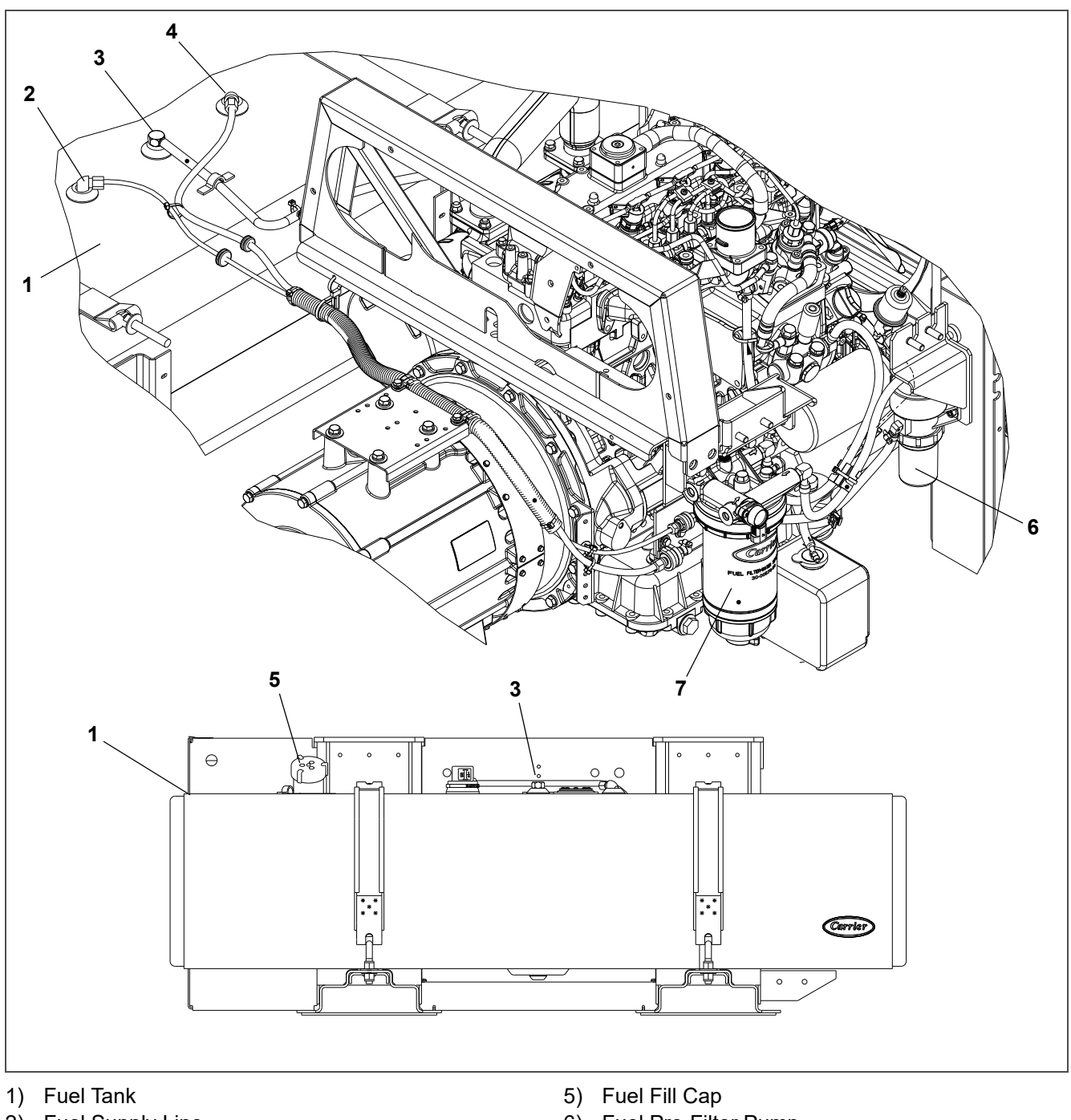

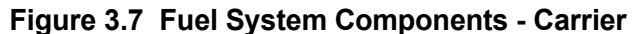

- 2) Fuel Supply Line
- 3) Fuel Tank Vent
- 4) Fuel Return Line

- 6) Fuel Pre-Filter Pump
- 7) Fuel Filter / Water Separator

- - - - -

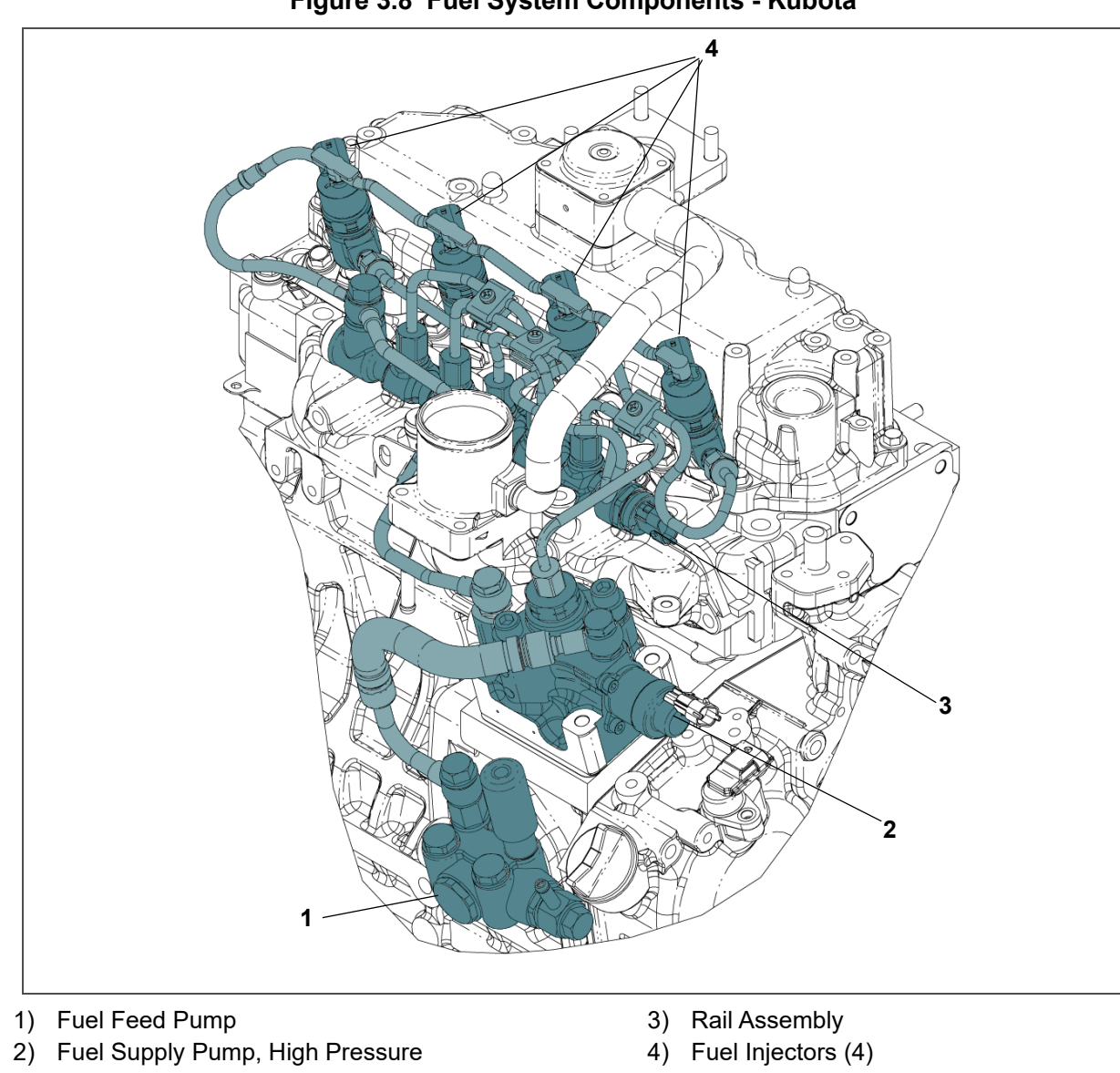

#### Figure 3.8 Fuel System Components - Kubota

#### 3.7.1 **Fuel System Flow**

The fuel system diagram is shown in Figure 3.9.

Fuel exits the tank at low pressure and flows through the fuel shutoff valve to a pre-filter pump.

The pre-filter pump sends fuel to the fuel filter at a flow that allows for proper filter performance.

The fuel filter removes water and finer particles and includes a 12-volt fuel heater.

The low pressure fuel enters the fuel feed pump, where it is then sent to the high pressure supply pump.

The high pressure supply pump compresses the fuel to higher pressures, up to 1,300 bar (18,855 psi), and distributes to the rail assembly.

The rail assembly stores high pressure fuel and delivers fuel to the four injectors, 1 for each cylinder. Pressure in the rail is monitored by the rail pressure sensor (RPS). If pressure reaches dangerous limits, the pressure limiter (PL) opens to release fuel back to the tank.

The injectors perform fuel injection into the combustion chamber based on a signal received from the engine control unit (ECU).

Figure 3.9 Fuel System Diagram

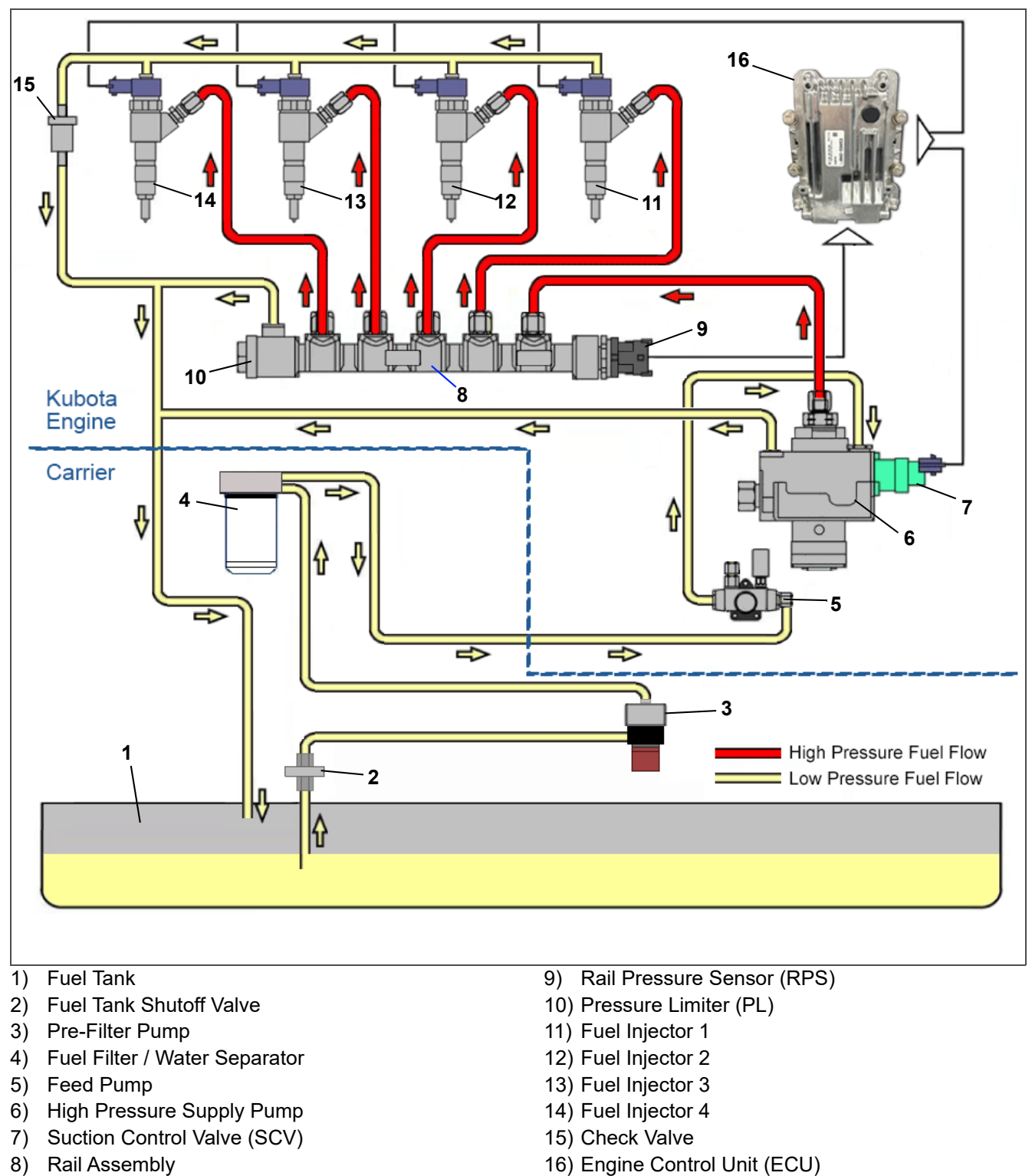

- - - - -

#### 3.7.2 Fuel Tank

The fuel tank is available in 50 or 65 gallon capacity. The tank is equipped with a fuel gauge, a fill cap and a fuel tank breathing vent valve.

#### 3.7.3 Pre-Filter Fuel Pump

The pre-filter fuel pump, as shown in Figure 3.10, sends fuel to the fuel filter at a proper flow for filter performance.

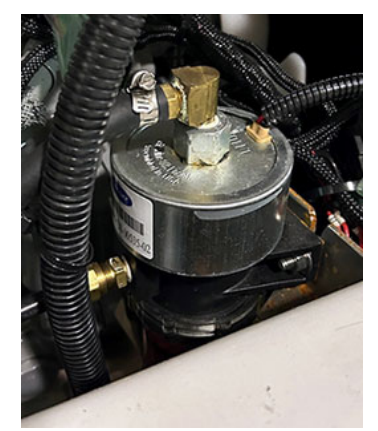

#### Figure 3.10 Pre-Filter Pump

#### 3.7.4 Fuel Filter / Water Separator

The fuel filter, as shown in **Figure 3.11**, is a fuel particle filtration system that helps prevent premature injector and pump wear by delivering cleaner fuel to the engine. The fuel filter includes integral depth coalescing water separation, water-in-fuel visual float ring, drain valve assembly, supply air bleed and a fuel heater.

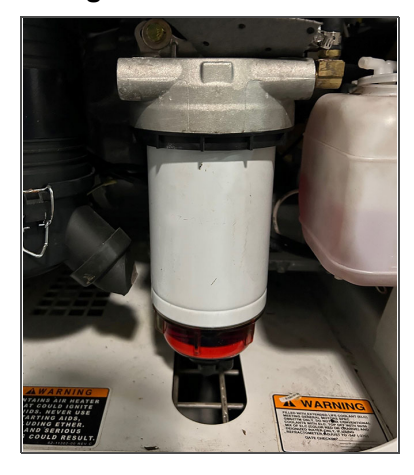

#### Figure 3.11 Fuel Filter

#### 3.7.5 Fuel Feed Pump

The fuel feed pump, as shown in **Figure 3.12**, supplies fuel to the high pressure supply pump mechanically. The fuel feed pump is equipped with a priming pump, which removes air through priming pump manual operation.

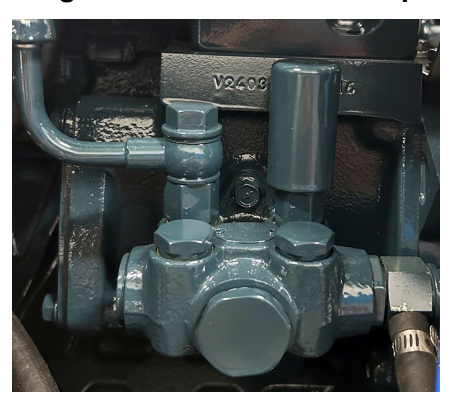

#### Figure 3.12 Fuel Feed Pump

#### 3.7.6 High Pressure Supply Pump

The high pressure supply pump, as shown in **Figure 3.13**, pressurizes and supplies fuel to the rail assembly at more than twice the pressure of conventional pumps. The pump consists of a suction control valve (SCV), overflow valve, IO valve and zero delivery drain.

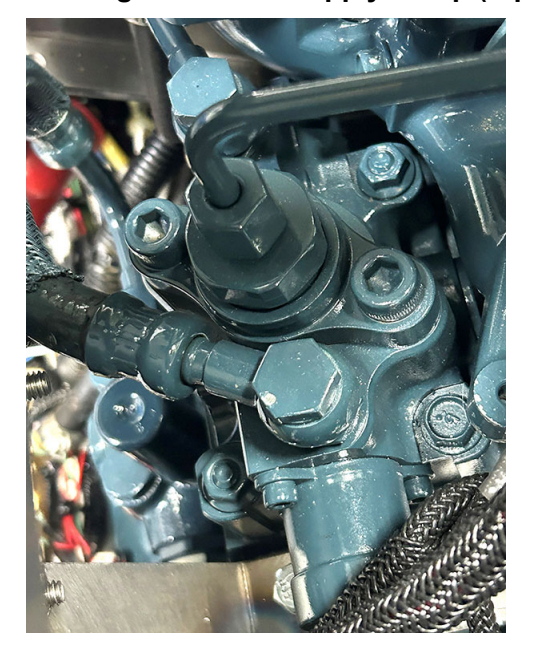

Figure 3.13 High Pressure Supply Pump (top view)

The engine side fuel camshaft rotates and during the lowering stroke a spring causes the plunger to lower. An optimal amount of fuel adjusted by the suction control valve (SCV) is suctioned through the IO valve and into the plunger chamber. During the lift stroke of the cam the plunger rises, which pressurizes the fuel and supplies it through the IO valve to the rail.

When the fuel pressure delivered from the feed pump rises above a prescribed amount, the overflow valve has a function of returning fuel to the tank. When fuel pressure increases and exceeds the force of the spring, the valve piston is pushed. The fuel then passes through the port provided in the valve body and returns to the fuel tank stabilizing the suction control valve (SCV) pressure and accurately adjusting the fuel flow.

#### 3.7.7 Rail Assembly

The rail assembly, as shown in **Figure 3.14**, stores high pressure fuel fed from the supply pump and while retaining the pressure, delivers fuel to the injectors for each cylinder. The rail assembly consists of a rail body, rail pressure sensor and pressure limiter (PL). Pressure in the rail body is monitored by the rail pressure sensor (RPS). If pressure reaches dangerous limits, the pressure limiter (PL) opens to release fuel back to the tank.

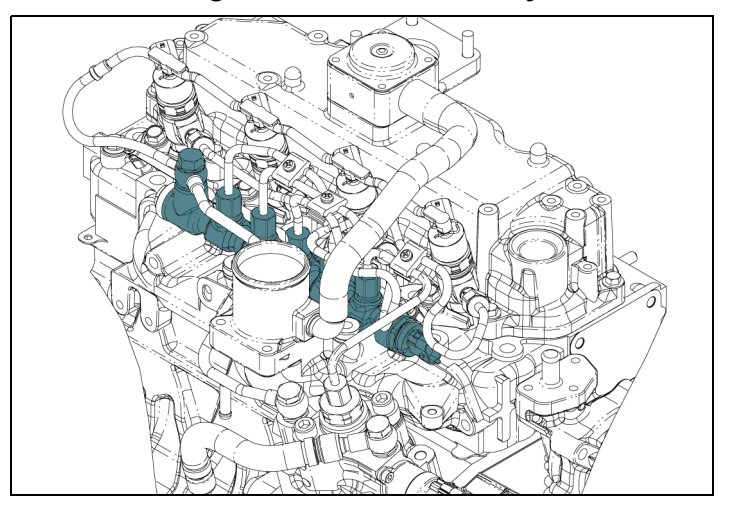

Figure 3.14 Rail Assembly

#### 3.7.8 Fuel Injectors

There are four fuel injectors, as shown in **Figure 3.15**, that inject high pressure fuel from the rail into the combustion chamber. Injection is performed based on a signal received from the engine control unit (ECU) indicating fuel injection timing and fuel amount. See **Section 3.7.9** for more details on the ECU.

**NOTE**: The injectors are referred to as ENINJ1, ENINJ2, ENINJ3, ENINJ4 on the carrier system schematic.

There are three injections for every one combustion cycle:

- Pre injection. A small amount is injected to reduce the effects of initial combustion and to lower nitrogen oxides and noise.
- Main injection. The highest amount of volume is injected, primarily for combustion.
- After injection. This is for combustion of unburned fuel.

In addition, a post injection is run for after treatment (not during combustion). The fuel is injected during the exhaust stroke to raise the temperature of the DOC to combust particulate matter.

A pressure limiter (PL) operates when the pressure inside the rail becomes excessively high (valve opens to return fuel back to the tank). Once the pressure drops, it acts to hold the pressure (valve closes).

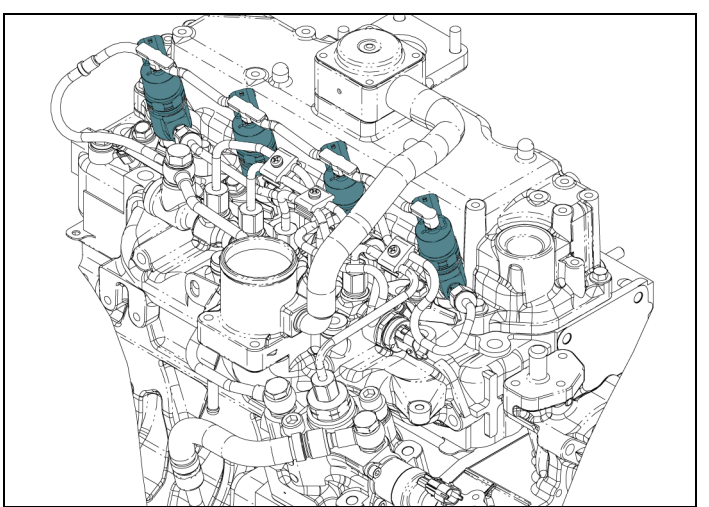

Figure 3.15 Fuel Injectors

#### 3.7.9 Engine Control Unit

The engine control unit (ECU) along with associated components is illustrated in **Figure 3.16**. The ECU controls the injection amount, timing, rate and pressure during fuel injection. The ECU consists of a case and electronics part mounting board, with operating software installed. ECU control is performed by sending instructions to each actuator (suction control valve, individual injectors) based on input signals received from each sensor.

NOTE: The ECU is listed as ENCU on the carrier system schematic.

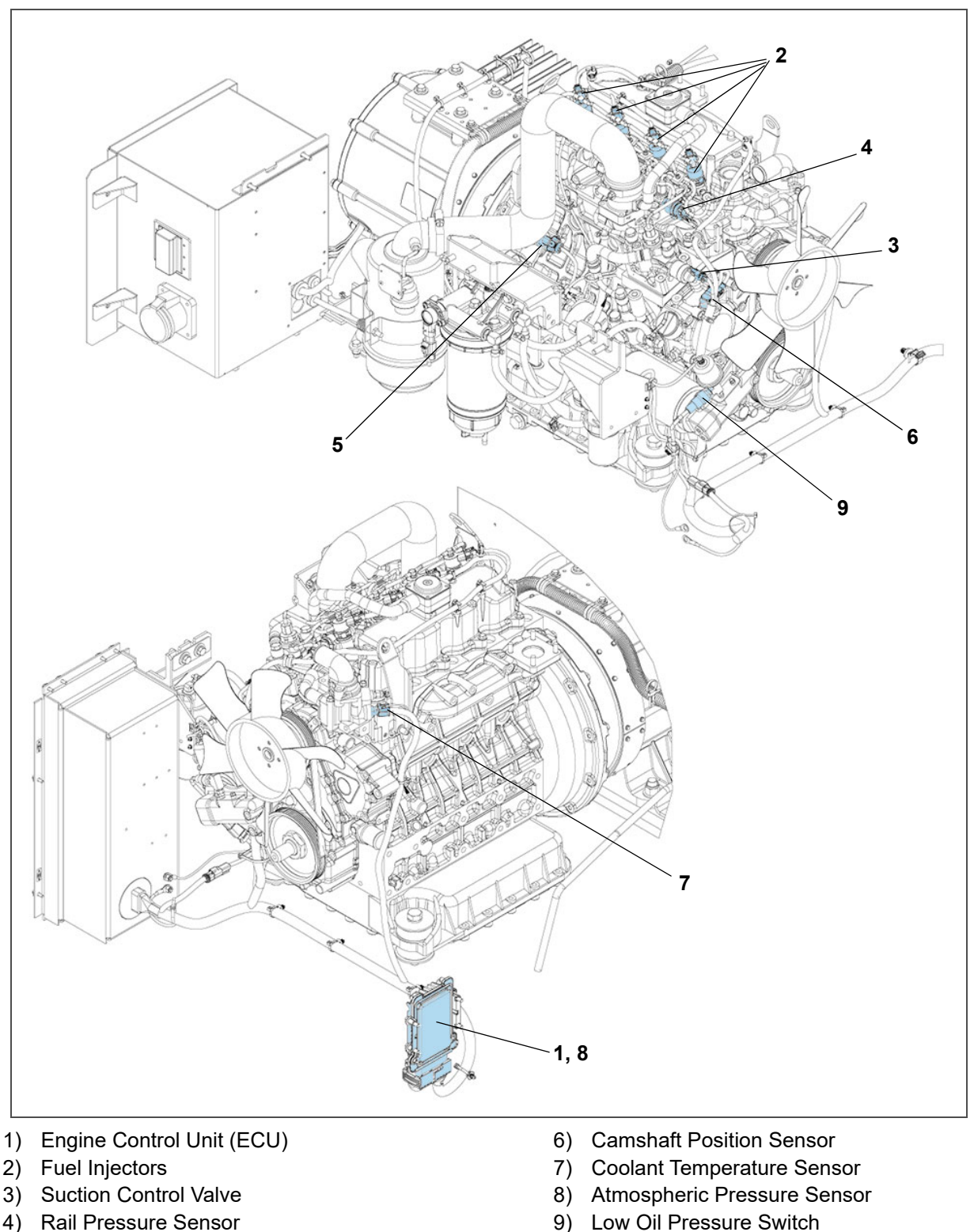

Figure 3.16 ECU with Related Actuators and Sensors

The following items are controlled by the ECU as control for a common rail system (CRS) engine:

• <u>Fuel injection quantity control</u>. The amount of fuel injected is determined using standard injection volume calculated based on engine state and operating conditions. A calibration value is added to this information

5) Crankshaft Position Sensor

through parameters such as coolant temperature.

- <u>Fuel injection timing control</u>. The ECU controls injection timing through start of energization of the injectors. First the main injection timing is determined and next other injection timing such as pilot injections are set.
- <u>Fuel injection rate control</u>. A pilot injection enables maintaining minimum initial fuel injection rate. This mitigates explosive initial combustion and reduces nitrogen oxides and noise.
- <u>Fuel injection pressure control</u>. Based on engine load (final injection volume and engine speed), the engine ECU calculates the set fuel injection pressure. Calculated data is used to control the volume supplied by the supply pump as well as the fuel pressure in the rail.

#### 3.7.9.1 Suction Control Valve

The suction control valve (SCV) is a proportional control valve that adjusts the amount of fuel delivered from the high pressure supply pump, requested by the ECU. It is mounted on the side of the pump.

NOTE: This is referred to as the Engine Fuel Control Valve (ENFCV) on the carrier system schematic.

#### 3.7.9.2 Rail Pressure Sensor

The rail pressure sensor detects the fuel pressure inside the rail, converts this to an electronic signal and sends it to the engine control unit (ECU) to provide optimal feedback control for the engine speed and load. This greatly improves the ability to raise the pressure at low speed and enables high-pressure injection from low speed ranges. It is mounted at the end of the rail assembly.

**NOTE**: This is referred to as the Engine Fuel Rail Pressure Sensor (ENFRP) on the carrier system schematic.

#### 3.7.9.3 Crankshaft Position Sensor

The engine crankshaft position sensor senses the pulsar hole on a flywheel and detects the angular position of the crankshaft. This sensor is a magnetic resistance element type sensor, mounted on the flywheel housing.

NOTE: This is referred to as the NE sensor in Kubota literature.

NOTE: This is referred to as the Engine Speed Sensor (ENSSN) on the carrier system schematic.

#### 3.7.9.4 Camshaft Position Sensor

The camshaft position sensor senses the teeth on a pulsar gear and detects the angular position of the camshaft. The pulsar gear has teeth at non-equal intervals. This sensor is a magnetic resistance element type sensor.

**NOTE**: This is referred to as the G sensor in Kubota literature.

NOTE: This is referred to as the Engine Camshaft Sensor (ENCS) on the carrier system schematic.

#### 3.7.9.5 Coolant Temperature Sensor

The coolant temperature sensor detects the temperature of the coolant inside the engine. When the engine coolant temperature changes, the resistance of the thermistor at the tip of the sensor changes. Once the resistance changes, the sensor output voltage changes and the output voltage signal of the sensor is sent to the ECU.

**NOTE**: This is referred to as the Engine Coolant Temperature Sensor (ENCT) on the carrier system schematic.

#### 3.7.9.6 Atmospheric Pressure Sensor

The atmospheric pressure sensor detects atmospheric (barometric) pressure and outputs a signal to the ECU.

**NOTE**: This sensor is built into the ECU and is not serviceable.

#### 3.7.9.7 Low Oil Pressure Switch

The low oil pressure sensor determines if the oil pressure is within the specified range while the engine is running.

**NOTE**: This is referred to as the Low Oil Pressure Switch (LOP) on the carrier system schematic.

## 3.8 Engine Intake and Exhaust System

The air intake and exhaust system is illustrated in **Figure 3.17**. The air intake system supplies clean air to the engine. The exhaust system collects exhaust gases after combustion and discharges them to the atmosphere once after-treatment occurs.

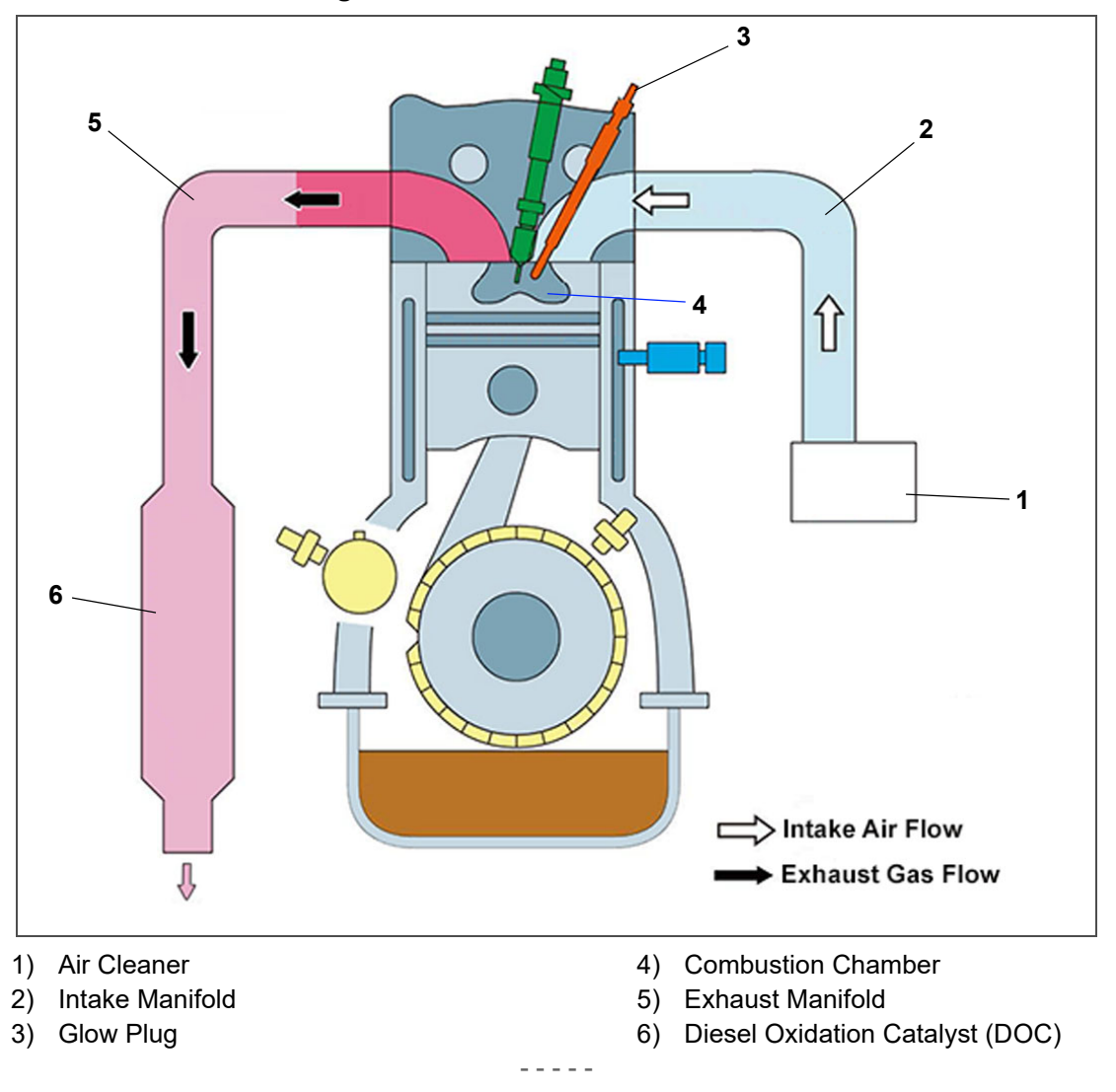

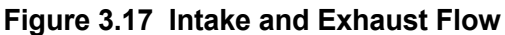

#### 3.8.1 Engine Air Cleaner

The engine air cleaner system, as shown in **Figure 3.18**, utilizes a filter element to filter the engine intake air. The air cleaner effectively removes contaminants from the air stream, resulting in prolonged engine life and reduced wear on all operating engine parts. When a dry element air filter is utilized, an air filter indicator (see **Figure 3.19**) is mounted on the air filter body to indicate when the filter element needs to be replaced.

Figure 3.18 Engine Air Cleaner

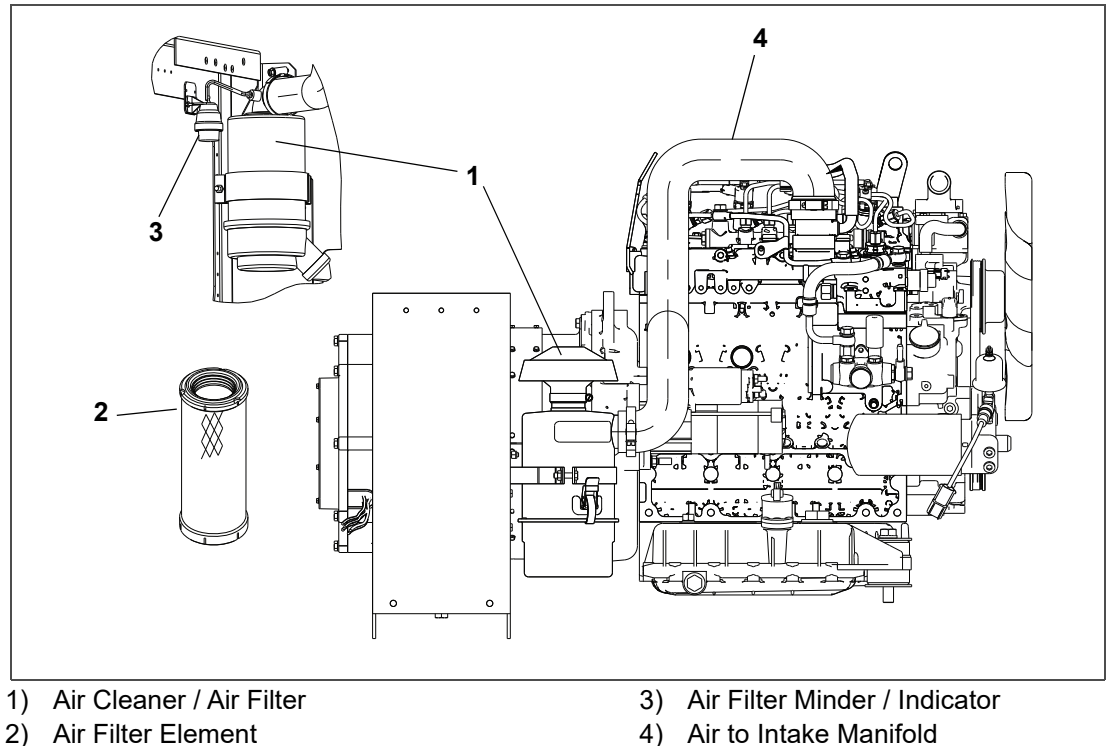

4) Air to Intake Manifold

Figure 3.19 Air Filter Minder / Indicator

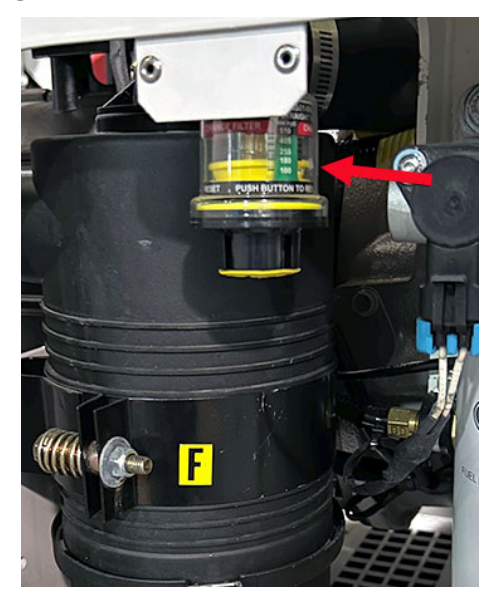

#### 3.8.2 **Intake Manifold**

The intake manifold is mounted on the intake air side of the cylinder head. Its primary function is to distribute intake air to each cylinder. Air flows from the air cleaner filter to the intake manifold.

#### **Glow Plug** 3.8.3

The glow plug warms intake air at the combustion chamber to help with starting the engine. There are four glow plugs, one for each combustion chamber. Glow plugs are activated when coolant temperature is sensed by the ECU to be 21°C (70°F) or less. See Section 9.4 for glow plug logic chart.

#### 3.8.4 **Exhaust Manifold**

The exhaust manifold is mounted on the exhaust side of the cylinder head. The exhaust manifold is ducting that collects exhaust gases combusted in each cylinder and feeds this to the engine exhaust after-treatment system.

#### 3.8.5 **Engine Exhaust After-Treatment System**

The Diesel Oxidation Catalyst (DOC) burns particulate matter, such as soot, contained in the exhaust gas. A post injection occurs in the combustion chamber (not during combustion) to raise the temperature inside the DOC to combust particulate matter. In the chemical reaction that occurs, the particulate matter is converted from carbon monoxide to carbon dioxide and water. The carbon dioxide is released to the atmosphere.

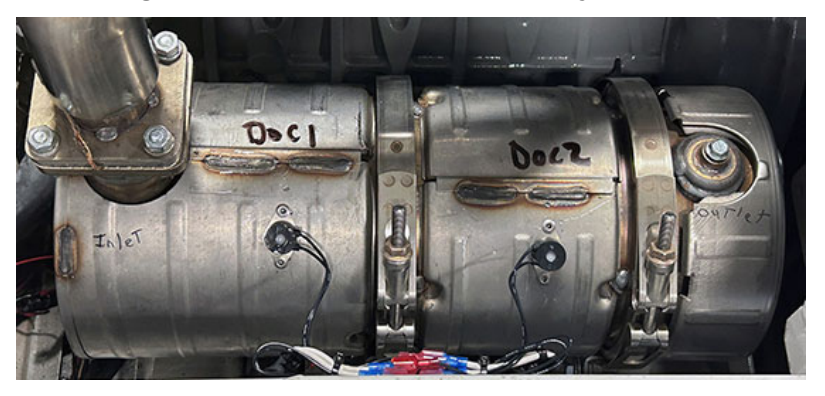

#### Figure 3.20 Diesel Oxidation Catalyst (DOC)

#### 3.9 Engine Lubrication System

The engine lubrication system, as shown in Figure 3.21, supplies lubricating oil to the various moving parts in the engine. Its main function is to allow the formation of a film of oil between moving parts, to reduce friction and wear.

The engine lubricating oil filter is mounted in a horizontal arrangement. The oil pressure sender (OPS), located at the oil filter housing, senses lube oil pressure and transmits a signal to the oil pressure gauge (OPG) located on the control panel. See Figure 3.24 for control panel components. The low oil pressure (LOP) switch opens when engine lubricating oil pressure is observed below 18 psig  $(1.27 \text{ kg/cm}^2)$ .

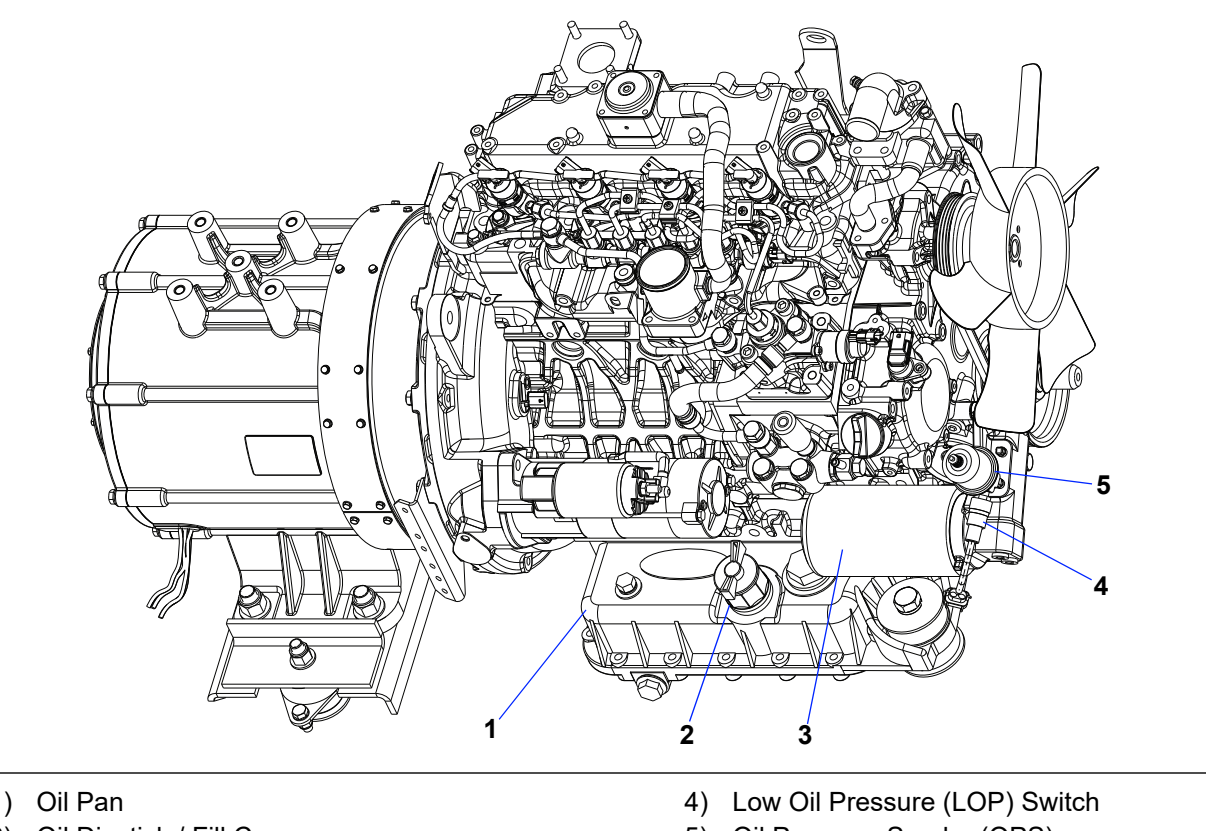

Figure 3.21 Engine Lubrication System

- 2) Oil Dipstick / Fill Cap
- 3) Oil Filter

5) Oil Pressure Sender (OPS)
## 3.10 Engine Cooling System

The engine cooling system, as shown in **Figure 3.22**, uses extended life coolant and a radiator to keep the engine from overheating. The radiator transfers the heat from the engine coolant to the surrounding air. The water pump and the radiator cooling fan are belt-driven from the engine crankshaft. The water temperature sender (WTS) is an engine protection device that monitors and regulates cooling water temperature.

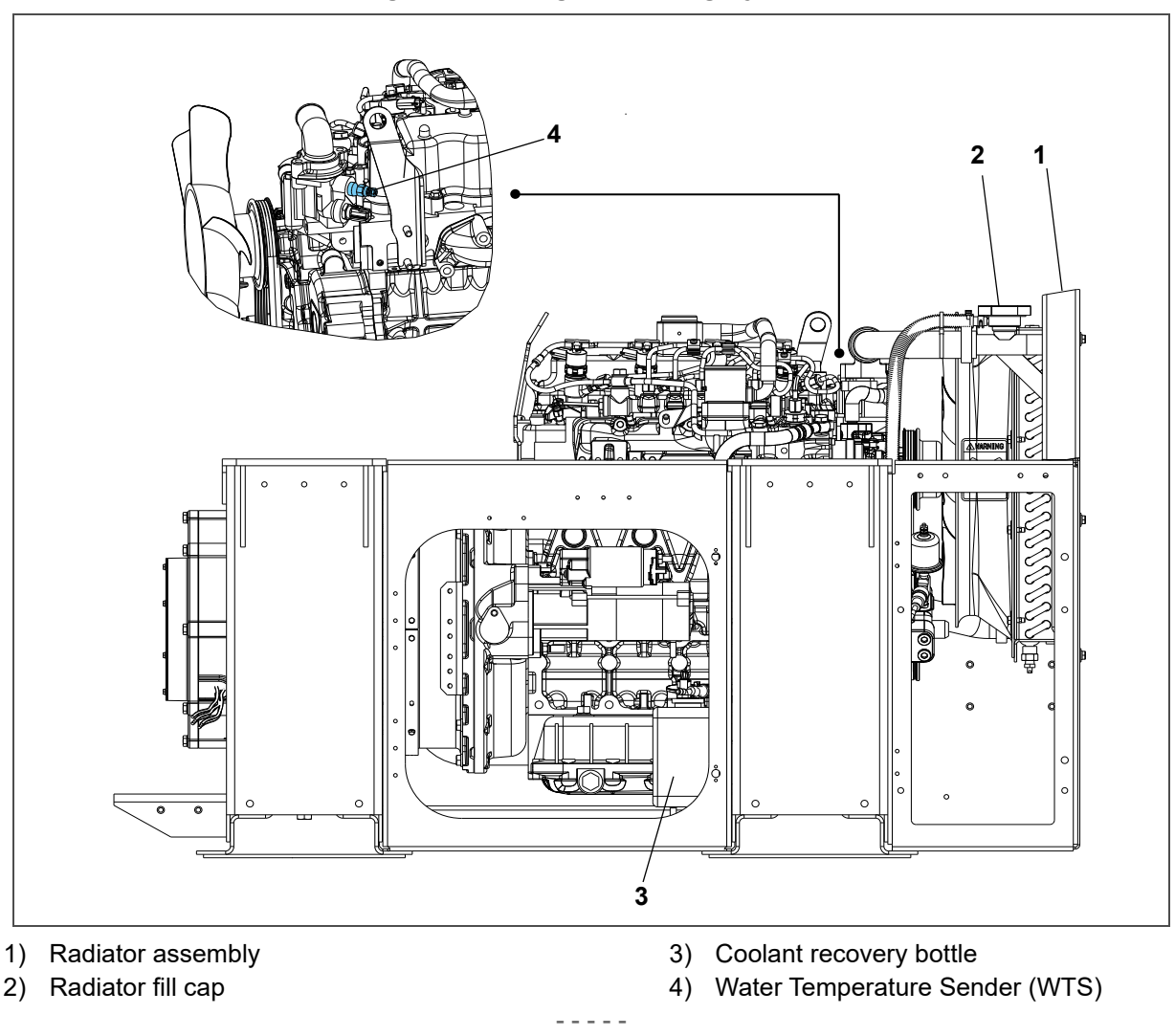

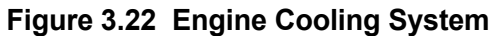

## 3.11 Engine Electrical System

The engine electrical system refers to the engine start circuit and the charge circuit. The starting circuit starts up the starter by means of the ignition switch, as shown in **Figure 3.23**, and starts the engine by turning the flywheel. The charge circuit generates electricity in the AC generator utilizing power when the engine is running and this is then used to power the battery charger, which powers the battery.

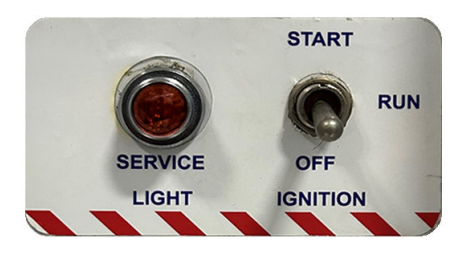

## 3.11.1 Battery and Battery Charger

The battery, located next to the radiator assembly, provides 12 VDC power to the starter when starting the engine. It also provides the initial voltage for the glow plug until the unit starts. The solid state battery charger is powered by the generator and is located on top of the generator. The battery charger is protected by a 5 amp fuse in the receptacle box. The battery charger produces a tapered charge (40 amps maximum) and is designed not to overcharge the battery.

## 3.12 Control Panel and Control Box Components

The control panel and control box, as shown in Figure 3.24, contain components required for monitoring and controlling the generator set unit.

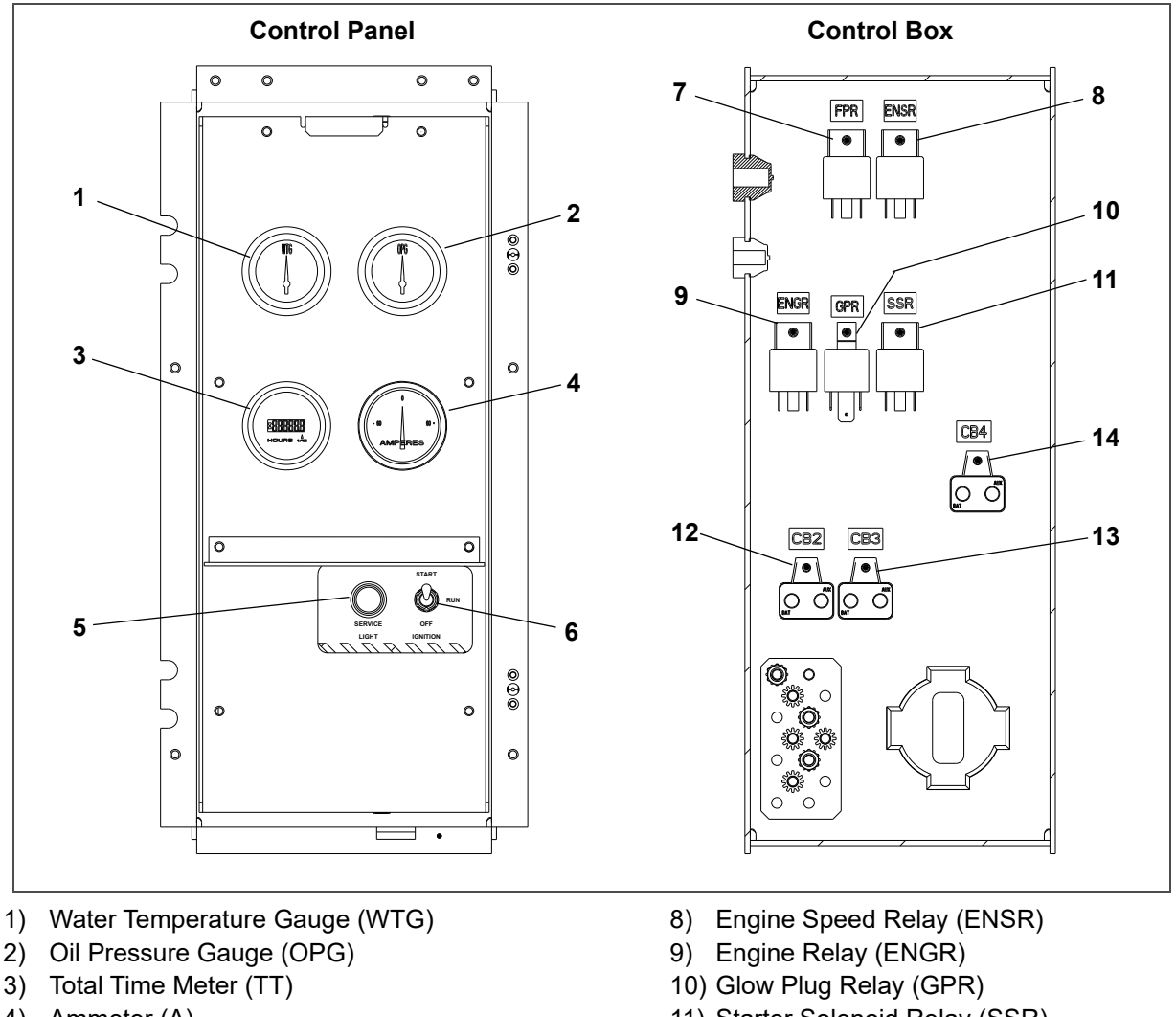

### Figure 3.24 Control Panel and Control Box

- 4) Ammeter (A)
- 5) Engine Service Light (ESL)
- 6) Ignition Switch (IGN)
- 7) Fuel Pump Relay (FPR)

- 11) Starter Solenoid Relay (SSR)
- 12) Circuit Breaker (CB-2)
- 13) Circuit Breaker (CB-3)
- 14) Circuit Breaker (CB-4)

## 3.12.1 Water Temperature Gauge

The water temperature gauge (WTG) displays cooling water operating temperature as reported by the water temperature sender (WTS), The WTS was previously discussed in Section 3.10. Once the unit has achieved normal running temperature, the coolant temperature is between 82 - 96°C.

## 3.12.2 Oil Pressure Gauge

The oil pressure gauge (OPG) displays normal operating engine oil pressure as reported by the oil pressure sender (OPS) on the oil filter housing. The OPS was previously discussed in **Section 3.9**. Normal oil pressure is 43 to 64 psi (3.0 to 4.5 kg/cm2).

### 3.12.3 Total Time Meter

The total time meter (TT) calculates the total hours the unit has been running, providing an accurate readout of accumulated engine running time. This data can be used to establish proper maintenance schedules, as shown in **Table 6–2**.

### 3.12.4 Ammeter

The ammeter (A) indicates the rate of charge or discharge of the battery charging system. The battery charging system is composed of the battery and the battery charger, either solid state or alternator.

### 3.12.5 Engine Service Light

The engine service light (ESL) is illuminated to indicate that service is needed for the engine as reported by the engine control unit (ECU).

### 3.12.6 Ignition Switch

The ignition switch (IGN) is a momentary switch that has OFF / RUN / START positions.

- **OFF**: In the OFF position, power supply is turned OFF and the engine is stopped.
- **RUN**: In the RUN position, all electrical equipment is operational. The engine is in operating position. Preheat of combustion chamber.
- **START**: When held in the START (ignition) position, the starter motor solenoid is energized, which allows the starter motor to crank the engine. The switch is released to the RUN position once the engine has started.

**NOTE**: The battery can drain if the engine is not running and the ignition switch is left in the RUN position.

### 3.12.7 Starter Solenoid Relay

The starter solenoid relay (SSR) switches on the current that activates the starter solenoid when the ignition switch is held in the START position.

### 3.12.8 Engine Speed Relay

The engine speed relay (ENSR) allows the engine speed to be run at either 1500 or 1800 rpm. The engine will run at 1500 rpm unless the voltage controller senses low voltage and then a signal is sent to adjust the speed to 1800 rpm.

### 3.12.9 Fuel Pump Relay

The fuel pump relay (FPR) powers the pre-filter fuel pump. An in-line fuse (F4) is between the relay and the pump. The FPR closes when the low oil pressure (LOP) switch closes, after which it powers the fuel pump.

### 3.12.10 Engine Relay

The engine relay (ENGR) or main relay helps to ensure that the engine control unit (ECU) gets the power it needs to run and function as intended. The ENGR closes when the ignition switch is placed in the RUN position. It provides power to the engine control unit (ECU) and connected sensors, the gauge cluster on the control box cover and the integrated fuel heater.

### 3.12.11 Glow Plug Relay

The glow plug relay (GPR) switches on the current that turns the glow plug on to help heat up the engine. Glow plugs are activated when coolant temperature is sensed by the ECU to be below 21°C (70°F). See Section 9.4 for glow plug logic chart.

#### 3.12.12 Circuit Breakers

CB-2 trips at 30 amps to protect the ignition and starter circuits.

CB-3 trips at 50 amps to protect the glow plug (GP) circuit.

CB-4 trips at 30 amps to protect the 12 volt supply circuit.

## 3.13 Receptacle Box Components

The receptacle box, as shown in **Figure 3.25**, contains components required for monitoring and controlling the generator set unit.

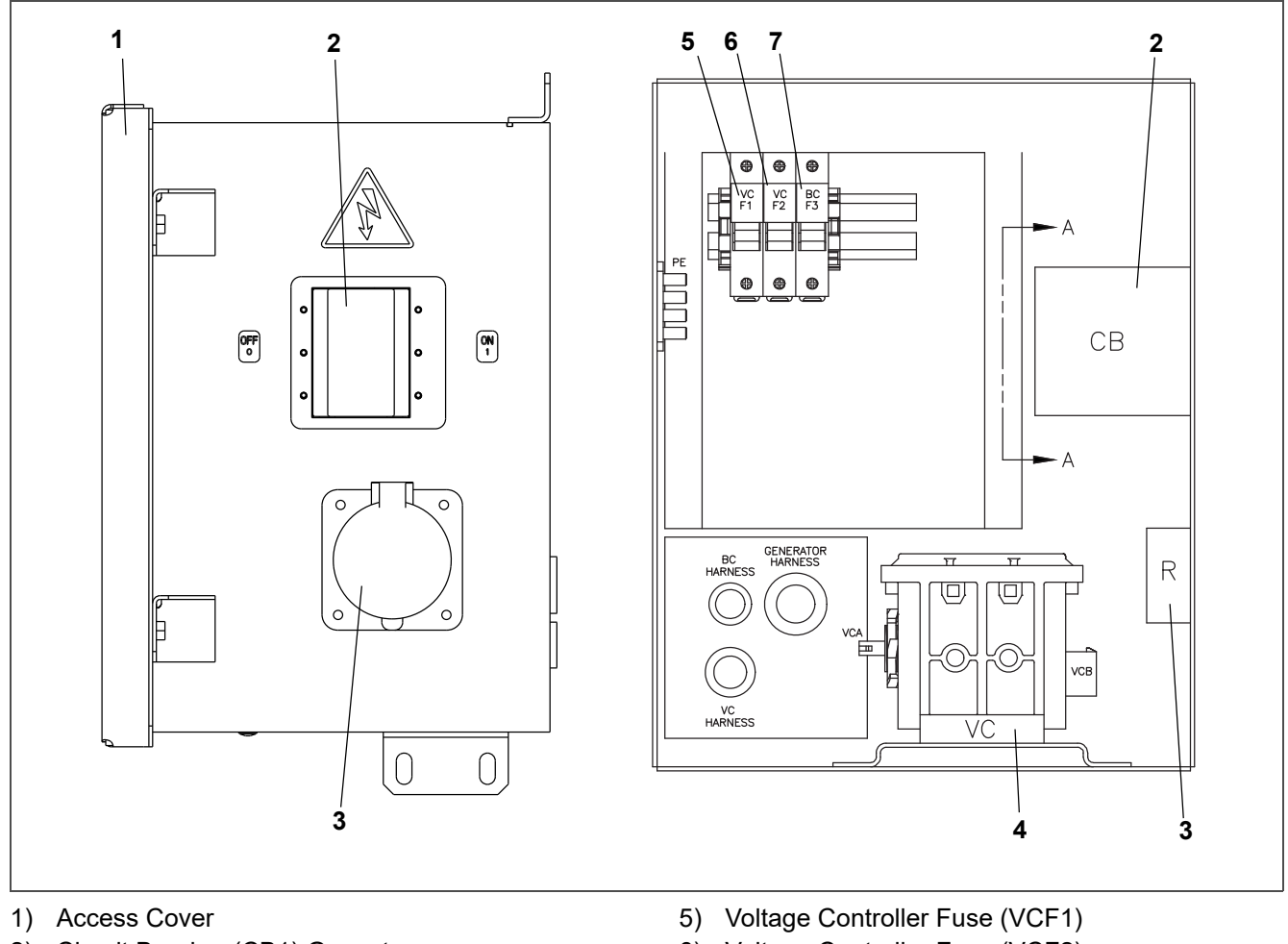

#### Figure 3.25 Receptacle Box

2) Circuit Breaker (CB1) Genset

3) Receptacle

4) Voltage Controller (VC)

- 6) Voltage Controller Fuse (VCF2)
- 7) Battery Charger Fuse (BCF3)

## 3.14 Safety Devices

Safety devices, such as circuit breakers, fuses, and safety switches, protect system components from damage. Safety device specifications are provided in the following Table 3–1.

\_ \_ \_ \_ \_

| Engine            |                                                 |
|-------------------|-------------------------------------------------|
| Unsafe Condition: | Low engine lubricating oil pressure             |
| Safety Switch     | Low oil pressure (LOP) switch - Automatic reset |
| Switch Setting    | Opens below 18 psig (1.27 kg/cm <sup>2</sup> )  |
| Unsafe Condition: | High engine cooling water temperature           |
| Safety Switch     | Engine Coolant Temperature (ENCT) sensor        |
| Switch Setting    | Opens at 120°C (248°F)                          |

#### Table 3–1 Safety Devices

### Table 3–1 Safety Devices

| Unsafe Condition:      | Excessive current draw by the ignition and starter circuits.                                                                                      |
|------------------------|----------------------------------------------------------------------------------------------------|
| Safety Switch          | Circuit breaker (CB-2) - Automatic reset                                                                                                    |
| Switch Setting         | Trips at 30 amps                                                                                                    |
| Unsafe Condition:      | Excessive current draw by the ignition switch, starter switch, total time meter (TT), water temperature gauge (WTG) and oil pressure gauge (OPG). |
| Safety Switch          | Fuse 1, 2, 3 (replace)                                                                                                    |
| Switch Setting         | Trips at 5 amps                                                                                                    |
| Pre-Filter Fuel Pump   |                                                                                                    |
| Unsafe Condition:      | Excessive current draw on the pre-filter fuel pump                                                                                                |
| Safety Switch          | Fuse F4                                                                                                    |
| Switch Setting         | Trips at 5 amps                                                                                                    |
| Glow Plug              |                                                                                                    |
| Unsafe Condition:      | Excessive current draw on the glow plug (GP) circuit                                                                                              |
| Safety Switch          | Circuit breaker (CB-3) - Automatic reset                                                                                                    |
| Switch Setting         | Trips at 50 amps                                                                                                    |
| Battery Charger        |                                                                                                    |
| Unsafe Condition:      | Excessive current draw on 12 volt supply circuit.                                                                                                 |
| Safety Switch          | Circuit breaker (CB-4) - Automatic reset                                                                                                    |
| Switch Setting         | Trips at 30 amps                                                                                                    |
| Unsafe Condition:      | Excessive current draw on 460 volt feed circuit                                                                                                   |
| Safety Switch          | Fuse BCF3                                                                                                    |
| Switch Setting         | Trips at 5 amps                                                                                                    |
| Generator              |                                                                                                    |
| Unsafe Condition:      | Excessive current draw by load                                                                                                    |
| Safety Switch          | Circuit breaker (CB-1, 460 volt) - Manual reset                                                                                                   |
| Switch Setting         | Trips at 26 amps (460 VAC)                                                                                                    |
| Voltage Controller     |                                                                                                    |
| Unsafe Condition:      | Excessive current draw on 460 volt feed circuit                                                                                                   |
| Safety Switch          | Fuses VCF1, VCF2                                                                                                    |
| Switch Setting         | Trips at 5 amps                                                                                                    |
| Diesel Oxidation Catal | yst (DOC)                                                                                                    |
| Unsafe Condition:      | Excessive surface temperature of DOC                                                                                                    |
| Safety Switch          | DOC thermal switches (DOCS1 / DOCS2), normally closed                                                                                             |
| Switch Setting         | Opens at 260°C (500°F)                                                                                                    |

# 3.15 Unit Specifications

### Table 3–2 Fuel Tank

| Capacity:                 | Nominal tank size: 120 gallon                                      |  |  |  |  |
|---------------------------|--------------------------------------------------------------------|--|--|--|--|
| Fill capacity: 120 gallon |                                                                    |  |  |  |  |
|                           | Draw capacity: 119 gallon (Allows for DOT required 5% vapor space) |  |  |  |  |
| Unit Weight:              | Engine (Dry) without accessories: 1875 lb (851 kg) approximate     |  |  |  |  |

### Table 3–3 Generator

| Output:         | 15 KW, 18.75 KVA, 0.8 pf KW              |
|-----------------|------------------------------------------|
| Output Voltage: | 400-500 VAC @ 60 Hz; 360-460 VAC @ 50 Hz |
| Speed:          | 1800 RPM @ 60 Hz; 1500 RPM @ 50 Hz       |
| Weight:         | 267 lb (121 kg)                          |
| Part Number:    | 54-00378-20                              |

### Table 3–4 Engine Data

| Model                 | V2403-CR-E4B-CTD-6                                                          |  |  |  |  |
|-----------------------|-----------------------------------------------------------------------------|--|--|--|--|
| Cylinders (Number):   | Four                                                                        |  |  |  |  |
| Engine Type           | /ertical, water-cooled, 4-cycle diesel                                      |  |  |  |  |
| Bore x Stroke:        | 87 x 102.4 mm (3.43 x 4.031 in.)                                            |  |  |  |  |
| Total Displacement:   | 2.434 liters (148.5 cubic in.)                                              |  |  |  |  |
| Direction of Rotation | Counter-clockwise (viewed from flywheel side)                               |  |  |  |  |
| Firing Order:         | 1-3-4-2                                                                     |  |  |  |  |
| Compression Ratio:    | 18.1 to 1                                                                   |  |  |  |  |
| Starting System       | Electric starting with starter                                              |  |  |  |  |
| Starter Motor         | 12V, 2.0 kW                                                                 |  |  |  |  |
| Starting Support      | Glow plug in combustion chamber                                             |  |  |  |  |
|                       | Glow plug amperage: Approximately 12 amps at 12 VDC                         |  |  |  |  |
|                       | Glow plug resistance (cold): Approximately 1 ohms                           |  |  |  |  |
| Weight (Dry):         | 487 lb (221 kg) Included ATU, excluded cooling fan                          |  |  |  |  |
| Oil Pressure          | Oil pressure at idle speed:                                                 |  |  |  |  |
|                       | <ul> <li>Service specification: More than 14 psi (1.0 kg/cm2)</li> </ul>    |  |  |  |  |
|                       | Service limit: 7 psi (0.5 kg/cm2)                                           |  |  |  |  |
|                       | Oil pressure at rated speed:                                                |  |  |  |  |
|                       | <ul> <li>Service specification: 43 to 64 psi (3.0 to 4.5 kg/cm2)</li> </ul> |  |  |  |  |
|                       | Service limit: 36 psi (2.5 kg/cm2)                                          |  |  |  |  |
| Oil Pressure Switch   | Working pressure: 7 psi (0.5 kg/cm2)                                        |  |  |  |  |
| Oil Sump Volume       | 15.0 US quarts (14.2 L)                                                     |  |  |  |  |

| Oil Level Indicator    | Dipstick in oil pan or fill cap                                                                                                    |
|------------------------|----------------------------------------------------------------------------------------------------|
|                        | <b>NOTE</b> : To check oil level on engines with the dipstick mounted in the fill cap, remove the cap and wipe the dipstick clean. Insert the cap back onto the oil fill tube, then remove to check level. It is not necessary to screw the cap back into the fill tube when checking level. DO NOT add oil if level is within the "safe" range. If needed, add oil to bring level within the "safe" range. Screw cap fully into fill tube after checking level. |
| Lube Oil Specification | Use a heavy duty lubricating oil conforming to American Petroleum Institute (API)<br>Service Classification CK-4 or better.                                                                                                    |
| Lube Oil Viscosity     | For outdoor temperatures -18° to 7°C (0 to 45°F): SAE: 5W30                                                                                                    |
|                        | For outdoor temperatures above 7°C (45°F): SAE: 10W30 or 15W40                                                                                                    |
| Fuel Specifications    | Since KUBOTA diesel engines of less than 56 kW (75 hp) utilize EPA Tier 4 and Interim Tier 4 standards, the use of ultra low sulfur fuel is mandatory for these engines, when operated in US EPA regulated areas.                                                                                                    |
|                        | Therefore, use Oltra Low Sulfur Diesel (OLSD) of diesel with $\leq$ B5 (5% biodiesel)                                                                                                    |
| Fuel Heater            | Thermostat On Temperature: $\leq 3 \pm 5^{\circ}C (37.4 \pm 9^{\circ}F)$                                                                                                    |
| mennostat (mm)         | Thermostat On Temperature: $\geq 21 \pm 7^{\circ}C$ (69.8 $\pm 12.6^{\circ}F$ )                                                                                                    |
|                        | FH Power Consumption: 225 W 10%-20% at 20 °C (-4°F) at 12VDC                                                                                                    |
| Fuel Pump, Pre-Filter  | Shut off pressure: 9 to 11.5 psig (0.63 to 0.81 kg/cm2)                                                                                                    |
|                        | Maximum operating fuel temperature: 76°C (170°F) @ 14 VDC, 6 psi back pressure, 82°C (180°F) ambient.                                                                                                    |
| Fuel Pump. Feed        | Maximum discharge pressure: 72.5 psig (5.10 kg/cm2)                                                                                                    |
| Fuel Pump, High        | Rail pressure (at idling): 25 to 30 mPa; 260 to 300 kgf/cm2; 3700 to 4300 psi                                                                                                    |
| Pressure Supply        | Rail pressure (at rated speed, no load): 60 to 65 MPa; 620 to 660 kgf/cm2; 8700 to 9400 psi                                                                                                    |
| Fuel Pressure Limiter  | Valve opening pressure: Approximately 200 MPa; 2039 kgf/cm2; 29000 psi                                                                                                    |
|                        | Valve closing pressure: Approximately 50 MPa; 510 kgf/cm2; 7260 psi                                                                                                    |
| Fuel Injector          | Operating voltage: 110 V                                                                                                    |
|                        | Operating pressure range: 30 to 160 MPa; 306 to 1630 kgf/cm2; 4360 to 23200 psi                                                                                                    |
| Crankshaft Position    | Operating voltage: 5V                                                                                                    |
| Sensor                 | Number of pulsar holes at flywheel: 56                                                                                                    |
| Camshaft Position      | Operating voltage: 5V                                                                                                    |
| Sensor                 | Number of pulsar gear teeth: 3                                                                                                    |
| Cooling System:        | Capacity: 6 us quarts (5.68 liters)                                                                                                    |
|                        | Anti-Freeze: Extended Life 50/50 mix of Ethylene Glycol & Water                                                                                                    |

# Section 4 Operation

## 4.1 **Pre-Start Inspection**

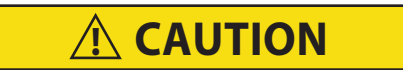

Prior to first use of the genset, ensure all shipping packaging and debris is removed and discarded.

- 1. Check engine lubrication and fuel filters, oil lines, and connections for leaks. If required, tighten connections and / or replace gaskets.
- 2. Check the engine lubricating oil level. Refer to lube oil specifications as detailed in Table 3-4.
- 3. Check the fan belt for fraying or cracks and proper tension. See Section 6.4.4.3 for procedure.
- 4. Check the radiator hoses for leaks and check radiator coolant level. Refer to coolant specifications as detailed in Table 3–4.
- 5. Check the radiator coil and generator air intake screen for cleanliness. If required, clean using compressed air, reversing the normal air flow.
- 6. Check the air cleaner for cleanliness and clean if necessary. See **Section 6.4.2** for procedure.
- 7. Drain water from the fuel filter bowl.
- 8. Fill the fuel tank with diesel fuel. Refer to fuel specifications as detailed in Table 3-4.
- 9. Check the glow plug (GP) amperage. Refer to glow plug specifications as detailed in Table 3-4.
- 10. Check the battery terminals for cleanliness and secureness. If required, clean, then coat with a battery terminal sealant.
- 11. Check and if required, tighten all electrical connections.
- 12. Check and if required, tighten all hardware, brackets, etc.
- 13. Ensure that the main generator set circuit breaker (CB-1) is in the OFF position.
- 14. Connect the power cable to the refrigeration unit. Then, proceed to Section 4.2 for starting instructions.

## 4.2 Starting Instructions

Before start up, both the generator set circuit breaker (CB-1) and the refrigerated unit should be OFF. After start up, the generator set should be run for at least two minutes to allow the power source to stabilize before supplying power to the refrigerated unit. This will eliminate the potential of any cold start transient spikes from reaching the refrigerated unit. Cold start transient spikes can potentially cause nuisance over voltage alarms on refrigerated units that are sensitive to electrical spikes or transients.

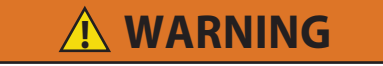

Beware of moving fan belt, belt driven components and hot exhaust components.

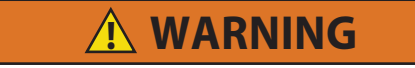

Under no circumstances should ether or any other unauthorized starting aids be used in conjunction with the glow plug (GP).

**NOTE**: Piston rings in engines that have operated less than 100 hours may not be fully seated. This may lead to the possibility of oil seepage from the exhaust pipe. To properly seat the rings, operate the engine under full load for a period of 24 hours. If the condition persists, check valve clearance when the engine is cold.

#### Procedure:

- 1. Make sure that circuit breaker CB-1 is in the OFF position.
- 2. Hook up the 460 volt cable from the refrigerated unit to the generator set receptacle.
- 3. Turn the ignition switch to the RUN position.
- 4. Leave the generator set in the RUN position for 15 seconds. Then, turn the ignition switch to the START position. After the engine has started, the ignition switch returns to the RUN position.

**NOTE**: At warmer temperatures, the START switch can be activated in less time. Refer to the table below for reference.

| Ambient Temp (F) | Ambient Temp (C) | Time (seconds) |
|------------------|------------------|----------------|
| 68               | 20               | 4.5            |
| 50               | 10               | 8.5            |
| 32               | 0                | 9.5            |
| -22 (or lower)   | -30 (or lower)   | 15             |

**NOTE**: The battery can drain if the engine is not running and the ignition switch is left in the RUN position.

## 4.3 Post-Start Inspection

- 1. Allow the generator set unit to run for at least 2 minutes.
- 2. Turn on circuit breaker CB-1.
- 3. Check generator output with a volt meter. Voltage output at start up with no load at 50Hz operation should be 1500 RPM, 360-460 VAC. Voltage output may vary and fall with ISO specifications based on ambient. Refer to output values as detailed in Table 3–3.
- 4. Start the refrigeration unit.
- 5. Run the engine for 10 minutes and check total time meter operation.
- 6. Listen for abnormal bearing noise from the AC generator.
- 7. Check the fuel lines, lube oil lines, and filters for leaks.
- 8. Check the exhaust system for leaks.

## 4.4 Stopping Instructions

- 1. Place circuit breaker CB-1 in the OFF position.
- 2. Turn the ignition switch to the OFF position.

## 4.5 Sequence of Operation

- 1. When the ignition switch is turned to the START position, current flows from the battery to the starter motor (SM).
- 2. The starter motor rotates and a pinion gear engages and starts to rotate.
- 3. The pinion gear meshes with the flywheel and causes the flywheel to rotate.
- 4. The flywheel rotates the crankshaft, which then starts piston movement.
- 5. Fuel is pumped to the engine cylinders and ignited by heat of compression; thus starting the engine.
- 6. When the START switch is released, the starter is disengaged. The switch returns to the RUN position.
- 7. With the engine running, power from the crankshaft turns the fan drive pulley.
- 8. The fan belt transfers power to the AC generator, which converts mechanical energy to electricity.

# Section 5 Troubleshooting

NOTE: Read the Safety chapter carefully prior to troubleshooting the engine or generator set.

## 5.1 Engine Pre-Work Checklist

Prior to performing any failure diagnosis work, it is recommended to check and record the content of the **Engine Pre-Work Checklist** in order to check the engine's state of use.

## 5.2 Kubota Engine Support

The Kubota Engine Park (KEP) website provides access to additional resources for operating, servicing and troubleshooting Kubota engines. From here, a user can download Diagmaster diagnosis software, application manuals, and service manuals. Contact a Carrier service engineer to request login credentials.

KEP can be accessed by visiting https://ba.engine.kubota.com/web/guest/home

The engine diagnosis procedures in this section involve connecting a computer to the engine ECU and using Diagmaster software to check engine conditions and measurements. Refer to the **Diagmaster** chapter for detailed installation and operating procedures.

| Diagmaster < 2023/01/26 10. | :18:26> | DataMonitor                |       |          |        |                 |
|-----------------------------|---------|----------------------------|-------|----------|--------|-----------------|
| Diagmaster                  |         | Signal<br>Battlery Voltage | Value | Unit     | 40     | Battery Voltage |
|                             |         | Engine Speed               |       | /min(rpn |        |                 |
|                             |         | Target Rail Pressure       |       | MPa      | 30     |                 |
| Drain at                    |         | Actual Rail Pressure       |       | MPa      |        |                 |
| Project                     |         | GlowRelay                  |       |          |        |                 |
|                             |         | Coolant Temperature        |       | degC     | 20     |                 |
| S DTC                       |         | Engine Stop Flag           |       |          |        |                 |
| DataMonitor                 |         |                            |       |          | 10—    |                 |
| 🔬 ActiveTest                |         |                            |       |          |        |                 |
| 💊 Utility                   |         |                            |       |          | 3000   | Engine Speed    |
|                             |         |                            |       |          | 2250   |                 |
|                             |         |                            |       |          | 1500 — |                 |
|                             |         |                            |       |          | 750    |                 |

## 5.3 Symptom - Engine is Starting Poorly

The following symptoms may indicate an engine starting poorly:

- Engine can not start cranking
- Engine cranks, but fails to start
- · Engine takes time to start

#### Table 5–1 Engine is Starting Poorly - Causes and Actions

#### Electrical System

#### Cause / Action:

- 1. Power supply is poor. Check the battery.
- 2. Power supply circuit malfunction. Check the ignition switch or main relay.
- 3. Starting circuit malfunction. Check the starter, starter relay or ignition switch.
- 4. Preheating circuit malfunction. Check the glow relay or glow plug.

#### Engine Body

#### Cause / Action:

- 1. Engine is seizing. Check the crankshaft, piston or connecting rod.
- 2. Compression is insufficient. Check the cylinder, piston ring, valve, cylinder head, timing gear, or valve clearance.

#### Fuel System

#### Cause / Action:

- 1. Fuel supply is poor. Check the fuel tank, fuel feed pumps, fuel filter or fuel hoses.
- 2. Fuel high pressure supply is poor. Check the supply pump, suction control valve (SCV) or rail.
- 3. Fuel injection is poor. Check the injector or overflow pipe.
- 4. Sensor signal problem. Check the crankshaft position sensor, camshaft position sensor or pulsar gear.
- 5. Fuel is poor. Check the fuel quality.

#### Intake / Exhaust System

#### Cause / Action:

- 1. Intake is poor. Check the air cleaner.
- 2. Exhaust is poor. Check the DOC.

#### Other

#### Cause / Action:

- 1. Operating environment problem. Check for cold outside temperatures.
- 2. Problem on vehicle side. Check the engine drag or start conditions.
- 3. ECU stop instruction. Check the ECU or engine stop switch.

### 5.3.1 Diagnosing an Engine that is Starting Poorly

- 1. Inspect the following items (from the pre-work checklist, Section 6.2) to verify the following criteria:
  - Fuel quantity meets the specified amount; Fuel quality meets the fuel standard
  - · Air cleaner element is not clogged
- 2. Connect a computer to the ECU and open Diagmaster software.
- 3. Place the ignition switch (IGN) in the START position to start the engine.
- 4. If the engine starts, then continue to the next step. If the engine does not start, check the following:
  - The battery is causing a power supply problem.
  - The ignition switch or main relay is causing a malfunction in the power supply circuit.

- 5. Go to the Data Monitor screen and bring up the following data monitor settings on the screen.
  - Battery Voltage, Engine Speed, Target Rail Pressure and Actual Rail Pressure, Glow Relay, Coolant Temperature, Engine Stop Flag

| 🔊 Diagmaster <2023/01/26 10 | ):18:26> | DataMonitor          |       |          |      |       |
|-----------------------------|----------|----------------------|-------|----------|------|-------|
| Diagmaster                  |          | Signal               | Value | Unit     | 40   |       |
| Biaginavioi                 |          | Batttery Voltage     |       | V V      | 40   | Batte |
|                             |          | Engine Speed         |       | /min(rpn |      |       |
|                             |          | Target Rail Pressure |       | MPa      | 30   |       |
| Droject                     |          | Actual Rail Pressure |       | MPa      |      |       |
|                             |          | GlowRelay            |       |          |      |       |
|                             |          | Coolant Temperature  |       | degC     | 20   |       |
| S DTC                       |          | Engine Stop Flag     |       |          |      |       |
| DataMonitor                 |          |                      |       |          | 10—  |       |
| ActiveTest                  |          |                      |       |          | 3000 | Engin |
| Wtility                     |          |                      |       |          |      |       |

6. Click the Play button (green) to start data measurement and Stop button (gray) to finish. During a measurement, observe the data on screen when the engine is stopped (ignition RUN) and also when the engine cranking (ignition START). Check the measurements for each of the settings active in the screen and compare to the reference values given in the tables below.

If the problem can not be solved after observing the measurements, check the compression pressure measurement. If compression is insufficient: check the cylinder, piston ring, valve, cylinder head, timing gear or valve clearance.

| Battery Voltage   |                                                                                    |
|-------------------|------------------------------------------------------------------------------------|
| Reference:        | When engine stopped (ignition RUN): around 12V                                     |
|                   | When engine cranking: 10 to 12V                                                    |
| Symptom:          | Voltage is too low when ignition is in RUN or while cranking.                      |
| Cause / Action:   | Power supply is poor. Check the battery.                                           |
| Engine Speed      |                                                                                    |
| Reference:        | When engine stopped (ignition RUN): 0 rpm                                          |
|                   | When engine cranking: 200 rpm                                                      |
| Symptom:          | No rotation                                                                        |
| Cause / Action:   | Starting circuit malfunction. Check the starter, starter relay, or ignition switch |
| Symptom:          | Slow rotation                                                                      |
| Cause / Action:   | Engine seizing. Check the crankshaft, piston, or connecting rod                    |
| Target Rail Press | ure vs Actual Rail Pressure                                                        |
| Reference:        | When engine stopped (ignition RUN): Target MPa, Actual 0 MPa                       |
|                   | When engine cranking: Equivalent to target                                         |
| Symptom:          | Actual rail pressure is higher than the target                                     |
| Cause / Action:   | Fuel injection is poor. Check the injector or overflow pipe                        |

| Symptom:          | Actual pressure is lower than the target                                                                                |
|-------------------|----------------------------------------------------------------------------------------------------|
| Cause / Action:   | Fuel high pressure supply is poor. Check the high pressure supply pump, suction control valve (SCV), rail, or injector. |
| Cause / Action:   | Fuel supply is poor. Check the fuel tank, fuel feed pumps, fuel filter, or fuel hoses.                                  |
| Glow Relay   Cool | ant Temperature                                                                                                    |
| Reference:        | OFF: Coolant temperature 21°C or higher                                                                                 |
|                   | ON: Coolant temperature below 21°C.                                                                                     |
| Symptom:          | Somewhat hotter than the glow relay operating temperature                                                               |
| Cause / Action:   | Operating environment problem. Check for cold outside temperatures.                                                     |
| Symptom:          | ON (operating)                                                                                                    |
| Cause / Action:   | Preheating circuit problem. Check the glow relay or glow plug.                                                          |
| Engine Stop Flag  |                                                                                                    |
| Reference:        | When engine stopped (ignition RUN): ON                                                                                  |
|                   | When engine cranking: OFF                                                                                               |
| Symptom:          | Stays ON even after cranking                                                                                            |
| Cause / Action:   | ECU stop instruction. Check the engine stop switch or ECU.                                                              |

#### **Other Related Procedures:**

- Check the Fuel System. See Section 6.4.1.
- Check the Intake Air System. See Section 6.4.2.
- Check the Electrical System.

## 5.4 Symptom - Engine is Operating Poorly

The following symptoms may indicate an engine operating poorly:

- Engine idle is unstable
- Engine response is slow or no response
- Engine stalls

#### Table 5–2 Engine is Operating Poorly - Causes and Actions

| Engir  | ne Body                                                                                                    |
|--------|----------------------------------------------------------------------------------------------------|
| Cause  | e / Action:                                                                                                    |
| 1.     | Compression is insufficient. Check the cylinder, piston ring, valve, cylinder head, timing gear, or valve clearance.                                                         |
| Fuel S | System                                                                                                    |
| Cause  | e / Action:                                                                                                    |
| 1.     | Fuel supply is poor. Check the fuel tank, fuel feed pumps, fuel filter or fuel hoses.                                                                                        |
| 2.     | Fuel high pressure supply is poor. Check the high pressure supply pump, suction control valve (SCV) or rail.                                                                 |
| 3.     | Fuel injection is poor. Check the injector.                                                                                                    |
| 4.     | Sensor signal problem. Check the crankshaft position sensor, camshaft position sensor, pulsar gear, rail pressure sensor, coolant temperature sensor, or CAN communications. |
| 5.     | Fuel is poor. Check the fuel quality.                                                                                                    |
| Intake | e / Exhaust System                                                                                                    |
| Cause  | e / Action:                                                                                                    |

- 1. Intake is poor. Check the air cleaner or intake air hose.
- 2. Exhaust is poor. Check the DOC.

#### Table 5–2 Engine is Operating Poorly - Causes and Actions

#### Other

#### Cause / Action:

- 1. Problem on vehicle side. Check for overload or CAN communication content.
- 2. Calibration or correction after maintenance was not completed. Check that an injector correction or injection timing correction was performed.

### 5.4.1 Diagnosing an Engine that is Operating Poorly

- 1. Inspect the following items (from the pre-work checklist, Section 6.2) to verify the following criteria:
  - · Engine oil quantity meets the specified amount; Engine oil quality meets the oil standard
  - · Fuel quantity meets the specified amount; Fuel quality meets the fuel standard
  - · Coolant quantity meets the specified amount
  - Air cleaner element is not clogged.
- 2. Connect a computer to the ECU and open Diagmaster software.
- 3. Place the ignition switch (IGN) in the START position to start the engine.
- 4. Check that any of the procedures listed below were completed recently:
  - · Injector correction to an injector, or the engine ECU
  - Injector timing correction to the flywheel housing, flywheel, or crankshaft

If so, verify that an Injector Compensation was performed on the Utility screen. This is necessary to reregister the injectors to the engine ECU. See **Section 7.3.9** for related information.

- 5. Go to the Data Monitor screen and bring up the following data monitor settings on the screen.
  - Engine Speed, Target Rail Pressure and Actual Rail Pressure, Final Fuel Injection Quality

| Diagmaster < 2023/01/26 10 | :18:26> | DataMonitor          |       |          |      |        |
|----------------------------|---------|----------------------|-------|----------|------|--------|
| Diagmaster                 |         | Signal               | Value | Unit     |      |        |
| Braginavtvi                |         | Engine Speed         |       | /min(rpr | 3000 | Engine |
|                            |         | Target Rail Pressure |       | MPa      |      |        |
|                            |         | Actual Rail Pressure |       | MPa      | 2250 |        |
| Draigat                    |         | Final Fuel Injection |       | mm3/st   |      |        |
|                            |         |                      |       |          |      |        |
| 📚 ртс                      |         |                      |       |          | 1500 |        |
| DataMonitor                |         |                      |       |          | 750  |        |
| KctiveTest                 |         |                      |       |          | 0    |        |
| 餋 Utility                  |         |                      |       |          | 200  | Targe  |

6. Click the Play button (green) to start data measurement and Stop button (gray) to finish. During a measurement, observe the data on screen when the engine is stopped (ignition RUN) and also when the engine cranking (ignition START). Check the measurements for each of the settings active in the screen and compare to the reference values given in the tables below.

If the problem can not be solved after observing the measurements, check the compression pressure measurement. If compression is insufficient: check the cylinder, piston ring, valve, cylinder head, timing gear or valve clearance.

| Engine Speed:       |                                                                                                    |
|---------------------|----------------------------------------------------------------------------------------------------|
| Reference:          | 1500 rpm (at no-load maximum speed)                                                                 |
| Symptom:            | Engine reaches the specified rpm                                                                    |
| Cause / Action:     | Problem on generator side. Check for overload condition.                                            |
| Target Rail Press   | ure & Actual Rail Pressure:                                                                         |
| Reference:          | Equivalent to target (at no-load maximum speed)                                                     |
| Symptom:            | Actual pressure equivalent to target pressure;                                                      |
|                     | Actual pressure follows the target pressure;                                                        |
|                     | Actual pressure is stable                                                                           |
| Cause / Action:     | Fuel pressure supply is poor. Check the supply pump, suction control valve (SCV), rail, or injector |
| Cause / Action:     | Fuel supply is poor. Check the fuel tank, fuel feed pumps, fuel filter or fuel hoses.               |
| Cause / Action:     | Pressure sensor signal. Check the rail pressure sensor.                                             |
| Final Fuel Injectio | n Quantity:                                                                                         |
| Reference:          | About 90 MPa (at no-load maximum speed)                                                             |
| Symptom:            | Quantity is too much                                                                                |
| Cause / Action:     | Fuel injection is poor. Check the injector.                                                         |

#### **Other Related Procedures:**

- Stop Injection of the Injector. See Section 7.3.8.
- Check the Fuel System. See Section 6.4.1.
- Check the Intake Air System. See Section 6.4.2.
- Check the Electrical System.
- Check the Coolant System. See Section 6.4.4.

## 5.5 Symptom - Engine Output is Insufficient

The following symptoms may indicate an engine with insufficient output:

- Poor power
- Huge drop in RPM when under load

#### Table 5–3 Engine Output is Insufficient - Causes and Actions

## Engine Body

#### Cause / Action:

1. Compression is insufficient. Check the cylinder, piston ring, valve, cylinder head, timing gear, or valve clearance.

#### Table 5–3 Engine Output is Insufficient - Causes and Actions

### Fuel System

#### Cause / Action:

- 1. Fuel supply is poor. Check the fuel tank, fuel feed pumps, fuel filter or fuel hose.
- 2. Fuel high pressure supply is poor. Check the high pressure supply pump, suction control valve (SCV) or rail.
- 3. Fuel injection is poor. Check the injector.
- 4. Sensor signal problem. Check the crankshaft position sensor, camshaft position sensor, pulsar gear, rail pressure sensor, coolant temperature sensor, or CAN communications.
- 5. Fuel is poor. Check the fuel quality.

#### Intake / Exhaust System

#### Cause / Action:

- 1. Intake is poor. Check the air cleaner or intake air hose.
- 2. Exhaust is poor. Check the DOC.

#### Lubrication System

#### Cause / Action:

- 1. Oil viscosity is improper. Check the engine oil.
- 2. Oil quantity is excessive. Check the engine oil.

#### **Cooling System**

#### Cause / Action:

- 1. Coolant temperature rise is insufficient. Check the thermostat, coolant temperature sensor.
- 2. Overheating. Check the radiator, radiator cap, fan belt, fan drive, thermostat, water hose or coolant.

#### Other

#### Cause / Action:

- 1. Problem on vehicle side. Check for an overload or CAN communication error.
- 2. Calibration or correction after maintenance was not completed. Check that an injector correction or injection timing compensation was performed.
- 3. Operating environment problem. Check for hot or cold outside air or condition due to high altitude.

### 5.5.1 Diagnosing an Engine with Insufficient Output

- 1. Inspect the following items (from the pre-work checklist, Section 6.2) to verify the following criteria:
  - · Engine oil quantity meets the specified amount; Engine oil quality meets the oil standard
  - · Fuel quantity meets the specified amount; Fuel quality meets the fuel standard
  - Fuel filter not clogged
  - · Coolant quantity meets the specified amount
  - Air cleaner element is not clogged.
  - Intake air hoses are not disconnected, have cracks or deformation
- 2. Connect a computer to the ECU and open Diagmaster software.
- 3. Place the ignition switch (IGN) in the START position to start the engine.
- 4. Check that any of the procedures listed below were completed recently:
  - Injector correction to an injector, or the engine ECU
  - Injector timing correction to the flywheel housing, flywheel, or crankshaft

If so, verify that an Injector Compensation was performed on the Utility screen. This is necessary to reregister the injectors to the engine ECU. See **Section 7.3.9** for related information.

- 5. Go to the Data Monitor screen and bring up the following data monitor settings on the screen.
  - Engine Speed, Target Rail Pressure & Actual Rail Pressure, Final Fuel Injection Quantity, Coolant Temperature, Atmospheric Pressure

| Diagmaster <2023/01/26 10:18:26> DataMonitor |  |                      |       |          |      |        |
|----------------------------------------------|--|----------------------|-------|----------|------|--------|
| Diagmaster                                   |  | Signal               | Value | Unit     | 2000 |        |
| Braginavtor                                  |  | Engine Speed         |       | /min(rpr | 3000 | Engine |
|                                              |  | Target Rail Pressure |       | MPa      |      |        |
|                                              |  | Actual Rail Pressure |       | MPa      | 2250 |        |
| - Device t                                   |  | Final Fuel Injection |       | mm3/st   |      |        |
| Project                                      |  | Coolant Temperature  |       | degC     |      |        |
|                                              |  | Atmospheric Pressure |       | kPa      | 1500 |        |
| <b>DTC</b>                                   |  |                      |       |          |      |        |
| 🚇 DataMonitor                                |  |                      |       |          | 750  |        |
| ActiveTest                                   |  |                      |       |          | 0    |        |
| 🚳 Utility                                    |  |                      |       |          | 200  | Targe  |

6. Click the Play button (green) to start data measurement and Stop button (gray) to finish. During a measurement, observe the data on screen when the engine is stopped (ignition RUN) and also when the engine cranking (ignition START). Check the measurements for each of the settings active in the screen and compare to the reference values given in the tables below.

If the problem can not be solved after observing the measurements, check the compression pressure measurement. If compression is insufficient: check the cylinder, piston ring, valve, cylinder head, timing gear or valve clearance.

| Engine Speed:                  |                                                                                                    |  |  |  |
|--------------------------------|----------------------------------------------------------------------------------------------------|--|--|--|
| Reference:                     | 1500 rpm (at no-load maximum speed)                                                                  |  |  |  |
| Symptom:                       | It reaches the specified rpm.                                                                        |  |  |  |
| Cause / Action:                | Problem on vehicle side. Check for an overload condition.                                            |  |  |  |
| Target Rail Press              | ure & Actual Rail Pressure:                                                                          |  |  |  |
| Reference:                     | Equivalent to target (at no-load maximum speed)                                                      |  |  |  |
| Symptom:                       | Actual pressure equivalent to target pressure;                                                       |  |  |  |
|                                | Actual pressure follows the target pressure;                                                         |  |  |  |
|                                | Actual pressure is stable                                                                            |  |  |  |
| Cause / Action:                | Fuel pressure supply is poor. Check the supply pump, suction control valve (SCV), rail, or injector. |  |  |  |
|                                | Fuel supply is poor. Check the fuel tank, fuel feed pumps, fuel filter, or fuel hoses.               |  |  |  |
|                                | Pressure sensor signal. Check the rail pressure sensor                                               |  |  |  |
| Final Fuel Injection Quantity: |                                                                                                    |  |  |  |
| Reference:                     | About 90 MPa (at no-load maximum speed)                                                              |  |  |  |
| Symptom:                       | Quantity is too much                                                                                 |  |  |  |
| Cause / Action:                | Fuel injection is poor. Check the injector.                                                          |  |  |  |

| Coolant Temperature: |                                                                                   |  |  |  |
|----------------------|-----------------------------------------------------------------------------------|--|--|--|
| Reference:           | After warmup, 80.5 to 95°C (At no-load maximum speed)                             |  |  |  |
| Symptom:             | Temperature is too low                                                            |  |  |  |
| Cause / Action:      | Coolant temperature rise is insufficient. Check the thermostat.                   |  |  |  |
|                      | Sensor signal error. Check the coolant temperature sensor.                        |  |  |  |
|                      | Operating environment problem. Check for cold outside air.                        |  |  |  |
| Symptom:             | Temperature is too high                                                           |  |  |  |
| Cause / Action:      | Overheating. Check the radiator, radiator cap, fan belt, fan drive or thermostat. |  |  |  |
|                      | Pressure sensor signal. Check the coolant temperature sensor.                     |  |  |  |
| Atmospheric Pres     | sure:                                                                             |  |  |  |
| Reference:           | About 100 kPa (At no-load maximum speed)                                          |  |  |  |
| Symptom              | Pressure is too low                                                               |  |  |  |
| Cause / Action:      | Operating environment problem. Check for high altitude condition.                 |  |  |  |

#### Other Related Procedures:

- Stop Injection of the Injector. See Section 7.3.8.
- Check the Fuel System. See **Section 6.4.1** for procedures.
- Check the Intake Air System. See Section 6.4.2 for procedures.
- Check the Electrical System.
- Check the Coolant System. See Section 6.4.4 for procedure.

## 5.6 Symptom - Engine Noise is Abnormal

The following symptoms may indicate an engine with abnormal noise:

- Knocking
- Noise

#### Table 5–4 Engine Noise is Abnormal - Causes and Actions

| Engine Body                                                                                                    |
|----------------------------------------------------------------------------------------------------|
| Cause / Action:                                                                                                    |
| <ol> <li>Compression leakage. Check the cylinder, piston ring, valve, cylinder head, timing gear, or valve<br/>clearance.</li> </ol>              |
| Fuel System                                                                                                    |
| Cause / Action:                                                                                                    |
| <ol> <li>Fuel high pressure supply is poor. Check the high pressure supply pump, suction control valve (SCV<br/>or rail.</li> </ol>               |
| 2. Fuel injection is poor. Check the injector.                                                                                                    |
| <ol><li>Sensor signal problem. Check the crankshaft position sensor, camshaft position sensor, pulsar gear<br/>or rail pressure sensor.</li></ol> |
| 4. Fuel is poor. Check the fuel quality.                                                                                                    |
| ntake / Exhaust System                                                                                                    |

### Cause / Action:

1. Intake is poor. Check the air cleaner or intake air hose.

## Cooling System

#### Cause / Action:

1. Overheating. Check the radiator, radiator cap, fan belt, fan drive, thermostat, water hose or coolant

#### Table 5–4 Engine Noise is Abnormal - Causes and Actions

### Other

#### Cause / Action:

- 1. Engine drag. Check the power transmission parts on the vehicle side.
- 2. Calibration or correction after maintenance was not completed. Check that an injector correction or injection timing compensation was performed.
- 3. Loose parts. Check each clamp and mounting screw.

## 5.6.1 Diagnosing an Engine with Abnormal Noise

- 1. Inspect the following items (from the pre-work checklist, Section 6.2) to verify the following criteria:
  - · Engine oil quantity meets the specified amount; Engine oil quality meets the oil standard
  - · Fuel quantity meets the specified amount; Fuel quality meets the fuel standard
  - Coolant quantity meets the specified amount
  - Air cleaner element is not clogged.
- 2. Connect a computer to the ECU and open Diagmaster software.
- 3. Place the ignition switch (IGN) in the START position to start the engine.
- 4. Check that any of the procedures listed below were completed recently:
  - · Injector correction to an injector, or the engine ECU
  - · Injector timing correction to the flywheel housing, flywheel, or crankshaft

If so, verify that an Injector Compensation was performed on the Utility screen. This is necessary to reregister the injectors to the engine ECU. See **Section 7.3.9** for related information.

- 5. Go to the Data Monitor screen and bring up the following data monitor settings on the screen:
  - Target Rail Pressure & Actual Rail Pressure, Coolant Temperature, Atmospheric Pressure

| Diagmaster <2023/01/26 10:18:26> DataMonitor |  |                      |       |      |               |
|----------------------------------------------|--|----------------------|-------|------|---------------|
| Niagmaster                                   |  | Signal               | Value | Unit | 200           |
| Blagination                                  |  | Target Rail Pressure |       | MPa  | Targe         |
|                                              |  | Actual Rail Pressure |       | MPa  |               |
|                                              |  | Coolant Temperature  |       | degC | 150           |
| Project                                      |  | Atmospheric Pressure |       | kPa  |               |
| FIOJECI                                      |  |                      |       |      |               |
| 💊 ртс                                        |  |                      |       |      | . 100         |
| PataMonitor                                  |  |                      |       |      | 50            |
| ActiveTest                                   |  |                      |       |      | 0.00 0.13 0.2 |
| 🚳 Utility                                    |  |                      |       |      | Actua         |

6. Click the Play button (green) to start data measurement and Stop button (gray) to finish. During a measurement, observe the data on screen when the engine is stopped (ignition RUN) and also when the engine cranking (ignition START). Check the measurements for each of the settings active in the screen and compare to the reference values given in the tables below.

If the problem can not be solved after observing the measurements, check the compression pressure measurement. If compression is insufficient: check the cylinder, piston ring, valve, cylinder head, timing gear or valve clearance.

| Target Rail Pressure & Actual Rail Pressure: |                                                                                                    |  |  |  |
|----------------------------------------------|----------------------------------------------------------------------------------------------------|--|--|--|
| Reference:                                   | Equivalent to target (at no-load maximum speed)                                                              |  |  |  |
| Symptom:                                     | Actual pressure equivalent to target pressure;                                                               |  |  |  |
|                                              | Actual pressure follows the target pressure;                                                                 |  |  |  |
|                                              | Actual pressure is stable                                                                                    |  |  |  |
| Cause / Action:                              | Fuel delivery / injection is abnormal. Check the supply pump, suction control valve (SCV), rail or injector. |  |  |  |
|                                              | Fuel supply is unstable. Check the fuel tank, fuel feed pumps, fuel filter or fuel hose.                     |  |  |  |
|                                              | Sensor error. Check the rail pressure sensor.                                                                |  |  |  |
| <b>Coolant Temperat</b>                      | ture:                                                                                                    |  |  |  |
| Reference:                                   | After warmup, 80.5 to 95°C (At no-load maximum speed)                                                        |  |  |  |
| Symptom                                      | Temperature is too low                                                                                       |  |  |  |
| Cause / Action:                              | Coolant temperature rise is insufficient. Check the thermostat.                                              |  |  |  |
|                                              | Sensor signal error. Check the coolant temperature sensor.                                                   |  |  |  |
|                                              | Operating environment problem. Check for cold outside air.                                                   |  |  |  |
| Symptom:                                     | Temperature is too high                                                                                      |  |  |  |
| Cause / Action:                              | Overheating. Check the radiator, radiator cap, fan belt, fan drive or thermostat.                            |  |  |  |
|                                              | Pressure sensor signal. Check the coolant temperature sensor.                                                |  |  |  |
|                                              | Operating environment problem. Check for hot outside air.                                                    |  |  |  |
| Atmospheric Pres                             | sure:                                                                                                    |  |  |  |
| Reference:                                   | About 100 kPa (At no-load maximum speed)                                                                     |  |  |  |
| Symptom:                                     | Pressure is too low                                                                                          |  |  |  |
| Cause / Action:                              | Operating environment problem. Check for high altitude condition.                                            |  |  |  |

#### **Other Related Procedures:**

- Stop Injection of the Injector. See Section 7.3.8.
- Check the Fuel System. See Section 6.4.1.
- Check the Intake Air System. See Section 6.4.2.
- Check the Electrical System.
- Check the Coolant System. See Section 6.4.4.

## 5.7 Symptom - Engine Emission Deterioration

The following symptoms may indicate an engine with emission deterioration:

- Black smoke
- White smoke

#### Table 5–5 Engine Emission Deterioration - Causes and Actions

#### Engine Body

#### Cause / Action:

- 1. Compression leakage. Check the cylinder, piston ring, valve, cylinder head, timing gear, or valve clearance.
- 2. Oil rise. Check the cylinder or piston ring.
- 3. Oil drop. Check the valve, valve stem seal or cylinder head.

#### Fuel System

#### Cause / Action:

- 1. Fuel high pressure supply or injection is poor. Check the high pressure supply pump, suction control valve (SCV), rail or injector.
- 2. Sensor signal problem. Check the crankshaft position sensor, camshaft position sensor, pulsar gear, rail pressure sensor, atmospheric pressure sensor, coolant temperature sensor.
- 3. Fuel is poor. Check the fuel quality.

#### Intake / Exhaust System

#### Cause / Action:

- 1. Intake is poor. Check the air cleaner or intake air hose.
- 2. Exhaust is poor. Check the DOC.

#### Lubrication System

#### Cause / Action:

1. Oil quantity excessive. Check the engine oil.

## Cooling System

#### Cause / Action:

- 1. Coolant temperature rise is insufficient. Check the thermostat, coolant temperature sensor, or low ambient temperature.
- 2. Overheating. Check the radiator, radiator cap, fan belt, fan drive, thermostat, water hose or coolant,

#### Other

#### Cause / Action:

1. Operating environment problem. Check the atmospheric pressure sensor, coolant temperature sensor.

#### 5.7.1 Diagnosing an Engine with Emission Deterioration

- 1. Inspect the following items (from the pre-work checklist, Section 6.2) to verify the following criteria:
  - Engine oil quantity meets the specified amount; Engine oil quality meets the oil standard
  - Engine oil amount is decreasing short term and increasing in long term
  - Fuel quantity meets the specified amount; Fuel quality meets the fuel standard.
  - · Coolant quantity meets the specified amount
  - Air cleaner element is not clogged.
- 2. Connect a computer to the ECU and open Diagmaster software.
- 3. Place the ignition switch (IGN) in the START position to start the engine.
- 4. Check that any of the procedures listed below were completed recently:
  - Injector correction to an injector, or the engine ECU
  - · Injector timing correction to the flywheel housing, flywheel, or crankshaft

If so, verify that an Injector Compensation was performed on the Utility screen. This is necessary to reregister the injectors to the engine ECU. See **Section 7.3.9** for related information.

- 5. Go to the Data Monitor screen and bring up the following data monitor settings on the screen:
  - Target Rail Pressure & Actual Rail Pressure, Coolant Temperature, Atmospheric Pressure

| Diagmaster <2023/01/26 10:18:26> DataMonitor |                                                                                                    |                                 |  |  |
|----------------------------------------------|----------------------------------------------------------------------------------------------------|---------------------------------|--|--|
| Diagmaster                                   | Signal Value U<br>✓ Target Rail Pressure M                                                                                         | nit 200 Targe                   |  |  |
|                                              | Image: Actual Rail Pressure       Million         Image: Coolant Temperature       de         Image: Atmospheric Pressure       kF | Pa<br>gC 150                    |  |  |
|                                              |                                                                                                    | . 100                           |  |  |
| DataMonitor                                  |                                                                                                    | 50                              |  |  |
| ActiveTest                                   |                                                                                                    | 0<br>0.00 0.13 0.2<br>200 Actua |  |  |

6. Click the Play button (green) to start data measurement and Stop button (gray) to finish. During a measurement, observe the data on screen when the engine is stopped (ignition RUN) and also when the engine cranking (ignition START). Check the measurements for each of the settings active in the screen and compare to the reference values given in the tables below.

If the problem can not be solved after observing the measurements, check the following items:

Check the compression pressure measurement. If compression is insufficient: check the cylinder, piston ring, valve, cylinder head, timing gear or valve clearance.

Check the cylinder wear and piston ring gap. If oil rise is observed: check the cylinder or piston ring.

Check the valve stems and cylinder head. If oil drop is observed: check the valve, valve stem seal or cylinder head.

| Target Rail Pressu      | ure & Actual Rail Pressure:                                                                                   |  |  |  |
|-------------------------|----------------------------------------------------------------------------------------------------|--|--|--|
| Reference:              | Equivalent to target (at no-load maximum speed)                                                               |  |  |  |
| Symptom:                | Actual pressure equivalent to target pressure;                                                                |  |  |  |
|                         | Actual pressure follows the target pressure;                                                                  |  |  |  |
|                         | Actual pressure is stable                                                                                     |  |  |  |
| Cause / Action:         | Fuel delivery / injection is abnormal. Check the supply pump, suction control valve (SCV), rail or injector.  |  |  |  |
|                         | Fuel supply is unstable. Check the fuel tank, pre-filter fuel pump, fuel filter, fuel feed pump or fuel hose. |  |  |  |
|                         | Sensor error. Check the rail pressure sensor                                                                  |  |  |  |
| <b>Coolant Temperat</b> | ure:                                                                                                    |  |  |  |
| Reference:              | After warmup, 80.5 to 95°C (At no-load maximum speed)                                                         |  |  |  |
| Symptom:                | Temperature is too low                                                                                        |  |  |  |
| Cause / Action:         | Coolant temperature rise is insufficient. Check the fan drive.                                                |  |  |  |
|                         | Sensor signal error. Check the coolant temperature sensor.                                                    |  |  |  |
|                         | Operating environment problem. Check for cold outside air condition.                                          |  |  |  |

| Symptom               | Temperature is too high                                                           |  |  |  |  |
|-----------------------|-----------------------------------------------------------------------------------|--|--|--|--|
| Cause / Action:       | Overheating. Check the radiator, radiator cap, fan belt, fan drive or thermostat. |  |  |  |  |
|                       | Pressure sensor signal. Check the coolant temperature sensor.                     |  |  |  |  |
|                       | Operating environment problem. Check for hot outside air condition.               |  |  |  |  |
| Atmospheric Pressure: |                                                                                   |  |  |  |  |
| Reference:            | About 100 kPa (At no-load maximum speed)                                          |  |  |  |  |
| Symptom:              | Temperature is too low                                                            |  |  |  |  |
| Cause / Action:       | Operating environment problem. Check for a high altitude condition.               |  |  |  |  |

#### **Other Related Procedures:**

- Stop Injection of the Injector. See Section 7.3.8.
- Check the Fuel System. See Section 6.4.1.
- Check the Intake Air System. See Section 6.4.2.
- Check the Electrical System.
- Check the Coolant System. See **Section 6.4.4**.

## 5.8 Battery Charger Troubleshooting

#### Table 5–6 Battery Charger - Causes and Actions

Condition: CB4 trips when charger is turned on.

#### Cause / Action:

1. Short in 12-volt wiring causing overload of charger. Locate and remove short or replace the charger.

Condition: Circuit breaker trips repeatedly, even when not connected.

#### Cause / Action:

1. Internal short. Replace the charger.

**Condition:** Charger does not taper back after charging for a few minutes.

#### Cause / Action:

- 1. Bad cell in battery. Test battery for defect according to battery manufacturer's instructions.
- 2. Charger is bad. Replace the charger.

#### Condition: Charger does not charge.

#### Cause / Action:

- 1. Fuse BCF3 is open. Replace the fuse.
- 2. Charger is not receiving AC input. Use voltmeter to confirm charger is receiving 360-500 VAC. If not, check input connections / fuses.
- 3. Charger output is not connected to 12 volt battery. Check output wiring connections to battery.
- 4. Charger is bad. Replace the charger.

**Condition:** Low output voltage measured across charger output.

#### Cause / Action:

1. Battery is not connected to the charger. It is normal to measure 12 volts or less across charger output with no battery connected. Check charging leads from the charger to the battery.

**Condition:** Reverse polarity connection to battery has caused charger to stop charging.

#### Cause / Action:

1. Internal DC fuse is blown and possible damage to current carrying components. Replace.

## 5.9 Alternating Current (AC) Generator Troubleshooting

Table 5–7 Alternating Current Generator - Causes and Actions

| Condition: No voltage.      |                                                                    |  |  |
|-----------------------------|--------------------------------------------------------------------|--|--|
| Caus                        | e / Action:                                                        |  |  |
| 1.                          | Rotor magnetism is lost. Replace.                                  |  |  |
| 2.                          | Circuit breaker is tripped. Check CB1.                             |  |  |
| 3.                          | Open in stator windings. Replace.                                  |  |  |
| 4.                          | Short circuited. Replace.                                          |  |  |
| 5.                          | Worn drive gear is stripped. Check / Replace.                      |  |  |
| 6.                          | Contactor is not engaged. Replace.                                 |  |  |
| Cond                        | ition: Low voltage                                                 |  |  |
| Caus                        | e / Action:                                                        |  |  |
| 1.                          | Engine speed is low. Refer to the Engine workshop manual.          |  |  |
| 2.                          | High resistance connections, connections are warm or hot. Tighten. |  |  |
| 3.                          | Rotor magnetism is lost. Replace.                                  |  |  |
| Cond                        | ition: Fluctuating voltage (May be indicated by flickering lights) |  |  |
| Caus                        | e / Action:                                                        |  |  |
| 1.                          | Speed fluctuating.                                                 |  |  |
| 2.                          | Engine speed is irregular. Refer to the Engine workshop manual.    |  |  |
| 3.                          | Terminal or load connections are loose. Tighten.                   |  |  |
| 4.                          | Bad bearing is causing uneven air gap. Replace.                    |  |  |
| Cond                        | ition: High Voltage                                                |  |  |
| Caus                        | e / Action:                                                        |  |  |
| 1.                          | 1. Engine speed is excessive                                       |  |  |
| Cond                        | ition: Overheating                                                 |  |  |
| Caus                        | e / Action:                                                        |  |  |
| 1.                          | Generator is overloaded. Check.                                    |  |  |
| 2.                          | Vents / baffles are clogged. Check / clean.                        |  |  |
| 3.                          | High temperature surrounding generator.                            |  |  |
| 4.                          | Air circulation or recirculation is insufficient. Check / clean.   |  |  |
| 5.                          | Load is unbalanced.                                                |  |  |
| 6.                          | Bearing is dry. Replace.                                           |  |  |
| Condition: Mechanical Noise |                                                                    |  |  |
| Caus                        | e / Action:                                                        |  |  |
| 1.                          | Bearing is bad. Replace.                                           |  |  |
| 2.                          | Rotor is rubbing on stator. Replace.                               |  |  |
| 3.                          | Laminations are loose. Replace.                                    |  |  |
| 4.                          | Coupling is loose or misaligned. Check drive gear.                 |  |  |
| Cond                        | ition: Generator frame produces shock when touched.                |  |  |
| Caus                        | e / Action:                                                        |  |  |
| 1.                          | Static charge. Check ground to frame.                              |  |  |

## 5.10 Voltage Controller Troubleshooting

The voltage controller has one green indicator light and one yellow indicator light. When the green light is illuminated, it means that the voltage controller is receiving power. The yellow light only illuminates (flashes) to indicate that there is a problem.

#### Table 5–8 Voltage Controller - Causes and Actions

| Condition: Gr | een LED is | not illuminated |
|---------------|------------|-----------------|
|---------------|------------|-----------------|

#### Cause / Action:

1. No power to the voltage controller (VC). Contactor failed. Or, check line side power on contactors.

Condition: Yellow LED flash code: one long and three short

#### Cause / Action:

1. Over voltage error. Check engine speed.

**Condition:** Yellow LED flash code: one long and four short

#### Cause / Action:

1. Under voltage error. Check engine speed.

## 5.11 High Voltage Circuit, Electrical Troubleshooting

# 

Before proceeding with troubleshooting, make sure to follow your company's standard safety procedures for working with electrical components

#### Table 5–9 High Voltage Circuit Troubleshooting

#### **Item:** Receptacle (R)

#### Checks / Cause / Action:

1. Check output voltage at Receptacle R (L1-L2, L2-L3, L1-L3) (50Hz: 360 - 460 VAC and 60Hz: 400 - 500 VAC). Problem could be a faulty receptacle. Replace.

#### Item: High Voltage Wires (from Circuit Breaker to Receptacle)

#### Checks / Cause / Action:

1. Check if wires / terminals are connected. Check continuity for each leg. Problem could be loose connections. Tighten as required.

#### Item: Circuit Breaker (CB)

#### Checks / Cause / Action:

- 1. Test the output power from circuit breaker CB (21-22, 22-23, 21-23). Problem could be a faulty circuit breaker. Replace.
- 2. Verify circuit breaker (CB) is in the ON position.
- 3. Test the input power to the circuit breaker CB (11-12, 12-13, 11-13).

#### Item: Voltage Controller (VC) and Fuses

#### Checks / Cause / Action:

- 1. Verify VCF1 fuse is not blown. Check continuity for each leg across fuse, outside of circuit; inside of circuit if not running. Replace fuse if required.
- 2. Verify VCF2 fuse is not blown. Check continuity for each leg across fuse, outside of circuit; inside of circuit if not running. Replace fuse if required.
- 3. Verify voltage controller has power (powered by high voltage). Verify green light is illuminated. Problem could be a faulty voltage controller, loose connections or a faulty generator.

#### Table 5–9 High Voltage Circuit Troubleshooting

| Item: | Voltage Controller (VC) and Fuses                                                                                                    |
|-------|----------------------------------------------------------------------------------------------------|
| 4.    | Verify voltage controller has green light illuminated and yellow light flashing at 1 Hz. Yellow light flashing sequence other than at 1 Hz indicates a fault condition.                                                                                                    |
|       | • One Long / Two Short = voltage controller fault. This indicates a failed voltage controller. Replace.                                                                                                    |
|       | <ul> <li>One Long / Three Short = over voltage error. Check engine speed.</li> </ul>                                                                                                    |
|       | <ul> <li>One Long / Four Short = under voltage error. Check engine speed.</li> </ul>                                                                                                    |
|       | <ul> <li>One Long / Five Short = hot start error. Reset power to the unit.</li> </ul>                                                                                                    |
|       | • One Long / Six Short = voltage controller fault. This indicates a failed voltage controller. Replace.                                                                                                    |
|       | • One Long / Seven Short = voltage controller fault. This indicates a failed voltage controller. Replace                                                                                                    |
| 5.    | Verify that the connectors to the Voltage Controller are secured; snapped in place and do not easily pull out. Check if the connectors are pushed in all the way. Remove connectors and inspect terminal pin insertion depth. Very depth is the same. Check to see if wires / terminals are connected. |

## 5.12 DTC Codes

When an error occurs in the engine control unit (ECU), the engine service light on the generator set control panel illuminates to signal that a DTC code is present.

### Figure 5.1 Engine Service Light (ESL)

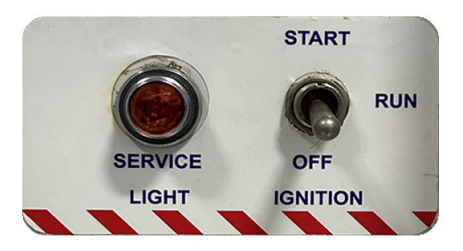

DTC codes can be monitored by connecting a computer to the ECU and using Diagmaster software. Diagmaster has a DTC screen that allows for managing of DTC codes, including saving code information and clearing codes. Refer to the **Section 7.2** for Diagmaster installation and operation procedures.

| Diagmaster <2023/01/30 11:01:34> DTC |    |       |        |                    |  |
|--------------------------------------|----|-------|--------|--------------------|--|
| Diagmaster                           |    |       |        |                    |  |
| Bragmaotor                           | FF | DTC   | Status | Trouble Detail     |  |
|                                      |    | P0524 | Past   | Oil pressure error |  |
| Project                              |    |       |        |                    |  |
| 📚 ртс                                |    |       |        |                    |  |
| DataMonitor                          |    |       |        |                    |  |
| ActiveTest                           |    |       |        |                    |  |
| 🚳 Utility                            |    |       |        |                    |  |

#### Figure 5.2 Diagmaster DTC Screen

| Code  | Description                                                          |
|-------|----------------------------------------------------------------------|
| P0016 | NE-G phase shift (636-7)                                             |
| P0087 | Pressure limiter emergency open (633-7)                              |
| P0088 | High rail pressure (157-0)                                           |
| P0089 | SCV stuck (1347-7)                                                   |
| P0093 | Fuel leak high pressure fuel system (1239-1)                         |
| P0117 | Coolant temperature sensor: low (110-4)                              |
| P0118 | Coolant temperature sensor: high (110-3)                             |
| P0192 | Rail pressure sensor: low (157-4)                                    |
| P0193 | Rail pressure sensor: high (157-3)                                   |
| P0200 | Injector charge voltage: high (523535-0)                             |
| P0201 | Open circuit of harness or coil in 1st cylinder injector (651-3)     |
| P0202 | Open circuit of harness or coil in 3rd cylinder injector (653-3)     |
| P0203 | Open circuit of harness or coil in 4th cylinder injector (654-3)     |
| P0204 | Open circuit of harness or coil in 2nd cylinder injector (652-3)     |
| P0217 | Engine overheat (110-0)                                              |
| P0219 | Engine overrun (190-0)                                               |
| P0335 | No pulse from crankshaft position sensor (NE sensor) (636-8)         |
| P0336 | Crankshaft position sensor (NE sensor) pulse number error (636-2)    |
| P0340 | No pulse from camshaft position sensor (G sensor) (723-8)            |
| P0341 | Camshaft position sensor (G sensor) pulse number error (723-2)       |
| P0380 | Glow relay abnormality open circuit (676-5)                          |
| P0380 | Glow relay abnormality +B short (523544-3)                           |
| P0380 | Glow relay abnormality ground short (523544-4)                       |
| P0381 | Glow relay driving circuit overheat (676-0)                          |
| P0524 | Engine oil pressure low error (100-1)                                |
| P0562 | Battery voltage: low (168-4)                                         |
| P0563 | Battery voltage: high (168-3)                                        |
| P0602 | QR data error (data write error) (523538-2)                          |
| P0602 | QR data error (data write error) (523538-7)                          |
| P0605 | ECU flash ROM error (682-2)                                          |
| P0606 | ECU CPU error (Main IC error) (1077-2)                               |
| P0606 | ECU CPU error (Monitoring IC) (523527-2)                             |
| P0611 | Injector charge voltage: low (523525-1)                              |
| P0627 | SCV drive system abnormality open circuit (1347-5)                   |
| P0628 | SCV drive system abnormality ground short (1347-4)                   |
| P0629 | SCV drive system abnormality B + short (1347-3)                      |
| P062B | Internal injector drive circuit abnormality open circuit (1077-12)   |
| P062D | Internal injector drive circuit abnormality short circuit (523605-6) |
| P0643 | Sensor supply voltage 1 abnormality (3509-3)                         |

Table 5–10 DTC Codes - Summary

| Code  | Description                                                   |
|-------|---------------------------------------------------------------|
| P0653 | Sensor supply voltage 2 abnormality (3510-3)                  |
| P0663 | Sensor supply voltage 3 abnormality (3511-3)                  |
| P0687 | Main relay is locked in closed position (1485-2)              |
| P081A | Ground short of starter (677-4)                               |
| P1990 | EEPROM checksum error (523700-13)                             |
| P2148 | All injectors +B short or ground short (523523-3)             |
| P2228 | Atmospheric pressure sensor low (108-4)                       |
| P2229 | Atmospheric pressure sensor high (108-3)                      |
| P2293 | Pressure limiter abnormality (679-9)                          |
| P2293 | Pressure limiter failure after pressure relief valve (679-16) |
| P2294 | Pressure limiter error (number of times) (679-15)             |
| P2294 | Pressure limiter error (amount of time) (679-10)              |
| P3014 | Water in water separator failure (97-31)                      |
| P3025 | Overheat pre-caution (523603-15)                              |
| U0075 | CAN2 bus off error (523547-2)                                 |
| U0077 | CAN1 bus off error (523604-2)                                 |

Table 5–10 DTC Codes - Summary

## 5.12.1 P0016 NE-G phase shift (636-7)

| SPN Name:                                    | Engine Position Sensor                                                                         |
|----------------------------------------------|------------------------------------------------------------------------------------------------|
| Cause:                                       | A large phase shift occurs between NE pulse and G pulse.                                       |
|                                              | NE refers to the crankshaft position sensor (Engine speed sensor)                              |
|                                              | G refers to the camshaft position sensor                                                       |
| DTC set preconditions:                       | Ignition switch is ON                                                                          |
|                                              | Battery voltage is normal                                                                      |
|                                              | Sensor supply voltage VCC# is normal                                                           |
|                                              | NE sensor signal is normal                                                                     |
|                                              | G sensor signal is normal                                                                      |
|                                              | Engine speed is 350 rpm or higher                                                              |
|                                              | <ul> <li>Coolant temperature is 10°C (50°F) or higher</li> </ul>                               |
| DTC set parameter:                           | The phase difference between NE pulse and G pulse is approximately within +30 and -20 degrees. |
| Time to action / number of error detections: | 2 times or more                                                                                |
| Limp home action:                            | There is an output limitation of approximately 75% of normal condition.                        |
| Behavior during malfunction:                 | The engine hesitates at start-up due to an invalid G sensor signal.                            |
| Error recovery conditions:                   | Diagnostic counter = 0 or turn ignition switch OFF                                             |
| Delay time for recovery:                     | Delay time varies with engine speed in proportional relation:                                  |
|                                              | 30 seconds at 800 rpm, 15 seconds at 1600 rpm.                                                 |
| Components to check:                         | Pulsar gear of the camshaft position sensor                                                    |
|                                              | Flywheel                                                                                       |
|                                              | Cam gear                                                                                       |
|                                              | Crank gear                                                                                     |
|                                              | Camshaft                                                                                       |
|                                              | Crankshaft                                                                                     |
|                                              | Wire harness                                                                                   |

- Description and location of engine position sensors (NE and G). See Section 3.7.9.
- Inspect around the pulsar hole on flywheel. See Section 5.13.1.
- Inspect around the camshaft position pulsar gear. See Section 5.13.2.

## 5.12.2 P0087 Pressure limiter emergency open (633-7)

| SPN Name:                                    | Engine Fuel Actuator 1 Control Command                                                                                               |
|----------------------------------------------|----------------------------------------------------------------------------------------------------|
| Cause:                                       | Pressure limiter emergency is open                                                                                                   |
| DTC set preconditions:                       | Sensor supply voltage VCC# is normal                                                                                                 |
| DTC set parameter:                           | <ul><li>Pressure limiter emergency is open</li><li>Engine speed is more than 10 rpm</li></ul>                                        |
| Time to action / number of error detections: | One time or more                                                                                                    |
| Limp home action:                            | There is an output limitation of approximately 50% of normal condition.                                                              |
| Behavior during<br>malfunction:              | <ul><li>Output is insufficient</li><li>Exhaust gas emissions will worsen</li></ul>                                                   |
| Error recovery conditions:                   | Turn ignition switch OFF.                                                                                                    |
| Delay time for recovery:                     | None                                                                                                    |
| Components to check:                         | <ul> <li>Fuel</li> <li>Fuel hose</li> <li>SCV</li> <li>Supply pump</li> <li>Rail (rail pressure sensor)</li> <li>Injector</li> </ul> |
| Remarks                                      | This code is to minimize PM emission. Engine speed may go down due to lack of fuel pressure, regardless limp home action.            |

- Description of fuel system. See Section 3.7.
- Diagnosing fuel pressure (low / high) or a stuck SCV. See Section 5.13.3.

## 5.12.3 P0088 High rail pressure (157-0)

| SPN Name:                                    | Engine Injector Metering Rail 1 Pressure                                   |
|----------------------------------------------|----------------------------------------------------------------------------|
| Cause:                                       | Actual pressure exceeds the command pressure                               |
| DTC set preconditions:                       | Rail pressure sensor is normal     Sensor supply voltage VCC# is normal    |
|                                              |                                                                            |
| DTC set parameter:                           | Actual pressure is more than 179 MPa (1830 kg/cm <sup>2</sup> , 26000 psi) |
| Time to action / number of error detections: | 3 seconds or more                                                          |
| Limp home action:                            | There is an output limitation of approximately 50% of normal condition.    |
| Behavior during                              | Output is insufficient                                                     |
| malfunction:                                 | Exhaust gas emissions will worsen                                          |
| Error recovery conditions:                   | Turn ignition switch OFF.                                                  |
| Delay time for recovery:                     | None                                                                       |
| Components to check:                         | • Fuel                                                                     |
|                                              | Fuel hose                                                                  |
|                                              | • SCV                                                                      |
|                                              | Supply pump                                                                |
|                                              | Rail (rail pressure sensor)                                                |
|                                              | Injector                                                                   |
| Remarks                                      | This code is to minimize PM emission.                                      |

- Description of fuel system. See Section 3.7.
- Location of rail pressure sensor. See Section 3.7.9.
- Diagnosing fuel pressure (low / high) or a stuck SCV. See Section 5.13.3.

## 5.12.4 P0089 SCV stuck (1347-7)

| SPN Name:                                    | Engine Fuel Pump Pressurizing Assembly #1                                                                                                    |
|----------------------------------------------|----------------------------------------------------------------------------------------------------|
| Cause:                                       | Suction control valve (SCV) is stuck at the open position. Actual rail pressure continuously exceeds the command rail pressure.                                                                                             |
| DTC set preconditions:                       | <ul> <li>Engine is running (Q: 3 mm<sup>3</sup>/st or more)</li> <li>Injector is normal</li> <li>Battery voltage is normal</li> <li>Sensor supply voltage VCC# is normal</li> <li>Rail pressure sensor is normal</li> </ul> |
| DTC set parameter:                           | Discharge request of supply pump goes -1800 mm <sup>3</sup> /st or less and the actual rail pressure is 20 MPa (200 kgf/cm <sup>2</sup> , 2900 psi) higher than command pressure.                                           |
| Time to action / number of error detections: | 5 seconds or more                                                                                                    |
| Limp home action:                            | There is an output limitation of approximately 50% of normal condition.                                                                                                    |
| Behavior during<br>malfunction:              | <ul> <li>Output is insufficient</li> <li>Exhaust gas emissions will worsen</li> <li>Engine stops in some cases</li> </ul>                                                                                                   |
| Error recovery conditions:                   | Turn ignition switch OFF.                                                                                                    |
| Delay time for recovery:                     | None                                                                                                    |
| Components to check:                         | <ul> <li>Fuel</li> <li>Fuel hose</li> <li>SCV</li> <li>Supply pump</li> <li>Rail (rail pressure sensor)</li> <li>Injector</li> </ul>                                                                                        |
| Remarks                                      | This code is to minimize PM emission.                                                                                                    |

- Description of fuel system. See Section 3.7.
- Location of SCV. See Section 3.7.9.
- Diagnosing fuel pressure (low / high) or a stuck SCV. See Section 5.13.3.

## 5.12.5 P0093 Fuel leak high pressure fuel system (1239-1)

| SPN Name:                                    | Engine Fuel Leakage 1                                                                                                    |
|----------------------------------------------|----------------------------------------------------------------------------------------------------|
| Cause:                                       | Fuel leak from the high pressure fuel system. Fuel consumption is calculated from the difference of fuel pressure before and after the injection. And the error will be detected when excess fuel consumption is found.                                                                                                    |
| DTC set preconditions:                       | <ul> <li>Battery voltage is normal</li> <li>Sensor supply voltage VCC# is normal</li> <li>Rail pressure sensor is normal</li> <li>Suction control valve (SCV) is normal</li> <li>Injector and injector drive circuit are normal</li> <li>Crankshaft position sensor (NE) signal is active. Engine is operating at 700 rpm or more.</li> <li>No DTC of P0087, P0088, P0089</li> </ul> |
| DTC set parameter:                           | <ul> <li>Pump supplies fuel fully</li> <li>The deviation between actual rail pressure and desired one is more than 20 MPa (200 kg/cm<sup>2</sup>, 2900 psi)</li> </ul>                                                                                                    |
| Time to action / number of error detections: | 60 seconds or more                                                                                                    |
| Limp home action:                            | There is an output limitation of approximately 50% of normal condition.                                                                                                    |
| Behavior during<br>malfunction:              | <ul> <li>Output is insufficient</li> <li>Exhaust gas emissions will worsen</li> <li>Engine stops in some cases</li> </ul>                                                                                                    |
| Error recovery conditions:                   | Turn ignition switch OFF.                                                                                                    |
| Delay time for recovery:                     | None                                                                                                    |
| Components to check:                         | <ul><li>Fuel</li><li>Fuel system-related parts</li></ul>                                                                                                    |
| Remarks                                      | This code is to minimize PM emission                                                                                                    |

- Description of fuel system. See Section 3.7.
- Diagnosing low fuel pressure in the high pressure system. See Section 5.13.4.

## 5.12.6 P0117 Coolant temperature sensor: low (110-4)

| SPN Name:                                    | Engine Coolant Temperature                                                                                                    |
|----------------------------------------------|----------------------------------------------------------------------------------------------------|
| Cause:                                       | Ground short circuit of the coolant temperature sensor or harness.                                                                                                    |
| DTC set preconditions:                       | Battery voltage is normal                                                                                                    |
| DTC set parameter:                           | Voltage of the coolant temperature sensor is 0.176 V or less.                                                                                                    |
| Time to action / number of error detections: | 3 seconds or more                                                                                                    |
| Limp home action:                            | <ul> <li>During start-up = -25°C (-13°F) [default value]</li> <li>Under other conditions = 80°C (176°F) [default value]</li> <li>There is an output limitation of approximately 75% of normal condition.</li> </ul> |
| Behavior during<br>malfunction:              | <ul> <li>Increase in amount of white smoke at low temperature</li> <li>Output is insufficient</li> <li>Exhaust gas emissions will worsen</li> </ul>                                                                 |
| Error recovery conditions:                   | Turn ignition switch OFF.                                                                                                    |
| Delay time for recovery:                     | None                                                                                                    |
| Components to check:                         | <ul><li>Coolant temperature sensor</li><li>Wire harness</li><li>ECU</li></ul>                                                                                                    |

- Description of coolant system. See Section 3.10.
- Location of coolant temperature sensor. See Section 3.7.9
- Checking coolant temperature sensor, wire harness, ECU connectors. See Section 5.13.5.

## 5.12.7 P0118 Coolant temperature sensor: high (110-3)

| SPN Name:                                    | Engine Coolant Temperature                                                                                                    |
|----------------------------------------------|----------------------------------------------------------------------------------------------------|
| Cause:                                       | Open circuit or +B short circuit of the coolant temperature sensor or harness.                                                                                                    |
| DTC set preconditions:                       | Battery voltage is normal                                                                                                    |
| DTC set parameter:                           | Voltage of the coolant temperature sensor is 4.87 V or more.                                                                                                    |
| Time to action / number of error detections: | 3 seconds or more                                                                                                    |
| Limp home action:                            | <ul> <li>During start-up = -25°C (-13°F). This is the default value.</li> <li>Under other conditions = 80°C (176°F). This is the default value.</li> <li>There is an output limitation of approximately 75% of normal condition.</li> </ul> |
| Behavior during<br>malfunction:              | <ul> <li>White smoke increases at low temperature</li> <li>Output is insufficient</li> <li>Exhaust gas emissions will worsen</li> </ul>                                                                                                    |
| Error recovery conditions:                   | Turn ignition switch OFF.                                                                                                    |
| Delay time for recovery:                     | None                                                                                                    |
| Components to check:                         | <ul> <li>Coolant temperature sensor</li> <li>Wire harness</li> <li>ECU</li> </ul>                                                                                                    |

- Description of coolant system. See Section 3.10.
- Location of coolant temperature sensor. See Section 3.7.9.
- Checking coolant temperature sensor, wire harness, ECU connectors. See Section 5.13.6.
### 5.12.8 P0192 Rail pressure sensor: low (157-4)

| SPN Name:                                    | Engine Injector Metering Rail 1 Pressure                                                                                     |
|----------------------------------------------|----------------------------------------------------------------------------------------------------|
| Cause:                                       | Ground short circuit of the rail pressure sensor or harness. Or, the rail pressure sensor has failed.                        |
| DTC set preconditions:                       | Battery voltage is normal                                                                                                    |
|                                              | Sensor supply voltage VCC# is normal                                                                                         |
| DTC set parameter:                           | Voltage of the rail pressure sensor is 0.065 V or less.                                                                      |
| Time to action / number of error detections: | Transient                                                                                                    |
| Limp home action:                            | There is an output limitation of approximately 50% of normal condition. And the engine is forcibly stopped 60 seconds later. |
| Behavior during                              | Output is insufficient                                                                                                    |
| malfunction:                                 | <ul> <li>Exhaust gas emissions will worsen</li> </ul>                                                                        |
|                                              | Noise will worsen                                                                                                    |
|                                              | White smoke increases                                                                                                    |
|                                              | Engine stops                                                                                                    |
| Error recovery conditions:                   | Turn ignition switch OFF.                                                                                                    |
| Delay time for recovery:                     | None                                                                                                    |
| Components to check:                         | Rail pressure sensor (rail)                                                                                                  |
|                                              | Wire harness                                                                                                    |
|                                              | • ECU                                                                                                    |
| Remarks                                      | This code is to minimize PM emission                                                                                         |

- Description of fuel system. See Section 3.7.
- Location of rail pressure sensor. See Section 3.7.9.
- Measuring output voltage of the ECU connector rail pressure sensor. See Section 5.13.10.
- Measuring output voltage rail pressure sensor. See Section 5.13.11.
- Measuring power supply voltage rail pressure sensor. See Section 5.13.12.
- Measuring power supply voltage of the ECU connectors rail pressure sensor. See Section 5.13.13.
- Checking ECU connectors. See Section 5.13.47.

### 5.12.9 P0193 Rail pressure sensor: high (157-3)

| SPN Name:                                    | Engine Injector Metering Rail 1 Pressure                                                                                                  |
|----------------------------------------------|----------------------------------------------------------------------------------------------------|
| Cause:                                       | <ul> <li>Open circuit or +B short circuit of the rail pressure sensor or harness. Or,<br/>the rail pressure sensor has failed.</li> </ul> |
| DTC set preconditions:                       | Battery voltage is normal                                                                                                    |
|                                              | <ul> <li>Sensor supply voltage VCC# is normal</li> </ul>                                                                                  |
| DTC set parameter:                           | Voltage of rail pressure sensor is 3.235 V or more.                                                                                       |
| Time to action / number of error detections: | Transient                                                                                                    |
| Limp home action:                            | There is an output limitation of approximately 50% of normal condition. And the engine is forcibly stopped 60 seconds later.              |
| Behavior during                              | Output is insufficient                                                                                                    |
| malfunction:                                 | <ul> <li>Exhaust gas emissions will worsen</li> </ul>                                                                                     |
|                                              | Noise will worsen                                                                                                    |
|                                              | White smoke increases                                                                                                    |
|                                              | Engine stops                                                                                                    |
| Error recovery conditions:                   | Turn ignition switch OFF.                                                                                                    |
| Delay time for recovery:                     | None                                                                                                    |
| Components to check:                         | Rail pressure sensor (rail)                                                                                                    |
|                                              | Wire harness                                                                                                    |
|                                              | • ECU                                                                                                    |
| Remarks                                      | This code is to minimize PM emission                                                                                                    |

- Description of fuel system. See Section 3.7.
- Location of rail pressure sensor. See Section 3.7.9.
- Measuring output voltage of the ECU connector rail pressure sensor. See Section 5.13.10.
- Measuring output voltage rail pressure sensor. See Section 5.13.11.
- Measuring power supply voltage rail pressure sensor. See Section 5.13.12.
- Measuring power supply voltage of the ECU connectors rail pressure sensor. See Section 5.13.13.
- Checking ECU connectors. See Section 5.13.47.
- Checking injector driving circuit. See Section 5.13.14.
- Checking injectors. See Section 5.13.15.

# 5.12.10 P0200 Injector charge voltage: high (523535-0)

| SPN Name:                                    | proprietary                                                                                                    |
|----------------------------------------------|----------------------------------------------------------------------------------------------------|
| Cause:                                       | Injector charge voltage is high.                                                                                             |
| DTC set preconditions:                       | Battery voltage is normal                                                                                                    |
|                                              | CPU is normal                                                                                                    |
| DTC set parameter:                           | Injector charge voltage: High                                                                                                |
| Time to action / number of error detections: | Transient                                                                                                    |
| Limp home action:                            | There is an output limitation of approximately 75% of normal condition. And the engine is forcibly stopped 60 seconds later. |
| Behavior during                              | Output is insufficient                                                                                                    |
| malfunction:                                 | <ul> <li>Exhaust gas emissions will worsen</li> </ul>                                                                        |
|                                              | Engine stops                                                                                                    |
| Error recovery conditions:                   | Turn ignition switch OFF.                                                                                                    |
| Delay time for recovery:                     | None                                                                                                    |
| Components to check:                         | Injector                                                                                                    |
|                                              | • ECU                                                                                                    |

- Checking injector driving circuit. See Section 5.13.14.
- Checking injectors. See Section 5.13.15.

## 5.12.11 P0201 Open circuit of harness or coil in 1st cylinder injector (651-3)

| SPN Name:                                    | Engine Injector Cylinder #01                                                                                                    |
|----------------------------------------------|----------------------------------------------------------------------------------------------------|
| Cause:                                       | Open circuit of either the harness or the injector coil.                                                                           |
| DTC set preconditions:                       | <ul> <li>Engine is operating</li> <li>Battery voltage is normal</li> <li>Occurs during injection</li> <li>CPU is normal</li> </ul> |
| DTC set parameter:                           | Open circuit of either the harness or injector coil.                                                                               |
| Time to action / number of error detections: | 3 times or more                                                                                                    |
| Limp home action:                            | There is an output limitation of approximately 75% of normal condition.                                                            |
| Behavior during<br>malfunction:              | <ul> <li>Output is insufficient</li> <li>Exhaust gas emissions will worsen</li> <li>Vibration increases</li> </ul>                 |
| Error recovery conditions:                   | Turn ignition switch OFF.                                                                                                    |
| Delay time for recovery:                     | None                                                                                                    |
| Components to check:                         | <ul><li>Injector</li><li>Wire harness</li><li>ECU</li></ul>                                                                        |
| Remarks                                      | This code is to minimize PM emission. Injectors which have no error continue to operate.                                           |

- Location of injectors. See **Section 3.7.9**.
- Checking injectors. See **Section 5.13.16**.
- Checking wire harness for disconnection. See Section 5.13.17.
- Checking ECU connectors. See Section 5.13.47.

### 5.12.12 P0202 Open circuit of harness or coil in 3rd cylinder injector (653-3)

| SPN Name:                                    | Engine Injector Cylinder #03                                                                                                    |
|----------------------------------------------|----------------------------------------------------------------------------------------------------|
| Cause:                                       | Open circuit of either the harness or injector coil.                                                                               |
| DTC set preconditions:                       | <ul> <li>Engine is operating</li> <li>Battery voltage is normal</li> <li>Occurs during injection</li> <li>CPU is normal</li> </ul> |
| DTC set parameter:                           | Open circuit of either the harness or injector coil.                                                                               |
| Time to action / number of error detections: | 3 times or more                                                                                                    |
| Limp home action:                            | There is an output limitation of approximately 75% of normal condition.                                                            |
| Behavior during<br>malfunction:              | <ul> <li>Output is insufficient</li> <li>Exhaust gas emissions will worsen</li> <li>Vibration increases</li> </ul>                 |
| Error recovery conditions:                   | Turn ignition switch OFF.                                                                                                    |
| Delay time for recovery:                     | None                                                                                                    |
| Components to check:                         | <ul><li>Injector</li><li>Wire harness</li><li>ECU</li></ul>                                                                        |
| Remarks                                      | This code is to minimize PM emission. Injectors which have no error continue to operate.                                           |

- Location of injectors. See **Section 3.7.9**.
- Checking injectors. See **Section 5.13.16**.
- Checking wire harness for disconnection. See Section 5.13.17.
- Checking ECU connectors. See Section 5.13.47.

## 5.12.13 P0203 Open circuit of harness or coil in 4th cylinder injector (654-3)

| SPN Name:                                    | Engine Injector Cylinder #04                                                                                                    |
|----------------------------------------------|----------------------------------------------------------------------------------------------------|
| Cause:                                       | Open circuit of either the harness or the injector coil.                                                                           |
| DTC set preconditions:                       | <ul> <li>Engine is operating</li> <li>Battery voltage is normal</li> <li>Occurs during injection</li> <li>CPU is normal</li> </ul> |
| DTC set parameter:                           | Open circuit of either the harness or the injector coil.                                                                           |
| Time to action / number of error detections: | 3 times or more                                                                                                    |
| Limp home action:                            | There is an output limitation of approximately 75% of normal condition.                                                            |
| Behavior during<br>malfunction:              | <ul> <li>Output is insufficient</li> <li>Exhaust gas emissions will worsen</li> <li>Vibration increases</li> </ul>                 |
| Error recovery conditions:                   | Turn ignition switch OFF.                                                                                                    |
| Delay time for recovery:                     | None                                                                                                    |
| Components to check:                         | <ul><li>Injector</li><li>Wire harness</li><li>ECU</li></ul>                                                                        |
| Remarks                                      | This code is to minimize PM emission. Injectors which have no error continue to operate.                                           |

- Location of injectors. See **Section 3.7.9**.
- Checking injectors. See **Section 5.13.16**.
- Checking wire harness for disconnection. See Section 5.13.17.
- Checking ECU connectors. See Section 5.13.47.

### 5.12.14 P0204 Open circuit of harness or coil in 2nd cylinder injector (652-3)

| SPN Name:                                    | Engine Injector Cylinder #02                                                                                                    |
|----------------------------------------------|----------------------------------------------------------------------------------------------------|
| Cause:                                       | Open circuit of either the harness or the injector coil.                                                                           |
| DTC set preconditions:                       | <ul> <li>Engine is operating</li> <li>Battery voltage is normal</li> <li>Occurs during injection</li> <li>CPU is normal</li> </ul> |
| DTC set parameter:                           | Open circuit of either the harness or the injector coil.                                                                           |
| Time to action / number of error detections: | 3 times or more                                                                                                    |
| Limp home action:                            | There is an output limitation of approximately 75% of normal condition.                                                            |
| Behavior during<br>malfunction:              | <ul> <li>Output is insufficient</li> <li>Exhaust gas emissions will worsen</li> <li>Vibration increases</li> </ul>                 |
| Error recovery conditions:                   | Turn ignition switch OFF.                                                                                                    |
| Delay time for recovery:                     | None                                                                                                    |
| Components to check:                         | <ul><li>Injector</li><li>Wire harness</li><li>ECU</li></ul>                                                                        |
| Remarks                                      | This code is to minimize PM emission. Injectors which have no error continue to operate.                                           |

- Location of injectors. See **Section 3.7.9**.
- Checking injectors. See **Section 5.13.16**.
- Checking wire harness for disconnection. See Section 5.13.17.
- Checking ECU connectors. See Section 5.13.47.

## 5.12.15 P0217 Engine overheat (110-0)

| SPN Name:                                    | Engine Coolant Temperature                                                                               |
|----------------------------------------------|----------------------------------------------------------------------------------------------------|
| Cause:                                       | Overheat of engine coolant temperature.                                                                  |
| DTC set preconditions:                       | Coolant temperature sensor is normal.                                                                    |
| DTC set parameter:                           | Engine coolant temperature is 120°C (248°F) or more.                                                     |
| Time to action / number of error detections: | 5 seconds or more                                                                                        |
| Limp home action:                            | There is an output limitation of approximately 75% of normal condition.                                  |
| Behavior during malfunction:                 | <ul><li>Output is insufficient</li><li>Overheating</li></ul>                                             |
| Error recovery conditions:                   | Diagnostic counter = 0 or turn ignition switch OFF.                                                      |
| Delay time for recovery:                     | 30 seconds                                                                                               |
| Components to check:                         | <ul> <li>Coolant</li> <li>Coolant temperature sensor</li> <li>Coolant equipment-related parts</li> </ul> |

#### **Related Reference Material**

• Procedure for diagnosing overheating. See Section 5.13.22.

## 5.12.16 P0219 Engine overrun (190-0)

| SPN Name:                                    | Engine Speed                                        |
|----------------------------------------------|-----------------------------------------------------|
| Cause:                                       | Engine speed exceeds the threshold speed.           |
| DTC set preconditions:                       | Ignition switch is ON.                              |
| DTC set parameter:                           | Engine speed is 3500 rpm or more.                   |
| Time to action / number of error detections: | 3 revolutions or more                               |
| Limp home action:                            | Stop injection (Q = 0 mm <sup>3</sup> /st)          |
| Behavior during malfunction:                 | Engine overrun                                      |
| Error recovery conditions:                   | Diagnostic counter = 0 or turn ignition switch OFF. |
| Delay time for recovery:                     | Immediately                                         |
| Components to check:                         | Generator-side issue                                |

### 5.12.17 P0335 No pulse from crankshaft position sensor (NE sensor) (636-8)

| SPN Name:                                    | Engine Position Sensor                                                                                                    |
|----------------------------------------------|----------------------------------------------------------------------------------------------------|
| Cause:                                       | Open circuit or short circuit of the crankshaft position sensor (NE) or harness. Or, the sensor has failed.                                                         |
| DTC set preconditions:                       | <ul> <li>Battery voltage is normal</li> <li>Sensor supply voltage VCC# is normal</li> <li>Engine is not stalled</li> </ul>                                          |
| DTC set parameter:                           | No recognition of the crankshaft position sensor (NE) pulse.                                                                                                    |
| Time to action / number of error detections: | 10 times or more                                                                                                    |
| Limp home action:                            | There is an output limitation of approximately 75% of normal condition.                                                                                             |
| Behavior during<br>malfunction:              | <ul> <li>Starting is poor</li> <li>Vibration increases slightly</li> <li>Output is insufficient</li> <li>Driven only by the camshaft position sensor (G)</li> </ul> |
| Error recovery conditions:                   | Turn ignition switch OFF.                                                                                                    |
| Delay time for recovery:                     | None                                                                                                    |
| Components to check:                         | <ul> <li>Crankshaft position sensor</li> <li>Flywheel</li> <li>Wire harness</li> <li>ECU</li> </ul>                                                                 |

- Location of crankshaft position sensor. See Section 3.7.9.
- Checking crankshaft position sensor power supply voltage. See Section 5.13.23.
- Checking wire harness for disconnection. See Section 5.13.24.
- Checking power supply voltage of the ECU connectors. See Section 5.13.25.
- Checking ECU connectors. See Section 5.13.47.
- Checking around the crankshaft position sensor. See Section 5.13.26.

### 5.12.18 P0336 Crankshaft position sensor (NE sensor) pulse number error (636-2)

| SPN Name:                                    | Engine Position Sensor                                                                                                    |
|----------------------------------------------|----------------------------------------------------------------------------------------------------|
| Cause:                                       | Open circuit or short circuit of the crankshaft position sensor (NE) or harness. Or, the sensor has failed.                                                         |
| DTC set preconditions:                       | <ul> <li>Battery voltage is normal</li> <li>Sensor supply voltage VCC# is normal</li> <li>Engine speed is 350 min<sup>-1</sup> (rpm) or higher</li> </ul>           |
| DTC set parameter:                           | Pulse count per rotation is not 58 teeth.                                                                                                    |
| Time to action / number of error detections: | 10 times or more                                                                                                    |
| Limp home action:                            | There is an output limitation of approximately 75% of normal condition.                                                                                             |
| Behavior during<br>malfunction:              | <ul> <li>Starting is poor</li> <li>Vibration increases slightly</li> <li>Output is insufficient</li> <li>Driven only by the camshaft position sensor (G)</li> </ul> |
| Error recovery conditions:                   | Turn ignition switch OFF.                                                                                                    |
| Delay time for recovery:                     | None                                                                                                    |
| Components to check:                         | <ul> <li>Crankshaft position sensor</li> <li>Pulsar gear</li> <li>Wire harness</li> <li>ECU</li> </ul>                                                              |

- Location of crankshaft position sensor. See Section 3.7.9.
- Checking crankshaft position sensor power supply voltage. See Section 5.13.23.
- Checking wire harness for disconnection. See Section 5.13.24.
- Checking power supply voltage of the ECU connectors. See Section 5.13.25.
- Checking ECU connectors. See Section 5.13.47.
- Checking around the crankshaft position sensor. See Section 5.13.26.

### 5.12.19 P0340 No pulse from camshaft position sensor (G sensor) (723-8)

| SPN Name:                                    | Engine Speed 2                                                                                                    |
|----------------------------------------------|----------------------------------------------------------------------------------------------------|
| Cause:                                       | Open circuit or short circuit of the camshaft position sensor (G) or harness. Or, the sensor has failed.                   |
| DTC set preconditions:                       | <ul> <li>Battery voltage is normal</li> <li>Sensor supply voltage VCC# is normal</li> <li>Engine is not stalled</li> </ul> |
| DTC set parameter:                           | No recognition of the camshaft position sensor (G) pulse.                                                                  |
| Time to action / number of error detections: | 4.4 rotations of the CRANK sensor pulse.                                                                                   |
| Limp home action:                            | None                                                                                                    |
| Behavior during malfunction:                 | The engine hesitates at start-up due to an invalid G sensor signal.                                                        |
| Error recovery conditions:                   | Diagnostic counter = 0 or turn ignition switch OFF.                                                                        |
| Delay time for recovery:                     | 1.1 rotations of CRANK sensor pulse                                                                                        |
| Components to check:                         | <ul> <li>Camshaft position sensor</li> <li>Pulsar gear</li> <li>Wire harness</li> <li>ECU</li> </ul>                       |
| Remarks                                      | The engine cannot start if both the crankshaft position sensor and camshaft position sensors are damaged.                  |

- Location of camshaft position sensor. See Section 3.7.9.
- Checking camshaft position sensor power supply voltage. See Section 5.13.27.
- Checking wire harness for disconnection. See Section 5.13.28.
- Checking power supply voltage of the ECU connectors. See Section 5.13.29.
- Checking ECU connectors. See Section 5.13.47.
- Checking around the camshaft position sensor. See Section 5.13.30.

| SPN Name:                                                                                                    | Engine Speed 2                                                                                                    |
|----------------------------------------------------------------------------------------------------|----------------------------------------------------------------------------------------------------|
| Cause:                                                                                                    | Open circuit or short circuit of the camshaft position sensor (G) or harness. Or, the sensor has failed.                                                                                    |
| DTC set preconditions:                                                                                         | <ul> <li>Battery voltage is normal</li> <li>Sensor supply voltage VCC# is normal</li> <li>Engine speed is 350 min<sup>-1</sup> (rpm) or higher</li> </ul>                                   |
| DTC set parameter:                                                                                             | Pulse count per rotation is not 3 teeth.                                                                                                    |
| Time to action / number of error detections:                                                                   | 4.4 rotations of the CRANK sensor pulse.                                                                                                    |
|                                                                                                    |                                                                                                    |
| Limp home action:                                                                                              | None                                                                                                    |
| Limp home action:<br>Behavior during<br>malfunction:                                                           | None<br>The engine hesitates at start-up due to an invalid G sensor signal.                                                                                                    |
| Limp home action:<br>Behavior during<br>malfunction:<br>Error recovery conditions:                             | None<br>The engine hesitates at start-up due to an invalid G sensor signal.<br>Diagnostic counter = 0 or turn ignition switch OFF.                                                          |
| Limp home action:<br>Behavior during<br>malfunction:<br>Error recovery conditions:<br>Delay time for recovery: | None         The engine hesitates at start-up due to an invalid G sensor signal.         Diagnostic counter = 0 or turn ignition switch OFF.         1.1 rotations of the CAM sensor pulse. |

- Location of camshaft position sensor. See Section 3.7.9.
- Checking camshaft position sensor power supply voltage. See Section 5.13.27.
- Checking wire harness for disconnection. See Section 5.13.28.
- Checking power supply voltage of the ECU connectors. See Section 5.13.29.
- Checking ECU connectors. See Section 5.13.47.
- Checking around the camshaft position sensor. See Section 5.13.30.

### 5.12.21 P0380 Glow relay abnormality open circuit (676-5)

| SPN Name:                                    | Engine Glow Plug Relay                                                                |
|----------------------------------------------|---------------------------------------------------------------------------------------|
| Cause:                                       | Open circuit of the air glow relay.                                                   |
| DTC set preconditions:                       | <ul><li>Battery voltage is normal</li><li>Glow relay is being energized</li></ul>     |
| DTC set parameter:                           | Open circuit of either the harness or the relay coil.                                 |
| Time to action / number of error detections: | 3 seconds or more                                                                     |
| Limp home action:                            | None                                                                                  |
| Behavior during<br>malfunction:              | <ul><li>Starting is faulty at low temperature</li><li>White smoke increases</li></ul> |
| Error recovery conditions:                   | Turn ignition switch OFF.                                                             |
| Delay time for recovery:                     | None                                                                                  |
| Components to check:                         | <ul><li>Glow relay</li><li>Wire harness</li><li>ECU</li></ul>                         |

- Checking wire harnesses. See Section 5.13.31.
- Checking glow relays. See **Section 5.13.32**.
- Checking ECU connectors. See Section 5.13.47.

### 5.12.22 P0380 Glow relay abnormality +B short (523544-3)

| SPN Name:                                    | proprietary                                                                                               |
|----------------------------------------------|----------------------------------------------------------------------------------------------------|
| Cause:                                       | +B short of the glow relay driving circuit.                                                               |
| DTC set preconditions:                       | <ul><li>Battery voltage is normal</li><li>Glow relay is being energized</li></ul>                         |
| DTC set parameter:                           | +B short circuit of the harness.                                                                          |
| Time to action / number of error detections: | 3 seconds or more                                                                                         |
| Limp home action:                            | None                                                                                                    |
| Behavior during<br>malfunction:              | <ul><li>Starting is faulty at low temperature</li><li>White smoke increases at low temperatures</li></ul> |
| Error recovery conditions:                   | Turn ignition switch OFF.                                                                                 |
| Delay time for recovery:                     | None                                                                                                    |
| Components to check:                         | <ul><li>Glow relay</li><li>Wire harness</li><li>ECU</li></ul>                                             |

- Checking wire harnesses. See Section 5.13.31.
- Checking glow relays. See **Section 5.13.32**.
- Checking ECU connectors. See Section 5.13.47.

### 5.12.23 P0380 Glow relay abnormality ground short (523544-4)

| SPN Name:                                    | proprietary                                                                                               |
|----------------------------------------------|----------------------------------------------------------------------------------------------------|
| Cause:                                       | Ground short of glow relay driving circuit                                                                |
| DTC set preconditions:                       | <ul><li>Battery voltage is normal</li><li>Glow relay is being energized</li></ul>                         |
| DTC set parameter:                           | Ground short circuit of the harness                                                                       |
| Time to action / number of error detections: | 3 seconds or more                                                                                         |
| Limp home action:                            | None                                                                                                    |
| Behavior during malfunction:                 | <ul><li>Starting is faulty at low temperature</li><li>White smoke increases at low temperatures</li></ul> |
| Error recovery conditions:                   | Turn ignition switch OFF.                                                                                 |
| Delay time for recovery:                     | None                                                                                                    |
| Components to check:                         | <ul><li>Glow relay</li><li>Wire harness</li><li>ECU</li></ul>                                             |

- Checking wire harnesses. See Section 5.13.31.
- Checking glow relays. See **Section 5.13.32**.
- Checking ECU connectors. See Section 5.13.47.

## 5.12.24 P0381 Glow relay driving circuit overheat (676-0)

| SPN Name:                                    | Engine Glow Plug Relay                                                                                              |
|----------------------------------------------|----------------------------------------------------------------------------------------------------|
| Cause: (s)                                   | Overheat of the glow plug driving circuit.                                                                          |
| DTC set preconditions:                       | <ul> <li>Ignition switch is ON</li> <li>Battery voltage is normal</li> <li>Glow relay is being energized</li> </ul> |
| DTC set parameter:                           | Starting aid relay coil resistance or load is too high for the specified value of the ECU.                          |
| Time to action / number of error detections: | 3 seconds or more                                                                                                   |
| Limp home action:                            | None                                                                                                    |
| Behavior during malfunction:                 | None                                                                                                    |
| Error recovery conditions:                   | Turn ignition switch OFF.                                                                                           |
| Delay time for recovery:                     | None                                                                                                    |
| Components to check:                         | <ul><li>Wire harness</li><li>ECU</li></ul>                                                                          |

- Checking wire harnesses. See Section 5.13.31.
- Checking glow relays. See Section 5.13.32.
- Checking ECU connectors. See Section 5.13.47.

### 5.12.25 P0524 Engine oil pressure low error (100-1)

| SPN Name:                                    | Engine Oil Pressure                                                                                                    |
|----------------------------------------------|----------------------------------------------------------------------------------------------------|
| Cause:                                       | Low oil pressure (LOP) switch                                                                                                    |
| DTC set preconditions:                       | <ul> <li>Battery voltage is normal</li> <li>Ignition switch turn ON</li> <li>Starter switch signal is not activated</li> <li>10 seconds or more after engine start (engine speed is 700 rpm or higher)</li> </ul> |
| DTC set parameter:                           | Oil pressure switch ON condition continues for one second or more.                                                                                                    |
| Time to action / number of error detections: | Transient                                                                                                    |
| Limp home action:                            | Engine stop                                                                                                    |
| Behavior during malfunction:                 | Engine stop                                                                                                    |
| Error recovery conditions:                   | Turn ignition switch OFF.                                                                                                    |
| Delay time for recovery:                     | None                                                                                                    |
| Components to check:                         | <ul> <li>Low oil pressure (LOP) switch</li> <li>Wire harness</li> <li>Lube oil equipment-related parts</li> </ul>                                                                                                 |

- Location of oil pressure switch. See Section 3.9.
- Simple check of oil pressure switch. See Section 5.13.33.
- Checking wire harnesses. See **Section 5.13.34**.
- Checking engine oil pressure. See **Section 6.4.4.2**

## 5.12.26 P0562 Battery voltage: low (168-4)

| SPN Name:                                    | Battery Potential / Power Input 1                                                                                                    |
|----------------------------------------------|----------------------------------------------------------------------------------------------------|
| Cause:                                       | Open circuit, short circuit or damage of the wire harness. Or, a battery fault is present.                                                         |
| DTC set preconditions:                       | <ul><li>Ignition switch is ON</li><li>Starter switch signal is not activated</li></ul>                                                             |
| DTC set parameter:                           | <ul><li>ECU recognition of battery voltage is 8 V or less.</li><li>Not monitored during cranking.</li></ul>                                        |
| Time to action / number of error detections: | 1 second or more                                                                                                    |
| Limp home action:                            | There is an output limitation of approximately 75% of normal condition.                                                                            |
| Behavior during<br>malfunction:              | <ul> <li>Faulty starting</li> <li>Output is insufficient</li> <li>Exhaust gas emissions will worsen</li> <li>Engine stops in some cases</li> </ul> |
| Error recovery conditions:                   | Diagnostic counter = 0 or turn ignition switch OFF.                                                                                                |
| Delay time for recovery:                     | 30 seconds                                                                                                    |
| Components to check:                         | <ul> <li>Battery</li> <li>Relay</li> <li>Wire harness</li> <li>ECU</li> </ul>                                                                      |

- Checking ECU terminal voltage. See Section 5.13.37.
- Checking ECU connectors. See Section 5.13.47.

## 5.12.27 P0563 Battery voltage: high (168-3)

| SPN Name:                                    | Battery Potential / Power Input 1                                                                          |
|----------------------------------------------|----------------------------------------------------------------------------------------------------|
| Cause:                                       | Open circuit, short circuit or damage of the wire harness. Or, a battery fault is present.                 |
| DTC set preconditions:                       | <ul><li>Ignition switch is ON</li><li>Starter switch signal is not activated</li></ul>                     |
| DTC set parameter:                           | ECU recognition of battery voltage is 16 V or more.                                                        |
| Time to action / number of error detections: | 1 second or more                                                                                           |
| Limp home action:                            | There is an output limitation of approximately 75% of normal condition.                                    |
| Behavior during malfunction:                 | <ul><li>Faulty starting</li><li>Output is insufficient</li><li>Exhaust gas emissions will worsen</li></ul> |
| Error recovery conditions:                   | Turn ignition switch OFF.                                                                                  |
| Delay time for recovery:                     | None                                                                                                    |
| Components to check:                         | <ul> <li>Battery</li> <li>Relay</li> <li>Wire harness</li> <li>ECU</li> </ul>                              |

- Checking ECU terminal voltage. See Section 5.13.37.
- Checking ECU connectors. See Section 5.13.47.

### 5.12.28 P0602 QR data error (data write error) (523538-2)

| SPN Name:                                    | Proprietary                                                                                                    |
|----------------------------------------------|----------------------------------------------------------------------------------------------------|
| Cause:                                       | QR data read error has occurred. An electromagnetic interference (EMI) may have caused the temporary malfunction. |
| DTC set preconditions:                       | Ignition switch is ON                                                                                             |
| DTC set parameter:                           | QR data read error from EEPROM                                                                                    |
| Time to action / number of error detections: | Transient                                                                                                    |
| Limp home action:                            | There is an output limitation of approximately 75% of normal condition. And injector calibration is not executed. |
| Behavior during malfunction:                 | Output is insufficient                                                                                            |
| Error recovery conditions:                   | Diagnostic counter = 0 or turn ignition switch OFF.                                                               |
| Delay time for recovery:                     | Immediately                                                                                                    |
| Components to check:                         | ECU                                                                                                    |
| Remarks                                      | To cover each injector dispersion.                                                                                |

### **Related Reference Material**

• Recheck injector correction and DTC. See Section 5.13.18.

### 5.12.29 P0602 QR data error (data write error) (523538-7)

| SPN Name:                                    | Proprietary                                                                                                    |
|----------------------------------------------|----------------------------------------------------------------------------------------------------|
| Cause:                                       | QR data is unwritten. An electromagnetic interference (EMI) may have caused the temporary malfunction.                                |
| DTC set preconditions:                       | Ignition switch is ON                                                                                                    |
| DTC set parameter:                           | Area of QR data on EEPROM is vacant                                                                                                   |
| Time to action / number of error detections: | Transient                                                                                                    |
| Limp home action:                            | There is an output limitation of approximately 75% of normal condition. And the injector nozzle correction factor = 0 [default value] |
| Behavior during malfunction:                 | Insufficient output                                                                                                    |
| Error recovery conditions:                   | Diagnostic counter = 0 or turn ignition switch OFF                                                                                    |
| Delay time for recovery:                     | Immediately                                                                                                    |
| Components to check:                         | ECU                                                                                                    |

#### **Related Reference Material**

• Recheck injector correction and DTC. See Section 5.13.18.

### 5.12.30 P0605 ECU flash ROM error (682-2)

| SPN Name:                                    | Program Memory                                                                                                 |
|----------------------------------------------|----------------------------------------------------------------------------------------------------|
| Cause:                                       | FLASH ROM error has occurred. An electromagnetic interference (EMI) may have caused the temporary malfunction. |
| DTC set preconditions:                       | Ignition switch is ON                                                                                          |
| DTC set parameter:                           | <ul> <li>Check-sum error</li> <li>Erase error</li> <li>Write error</li> <li>Read error</li> </ul>              |
| Time to action / number of error detections: | 1 time or more                                                                                                 |
| Limp home action:                            | Engine stops                                                                                                   |
| Behavior during malfunction:                 | Engine stops                                                                                                   |
| Error recovery conditions:                   | Turn ignition switch OFF.                                                                                      |
| Delay time for recovery:                     | None                                                                                                    |
| Components to check:                         | ECU                                                                                                    |

#### **Related Reference Material**

• In Diagmaster, clear the DTC. If the same DTC is detected and can not be cleared, replace the ECU.

### 5.12.31 P0606 ECU CPU error (Main IC error) (1077-2)

| SPN Name:                                    | Engine Fuel Injection Pump Controller                                                                                             |
|----------------------------------------------|----------------------------------------------------------------------------------------------------|
| Cause:                                       | Failure of CPU and / or IC. An electromagnetic interference (EMI) may have caused the temporary malfunction.                      |
| DTC set preconditions:                       | <ul> <li>Ignition switch is ON</li> <li>Battery voltage is 10V or more</li> <li>Starter switch signal is not activated</li> </ul> |
| DTC set parameter:                           | CPU and / or IC fatal error                                                                                                    |
| Time to action / number of error detections: | 1 time or more                                                                                                    |
| Limp home action:                            | Engine stops                                                                                                    |
| Behavior during malfunction:                 | Engine stops                                                                                                    |
| Error recovery conditions:                   | Turn ignition switch OFF.                                                                                                    |
| Delay time for recovery:                     | None                                                                                                    |
| Components to check:                         | ECU                                                                                                    |

#### **Related Reference Material**

• n Diagmaster, clear the DTC. If the same DTC is detected and can not be cleared, replace the ECU.

### 5.12.32 P0606 ECU CPU error (Monitoring IC) (523527-2)

| SPN Name:                                    | proprietary                                                                                                    |
|----------------------------------------------|----------------------------------------------------------------------------------------------------|
| Cause:                                       | Failure of monitoring IC of CPU. An electromagnetic interference (EMI) may have caused the temporary malfunction. |
| DTC set preconditions:                       | Ignition switch is ON                                                                                             |
|                                              | <ul> <li>Battery voltage is 10V or more</li> </ul>                                                                |
|                                              | <ul> <li>Starter switch signal is not activated</li> </ul>                                                        |
| DTC set parameter:                           | Failure of monitoring IC of CPU                                                                                   |
| Time to action / number of error detections: | 1 time or more                                                                                                    |
| Limp home action:                            | Engine stops                                                                                                    |
| Behavior during malfunction:                 | Engine stops                                                                                                    |
| Error recovery conditions:                   | Turn ignition switch OFF.                                                                                         |
| Delay time for recovery:                     | None                                                                                                    |
| Components to check:                         | ECU                                                                                                    |

#### **Related Reference Material**

• n Diagmaster, clear the DTC. If the same DTC is detected and can not be cleared, replace the ECU.

### 5.12.33 P0611 Injector charge voltage: low (523525-1)

| SPN Name:                                    | proprietary                                                                                                 |
|----------------------------------------------|----------------------------------------------------------------------------------------------------|
| Cause:                                       | Injector charge voltage is low. Or, the charge circuit of the ECU has failed.                               |
| DTC set preconditions:                       | <ul><li>Battery voltage is normal</li><li>CPU is normal</li></ul>                                           |
| DTC set parameter:                           | Injector charge voltage is low. Or, the charge circuit of the ECU has failed.                               |
| Time to action / number of error detections: | Transient                                                                                                   |
| Limp home action:                            | There is an output limitation of approximately 75% of normal condition.                                     |
| Behavior during malfunction:                 | <ul> <li>Output is insufficient</li> <li>Exhaust gas emissions will worsen</li> <li>Engine stops</li> </ul> |
| Error recovery conditions:                   | Turn ignition switch OFF.                                                                                   |
| Delay time for recovery:                     | None                                                                                                    |
| Components to check:                         | <ul><li>Injector</li><li>Wire harness</li><li>ECU</li></ul>                                                 |

- Checking injector driving circuit. See Section 5.13.14.
- Checking injectors. See Section 5.13.14.

### 5.12.34 P0627 SCV drive system abnormality open circuit (1347-5)

| SPN Name:                                    | Engine Fuel Pump Pressurizing Assembly #1                                                                                    |
|----------------------------------------------|----------------------------------------------------------------------------------------------------|
| Cause:                                       | Open circuit of the suction control valve (SCV)                                                                              |
| DTC set preconditions:                       | <ul> <li>Battery voltage is normal</li> <li>Ignition switch is ON</li> <li>Starter switch signal is not activated</li> </ul> |
| DTC set parameter:                           | Open circuit of the suction control valve (SCV)                                                                              |
| Time to action / number of error detections: | Transient                                                                                                    |
| Limp home action:                            | There is an output limitation of approximately 50% of normal condition. The engine is forcibly stopped 60 seconds later.     |
| Behavior during malfunction:                 | <ul> <li>Output is insufficient</li> <li>Exhaust gas emissions will worsen</li> <li>Engine stops</li> </ul>                  |
| Error recovery conditions:                   | Turn ignition switch OFF.                                                                                                    |
| Delay time for recovery:                     | None                                                                                                    |
| Components to check:                         | Inhibit                                                                                                    |

- Location of suction control valve. See Section 3.7.9.
- Checking resistance of SCV. See **Section 5.13.35**.
- Checking SCV. See Section 5.13.36.
- Checking ECU connectors. See Section 5.13.47.

## 5.12.35 P0628 SCV drive system abnormality ground short (1347-4)

| SPN Name:                                    | Engine Fuel Pump Pressurizing Assembly #1                                                                                    |
|----------------------------------------------|----------------------------------------------------------------------------------------------------|
| Cause:                                       | Ground short circuit of the suction control valve (SCV).                                                                     |
| DTC set preconditions:                       | <ul> <li>Battery voltage is normal</li> <li>Ignition switch is ON</li> <li>Starter switch signal is not activated</li> </ul> |
| DTC set parameter:                           | <ul> <li>Ground short circuit of the suction control valve (SCV).</li> </ul>                                                 |
| Time to action / number of error detections: | Transient                                                                                                    |
| Limp home action:                            | Engine stops.                                                                                                    |
| Behavior during<br>malfunction:              | <ul> <li>Output is insufficient</li> <li>Exhaust gas emissions will worsen</li> <li>Engine stops</li> </ul>                  |
| Error recovery conditions:                   | Turn ignition switch OFF.                                                                                                    |
| Delay time for recovery:                     | None                                                                                                    |
| Components to check:                         | <ul><li>SCV</li><li>Wire harness</li><li>ECU</li></ul>                                                                       |

- Location of suction control valve. See Section 3.7.9.
- Checking resistance of SCV. See Section 5.13.35.
- Checking SCV. See Section 5.13.36.
- Checking ECU connectors. See Section 5.13.47.

### 5.12.36 P0629 SCV drive system abnormality B + short (1347-3)

| SPN Name:                                    | Engine Fuel Pump Pressurizing Assembly #1                                                                                   |
|----------------------------------------------|----------------------------------------------------------------------------------------------------|
| Cause:                                       | +B short circuit of the suction control valve (SCV).                                                                        |
| DTC set preconditions:                       | <ul> <li>Battery voltage is normal</li> <li>Starter switch is ON</li> <li>Starter switch signal is not activated</li> </ul> |
| DTC set parameter:                           | Open circuit of the suction control valve (SCV).                                                                            |
| Time to action / number of error detections: | Transient                                                                                                    |
| Limp home action:                            | There is an output limitation of approximately 50% of normal condition. The engine is forcibly stopped 60 seconds later.    |
| Behavior during<br>malfunction:              | <ul> <li>Output is insufficient</li> <li>Exhaust gas emissions will worsen</li> <li>Engine stops</li> </ul>                 |
| Error recovery conditions:                   | Turn ignition switch OFF.                                                                                                   |
| Delay time for recovery:                     | None                                                                                                    |
| Components to check:                         | <ul><li>SCV</li><li>Wire harness</li><li>ECU</li></ul>                                                                      |

- Location of suction control valve. See Section 3.7.9.
- Checking resistance of SCV. See Section 5.13.35.
- Checking SCV. See Section 5.13.36.
- Checking ECU connectors. See Section 5.13.47.

## 5.12.37 P062B Internal injector drive circuit abnormality open circuit (1077-12)

| SPN Name:                                    | Engine Fuel Injection Pump Controller                                                                                                |
|----------------------------------------------|----------------------------------------------------------------------------------------------------|
| Cause:                                       | Injector drive IC error or open circuit of cylinder injector #1, 2, 3 or 4.                                                          |
| DTC set preconditions:                       | <ul> <li>Ignition switch is "ON"</li> <li>Battery voltage is 10 V or more</li> <li>Starter switch signal is not activated</li> </ul> |
| DTC set parameter:                           | Injector drive IC error or open circuit of cylinder injector #1, 2, 3 or 4.                                                          |
| Time to action / number of error detections: | 1 time or more                                                                                                    |
| Limp home action:                            | Engine stops                                                                                                    |
| Behavior during malfunction:                 | Engine stops                                                                                                    |
| Error recovery conditions:                   | Turn ignition switch OFF.                                                                                                    |
| Delay time for recovery:                     | None                                                                                                    |
| Components to check:                         | <ul><li>Injector</li><li>Wire harness</li></ul>                                                                                      |

- Checking injectors. See **Section 5.13.16**.
- Checking wire harnesses for disconnection. See Section 5.13.17.
- Checking ECU connectors. See Section 5.13.47.

### 5.12.38 P062D Internal injector drive circuit abnormality short circuit (523605-6)

| SPN Name:                                    | Proprietary                                                                                                    |
|----------------------------------------------|----------------------------------------------------------------------------------------------------|
| Cause:                                       | Short circuit in injector driver IC.                                                                                                    |
| DTC set preconditions:                       | <ul><li>Battery voltage is normal</li><li>Ignition switch is ON</li></ul>                                                                                     |
| DTC set parameter:                           | Injector IC report the error                                                                                                    |
| Time to action / number of error detections: | 3 times or more                                                                                                    |
| Limp home action:                            | There is an output limitation of approximately 75% of normal condition. The injectors which have the error stop injection.                                    |
| Behavior during malfunction:                 | <ul> <li>Output is insufficient</li> <li>Exhaust gas emissions will worsen</li> <li>Engine vibration increases</li> <li>Engine stops in some cases</li> </ul> |
| Error recovery conditions:                   | Turn ignition switch OFF.                                                                                                    |
| Delay time for recovery:                     | None                                                                                                    |
| Components to check:                         | <ul><li>Injector</li><li>Wire harness</li></ul>                                                                                                    |

- Checking for ground short inside injector. See Section 5.13.19.
- Checking wire harnesses for ground short circuit. See Section 5.13.20.
- Checking wire harnesses for +B short circuit. See Section 5.13.21.
- Checking ECU connectors. See Section 5.13.47.

## 5.12.39 P0643 Sensor supply voltage 1 abnormality (3509-3)

| SPN Name:                                    | Sensor supply voltage 1                                                                                                    |
|----------------------------------------------|----------------------------------------------------------------------------------------------------|
| Cause:                                       | Sensor supply voltage 1 error or recognition error.                                                                                                    |
| DTC set preconditions:                       | <ul><li>Battery voltage is normal</li><li>Ignition switch turn ON</li></ul>                                                                                              |
| DTC set parameter:                           | Voltage to sensor is 4.75 V or less or voltage to sensor is 5.25 V or more                                                                                               |
| Time to action / number of error detections: | Transient                                                                                                    |
| Limp home action:                            | Engine stops                                                                                                    |
| Behavior during<br>malfunction:              | <ul> <li>Faulty starting</li> <li>Output is insufficient</li> <li>Exhaust gas emissions will worsen</li> <li>Engine stops</li> </ul>                                     |
| Error recovery conditions:                   | Turn ignition switch OFF.                                                                                                    |
| Delay time for recovery:                     | None                                                                                                    |
| Components to check:                         | <ul> <li>Rail pressure sensor</li> <li>Crankshaft position sensor (NE sensor)</li> <li>Camshaft position sensor (G sensor)</li> <li>Wire harness</li> <li>ECU</li> </ul> |
| Remarks                                      | Emission related                                                                                                    |

### **Related Reference Material**

• Checking ECU connectors. See Section 5.13.47.

## 5.12.40 P0653 Sensor supply voltage 2 abnormality (3510-3)

| SPN Name:                                    | Sensor supply voltage 2                                                                                    |
|----------------------------------------------|----------------------------------------------------------------------------------------------------|
| Cause:                                       | Sensor supply voltage 2 error or recognition error.                                                        |
| DTC set preconditions:                       | <ul><li>Battery voltage is normal</li><li>Ignition switch ON</li></ul>                                     |
| DTC set parameter:                           | Voltage to sensor is 4.75 V or less or voltage to sensor is 5.25 V or more.                                |
| Time to action / number of error detections: | Transient                                                                                                  |
| Limp home action:                            | There is an output limitation of approximately 75% of normal condition.                                    |
| Behavior during<br>malfunction:              | <ul><li>Faulty starting</li><li>Output is insufficient</li><li>Exhaust gas emissions will worsen</li></ul> |
| Error recovery conditions:                   | Turn ignition switch OFF.                                                                                  |
| Delay time for recovery:                     | None                                                                                                    |
| Components to check:                         | <ul><li>Wire harness</li><li>ECU</li></ul>                                                                 |
| Remarks                                      | Emission related                                                                                           |

### **Related Reference Material**

• Checking ECU connectors. See Section 5.13.47.

### 5.12.41 P0663 Sensor supply voltage 3 abnormality (3511-3)

| SPN Name:                                    | Sensor supply voltage 3                                                     |
|----------------------------------------------|-----------------------------------------------------------------------------|
| Cause:                                       | Sensor supply voltage 3 error or recognition error.                         |
| DTC set preconditions:                       | <ul><li>Battery voltage is normal</li><li>Ignition switch ON</li></ul>      |
| DTC set parameter:                           | Voltage to sensor is 4.75 V or less or voltage to sensor is 5.25 V or more. |
| Time to action / number of error detections: | Transient                                                                   |
| Limp home action:                            | There is an output limitation of approximately 75% of normal condition.     |
| Behavior during malfunction:                 | Poor starting                                                               |
| Error recovery conditions:                   | Turn ignition switch OFF.                                                   |
| Delay time for recovery:                     | None                                                                        |
| Components to check:                         | ECU                                                                         |
| Remarks                                      | Emission related                                                            |

#### **Related Reference Material**

• Checking ECU connectors. See Section 5.13.47.

### 5.12.42 P0687 Main relay is locked in closed position (1485-2)

**NOTE**: The engine warning light will not turn ON when this error code is active.

| SPN Name:                                    | ECM Main Relay                                                                             |
|----------------------------------------------|--------------------------------------------------------------------------------------------|
| Cause:                                       | Main relay has failed.                                                                     |
| DTC set preconditions:                       | <ul><li>Ignition switch OFF</li><li>Engine stops</li></ul>                                 |
| DTC set parameter:                           | Main relay stays active longer than 1 second without command.                              |
| Time to action / number of error detections: | 1 time or more                                                                             |
| Limp home action:                            | None                                                                                       |
| Behavior during malfunction:                 | Dead battery                                                                               |
| Error recovery conditions:                   | Turn ignition switch OFF.                                                                  |
| Delay time for recovery:                     | None                                                                                       |
| Components to check:                         | <ul> <li>ECU</li> <li>Main relay</li> <li>Ignition switch</li> <li>Wire harness</li> </ul> |

- Checking relays. See Section 5.13.38.
- Checking input / output voltage of ECU side relays. See Section 5.13.39.

### 5.12.43 P081A Ground short of starter (677-4)

| SPN Name:                                    | Engine Starter Motor Relay                                                |
|----------------------------------------------|---------------------------------------------------------------------------|
| Cause:                                       | Ground short of starter relay driving circuit.                            |
| DTC set preconditions:                       | <ul><li>Ignition switch is ON</li><li>Battery voltage is normal</li></ul> |
| DTC set parameter:                           | Ground short circuit of harness.                                          |
| Time to action / number of error detections: | 3 seconds or more                                                         |
| Limp home action:                            | None                                                                      |
| Behavior during malfunction:                 | Faulty starting                                                           |
| Error recovery conditions:                   | Turn ignition switch OFF.                                                 |
| Delay time for recovery:                     | None                                                                      |
| Components to check:                         | Inhibit                                                                   |

#### Related Reference Material

- Checking wire harnesses. See Section 5.13.40.
- Checking relays. See Section 5.13.41.
- Checking ECU connectors. See Section 5.13.47.

# 5.12.44 P1990 EEPROM checksum error (523700-13)

| SPN Name:                                    | Proprietary                                         |
|----------------------------------------------|-----------------------------------------------------|
| Cause:                                       | KBT-EEPROM checksum error.                          |
| DTC set preconditions:                       | Battery voltage is normal                           |
| DTC set parameter:                           | EEPROM checksum error                               |
| Time to action / number of error detections: | Immediate                                           |
| Limp home action:                            | None                                                |
| Behavior during malfunction:                 | None                                                |
| Error recovery conditions:                   | Turn ignition switch OFF.                           |
| Delay time for recovery:                     | None                                                |
| Components to check:                         | <ul><li>ECU</li><li>Trim data write error</li></ul> |

#### **Related Reference Material**

• Checking DTCs and Writing Trim Data. See Section 5.13.42.

### 5.12.45 P2148 All injectors +B short or ground short (523523-3)

| SPN Name:                                    | Proprietary                                                             |
|----------------------------------------------|-------------------------------------------------------------------------|
| Cause:                                       | Wire harness short to +B or wire harness short to ground                |
| DTC set preconditions:                       | <ul><li>Engine is operating</li><li>Battery voltage is normal</li></ul> |
| DTC set parameter:                           | Wire harness short to +B or wire harness short to ground                |
| Time to action / number of error detections: | 3 times or more                                                         |
| Limp home action:                            | All injectors stop injection                                            |
| Behavior during malfunction:                 | Engine stops                                                            |
| Error recovery conditions:                   | Turn ignition switch OFF                                                |
| Delay time for recovery:                     | None                                                                    |
| Components to check:                         | <ul><li>Injector</li><li>Wire harness</li><li>ECU</li></ul>             |

#### **Related Reference Material**

- Checking for ground short inside injector. See Section 5.13.19.
- Checking wire harnesses for ground short circuit. See Section 5.13.20.
- Checking wire harnesses for +B short circuit. See Section 5.13.21.
- Checking ECU connectors. See Section 5.13.47.

### 5.12.46 P2228 Atmospheric pressure sensor low (108-4)

| SPN Name:                                    | Barometric Pressure                                                       |
|----------------------------------------------|---------------------------------------------------------------------------|
| Cause:                                       | Sensor or ECU internal circuit short to ground.                           |
| DTC set preconditions:                       | Battery voltage is normal.                                                |
| DTC set parameter:                           | Barometric pressure sensor voltage is 0.2 V or less.                      |
| Time to action / number of error detections: | 3 seconds or more                                                         |
| Limp home action:                            | 65 kPa (0.663 kgf/cm <sup>2</sup> , 9.43 psi). This is the default value. |
| Behavior during malfunction:                 | Output is insufficient.                                                   |
| Error recovery conditions:                   | Diagnostic counter = zero or turn ignition switch OFF.                    |
| Delay time for recovery:                     | Immediately                                                               |
| Components to check:                         | ECU                                                                       |
| Remarks                                      | Default value is set in consideration with high altitude usage.           |

#### **Related Reference Material**

• Checking DTCs. See Section 5.13.43.

### 5.12.47 P2229 Atmospheric pressure sensor high (108-3)

| SPN Name:                                    | Barometric Pressure                                            |
|----------------------------------------------|----------------------------------------------------------------|
| Cause:                                       | Sensor or ECU internal circuit short to +B                     |
| DTC set preconditions:                       | Battery voltage is normal                                      |
| DTC set parameter:                           | Barometric pressure sensor voltage is 4.85 V or more.          |
| Time to action / number of error detections: | 3 seconds or more                                              |
| Limp home action:                            | 65 kPa (0.663 kgf/cm <sup>2</sup> , 9.43 psi) [default value]  |
| Behavior during malfunction:                 | Output is insufficient.                                        |
| Error recovery conditions:                   | Diagnostic counter = zero or turn ignition switch OFF.         |
| Delay time for recovery:                     | Immediately                                                    |
| Components to check:                         | ECU                                                            |
| Remarks                                      | Default value is set in consideration with high altitude usage |

#### **Related Reference Material**

• Checking DTCs. See Section 5.13.43.

### 5.12.48 P2293 Pressure limiter abnormality (679-9)

| SPN Name:                                    | Pressure relief valve                                                                                                   |
|----------------------------------------------|----------------------------------------------------------------------------------------------------|
| Cause:                                       | Rail pressure value is too high or low despite the existence of response that the pressure limiter opened.              |
| DTC set preconditions:                       | <ul> <li>Battery voltage is normal</li> <li>Ignition switch is in RUN</li> <li>After DTC P0088, P0089</li> </ul>        |
| DTC set parameter:                           | After fault opening pressure limiter, rail pressure is 160 MPa (1630 kg/cm <sup>2</sup> , 23200 psi) or more.           |
| Time to action / number of error detections: | 20 seconds or more                                                                                                    |
| Limp home action:                            | Engine stops                                                                                                    |
| Behavior during malfunction:                 | Engine stops                                                                                                    |
| Error recovery conditions:                   | Turn ignition switch OFF.                                                                                               |
| Delay time for recovery:                     | None                                                                                                    |
| Components to check:                         | <ul> <li>Fuel</li> <li>Fuel hose</li> <li>Supply pump</li> <li>Rail (rail pressure sensor)</li> <li>Injector</li> </ul> |

#### **Related Reference Material**

• Diagnosing high fuel pressure. See **Section 5.13.3**.

| SPN Name:                                    | Pressure relief valve                                                                                                    |
|----------------------------------------------|----------------------------------------------------------------------------------------------------|
| Cause:                                       | Rail pressure value is too high or low despite the existence of response that the pressure limiter opened.                                       |
| DTC set preconditions:                       | <ul><li>Battery voltage is normal</li><li>Ignition switch is ON</li></ul>                                                                        |
| DTC set parameter:                           | <ul> <li>Pressure limiter open (the opening response is detected)</li> </ul>                                                                     |
|                                              | <ul> <li>Rail pressure value is not within 50 MPa (510 kgf/cm<sup>2</sup>, 7250 psi) and 120 MPa (1220 kgf/cm<sup>2</sup>, 17400 psi)</li> </ul> |
| Time to action / number of error detections: | Transient                                                                                                    |
| Limp home action:                            | Engine stops                                                                                                    |
| Behavior during malfunction:                 | Engine stops                                                                                                    |
| Error recovery conditions:                   | Turn ignition switch OFF.                                                                                                    |
| Delay time for recovery:                     | None                                                                                                    |
| Components to check:                         | ECU                                                                                                    |

### **Related Reference Material**

• Checking DTCs. See Section 5.13.44.

## 5.12.50 P2294 Pressure limiter error (number of times) (679-15)

| SPN Name:                                    | Pressure relief valve                                                                                                 |
|----------------------------------------------|----------------------------------------------------------------------------------------------------|
| Cause:                                       | Pressure limiter opened many times.                                                                                   |
| DTC set preconditions:                       | <ul><li>Battery voltage is normal</li><li>Ignition switch is ON</li></ul>                                             |
| DTC set parameter:                           | Pressure limiter opened more than 50 times.                                                                           |
| Time to action / number of error detections: | Transient                                                                                                    |
| Limp home action:                            | There is an output limitation of approximately 75% of normal condition. The engine forcibly stopped 60 seconds later. |
| Behavior during malfunction:                 | Engine stops                                                                                                    |
| Error recovery conditions:                   | Reset with the service tool.                                                                                          |
| Delay time for recovery:                     | None                                                                                                    |

# 5.12.51 P2294 Pressure limiter error (amount of time) (679-10)

| SPN Name:                                    | Pressure relief valve                                                                                                 |
|----------------------------------------------|----------------------------------------------------------------------------------------------------|
| Cause:                                       | Pressure limiter opened many times.                                                                                   |
| DTC set preconditions:                       | <ul><li>Battery voltage is normal</li><li>Ignition switch is ON</li></ul>                                             |
| DTC set parameter:                           | Pressure limiter opened more than 300 minutes.                                                                        |
| Time to action / number of error detections: | Transient                                                                                                    |
| Limp home action:                            | There is an output limitation of approximately 75% of normal condition. The engine forcibly stopped 60 seconds later. |
| Behavior during malfunction:                 | Engine stops                                                                                                    |
| Error recovery conditions:                   | Reset with the service tool.                                                                                          |
| Delay time for recovery:                     | None                                                                                                    |

## 5.12.52 P3014 Water in water separator failure (97-31)

| SPN Name:                                    | Water in Fuel Indicator                                                                                                    |
|----------------------------------------------|----------------------------------------------------------------------------------------------------|
| Cause:                                       | Water level in the fuel filter.                                                                                              |
| DTC set preconditions:                       | <ul> <li>Battery voltage is normal</li> <li>Ignition switch is ON</li> <li>Starter switch signal is not activated</li> </ul> |
| DTC set parameter:                           | Sedimenter switch ON                                                                                                    |
| Time to action / number of error detections: | Transient                                                                                                    |
| Limp home action:                            | None                                                                                                    |
| Behavior during malfunction:                 | <ul><li>Output is insufficient</li><li>Engine stops</li></ul>                                                                |
| Error recovery conditions:                   | Diagnostic counter = zero or turn ignition switch OFF                                                                        |
| Delay time for recovery:                     | None                                                                                                    |
| Components to check:                         | <ul><li>Water separator</li><li>ECU</li></ul>                                                                                |

### 5.12.53 P3025 Overheat pre-caution (523603-15)

| SPN Name:                                    | proprietary                                                                                              |
|----------------------------------------------|----------------------------------------------------------------------------------------------------|
| Cause:                                       | Coolant temperature                                                                                      |
| DTC set preconditions:                       | Coolant temperature sensor is normal                                                                     |
| DTC set parameter:                           | Engine coolant temperature is 110°C (230°F) or more                                                      |
| Time to action / number of error detections: | Transient                                                                                                |
| Limp home action:                            | None                                                                                                    |
| Behavior during malfunction:                 | Worsening exhaust gas emissions (NOx)                                                                    |
| Error recovery conditions:                   | Diagnostic counter = zero or turn ignition switch OFF                                                    |
| Delay time for recovery:                     | Immediately                                                                                              |
| Components to check:                         | <ul> <li>Coolant</li> <li>Coolant temperature sensor</li> <li>Coolant equipment-related parts</li> </ul> |

#### **Related Reference Material**

• Procedure for diagnosing overheating. See Section 5.13.22.

### 5.12.54 U0075 CAN2 bus off error (523547-2)

| SPN Name:                                    | proprietary                                                                   |
|----------------------------------------------|-------------------------------------------------------------------------------|
| Cause:                                       | CAN2 +B or ground short circuit or high traffic error.                        |
| DTC set preconditions:                       | <ul><li>Battery voltage is normal</li><li>Ignition switch is in RUN</li></ul> |
| DTC set parameter:                           | CAN2 bus off                                                                  |
| Time to action / number of error detections: | 2 seconds or more                                                             |
| Limp home action:                            | Forced idle. Accelerator limitation: 0%                                       |
| Behavior during<br>malfunction:              | <ul><li>Output is insufficient</li><li>Transmitted CAN data invalid</li></ul> |
| Error recovery conditions:                   | Turn ignition switch OFF.                                                     |
| Delay time for recovery:                     | None                                                                          |
| Components to check:                         | <ul><li>Wire harness</li><li>ECU</li></ul>                                    |

### **Related Reference Material**

• Checking DTCs. and CAN2 related wiring. See Section 5.13.45.
## 5.12.55 U0077 CAN1 bus off error (523604-2)

| SPN Name:                                    | proprietary                                                                   |
|----------------------------------------------|-------------------------------------------------------------------------------|
| Cause:                                       | CAN1 +B or ground short circuit or high traffic error.                        |
| DTC set preconditions:                       | <ul><li>Battery voltage is normal</li><li>Ignition switch is in RUN</li></ul> |
| DTC set parameter:                           | CAN1 bus off                                                                  |
| Time to action / number of error detections: | 2 seconds or more                                                             |
| Limp home action:                            | There is an output limitation of approximately 75% of normal condition.       |
| Behavior during malfunction:                 | <ul><li>Output is insufficient</li><li>Transmitted CAN data invalid</li></ul> |
| Error recovery conditions:                   | Turn ignition switch OFF.                                                     |
| Delay time for recovery:                     | None                                                                          |
| Components to check:                         | Wire harness     ECU                                                          |

#### **Related Reference Material**

• Checking DTCs and CAN1 related wiring. See Section 5.13.46.

## 5.13 Related Procedures

## 5.13.1 Inspecting Around the Pulsar Hole on the Flywheel

This procedure is related to DTC code P0016.

- 1. Inspect the flywheel (pulsar hole on the flywheel) for the following:
  - Installation not misaligned
  - No foreign matter adhering
- 2. Inspect the crank gear to make sure it is not out of position.
- 3. Inspect the crankshaft to make sure side clearance is within service specifications.

#### 5.13.2 Inspecting Around the Camshaft Position Pulsar Gear

This procedure is related to DTC code P0016.

- 1. Inspect the cam/camshaft position pulsar gear for the following:
  - Not out of position
  - No foreign matter adhering
  - Side clearance is within service specifications
- 2. Inspect the camshaft to make sure side clearance within service specifications.

#### 5.13.3 Diagnosing Fuel Pressure or a Stuck Suction Control Valve (SCV)

This procedure is related to DTC codes P0087, P0088 and P0089.

- 1. Check the Pre-work checklist, shown in **Section 6.2**. Make sure fuel tank is at least half full and fuel quality meets the standard.
- 2. Turn the ignition switch to RUN.
- 3. Connect a computer to the ECU and launch Diagmaster software. See Section 7.2.4 for procedure.
- 4. Check that any of the procedures listed below were completed recently:
  - Injector correction to an injector, or the engine ECU
  - Injector timing correction to the flywheel housing, flywheel, or crankshaft

If so, verify that an Injector Compensation was performed on the Utility screen. This is necessary to reregister the injectors to the engine ECU. See **Section 7.3.9** for related information.

- 5. Bring up the Data Monitor screen, select the following signals for monitoring and then record the measurement:
  - Target Rail Pressure
  - Actual Rail Pressure
  - Target Suction Control Valve (SCV) Current
  - Actual Suction Control Valve (SCV) Current

See Section 7.3.7 for instructions on setting up measurements from the Data Monitor screen.

- 6. Turn the ignition switch to START to start the engine.
- 7. Observe the Data Monitor signals and troubleshoot accordingly.
  - Problem areas (for low fuel pressure) could be the fuel line, rail pressure sensor or SCV.
  - Problem areas (for high fuel pressure) could be the fuel line of SCV.
- 8. Bring up the Active Test screen and perform an Injector Stop. See **Section 7.3.8** for procedure. Troubleshoot accordingly. Problem areas could be the ECU or injector.

## 5.13.4 Diagnosing Low Fuel Pressure in a High Pressure System

This procedure is for diagnosing a potential fuel leak in the high pressure fuel system. This procedure is related to DTC code P0093.

- 1. Check the Pre-work checklist (Section 6.2). Make sure fuel tank is at least half full and fuel quality meets the standard. Make sure fuel tank is at least half full and fuel quality meets the standard.
- 2. Turn the ignition switch to RUN.
- 3. Connect a computer to the ECU and launch Diagmaster software. See Section 7.2.4.
- 4. Check that any of the procedures listed below were completed recently:
  - · Injector correction to an injector, or the engine ECU
  - · Injector timing correction to the flywheel housing, flywheel, or crankshaft

If so, verify that an Injector Compensation was performed on the Utility screen. This is necessary to reregister the injectors to the engine ECU. See **Section 7.3.9** for related information.

- 5. Bring up the Data Monitor screen, select the following signals for monitoring and then record the measurement:
  - Target Rail Pressure
  - Actual Rail Pressure

See Section 7.3.7 for instructions on setting up measurements from the Data Monitor screen.

- 6. Turn the ignition switch to START to start the engine.
- 7. Observe the Data Monitor signals and troubleshoot accordingly. Problem areas (could be the fuel line, rail pressure sensor, high pressure pipe or a failure with the fuel system in general.

### 5.13.5 Checking the Coolant Temperature Sensor (low temperature)

This procedure is to service a coolant temperature sensor low error condition by checking for a ground short circuit of the sensor or harness. This procedure is related to DTC code P0117.

**NOTE**: Before diagnosing the problem, use Diagmaster to try to reproduce it based on any DTC information. Check the coolant temperature related signals on the Data Monitor screen.

- 1. Disconnect the coolant temperature sensor connector.
- 2. Measure the resistance between the coolant temperature sensor terminals.

| Temperature   | Resistance            |
|---------------|-----------------------|
| 20°C (68°F)   | Approximately 2.5 KΩ  |
| 40°C (104°F)  | Approximately 1.2 KΩ  |
| 60°C (140°F)  | Approximately 0.58 KΩ |
| 80°C (176°F)  | Approximately 0.32 KΩ |
| 100°C (212°F) | Approximately 0.18 KΩ |

- If resistance is not within specification, replace the coolant temperature sensor.
- If resistance is within specification, continue to check the wire harness for a ground short.
- 3. Check the wire harness for a ground short. See Section 5.13.7 for procedure.
  - If resistance is abnormal, repair or replace the wire harness (including connectors).
  - If resistance is normal, continue to check the ECU connectors.
- 4. Check the state of the ECU connectors. See Section 5.13.47 for procedure.
  - If state of the ECU connector is abnormal, repair or replace as necessary.
  - If state of the ECU connector is normal, replace the ECU.

## 5.13.6 Checking the Coolant Temperature Sensor (high temperature)

This procedure is to service a coolant temperature sensor high error by checking for an open circuit or a +B short circuit of the sensor or harness. This procedure is related to DTC code P0118.

- 1. Disconnect the coolant temperature sensor connector.
- 2. Measure the resistance between the coolant temperature sensor terminals.

| Temperature   | Resistance                   |
|---------------|------------------------------|
| 20°C (68°F)   | Approximately 2.5 K $\Omega$ |
| 40°C (104°F)  | Approximately 1.2 KΩ         |
| 60°C (140°F)  | Approximately 0.58 KΩ        |
| 80°C (176°F)  | Approximately 0.32 KΩ        |
| 100°C (212°F) | Approximately 0.18 KΩ        |

- If resistance is not within specification, replace the coolant temperature sensor.
- If resistance is within specification, continue to check the wire harness for disconnection.
- 3. Check the wire harness for disconnection. See Section 5.13.8 for procedure.
  - If resistance is abnormal, repair or replace the wire harness (including connectors).
  - If resistance is normal, continue to check the wire harness for +B short.
- 4. Check the wire harness for +B short. See Section 5.13.9 for procedure.

#### 5.13.7 Checking a Wire Harness for Ground Short - Coolant Temperature Sensor

This procedure is related to DTC code P0117.

- 1. Disconnect the ECU connector from the ECU.
- 2. Measure the resistance between the ECU connector at the harness side (terminals 33, 11) and body earth.
  - If resistance is normal, check the ECU connectors. See Section 5.13.47 for procedure.
  - If resistance is abnormal, repair or replace the wire harness (including connectors).

#### 5.13.8 Checking a Wire Harness for Disconnection - Coolant Temperature Sensor

This procedure is related to DTC code P0118.

- 1. Disconnect the ECU connector from the ECU and connect the coolant temperature sensor connector.
- 2. Measure the resistance between the coolant temperature sensor connector at the harness side and ECU connector at the harness side. Terminals to measure:
  - Sensor terminal 1 and ECU terminal 33
  - Sensor terminal 2 and ECU terminal 11
- 3. Check that resistance is several  $\Omega$  or more.
  - If resistance is normal, check the wire harness for +B short. See **Section 5.13.9** for procedure.
  - If resistance is abnormal, repair or replace the wire harness (including connectors).

#### 5.13.9 Checking a Wire Harness for +B Short - Coolant Temperature Sensor

This procedure is related to DTC code P0118.

- 1. Connect the ECU connector to the ECU.
- 2. Turn the ignition switch to "RUN" and measure the voltage between terminal of the coolant temperature sensor connector at the harness side. Voltage should be approximately 5V.
  - If voltage is abnormal, repair or replace the wire harness (including connectors).
  - If voltage is normal, check the ECU connectors. See Section 5.13.47 for procedure.

#### 5.13.10 Measuring Output Voltage of the ECU Connectors - Rail Pressure Sensor

This procedure is related to DTC code P0192 and P0193.

**NOTE**: Before diagnosing the problem, use Diagmaster to try to reproduce it based on any DTC information. Check the related signals on the Data Monitor screen. Diagnose whether it is the ECU (including connectors) or something else.

- Set up the conditions and measure the voltage between the ECU terminals 54 (Tester +) and 76 (Tester -). Voltage specification varies based on rotation speed, load (after warm-up). With ignition switch in RUN (engine stopped) voltage should be approximately 0.3V. During no-load maximum speed, voltage is approximately 1.5V.
  - If voltage is normal, check the ECU connectors. See Section 5.13.47 for procedure.
  - If voltage is abnormal, measure the rail pressure sensor output voltage. See Section 5.13.11 for procedure.

#### 5.13.11 Measuring Output Voltage - Rail Pressure Sensor

This procedure is to diagnose whether the problem is with the wire harness output voltage line (including connectors) or something else. This procedure is related to DTC code P0192 and P0193.

- 1. Measure the voltage between the rail pressure sensor terminals (2 and 3). Voltage specification varies based on rotation speed, load (after warm-up). With ignition switch in RUN (engine stopped) voltage should be approximately 0.3V. During no-load maximum speed, voltage is approximately 1.5V.
  - If voltage is normal, repair or replace the wire harness (including connectors).
  - If voltage is abnormal, measure the rail pressure sensor power supply voltage. See Section 5.13.12 for procedure.

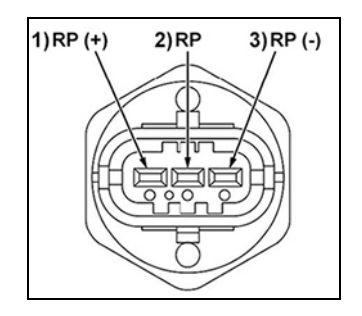

#### 5.13.12 Measuring Power Supply Voltage - Rail Pressure Sensor

This procedure is to diagnose whether the sensor is damaged. This procedure is related to DTC code P0192 and P0193.

- 1. Remove the connector of the rail pressure sensor.
- 2. Turn the ignition switch to "RUN" and measure the voltage between the connector terminals (2 and 3) on the rail pressure sensor wire harness side. Voltage should be approximately 5V.
  - If voltage is normal, the rail pressure sensor is damaged. Replace the rail.
  - If voltage is abnormal, measure the power supply voltage of the ECU connectors. See Section 5.13.47 for procedure.

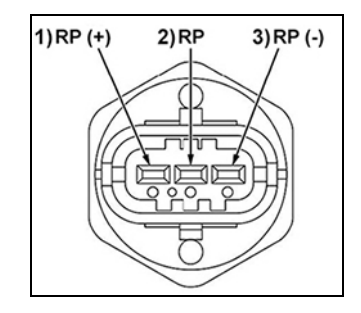

### 5.13.13 Measuring Power Supply Voltage of ECU Connectors - Rail Pressure Sensor

This procedure is to diagnose whether the problem is the wire harness power supply voltage line (including connectors) or the ECU. This procedure is related to DTC code P0192 and P0193.

- 1. Turn the ignition switch to "RUN" and measure the voltage between terminals 32 (Tester +) and 76 (Tester -) of the ECU. Voltage should be approximately 5V.
  - If voltage is normal, repair or replace the wire harness (including connectors).
  - If voltage is abnormal, check the ECU connectors. See **Section 5.13.47** for procedure.

## 5.13.14 Checking Injector Driving Circuit

This procedure is related to DTC codes P0193 and P0200.

- 1. Disconnect the injector connector.
- 2. Measure the voltage between the injector connector at the harness side. Voltage should be approximately 12V.
  - If voltage is normal, check the injectors. See **Section 5.13.15** for procedure.
  - If voltage is abnormal, replace the ECU.

### 5.13.15 Checking Injectors

This procedure is related to DTC codes P0193 and P0200

**NOTE**: Before diagnosing the problem, use Diagmaster to try to reproduce it based on any DTC information. Check the injector related signals on the Data Monitor screen.

- 1. Measure the resistance between injector terminals 1 (-) and 2 (+). Resistance should be approximately 0.22 to 0.30  $\Omega$ .
  - If resistance is normal, then no action to take. If the DTC continues to appear, then replace the ECU.
  - If resistance is abnormal, replace the injector.

## 5.13.16 Checking Injectors (Open Circuit of Harness)

This procedure is related to DTC codes P0201, P0202, P0203 and P0204.

**NOTE**: Before diagnosing the problem, use Diagmaster to try to reproduce it based on any DTC information. Check the injector related signals on the Data Monitor screen.

- 1. Disconnect the injector connector
- 2. Measure the resistance between injector terminals of the cylinder indicating a DTC. Resistance should be approximately 0.22 to 0.30  $\Omega$ .
  - If resistance is normal, then check the wire harness. See Section 5.13.17 for procedure.
  - If resistance is abnormal, replace the injector.

## 5.13.17 Checking a Wire Harness for Disconnection - Injectors

This procedure is related to DTC codes P0201, P0202, P0203 and P0204.

- 1. Disconnect the injector and the ECU from the connector.
- 2. Measure the resistance between the injector connector at the harness side and the ECU connector at the harness side. Terminals to measure:
  - Injector #1: injector terminal 1 (-) and ECU terminal 3; injector terminal 2 (+) and ECU terminal 73
  - Injector #2: injector terminal 1 (-) and ECU terminal 5; injector terminal 2 (+) and ECU terminal 51
  - Injector #3: injector terminal 1 (-) and ECU terminal 5; injector terminal 2 (+) and ECU terminal 29
  - Injector #4: injector terminal 1 (-) and ECU terminal 3; injector terminal 2 (+) and ECU terminal 7
- 3. Check that resistance is about 0.4  $\Omega$ .
  - If resistance is normal, repair or replace the wire harness (connectors).

• If resistance is abnormal, check the ECU connectors. See Section 5.13.47 for procedure.

### 5.13.18 Check DTCs and Verify Injector Correction

This procedure is related to DTC code P0602.

Refer to the Diagmaster section for detailed operating procedures for using Diagmaster.

- 1. Turn the ignition switch to RUN position.
- 2. Connect a computer to the ECU and open Diagmaster software.
- 3. Bring up the DTC screen and clear the DTC(s).
- 4. Bring up the Utility screen and perform an injector compensation on all injectors.
- 5. Turn the ignition switch OFF and then back to RUN.
- 6. Turn the ignition switch to START to start the engine.
- 7. Check whether or not the same DTC is detected. An electromagnetic interference (EMI) may have caused the temporary malfunction.
  - If the DTC is not detected, then the system has recovered.
  - If the DTC is detected again, then replace the ECU.

#### 5.13.19 Checking for a Ground Short - Injectors

This procedure is related to DTC codes P062D, P0643 and P2148.

- 1. Disconnect the injector connectors.
- 2. Check for ground short circuits inside the injectors by testing the continuity between body ground and the terminals of each injector (1, 2).
  - If continuity is normal, check the wire harness for a ground short circuit. See Section 5.13.20.
  - If continuity is abnormal, replace the injector.

#### 5.13.20 Checking a Wire Harness for Ground Short Circuit - Injectors

This procedure is related to DTC codes P062D, P0643 and P2148.

- 1. Disconnect the injectors and ECU from their connectors.
- 2. Check for ground short circuits in the wire harness by testing the continuity between body ground and the terminals. Terminals to measure:
  - Injector #1: ECU terminals 3 and 73
  - Injector #2: ECU terminals 5 and 51
  - Injector #3: ECU terminals 5 and 29
  - Injector #4: ECU terminals 3 and 7
  - If continuity is normal, check the wire harness for +B short. See Section 5.13.21.
  - If continuity is abnormal, repair or replace the wire harness.

#### 5.13.21 Checking a Wire Harness for +B Short Circuit - Injectors

This procedure is to diagnose whether the wire harness power supply is short circuited. This procedure is related to DTC codes P062D, P0643 and P2148.

- 1. Disconnect the injectors and ECU from their connectors.
- 2. Check whether the wire harness power supply is short circuited and check each terminal and the power supply for continuity. Refer to table below:

| Terminals to Measure | Power Supply Points to Measure |
|----------------------|--------------------------------|
|----------------------|--------------------------------|

| Injector connector<br>harness side terminals | Positive terminal, negative terminal | Feed pump |
|----------------------------------------------|--------------------------------------|-----------|
| ECU connector<br>harness side terminals      | 3, 5, 7, 29, 51, 73                  | Each lamp |

- 3. Check that there are no short circuits.
  - If normal, check the ECU connectors. See Section 5.13.47.
  - If abnormal, repair or replace the wire harness.

#### 5.13.22 Diagnosing an Overheating Condition or Improper Rise in Temperature

This diagnostic procedure is to systematically check the components suspected of causing an overheating condition. This procedure is related to DTC code P0217.

- 1. Inspect items from the pre-work checklist, **Section 6.2**, to make sure the criteria regarding the coolant system are met. Make sure coolant quantity and quality are meeting the proper standards.
- 2. Check the condition of the fan belt. See **Section 6.4.4.4** for procedure.
- 3. Turn the ignition switch to START to start the engine.
- 4. Check the coolant level in the radiator after a warm up.
  - If the level does not rise, check the water pump, thermostat or fan drive.
  - If the level rises, check the radiator cap, radiator or coolant concentration.
- 5. Connect a computer to the ECU and launch Diagmaster software. See Section 7.2.4.
- 6. Bring up the Data Monitor screen, select the following coolant temperature signals for monitoring and then record the measurement.
  - Coolant Temperature
  - Coolant Temperature Sensor Output Voltage

See Section 7.3.7 for instructions on setting up measurements from the Data Monitor screen.

- 7. Observe the data on screen when the engine is running.
  - If temperature does not change or fails to rise more than a certain amount, then check the coolant temperature sensor.
  - If temperature rises slowly, then check the thermostat.
- 8. Repair or replace any abnormal areas.

#### 5.13.23 Checking Power Supply Voltage - Crankshaft Position Sensor

This procedure is related to DTC codes P0335 and P0336.

**NOTE**: Before diagnosing the problem, use Diagmaster to try to reproduce it based on any DTC information. Check the related signals on the Data Monitor screen. Diagnose whether it is the ECU (including connectors) or something else.

- 1. Disconnect the connector of the crankshaft position sensor.
- 2. Turn the ignition switch to "RUN" and measure the voltage between connector terminals 1 and 3 on the crankshaft position sensor wire harness side. Voltage should be approximately 5V.
  - If voltage is normal, check around the crankshaft position sensor. See Section 5.13.26 for procedure.

• If voltage is abnormal, check the wire harness for disconnection. See Section 5.13.24 for procedure.

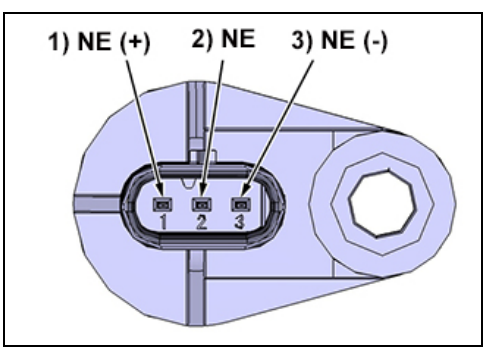

### 5.13.24 Checking a Wire Harness for Disconnection - Crankshaft Position Sensor

This procedure is related to DTC codes P0335 and P0336.

- 1. Disconnect the connector of the crankshaft position sensor and the connector of the ECU.
- 2. Measure the resistance between connector terminals on the crankshaft position sensor wire harness side and ECU connector at the harness side. Terminals to measure:
  - Sensor terminal 1 and ECU terminal 39
  - Sensor terminal 2 and ECU terminal 75
  - Sensor terminal 3 and ECU terminal 8.
- 3. Check that resistance is several  $\Omega$  and more.
  - If resistance is normal, measure the power supply voltage of the ECU connectors. See Section 5.13.25 for procedure.
  - If resistance is abnormal, repair or replace the wire harness (connectors).

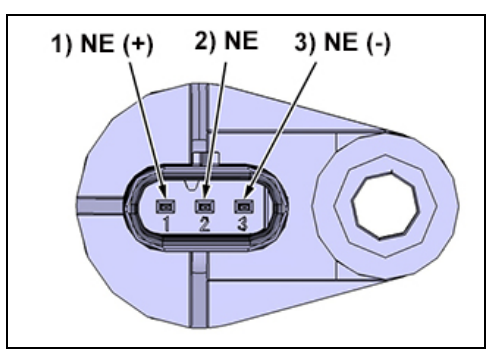

## 5.13.25 Checking Power Supply Voltage of ECU Connectors - Crankshaft Position Sensor

This procedure is related to DTC codes P0335 and P0336.

- 1. Turn the ignition switch to RUN and measure the voltage between terminals 39 (+) and 8 (-) of the ECU. Voltage should be approximately 5V.
  - If voltage is normal, then there is no abnormality, this is a temporary error.
  - If voltage is abnormal, check the ECU connectors. See Section 5.13.47 for procedure.

## 5.13.26 Checking Around the Crankshaft Position Sensor

This procedure is related to DTC codes P0335 and P0336.

- 1. Inspect the flywheel for the following:
  - Installation not misaligned
  - No foreign matter adhering
- 2. Inspect the crankshaft position sensor to make sure no foreign matter is stuck to the sensor surface.

## 5.13.27 Checking Power Supply Voltage - Camshaft Position Sensor

This procedure is related to DTC codes P0340 and P0341.

**NOTE**: Before diagnosing the problem, use Diagmaster to try to reproduce it based on any DTC information. Check the related signals on the Data Monitor screen. Diagnose whether it is the ECU (including connectors) or something else.

- 1. Disconnect the connector of the camshaft position sensor.
- 2. Turn the ignition switch to "RUN" and measure the voltage between connector terminals 1 and 2 on the camshaft position sensor wire harness side. Voltage should be approximately 5V.
  - If voltage is normal, check around the camshaft position sensor. See Section 5.13.30.
  - If voltage is abnormal, check the wire harness for disconnection. See Section 5.13.28.

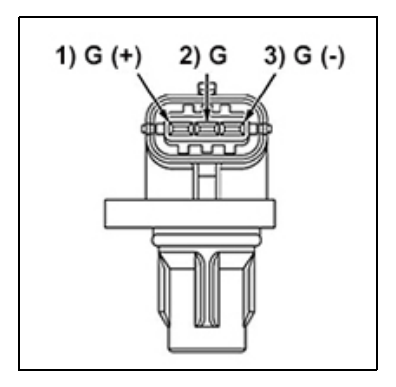

### 5.13.28 Checking a Wire Harness for Disconnection - Camshaft Position Sensor

This procedure is related to DTC codes P0340 and P0341.

- 1. Disconnect the connector of the camshaft position sensor and the connector of the ECU.
- 2. Measure the resistance between connector terminals on the camshaft position sensor wire harness side and ECU connector at the harness side. Terminals to measure:
  - Sensor terminal 1 and ECU terminal 45
  - Sensor terminal 2 and ECU terminal 46
  - Sensor terminal 3 and ECU terminal 44.

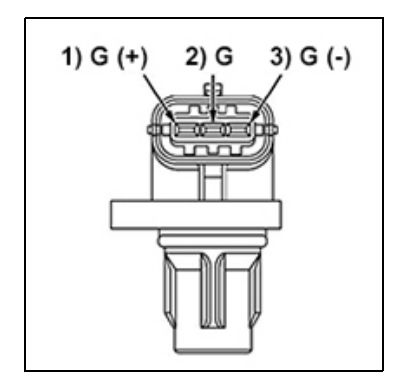

- 3. Check that resistance is several  $\boldsymbol{\Omega}$  and more.
  - If resistance is normal, measure the power supply voltage of the ECU connectors. See Section 5.13.29 for procedure.
  - If resistance is abnormal, repair or replace the wire harness (connectors).

#### 5.13.29 Checking Power Supply Voltage of ECU Connectors - Camshaft Position Sensor

This procedure is related to DTC codes P0340 and P0341.

1. Turn the ignition switch to "RUN" and measure the voltage between terminals 45 (+) and 44 (-) of the ECU. Voltage should be approximately 5V.

- If voltage is normal, then there is no abnormality, this is a temporary error.
- If voltage is abnormal, check the ECU connectors. See **Section 5.13.47** for procedure.

#### 5.13.30 Checking Around the Camshaft Position Sensor

This procedure is related to DTC codes P0340 and P0341.

- 1. Inspect the camshaft position pulsar gear for the following:
  - Installation not mis-aligned
  - No foreign matter adhering
  - Teeth not worn
- 2. Inspect the camshaft position sensor for the following:
  - No foreign mater stuck to sensor surface
  - No trace of interference with cam position pulsar gear

#### 5.13.31 Checking a Wire Harness - Glow Relay

This procedure is related to DTC codes P0380 and P0381.

**NOTE**: Before diagnosing the problem, use Diagmaster to try to reproduce it based on any DTC information. Check the related signals on the Data Monitor screen. Diagnose whether the wire harness (including connectors) is damaged or something else is.

NOTE: The glow relay turns OFF at coolant temperatures above 21°C (70°F).

- 1. Disconnect the connector from the ECU.
- 2. Disconnect the glow relay from the connector.
- 3. Check the conduction of the wire harness at glow relay terminal 4 and ECU terminal 70. Check for continuity.
  - If continuity is normal, check the glow relay.
  - If continuity is abnormal, repair or replace the wire harness (connectors).

#### 5.13.32 Checking the Operation of a Relay - Glow Relay

This procedure is for checking the relay separately and deciding whether the relay is the problem. This involves 3 tests: measuring voltage, checking continuity, and measuring resistance. Relay specifications vary with the engine. This procedure is related to DTC codes P0380 and P0381.

1. Measure voltage. Remove the connector of the coolant temperature sensor and connect a dummy resistor.

**NOTE**: The dummy resistor: 15 to 25 k $\Omega$  [comparable to approximately -30 to -20°C (-22 to -5°F). The glow relay comes on when the coolant temperature is below 10°C (50°F).

- 2. Turn the ignition switch to RUN and measure the voltage of the glow relay between relay terminals 3 and 4.
- 3. The voltage should be equivalent to the generator set battery voltage value.
  - If voltage is normal, check the ECU connectors. See Section 5.13.47.
  - If voltage is abnormal, replace the glow relay.
- 4. Check continuity. Remove the connector of the coolant temperature sensor and connect a dummy resistor.

**NOTE**: The dummy resistor: 15 to 25 k $\Omega$  [comparable to approximately -30 to -20°C (-22 to -5°F). The glow relay comes on when the coolant temperature is below 21°C (70°F).

- 5. Turn the ignition switch to "RUN" and check continuity between the glow plug relay terminals 1 and 2. There must be continuity.
  - If continuity is normal, check the ECU connectors. See Section 5.13.47.
  - If continuity is abnormal, replace the glow plug relay.
- 6. Measure resistance. Disconnect the glow relay from the connector.
- 7. Measure the resistance between the glow relay terminals 3 and 4.

- 8. Verify the resistance is within specification.
  - If resistance is normal, check the ECU connectors. See Section 5.13.47.
  - If resistance is abnormal, replace the glow plug relay.

### 5.13.33 Checking the Operation of the Low Oil Pressure Switch

This procedure is related to DTC code P0524.

When checking the low oil pressure (LOP) switch, if the engine oil level is low then the engine may be damaged. So, limit the time the amount of time that the engine is started.

- 1. Connect a computer to the ECU and open Diagmaster. See **Section 7.2.4** for procedure.
- 2. Launch Diagmaster software. See Section 7.3.1 for procedure.
- 3. Turn the ignition switch to START to start or RUN for diagnosis purposes.
- 4. Go to the Data Monitor screen and bring up the Oil Pressure SW setting.
- 5. Observe the data on the screen to diagnose the ON/OFF state of the low oil pressure (LOP) switch signal.
  - When the ignition switch is in START (engine running), the LOP switch status should be ON.
  - When the ignition switch is in RUN (engine stopped), the LOP status should be OFF.
- 6. For further diagnosis, disconnect the LOP connector.
- 7. Set up the conditions and check for continuity between the LOP switch terminal and body ground. Continuity should be present with ignition switch in RUN (engine stopped). Continuity should not be present when the engine is running.
  - If continuity is normal, check the wire harness. See Section 5.13.34.
  - If continuity is abnormal, replace the LOP switch. See Section 6.4.3.2.

#### 5.13.34 Checking a Wire Harness - Low Oil Pressure Switch

This procedure is to diagnose whether the problem is the wire harness (including connectors) or something else. This procedure is related to DTC code P0524.

- 1. Disconnect the sensors and the ECU from the connector.
- 2. Check the continuity of the harness at the oil pressure switch terminal and ECU terminal 47.
  - If continuity is normal, check the engine oil pressure.
  - If continuity is abnormal, repair or replace the wire harness (connectors).
- 3. Check for short circuits between the terminals of the oil pressure switch and those of the ECU by testing continuity between body ground and each terminal.
  - If there are no short circuits, check the engine oil pressure. See Section 6.4.4.2.
  - If short circuits are found, repair or replace the wire harness (connectors).

## 5.13.35 Checking Resistance - Suction Control Valve (SCV)

This procedure is to diagnose whether the problem is the ECU (including the connectors) or something else. This procedure is related to DTC codes P0627, 0628 and 0629.

- 1. Disconnect the ECU connector from the ECU.
- Measure the resistance on the ECU connector side at terminals 4 and 89. Resistance specification is: Temperature: 20°C (68°F); Resistance: 2.6 to 3.5 Ω; Insulation resistance (between terminal and body): 100 MΩ or higher.
  - If resistance is normal, check the ECU connectors. See Section 5.13.47.
  - If resistance is abnormal, check the SCV sensor wire harness. See Section 5.13.36.

## 5.13.36 Checking a Wire Harness - Suction Control Valve (SCV)

This procedure is to diagnose whether the problem is the SCV sensor wire harness (including connectors). This procedure is related to DTC codes P0627, 0628 and 0629.

- 1. Disconnect the SCV connector.
- Measure the resistance between the terminals on the SCV sensor. Resistance specification is: Temperature: 20°C (68°F); Resistance: 2.6 to 3.5 Ω; Insulation resistance (between terminal and body): 100 MΩ or higher.
  - If resistance is normal, repair or replace the wire harness (including connectors).
  - If resistance is abnormal, replace the SCV or supply pump unit.

## 5.13.37 Checking ECU Terminal Voltage

This procedure is related to DTC codes P0562 and P0563.

- 1. Set up the conditions and measure the voltage between ECU terminals. Terminals to measure:
  - Terminal 4 battery (+) and terminals 1,2 power ground (-).
  - Terminal 6 battery (-) and terminals 1,2 power ground (-).
- 2. Voltage with engine operating should be 8 to 16V.
  - If voltage is normal, check the ECU connectors. See Section.
  - If voltage is abnormal, continue with the next step of this procedure.
- 3. Set up the conditions and measure the voltage between body earth and ECU terminals 1,2 power ground.
- 4. Voltage with engine operating should be 0.5 V or lower.
  - If voltage is normal, check the charging system, the battery itself, the wire harness and cables.
  - If voltage is abnormal, check the wire harness between the ECU terminals and body ground terminals.

## 5.13.38 Checking the Operation of a Relay - Main Relay / Engine Relay

This procedure is a general relay checking procedure. This procedure is related to DTC code P0687.

- 1. Disconnect the relay.
- 2. Turn the ignition switch to RUN and measure the voltage between terminals 1 and 3 on the relay connector side. Voltage should be equivalent to the battery voltage value.
  - If voltage is normal, check the relay.
  - If voltage is abnormal, check for open circuits in the harness between terminals of the relay and the battery and repair or replace as needed.
- 3. Check for continuity between terminals 3 and 4 of the relay.
  - If continuity is normal, check for continuity between terminals 1 and 2 of the relay. There is resistance in the relay coil, so it should be 0 Ω. Check for an open circuit
  - If continuity is abnormal, replace the relay.
- 4. Check for continuity between terminals 1 and 2 of the individual relay when the relay is ON. Apply a battery voltage to relay terminals 3 and 4 to turn it ON. Check for continuity between terminals 1 and 2 and check whether the contacts of the relay are normal or not.
  - If continuity is normal, check the input/output voltage of the ECU-side relays.
  - If continuity is abnormal, replace the relay.

## 5.13.39 Checking Input / Output Voltage of ECU Side Relays

This procedure is related to DTC code P0687.

- 1. Turn the ignition switch to RUN and check the voltage of the input terminal 4 and 6 on the ECU side of the main relay. Voltage should be equivalent to the battery voltage value.
  - If voltage is normal, replace the ECU.

- If voltage is abnormal, check the wire harness and connectors between the relays and ECU. If there are no open or short circuits, check the voltage of the output terminals 50 of the ECU side of the main relay.
- 2. Turn ignition switch to OFF and then RUN. Measure the voltage of the output terminals 50 on the ECU side of the main relay. There should be no change in voltage.
  - If voltage is normal, check for open circuits in the harness between the relay and the ECU. Repair and replace.
  - If voltage is abnormal, replace the ECU.

#### 5.13.40 Checking a Wire Harness - Starter Relay

This procedure is related to DTC code P081A.

**NOTE**: Before diagnosing the problem, use Diagmaster to try to reproduce it based on any DTC information. Check the related signals on the Data Monitor screen. Diagnose whether the wire harness (including connectors) is damaged or something else is.

- 1. Disconnect the connector from the ECU.
- 2. Disconnect the starter relay from the connector.
- 3. Check the conduction of the wire harness at starter relay terminal 3 and ECU terminal 68. Check that there is continuity.
  - If continuity is normal, check the starter relay. See Section 5.13.41.
  - If continuity is abnormal, repair or replace the wire harness (connectors).

## 5.13.41 Checking the Operation of a Relay - Starter Relay

This procedure is for checking the relay separately and deciding whether the relay is the problem. This involves 3 tests: measuring voltage, checking continuity, and measuring resistance. Relay specifications vary with the engine; this procedure is a general failure diagnosis of a starter relay. This procedure is related to DTC code P081A.

- 1. **Measure voltage**. Turn the ignition switch to RUN and measure the voltage of the glow relay between relay terminals 3 and 4. The voltage should be equivalent to the generator set battery voltage value.
  - If voltage is normal, check the ECU connectors. See Section 5.13.47.
  - If voltage is abnormal, replace the starter relay.
- 2. Check continuity. Remove the connector of the coolant temperature sensor and connect a dummy resistor.

**NOTE**: The dummy resistor: 15 to 25 k $\Omega$  [comparable to approximately -30 to -20°C (-22 to -5°F). The glow relay comes on when the coolant temperature is below 21°C (70°F).

- 3. Turn the ignition switch to RUN and check continuity between the starter relay terminals 1 and 2. There must be continuity.
  - If continuity is normal, check the ECU connectors. See Section 5.13.47 for procedure.
  - If continuity is abnormal, replace the starter relay.
- 4. Measure resistance. Disconnect the starter relay from the connector.
- 5. Measure the resistance between the starter relay terminals 3 and 4. Verify the resistance is within specification.
  - If resistance is normal, check the ECU connectors. See Section 5.13.47 for procedure.
  - If resistance is abnormal, replace the starter relay.

## 5.13.42 Checking DTCs and Rewriting Trim Data

If trim data is written, such as when the ECU is replaced, it may fail. If so, retry doing it. This procedure is related to DTC code P1990.

Refer to the **Diagmaster** chapter for detailed operating procedures for using Diagmaster.

- 1. Turn the ignition switch to RUN position.
- 2. Connect a computer to the ECU and open Diagmaster software.

- 3. Bring up the DTC screen and clear the DTC(s).
- 4. Check whether or not the same DTC is detected. An electromagnetic interference (EMI) may have caused the temporary malfunction.
  - If the DTC is not detected, then the system has recovered.
  - If the DTC is detected again, then continue to next step of this procedure.
- 5. Write trim data correctly to the ECU.
- 6. Clear the DTC
- 7. Turn the ignition switch OFF and then back to RUN.
- 8. Check whether or not the same DTC is detected. If same DTC is detected and can not be cleared, replace the ECU.

## 5.13.43 Checking DTCs and the Atmospheric Pressure Sensor

The atmospheric pressure sensor is built into the ECU, so a simple check can not be performed. Check the DTC to determine whether it is damaged. This procedure is related to DTC codes P2228 and P2229.

Refer to the **Diagmaster** chapter for detailed operating procedures for using Diagmaster.

- 1. Turn the ignition switch to RUN position.
- 2. Connect a computer to the ECU and open Diagmaster software.
- 3. Bring up the DTC screen and clear the DTC(s).
- 4. Check whether or not the same DTC is detected. An electromagnetic interference (EMI) may have caused the temporary malfunction.
  - · If the DTC is not detected, then the system has recovered.
  - If the DTC is detected again, then the atmospheric pressure sensor is damaged. Replace the ECU.

#### 5.13.44 Checking DTCs after a Pressure Limiter Failure

This procedure is related to DTC code P2293.

Refer to the **Diagmaster** chapter for detailed operating procedures for using Diagmaster.

- 1. Turn the ignition switch to RUN position.
- 2. Connect a computer to the ECU and open Diagmaster software.
- 3. Bring up the DTC screen and clear the DTC(s).
- 4. Turn the ignition OFF and then back to RUN.
- 5. Turn the ignition to START to start the engine.
- 6. Check whether or not the same DTC is detected. An electromagnetic interference (EMI) may have caused the temporary malfunction.
  - If the DTC is not detected, then the system has recovered.
  - If the DTC is detected again, then replace the ECU

#### 5.13.45 Checking DTCs and CAN2 Related Wiring

This procedure is related to DTC code U0075.

Refer to the **Diagmaster** chapter for detailed operating procedures for using Diagmaster.

- 1. Turn the ignition switch to RUN position.
- 2. Connect a computer to the ECU and open Diagmaster software.
- 3. Bring up the DTC screen and clear the DTC(s).
- 4. Check whether or not the same DTC is detected. An electromagnetic interference (EMI) may have caused the temporary malfunction.

- If the DTC is not detected, then the system has recovered.
- If the DTC is detected again, then continue to the next step of this procedure.
- 5. Disconnect the CAN2 connector and the ECU from the connector.

NOTE: The position and shape of the CAN2 connector varies with specifications.

- 6. Check the continuity of the harness between the CAN2 connector terminal and ECU terminal 62, 63. All harnesses must have continuity.
  - If continuity is normal, replace the ECU.
  - If continuity is abnormal., repair or replace any abnormal areas.
- 7. Check for short circuits between the terminals of CAN2 connector and those of the ECU by testing the continuity between body ground and each terminal 62, 63.
  - If no shorts are present, replace the ECU.
  - If shorts are present, repair or replace any abnormal areas.

### 5.13.46 Checking DTCs and CAN1 Related Wiring

This procedure is related to DTC code U0077.

Refer to the Diagmaster section for detailed operating procedures for using Diagmaster.

- 1. Turn the ignition switch to RUN position.
- 2. Connect a computer to the ECU and open Diagmaster software.
- 3. Bring up the DTC screen and clear the DTC(s).
- 4. Check whether or not the same DTC is detected. An electromagnetic interference (EMI) may have caused the temporary malfunction.
  - If the DTC is not detected, then the system has recovered.
  - If the DTC is detected again, then continue to the next step of this procedure.
- 5. Disconnect the CAN1 connector and the ECU from the connector.

NOTE: The position and shape of the CAN1 connector varies with specifications.

- 6. Check the continuity of the harness between the CAN1 connector terminal and ECU terminal 65, 66. All harnesses must have continuity.
  - If continuity is normal, replace the ECU.
  - If continuity is abnormal., repair or replace any abnormal areas.
- 7. Check for short circuits between the terminals of CAN1 connector and those of the ECU by testing the continuity between body ground and each terminal 65, 66.
  - If no shorts are present, replace the ECU.
  - If shorts are present, repair or replace any abnormal areas.

#### 5.13.47 Checking the ECU Connectors

This procedure is to diagnose whether the ECU or connectors on the ECU harness side has a malfunction.

- 1. Inspect the state of the ECU connector pins for the following items:
  - No breakage or bending
  - No foreign matter adhering
- 2. Inspect the state of the ECU connector at the harness side for the following items:
  - · ECU connector pins must fit together securely
  - No foreign matter adhering
- 3. If no abnormalities are noticed, then replace the ECU.

# Section 6

# Service and Preventative Maintenance

NOTE: Read the Safety chapter carefully prior to troubleshooting the engine or generator set.

## 6.1 Kubota Engine Support

The Kubota Engine Park (KEP) website provides access to additional resources for operating, servicing and troubleshooting Kubota engines. From here, a user can download Diagmaster diagnosis software, application manuals, and service manuals. Contact a Carrier service engineer to request login credentials.

KEP can be accessed by visiting https://ba.engine.kubota.com/web/guest/home

## 6.2 Engine Pre-Work Checklist

Prior to performing any failure diagnosis work, check and record the content of the engine pre-work checklist in order to check the engine's state of use.

| Oil     |              | Quantity      | High     | Suitable          | Low |
|---------|--------------|---------------|----------|-------------------|-----|
|         |              | Contamination | None     | Has<br>(          | )   |
|         |              | Smell         | None     | Has<br>(          | )   |
|         |              | Leakage       | None     | Has<br>(          | )   |
|         |              | Grade         | Suitable | Not suitable      | )   |
|         |              | Storage state | Suitable | Not suitable      | )   |
| Fuel    |              | Quantity      | Full     | Middle            | Low |
|         |              | Contamination | None     | Has<br>(          | )   |
|         |              | Smell         | None     | Has<br>(          | )   |
|         |              | Leakage       | None     | Has<br>(          | )   |
|         |              | Quality       | Suitable | Not suitable      | )   |
|         |              | Storage state | Suitable | Not suitable<br>( | )   |
| Coolant | Radiator     | Quantity      | High     | Suitable          | Low |
|         |              | Contamination | None     | Has<br>(          | )   |
|         |              | Smell         | None     | Has<br>(          | )   |
|         |              | Leakage       | None     | Has<br>(          | )   |
|         | Reserve tank | Quantity      | High     | Suitable          | Low |
|         |              | Contamination | None     | Has<br>(          | )   |
|         |              | Smell         | None     | Has<br>(          | )   |
|         |              | Leakage       | None     | Has<br>(          | )   |

Table 6–1 Engine Pre-Work Checklist

#### Table 6–1 Engine Pre-Work Checklist

| Wiring (connector) | Contamination     | None | Has |   |
|--------------------|-------------------|------|-----|---|
|                    |                   |      | (   | ) |
|                    | Broken            | None | Has |   |
|                    |                   |      | (   | ) |
|                    | Damaged           | None | Has |   |
|                    |                   |      | (   | ) |
| Air cleaner        | Contamination     | None | Has |   |
|                    |                   |      | (   | ) |
|                    | Clogging          | None | Has |   |
|                    |                   |      | (   | ) |
|                    | Broken            | None | Has |   |
|                    |                   |      | (   | ) |
| Water separator    | Water mixed in    | None | Has |   |
|                    |                   |      | (   | ) |
|                    | Contamination     | None | Has |   |
|                    |                   |      | (   | ) |
| Fuel filter        | Genuine parts     | Yes  | No  |   |
|                    |                   |      | (   | ) |
| Oil filter         | Genuine parts     | Yes  | No  |   |
|                    |                   |      | (   | ) |
| Modification       | Fuel system       | None | Has |   |
|                    |                   |      | (   | ) |
|                    | Electrical system | None | Has |   |
|                    |                   |      | (   | ) |

## 6.3 Generator Set and Engine Maintenance Schedule

A tabular listing of the recommended preventative maintenance activities and schedule is provided in Table 6–2.

#### Table 6–2 Preventative Maintenance Actions and Schedule

| Inspection Item                                                                                    | Reference          | Daily or<br>Pre-Trip <sup>1</sup> | 1 Yr <sup>2</sup> | <b>2 Yr</b> <sup>3</sup> | <b>4 Yr</b> <sup>4</sup> |
|----------------------------------------------------------------------------------------------------|--------------------|-----------------------------------|-------------------|--------------------------|--------------------------|
| Engine                                                                                             |                    |                                   |                   |                          |                          |
| Check (in place) engine shockmounts visually for cracks, cuts, abrasions.                          | Section<br>6.7.2   | x                                 | х                 | х                        |                          |
| Replace engine shockmounts                                                                         | Section<br>6.7.2   |                                   |                   |                          | х                        |
| Tighten engine mounting bolts.                                                                     | Section<br>6.7.2   |                                   | х                 | х                        | х                        |
| Check valve clearance.                                                                             | Engine<br>Manual   |                                   |                   | х                        | х                        |
| Check crankcase breather.                                                                          | none               |                                   |                   | х                        | Х                        |
| Check for historical DTC codes.                                                                    | Section<br>7.3.6   |                                   |                   | х                        | х                        |
| Engine - Fuel System                                                                               |                    |                                   |                   |                          |                          |
| Check fuel lines, filters, clamp bands and connections for leaks.                                  | none               | х                                 | Х                 | Х                        | Х                        |
| Check tank fuel level, refuel as needed. Check fuel gauge operation.                               | Section<br>3.15    | x                                 | х                 | х                        | х                        |
| Replace the fuel filter element.                                                                   | Section<br>6.4.1.4 |                                   | x                 | x                        | x                        |
| Drain water from the fuel filter bowl. If the bowl has water, drain water from the fuel tank sump. | none               | x                                 | x                 | x                        | x                        |

| Table 0-2 Freventative Maintenance Actions and Schedule (Continued) |
|---------------------------------------------------------------------|
|---------------------------------------------------------------------|

| Inspection Item                                                                                                    | Reference          | Daily or<br>Pre-Trip <sup>1</sup> | <b>1 Yr</b> <sup>2</sup> | <b>2 Yr</b> <sup>3</sup> | <b>4 Yr</b> <sup>4</sup> |
|----------------------------------------------------------------------------------------------------|--------------------|-----------------------------------|--------------------------|--------------------------|--------------------------|
| Engine - Lubrication System                                                                                         |                    |                                   |                          |                          |                          |
| Check lubrication filters and seals for leaks.                                                                      | none               | х                                 | Х                        | Х                        | Х                        |
| Check lubrication oil level, add as required.                                                                       | Section<br>3.15    | х                                 |                          |                          |                          |
| Change lubrication oil and oil filter (See NOTES).                                                                  | Section<br>6.4.3   |                                   | х                        | х                        | х                        |
| Engine - Coolant System                                                                                             |                    |                                   | •                        |                          |                          |
| Check coolant system lines, clamp bands and connections for leaks.                                                  | none               | х                                 | Х                        | х                        | х                        |
| Check radiator coil for cleanliness.                                                                                | Section<br>6.4.4   | х                                 | х                        | х                        | х                        |
| Check coolant level. Add 50/50 mix as required.                                                                     | Section<br>3.15    | х                                 | х                        | х                        |                          |
| Clean and flush the coolant system.                                                                                 | Section<br>6.4.4   |                                   |                          |                          | х                        |
| Check fan belt for fraying or cracking. Replace as required.                                                        | Section<br>6.4.4.3 | х                                 | х                        | х                        | х                        |
| Engine - Intake and Exhaust System                                                                                  |                    |                                   |                          |                          |                          |
| Check the air cleaner element, air filter minder (indicator) and air intake line. Clean / replace filter as needed. | Section<br>6.4.2   | x                                 |                          |                          |                          |
| Replace Air filter if over 250 hours since last replacement.                                                        | Section<br>6.4.2   |                                   | х                        | х                        | х                        |
| Check exhaust system for leaks.                                                                                     | none               | х                                 | х                        | Х                        | х                        |
| Electrical System                                                                                                   |                    |                                   |                          |                          |                          |
| Check battery terminals for tightness and cleanliness.                                                              | none               | х                                 | х                        | Х                        | х                        |
| Clean and coat battery terminals with sealant.                                                                      | none               |                                   | х                        | Х                        | Х                        |
| Check for dirty or loose electrical connections, frayed cables, cracked insulation.                                 | none               | х                                 | х                        | х                        | х                        |
| Tighten all electrical connections in the control box.                                                              | none               |                                   | х                        | х                        | х                        |
| Check the starter.                                                                                                  | none               | х                                 |                          |                          |                          |
| Generator                                                                                                    |                    |                                   | •                        |                          |                          |
| Check (in place) generator shockmounts visually for cracks, cuts, abrasions.                                        | Section<br>6.7.2   | х                                 | х                        | х                        |                          |
| Replace generator shockmounts.                                                                                      | Section<br>6.7.2   |                                   |                          |                          | х                        |
| Tighten generator mounting bolts.                                                                                   | Section<br>6.7.2   |                                   | х                        | х                        | х                        |
| Check generator output with a voltmeter.                                                                            | none               | х                                 | х                        | Х                        | Х                        |
| General                                                                                                    |                    | L                                 |                          |                          |                          |
| Inspect unit for debris within the drive assembly interior and discard.                                             | none               | х                                 | Х                        | Х                        | Х                        |
| Check and tighten as required all hardware, brackets, etc.                                                          | none               | х                                 | Х                        | х                        | х                        |
| Check total time meter operation (allow engine to run 10 minutes).                                                  | none               | х                                 | Х                        | Х                        | Х                        |
| Listen for abnormal noises.                                                                                         | none               | х                                 | х                        | Х                        | х                        |
| Check generator 50 hz / 1500 rpm at no load.                                                                        | none               | х                                 | х                        | х                        | х                        |
| Verify operation of safety devices.                                                                                 | Section<br>3.14    |                                   | х                        | х                        | х                        |

#### NOTES ON LUBRICATING OIL AND FILTERS:

- Units have mineral oil installed from the factory. Change lubricating oil and filters after the first 2000 hours of service or at the end of the first year, whichever comes first.
- Oil changes after the first 2000 hour service, or 1 year:
  - If using mineral oil, oil changes should continue every 2000 hours of service or every 1 year, whichever comes first.
  - If using specified synthetic lubricating oil and OEM extended life oil filter, oil changes should be completed every 4000 hours of service, or every two years, whichever comes first.

<sup>1</sup> Pre-trip maintenance checks should be carried out prior to any use of the unit (1-15 and 31-36).

<sup>2</sup> One year maintenance checks should be carried out annually or every 2000 hours, whichever comes first.

<sup>3</sup> Two year maintenance checks should be carried out every two years or every 4000 hours, whichever comes first.

<sup>4</sup> Four year maintenance checks should be carried out every four years or every 8000 hours, whichever comes first.

## 6.4 Engine Component Service

Engine service procedures are included in this section. Any procedures not included can be referenced from one of the Kubota reference manuals.

A separate manual, <u>62-12258 Diesel Engine Workshop for V2403-CR-E4B Engines</u>, is available to cover information not detailed in this operations and service manual.

#### 6.4.1 Fuel System Service

The engine fuel system, as described in **Section 3.7**, is a common rail system (CRS) that injects a precise amount of atomized fuel into the engine cylinders.

**NOTE**: The generator set approved fuel is Ultra Low Sulfur Diesel (ULSD) or diesel with  $\leq$  B5 (5% biodiesel).

**NOTE**: Prior to performing any diagnosis work on the fuel system, refer to the pre-work checklist located in **Section 6.2**, to make sure all criteria are met.

**NOTE**: Be sure to read and understand all safety precautions, located in**Section 1.4**, related to fluids and the fuel system prior to performing work.

**NOTE**: Make sure fuel quality meets the fuel standard, fuel quantity is at the specified amount and there are no leaks. Fuel specifications are described in **Section 3.15**.

**NOTE**: Be sure to use a strainer when filling the fuel to prevent dirt or debris from entering the tank.

**NOTE**: Do not operate the fuel tank level too low or completely out of fuel. This may cause improper engine operation and/or a DTC error code may be recorded in the ECU.

#### 6.4.1.1 Checking the Fuel Tank

- 1. Check inside the fuel tank. Inspect for contaminants, water separation, and rust.
- 2. If the fuel tank has been modified or expanded, check the following items:
  - Tank material: resin
  - · Inside tank: contaminants, water separation, rust
  - Fuel inlet/outlet: position and piping
  - Fuel pipe inside tank: inlet/outlet position (below empty position)
  - Fuel pipe inside tank: inlet clogged, pipe bent or deformed (crushed)
  - · Fuel pipe inside tank: pipe connection crushed
- 3. If a problem is not found, clean or replace the fuel tank.

## 6.4.1.2 Checking the Fuel Lines and Pipes

1. Check the fuel line hoses for the following: deterioration, disconnection, perforation, cracking, or being pinched, crushed or excessively bent by other parts.

- 2. Check the fuel line clamps for looseness, crushing, or excessive bending.
- 3. Check for any traces of leaked fuel.
- 4. For high pressure pipes, check visually for leaks outside the engine. And also inside the head cover check for an increase in engine oil amount.
- 5. Repair or replace any problem areas or components.

#### 6.4.1.3 Bleeding the Fuel System

The fuel system is a closed circuit which will require bleeding if changing a fuel filter, opening fuel lines for any reason or if the system has been emptied of fuel.

- 1. Make sure the fuel tank has adequate fuel.
- 2. Check the tightness of all fuel and filter connections.
- 3. Operate the hand primer pump until pressure increases.
- 4. Start the engine.

#### 6.4.1.4 Replacing the Fuel Filter

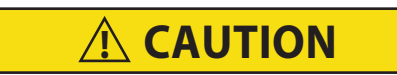

Do not pre-fill a new replaced fuel filter prior to installation. This can damage the engine's fuel injectors.

- 1. To replace the fuel filter, loosen and remove the filter housing.
- 2. Lightly oil new gasket with lube oil
- 3. Replace the filter.

**NOTE**: If the generator set is equipped with the fuel filter bowl assembly, when replacing the fuel filter, a new fuel filter O-ring should be oiled and replaced. The clear bowl is then tightened to 18 ft-lbs (24.4 Nm).

#### 6.4.2 Engine Air Cleaner Service

The engine air cleaner, as described in Section 3.8.1, uses a dry element filter to clean the engine intake air.

The engine air cleaner should be inspected regularly for leaks or clogging. A damaged air cleaner or hose can seriously affect the performance and life of the engine. The air cleaner is designed to effectively remove contaminants from the air stream entering the engine. An excessive accumulation of contaminants in the air cleaner will impair its operation. Therefore, a service schedule must be set up and followed.

The air cleaner element should be replaced after six cleanings.

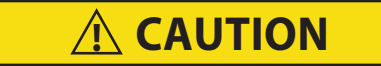

#### Always cover the engine inlet tube while the air cleaner is being serviced.

- 1. Check all connections for mechanical tightness. Be sure the air cleaner outlet pipe is not fractured.
- 2. In case of leakage, if adjustment does not correct the problem, replace necessary parts or gaskets. Swollen or distorted gaskets must always be replaced.

#### 6.4.2.1 Air Filter Indicator

The air filter indicator, see **Figure 3.19**, is mounted on the air filter body. Its function is to indicate when the air cleaner dry element needs to be replaced. In operation, when a plugged air cleaner decreases intake manifold pressure to 500mm (20") WG, the indicator moves to the red line. The air cleaner element should be replaced and the indicator reset by pressing the reset button.

#### 6.4.2.2 Air Cleaner Dry Element Service

- 1. Stop the engine and open the cap clamps to remove the air cleaner bottom cap.
- 2. Remove the air filter element from the air cleaner body.

3. Install the new element, and secure the bottom cap with the cap clamps.

#### 6.4.2.3 Air Cleaner Body Service

If there is any sign of contaminant buildup or plugging, the air cleaner body should be removed and back flushed. At least once a year, or at regular engine service intervals, remove the entire air cleaner and perform the following cleaning procedure:

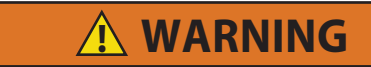

#### Do not use gasoline to clean air cleaner parts.

- 1. Check and clean the center tube.
- 2. Pump solvent through the air outlet with sufficient force and volume to produce a hard, even stream out of the bottom of the body assembly. Reverse flush until all foreign material is removed.

#### 6.4.2.4 Air Cleaner Intake Air Line

Check whether there is an air leak in the intake air path. Observe the following inspection locations:

- Looseness, misalignment or air cleaner sensor installation.
- Loose or missing suction pipe, hose or clamp.
- Hole or crack in suction pipe or hose.
- Deformed routing of the air intake lines.

#### 6.4.3 Lubrication System Service

The engine lubrication system, as described in **Section 3.9**, supplies lubricating oil to the various moving parts in the engine.

#### 6.4.3.1 Replacing the Lube Oil Filter

- 1. After warming up the engine, stop the engine, remove the drain plug from the oil reservoir and drain the oil.
- 2. Replace the filters. Lightly oil the gasket on the filter before installing.
- 3. Add lube oil as detailed in Table 3-4.
- 4. Warm up the engine and check for leaks.

#### 6.4.3.2 Servicing the Low Oil Pressure Switch

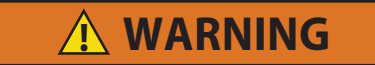

Make sure the engine is cooled down enough before removing the oil pressure switch. Be careful when removing the oil pressure switch as engine oil will flow out.

- 1. Remove harness connection from the low oil pressure (LOP) switch.
- 2. Remove the low oil pressure (LOP) switch from the engine.
- 3. Apply Teflon thread sealer to all threads of new the new switch.
- 4. Install the new switch.
- 5. Reconnect the harness connection to the new switch.

#### 6.4.4 Cooling System Service

The engine cooling system, as described in **Section 3.10**, uses extended life coolant and a radiator to keep the engine from overheating.

#### 6.4.4.1 Cleaning the Cooling System

To ensure adequate cooling, the radiator must be clean, externally and internally. To service the cooling system, do the following:

- 1. Remove all foreign material from the radiator coil by reversing the normal air flow. Compressed air or water may be used as a cleaning agent. It may be necessary to use warm water mixed with any good commercial dishwasher detergent. Rinse coil(s) with fresh water if a detergent is used.
- 2. Drain coolant completely by opening the drain-cock and removing the radiator cap.

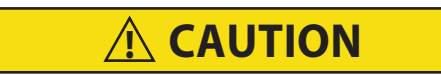

Never pour cold water into a hot engine.

- 3. Close the drain cock and fill the system with clean, untreated water to which between 3% and 5% of an alkaline base radiator cleaner should be added; 170 grams dry = 151 grams to 3.8 liters of water.
- 4. Run the engine 6 to 12 hours and drain the system while warm. Rinse the system three times after it has cooled down. Refill the system with water.

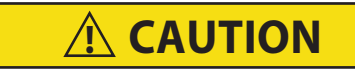

Use only ethylene glycol anti-freeze (with inhibitors) in system. Use of glycol by itself will damage the cooling system.

5. Run the engine to operating temperature. Drain the system again and fill with treated water / anti-freeze. See the above Caution statement.

#### 6.4.4.2 Checking Engine Oil Pressure

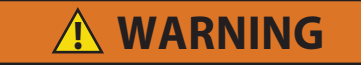

Make sure the engine is cooled down enough before removing the oil pressure switch. Be careful when removing the oil pressure switch as engine oil will flow out.

- 1. Check the amount of engine oil.
- 2. Remove harness connection from the low oil pressure (LOP) switch.
- 3. Remove the low oil pressure (LOP) switch from the engine.
- 4. Install an oil pressure tester.
- 5. Start the engine and let it warm up.
- Set up the conditions and measure the engine oil pressure. Oil pressure specifications are detailed in Table 3–4. If pressure is not within specifications, inspect the oil, oil filter, relief valve, oil pump and oil clearances.

#### 6.4.4.3 Servicing the Fan Belt

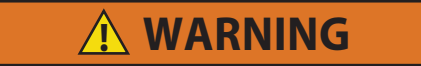

Beware of moving fan belt, belt driven components and hot exhaust components.

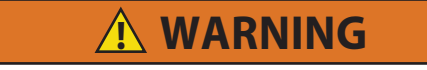

#### Beware of pinch points.

**NOTE**: A frayed, cracked or worn fan belt must be replaced. After installing a new belt, check the adjustment after running the unit for three or four hours. This will allow for the initial stretch, which is common on new belts. Once this initial stretch has taken place, the belt should be checked at regular intervals.

The fan belt is a poly V-belt that is driven by a sheave on the engine crankshaft. Its two functions are: (1) to drive the radiator fan and (2) to drive the water pump.

#### 6.4.4.4 Checking the Fan Belt

- 1. Check the belt for wear by looking for fraying or cracking. Observe whether the belt is sunken into the pulley groove.
- 2. Check fan belt tension. Push the belt half way between the fan drive pulley and alternator pulley at specified force to measure deflection.

#### 6.4.4.5 Replacing the Fan Belt

- 1. Using the proper size socket, slowly rotate the crank on the crank pulley nut. At the same time, use a flat, blunt object to guide the belt off the crank pulley towards the radiator. Be careful not to damage grooves on the pulley.
- Replace the belt by positioning the belt on the water pump pulley, and while rotating the engine (as in step 1.), use a flat, blunt object to guide the belt onto the crank pulley. Be careful not to damage grooves on the pulley or belt.

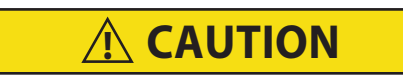

Observe proper polarity when installing the battery or connecting a battery charger. The negative battery terminal must be grounded. Reverse polarity may damage the charging system. When charging the battery in unit, isolate the battery by disconnecting the negative battery terminal first, then the positive. Once the battery has been charged, connect the positive battery terminal first, then the negative.

## 6.5 Exhaust System

#### 6.5.1 Removing and Replacing the DOC

\Lambda WARNING

Before servicing the unit, make sure the unit is OFF and the negative battery terminal is disconnected. Follow your regional lockout tagout procedure.

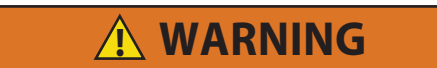

Beware of moving poly V-belt, belt driven components and hot exhaust components.

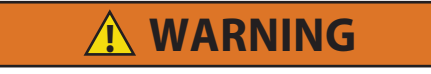

#### Beware of pinch points.

- 1. Remove the genset cover and disconnect the battery. Follow local lockout / tagout procedures.
- 2. Electrically disconnect and remove the 2 thermal switches from the DOC that needs to be replaced. Set aside the switches to save for re-installation.
- 3. Remove the DOC from the genset and set the new DOC in place and secure.

4. Using the switches, mark and punch locations for drilling in the replacement DOC. Position so the switches are against the body of the DOC. Align between ribs 3 and 4 and between ribs 6 and 7, counting from the inlet side of the DOC. Make sure to avoid areas with welds.

Ensure the bracket goes along radius of the DOC. The switch brackets are positioned forward to sit above the battery charger at the 2 o'clock position when viewed from the outlet of the DOC.

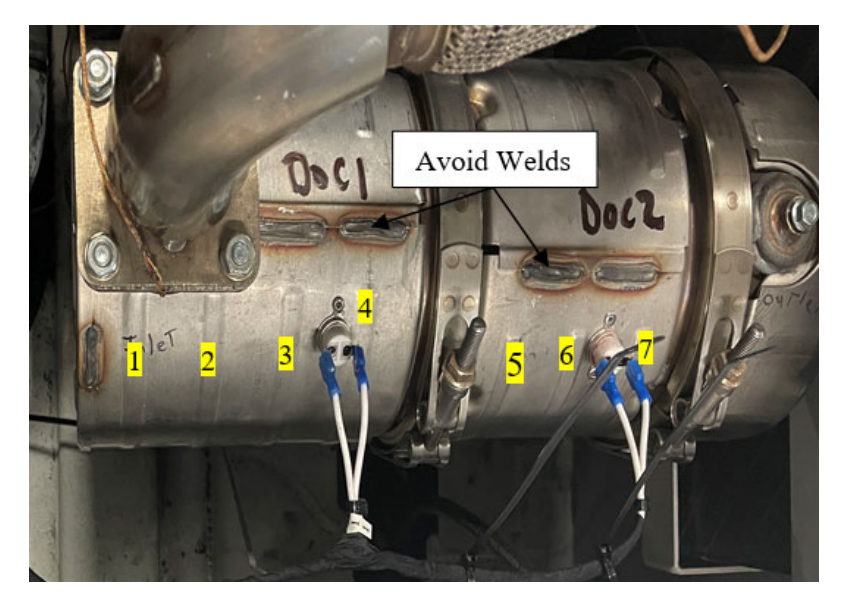

5. Drill holes through the outer shell of the DOC with a 0.129 to 0.133" drill bit and drill stop at 0.25" at the punched holes.

<u>For non-potted switches</u>, drill holes (2 per switch) through the outer shell of the DOC with a 0.129 to 0.133" drill bit and drill stop at 0.25" at the punched holes.

<u>For potted switches</u>, drill holes (2 per switch) through the outer shell of the DOC with a 0.160 to 0.164" drill bit and drill stop at 0.25" at the punched holes.

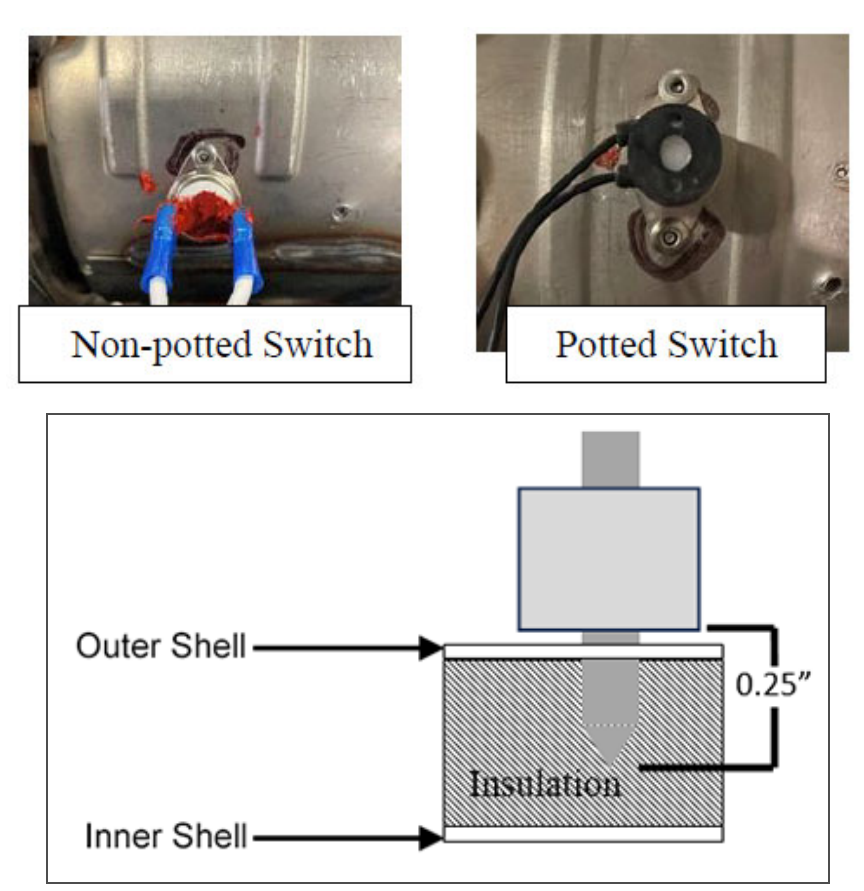

6. <u>For non-potted switches</u>, apply silicone (Permatex Ultra Red 81630 / 81624) to the rim of the switch to help seal it. Ensure the contact area remains clean.

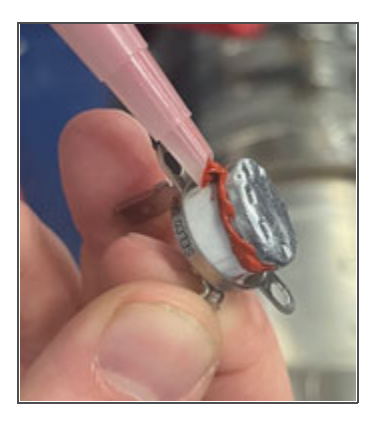

7. Position the switch over the holes with the rim flat to the body of the DOC.

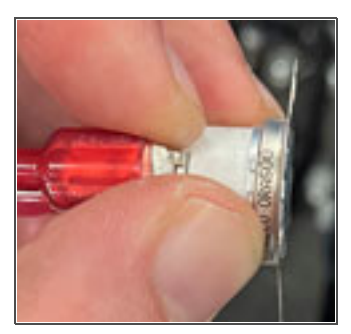

8. Attach the switches to the DOC using 4 stainless steel rivets and a powered rivet tool to ensure tightness of installation. Ensure the bracket is flat against the switch head.

**NOTE**: Use a pneumatic or electronic rivet tool to ensure tightness of installation.

For non-potted switches, use small rivets (part # 34-00928-01).

For potted switches, use larger rivets (part # 34-00928-07).

9. Re-apply Permatex as needed to cover switch terminals for non-potted switches.

#### 6.5.2 Removing and Replacing the DOC Thermal Switches

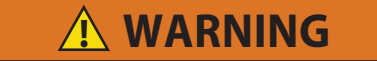

Before servicing the unit, make sure the unit is OFF and the negative battery terminal is disconnected. Follow your regional lockout tagout procedure.

Beware of moving poly V-belt, belt driven components and hot exhaust components.

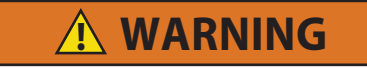

#### Beware of pinch points.

- 1. Remove the genset cover and disconnect the battery. Follow local lockout tagout procedures.
- 2. Electrically disconnect and remove the 2 thermal switches from the DOC.

3. All replacement switches are potted switches.

If the removed switch was potted, then the existing holes in the DOC can be used.

If the removed switch was non-potted, continue to the next step for hole drilling instructions.

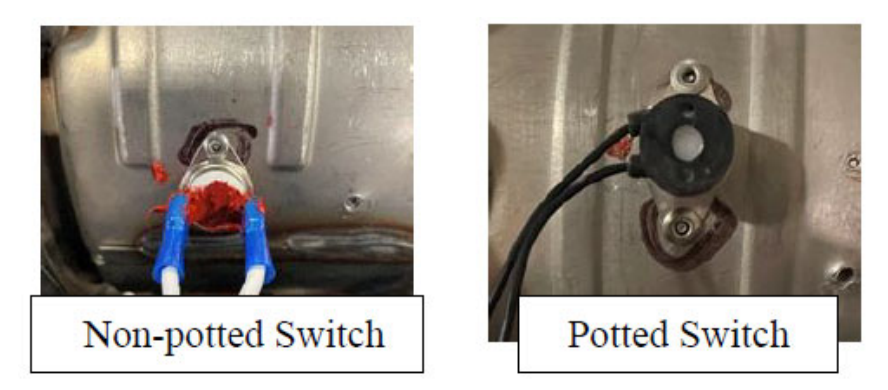

4. Drill holes (2 per switch) through the outer shell of the DOC with a 0.160 to 0.164" drill bit and drill stop at 0.25" at the punched holes.

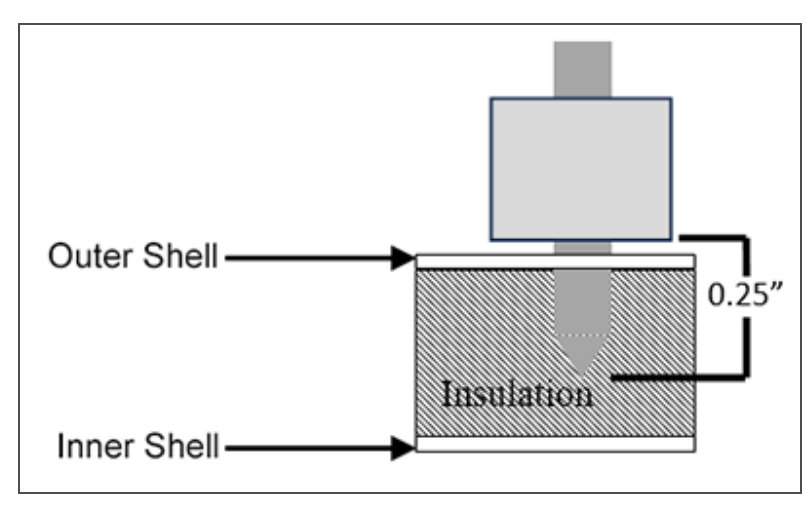

5. Attach the switches to the DOC using 4 stainless steel rivets (part # 34-00928-07) and a powered rivet tool to ensure tightness of installation. Ensure the bracket is flat against the switch head.

**NOTE**: Use a pneumatic or electronic rivet tool to ensure tightness of installation

## 6.6 Electrical System

## 6.6.1 Battery Service

When replacing the battery, note if the unit was supplied with a mat in the battery tray. If so equipped, the mat must also be replaced. When installing cables to battery, ensure the cables are not touching anything, and are floating in free air.

## 6.7 General Generator Set Maintenance

The alternating current (AC) generator, as described in **Section 3.3**, converts mechanical energy produced by the engine into electrical current.

## 6.7.1 Removing and Replacing the AC Generator

The only serviceable parts on the generator are the torsional dampener, key, fan, and fan cover. If there is a problem with the generator, it should be replaced using the following procedure.

Unidrive torque requirements are detailed in Section 6.7.3.

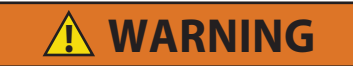

Before servicing the unit, make sure the unit is OFF and the negative battery terminal is disconnected. Follow your regional lockout tagout procedure.

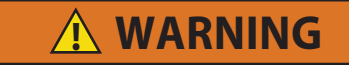

Beware of moving poly V-belt, belt driven components and hot exhaust components.

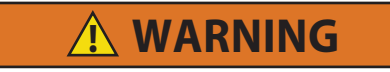

#### Beware of pinch points.

- 1. Remove the unit top and side panels in order to access the generator.
- 2. Disconnect the battery.
- 3. Remove the truss assembly center nuts and nut plate.
- 4. Remove the truss side bolts / washers and spacers (2), and remove the truss.
- 5. Remove the 3/8" bolt / washer that secures the wire harnesses and fuel lines to the top of the generator. Move the wire harnesses and fuel lines out of the way.
- 6. Remove the 1/4" bolts / washers (4) that secure the battery charger bracket to the unit frame. This will allow you to access the cables on the bottom of the battery charger.
- 7. Mark and disconnect the cables on the battery charger and remove the battery charger assembly from the unit.
- 8. Remove the bolts / washers (6) that secure the receptacle box to the unit. Wire-tie the receptacle box to the side of the unit so that the receptacle box is not hanging by the cables.
- 9. Remove the tape on the wire harness and cut the wires (5) that connect the receptacle box to the generator. Make sure to cut the wires on the receptacle box side of the current butt splices.
- 10. Remove the bolts / washers (2) that secure the generator support plate to the two generator shockmounts.
- 11. Remove the bolts / washers (3) that secure the lower radiator access panel (on the other side of the unit) in order to access the engine shockmounts.
- 12. Back off about 1 inch (25mm), but do not remove the engine shockmount bolts. This will allow the engine / generator to be slightly lifted off of the unit frame.

**NOTE**: The generator / engine must be slightly lifted off of the unit frame in order to provide enough clearance for the generator support plate to slide away from the unit frame.

- 13. Using the lifting lugs on the top of the generator, lift the generator / engine several inches so that the generator ator support plate will clear the unit frame allowing the entire generator assembly to be removed.
- 14. Place several support beams under the engine and then lower the generator / engine onto the beams. Make sure that the generator support plate is lifted high enough to allow for the removal of the generator assembly, but not so high that the fan hits the radiator coil.
- 15. Starting with the lower bolts, remove the 3/8"-16 bolts / washers (12) that secure the generator to the engine.

**NOTE**: Although the generator torsional dampener and flywheel adapter plate will normally keep the generator coupled to the engine, even without the bolts, it is safest to remove the lower generator bolts first, in case the generator shifts and falls during bolt removal.

16. Lift the generator assembly (generator & support plate) off the unit frame and lower onto a stable work surface.

**NOTE**: Inspect the generator torsional dampener, bolt, and key as they are removed from the old generator and installed onto the new generator. Replace any components that are worn or damaged.

17. Remove the generator torsional coupler bolt / washer and pull off the torsional dampener.

18. Place the torsional dampener on the new generator shaft.

19. Insert the key into the keyway of the generator shaft. See Figure 6.1.

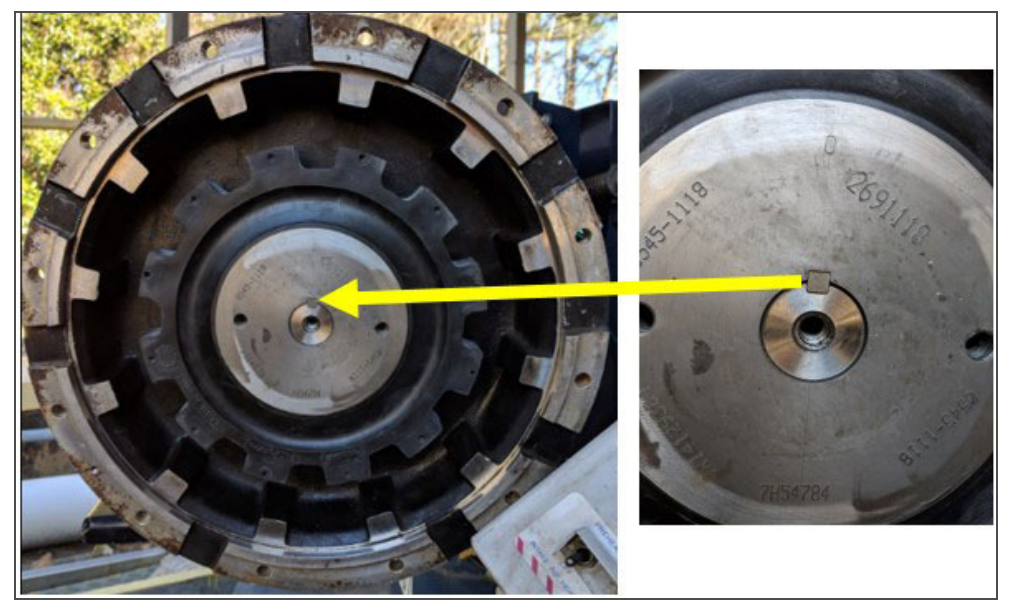

Figure 6.1 Generator Shaft Keyway

20. Apply Loctite 262 to the generator coupler bolt. Install with washer and torque to 28 ft-lbs (38 Nm). See Figure 6.2.

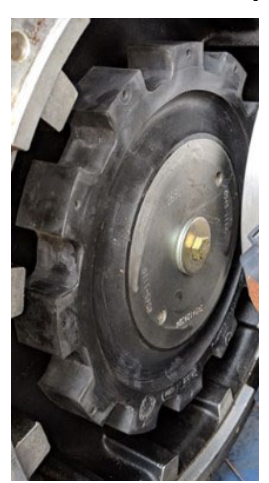

#### Figure 6.2 Generator Coupler Bolt

**NOTE**: In order to torque generator torsional dampener gear bolt, use a strap wrench or similar device to secure the dampener while torquing the bolt.

- 21. Remove the generator support plate from the old generator and install it onto the new generator.
- 22. With the torsional dampener and support plate installed on the new generator, lift and position the generator so that the generator mounting holes (12) are lined up with the engine mounting holes.
- 23. Insert two generator alignment bolts (2 1/2") to temporarily align / secure the generator to the engine. Tighten the bolts enough so that the torsional dampener on the generator is touching the aluminum housing on the engine. Do not over tighten the alignment bolts, as they will bottom out on the engine bell housing. See Figure 6.3.

NOTE: Align the torsional dampener and aluminum housing by rotating either one to seat correctly.

#### Figure 6.3 Generator Alignment Bolt

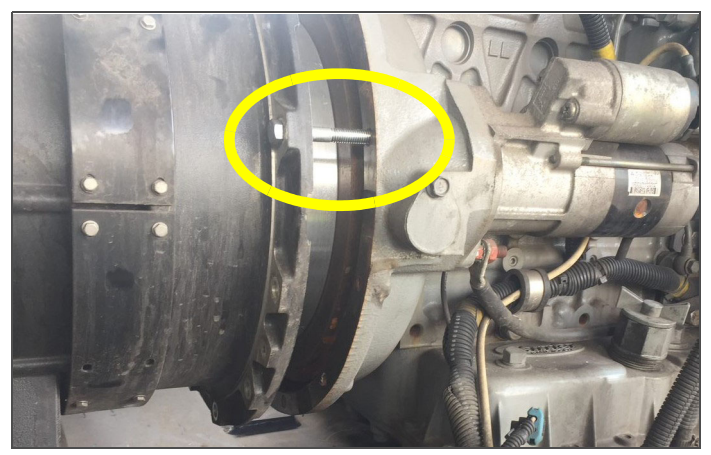

- 24. Once aligned, push the generator to fully seat the torsional dampener into the aluminum housing of the flywheel adaptor plate.
- 25. With the torsional dampener seated into the aluminum housing, the alignment bolts (2) can be removed, and the generator mounting bolts (12) can be reinstalled. Torque to 25 ft-lb (34 Nm). Install several mounting bolts to secure the generator before removing the alignment bolts. See Figure 6.4.

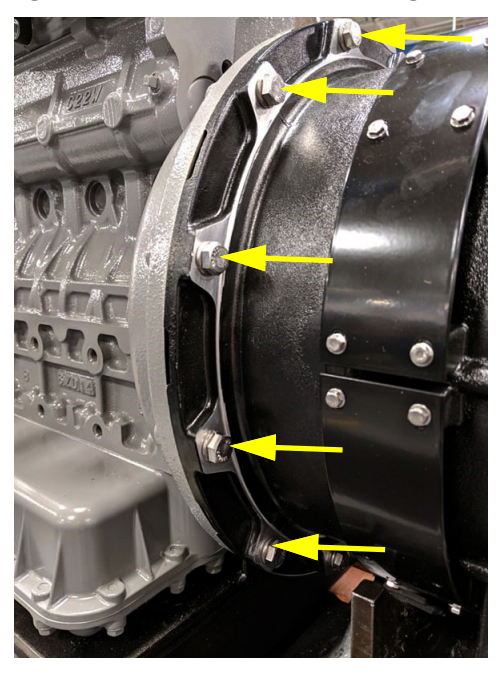

#### Figure 6.4 Generator Mounting Bolts

**NOTE**: Although the torsional dampener and mating surface of the generator will generally keep the generator coupled to the engine, even with all of the bolts removed, it is safest to start installation of the top generator bolts first, just in case the generator shifts.

- 26. With all of the generator mounting bolts secured, use the lift to raise the generator / engine in order to remove the support blocks under the engine.
- 27. Place the generator support plate mounting bolts (2) down into the generator support plate in order to line up the mounting bolt holes with the shockmounts.
- 28. Ensure that the large washers placed on the shockmounts and slowly lower the generator / engine so that the generator support plate holes line up with the shockmount holes.
- 29. Remove the generator support plate bolts and install the bolts / large washers from the bottom of the shockmounts through the generator support plate. Secure the bolts (2) with nuts, torque to 75 ft-lb (102 Nm).
- 30. Tighten the engine shockmount bolts, torque to 90 ft-lb (122 Nm).
- 31. Replace the lower radiator access panel and secure with bolts / washers (3).

32. Secure the battery charger cables to the bottom of the battery charger.

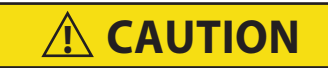

Observe proper polarity when installing the battery or connecting a battery charger, the negative battery terminal must be grounded. Reverse polarity may damage the charging system. When charging the battery in unit, isolate the battery by disconnecting the negative battery terminal first, then the positive. Once the battery has been charged, connect the positive battery terminal first, then the negative.

- 33. Secure the battery charger assembly to the unit frame.
- 34. Cut the wire-tie supporting the receptacle box to the unit frame and re-secure the receptacle box to the unit frame using bolts and washers (6). Make sure the receptacle wires are pulled through the access port in the frame and ensure that they will be accessible to splice with the generator wires.
- 35. Place two pieces of heat shrink tubing (1 large, 1 small) over each receptacle box wire.
- 36. Connect and butt splice the receptacle box harness wires with the new generator wires.
- 37. For each of the other five wires, heat shrink the small tubing first, and then the large tubing to ensure a watertight seal.
- 38. Neatly tape all wires together.
- 39. Replace and secure the wire harnesses onto the top of the generator, secure with the bolt.
- 40. Replace the truss and the truss brackets, secure the sides with the mounting bolts (2). See Figure 6.7.

**NOTE**: Installing the two back truss bolts first allows the truss assembly to be pulled forward slightly, making it easier to install the two front truss bolts.

- 41. Secure the center of the truss to the isolator by installing the nuts (2) and nut plate (1).
- 42. Connect the battery.
- 43. Re-install the top and side panel covers.

#### 6.7.2 Checking and Replacing Shockmounts

When a shockmount has been cut, split, abraded or has flared due to normal deterioration, it must be replaced. Damage to the mounts may not be visible when installed and under load from the component. To correctly inspect shockmounts, they must be removed.

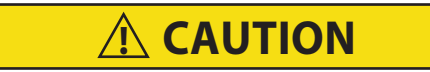

Continued operation with failed shockmounts may result in engine or generator damage. When a shockmount has been cut, split, abraded or has flared due to normal deterioration, it must be replaced. Damage to the mounts may not be visible when installed and under load from the component. To correctly inspect shockmounts, they must be removed

#### 6.7.2.1 Generator Shockmount Replacement

- 1. Use the two lift eyes to lift and support the engine.
- 2. Remove shockmount hardware. See Figure 6.5.
- 3. Raise the generator just enough to remove the shockmounts.
- 4. Install new shockmounts.
- 5. Lower the engine enough to assemble hardware as shown and torque. See Section 6.7.3 for values.
- 6. Remove chains from the lift eyes.

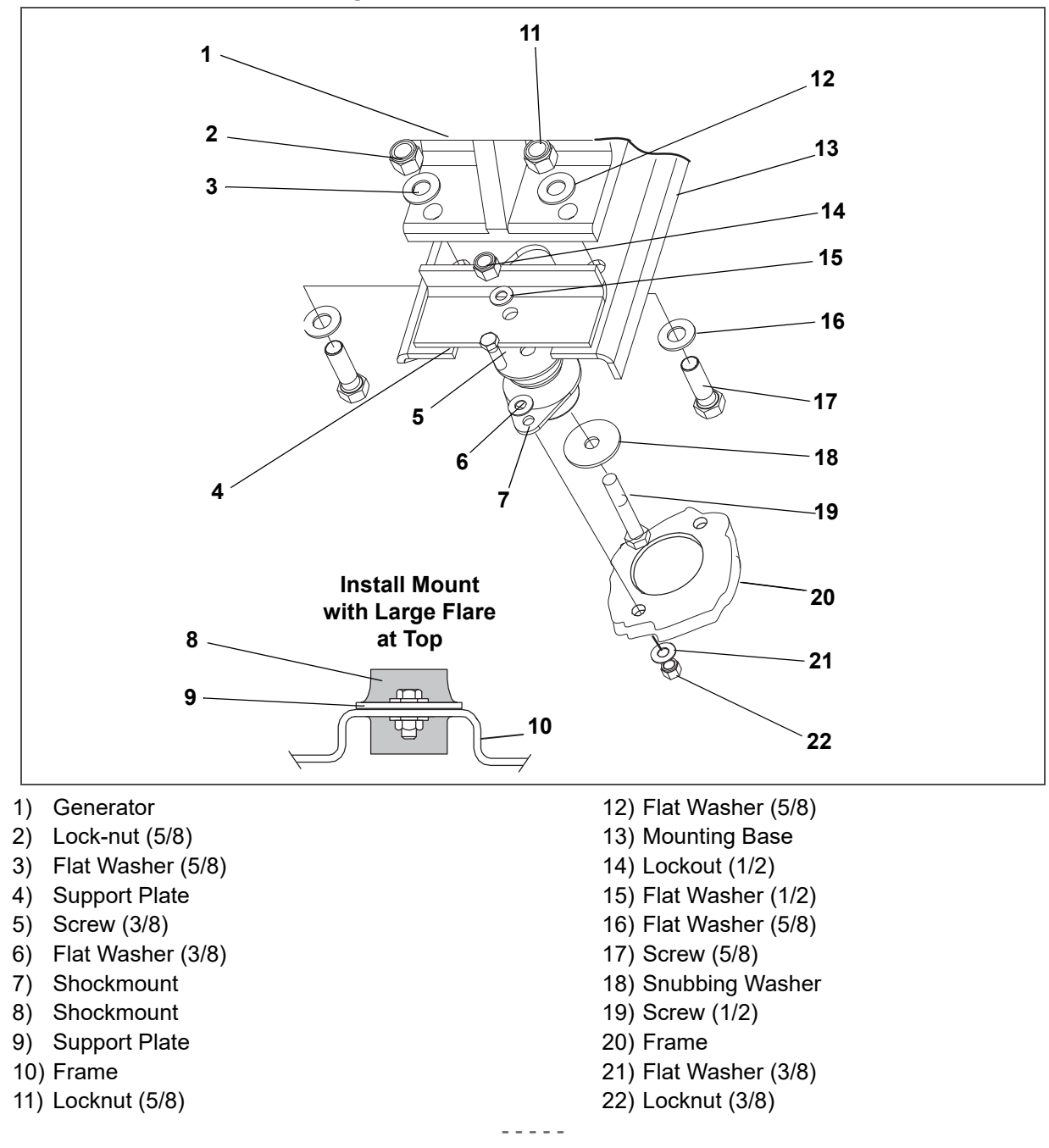

#### 6.7.2.2 Engine Isolator / Shockmount Replacement

- 1. Use the two lift eyes to lift and support the engine.
- 2. Remove truss, unidrive isolator and all hardware. See Figure 6.7.
- 3. Remove all hardware. See Figure 6.6.
- 4. Raise the engine just enough to remove the shockmounts.
- 5. Inspect shockmounts and replace if required.
- 6. Lower the engine enough to assemble hardware as shown and torque as detailed in Section 6.7.3.
- 7. Remove chains from the lift eyes.

#### Figure 6.6 Engine Shockmounts

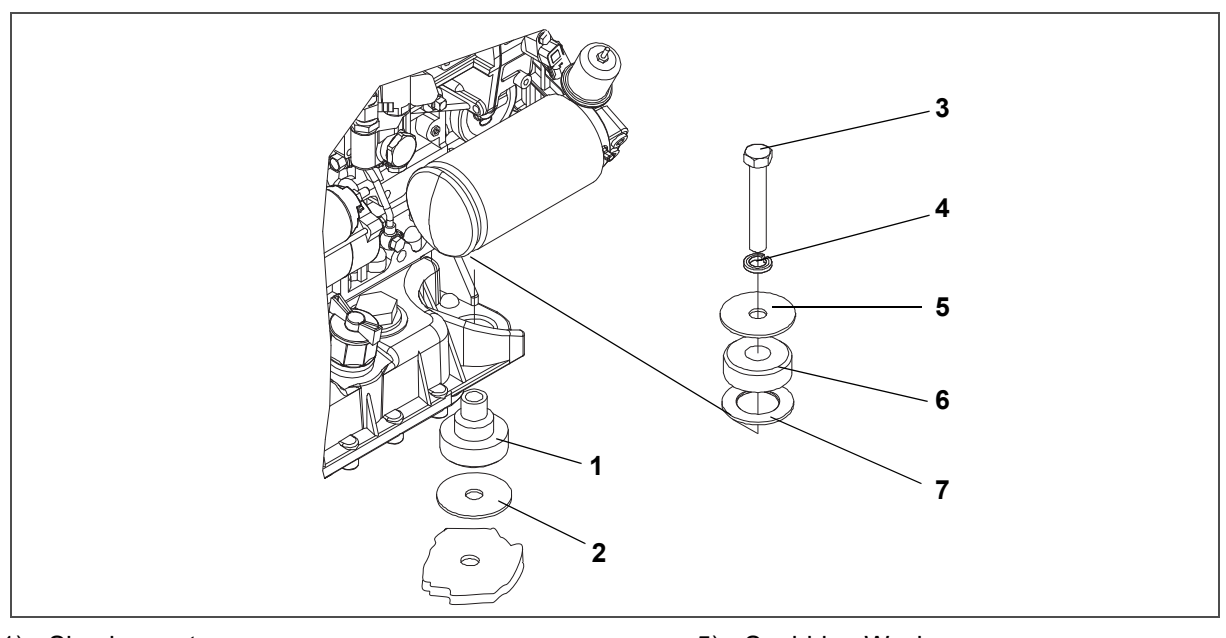

- 1) Shockmount
- 2) Snubbing Washer
- 3) Bolt
- 4) Lock Washer

- 5) Snubbing Washer
- 6) Shockmount
- 7) Flat Washer

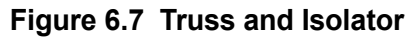

- - -

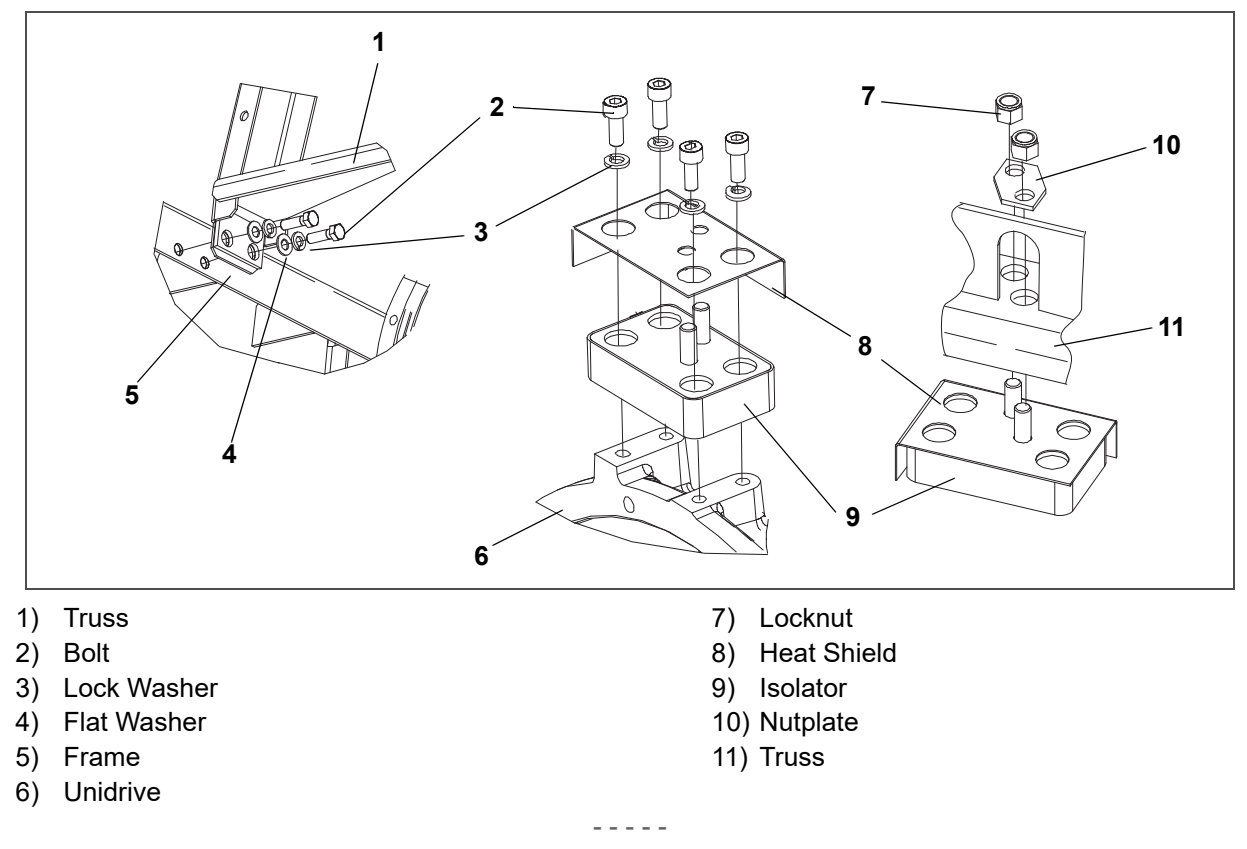

## 6.7.3 Unidrive Torque Requirements

Extensive damage may occur if the proper hardware is not used and/or proper procedures are not followed when working with the unidrive assembly. Periodic inspection of hardware and bolt torque is recommended to ensure the integrity of the unidrive. Torque value and hardware requirements for unidrive assembly are detailed in Figure 6.8.

**NOTE**: SST is an abbreviation for 300 Series Corrosion Resistant Steel. Loctite #242 or an equivalent product should be used on ALL hardware as detailed in **Figure 6.8**.

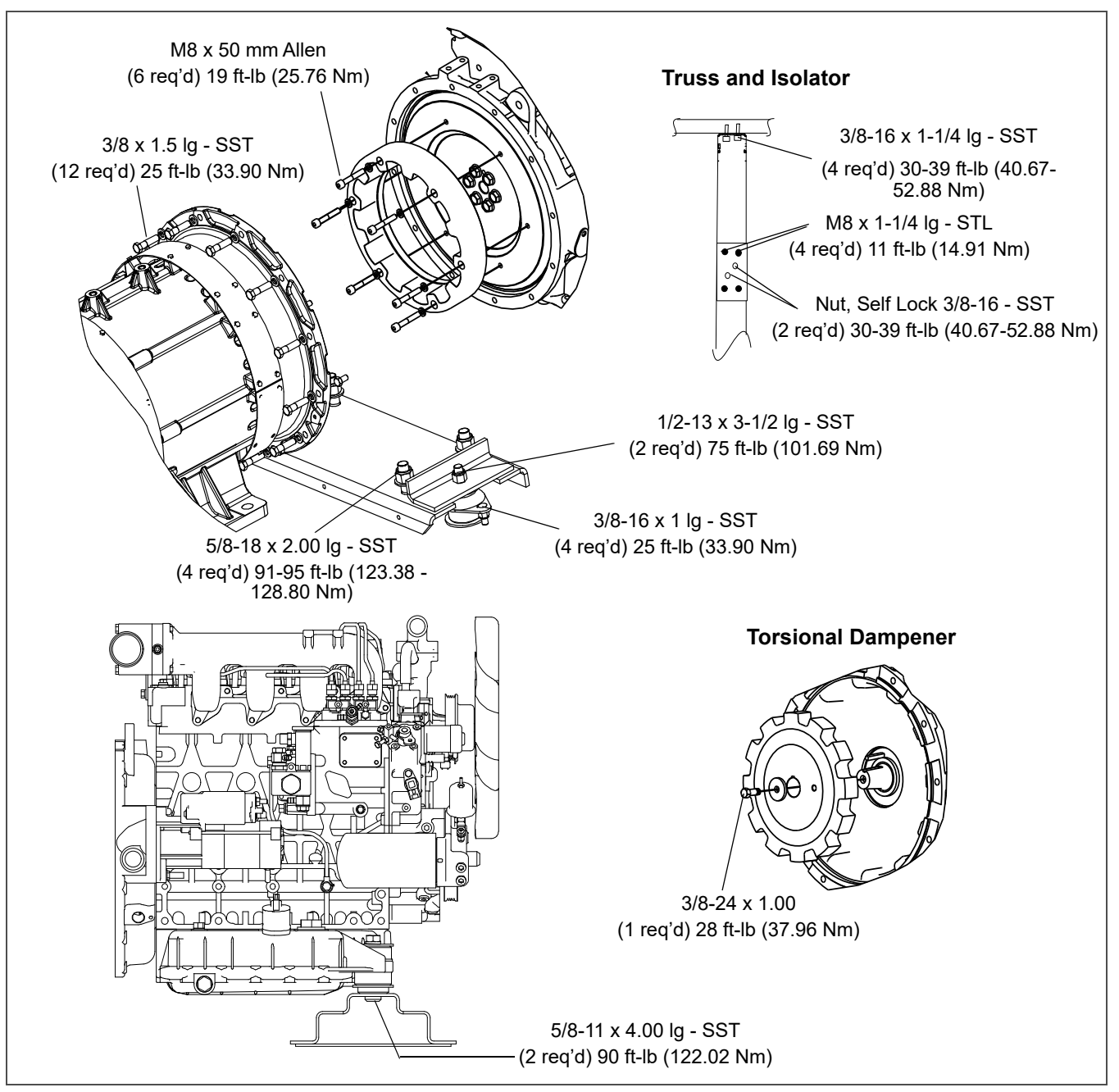

## Figure 6.8 Unidrive Torque Requirements

#### 6.7.4 Maintenance of Painted Surfaces

The unit is protected against the corrosive atmosphere in which it normally operates by a special paint system. However, should the paint system be damaged, the base metal can corrode. If the paint system is scratched or damaged, do the following:

- 1. Clean area to bare metal using a wire brush, emery paper or equivalent cleaning method.
- 2. Immediately following cleaning, spray or brush on a zinc rich primer.
- 3. After the primer has dried, spray or brush on finish coat of paint to match original unit color.

# Section 7 Diagmaster

## 7.1 Introduction

A technician can connect to the Kubota diesel engine by using Diagmaster software. Diagmaster communicates with the Engine Control Unit (ECU) to observe and diagnose engine conditions and display this information in a user interface.

Diagmaster is equipped with the following functions:

- Managing projects
- Reading and deleting DTC codes
- Monitoring the value and information in the ECU collected from sensors and actuators
- Forcibly driving actuators such as an injector
- · Utility functions such as injector compensation and injection quantity correction

| Diagmaster < 2023/01/26 10      | ):18:26> Project     |                        | - 🗆 ×                                                                                                    |
|---------------------------------|----------------------|------------------------|----------------------------------------------------------------------------------------------------|
| Diagmostar                      | Details              |                        |                                                                                                    |
| Diaginaster                     | Project Name         | <2023/01/26 10:18:26>  |                                                                                                    |
|                                 | Working Date         | 2023/01/26 10:18:26    | DTC-Top                                                                                                    |
|                                 | Working Memo         | ^                      | DTC-2                                                                                                    |
| Project                         |                      |                        | Contraction Contraction Contr |
| 💊 ртс                           |                      |                        | □-♂ Injector Compensation<br>                                                                                                    |
| PataMonitor                     |                      |                        | Data Check/Rewrite                                                                                                    |
| 🎺 ActiveTest                    |                      | ~                      | P/L Valve Opening Counter R                                                                                                    |
| <b>1</b> 1 1022 -               | Vehicle Information  |                        |                                                                                                    |
| W Utility                       | Model                | Carrier                |                                                                                                    |
|                                 | Engine Type          | V2403E4                |                                                                                                    |
|                                 | Option 1             | V2403-CR-E4B-CTD-3S/6S |                                                                                                    |
|                                 | Option2              |                        |                                                                                                    |
|                                 | Option3              |                        |                                                                                                    |
|                                 | Option4              |                        |                                                                                                    |
|                                 | ECU Software Part No | 1H22869981             |                                                                                                    |
|                                 | Engine Serial No.    | V2403-7NA0014          |                                                                                                    |
|                                 | ECU Serial Number    | 11H2287NA0014          | < >>                                                                                                    |
|                                 | Hourmeter Reading    | 0                      | Project View File View                                                                                                    |
|                                 | Registration Date    | 2023/01/26             |                                                                                                    |
|                                 | Failure Date         |                        |                                                                                                    |
| Help(F1)                        | Customer Name        | Transicold-1           |                                                                                                    |
|                                 | Mileage              |                        |                                                                                                    |
| Menu                            | Houmeter             | Oh                     |                                                                                                    |
| ,<br>Model:Carrier ECU Software | Part No:1H22869981   |                        | NUM .::                                                                                                    |

## Figure 7.1 Diagmaster

## 7.2 Setup and Installation

## 7.2.1 User Registration

In order to use Diagmaster to diagnose a Kubota engine, a user must be granted access through the Kubota Engine Park (KEP) website. A user must register on the KEP site for a username and password to Diagmaster.

Contact a Carrier service engineer for information on how to create a KEP account.

## 7.2.2 PC Requirements

| CPU     | 1GHz or more recommended                          |
|---------|---------------------------------------------------|
| OS      | Windows 7 (32bit / 64bit versions);               |
|         | Windows 8/8.1 (32bit / 64bit versions)            |
|         | Windows 10 (32bit / 64bit versions)               |
| Memory  | 2 GB or more recommended                          |
| Storage | 20GB or more recommended                          |
| Monitor | 1024 x 768 pixels, 256 colors or more recommended |
| USB     | USB 1.1 / 2.0 at least 1 port                     |

### 7.2.3 Software Installation Procedure

The installation files for Diagmaster are located on the Kubota Engine Park (KEP) website.

- 1. Login to KEP.
- 2. On the left hand menu, click on CRS Engine Technology and Service Information and select Diag Master update file.
- 3. Download the following three files from the Installer file column.
  - Diagmaster Program
  - Diagmaster Database
  - DST-i Communication Interface Driver
- 4. Change all three downloaded file extensions from .z\_p to .zip.
- 5. Extract all three zip files to a folder location.
- 6. Install each software package, one at a time. Install in the following order:
  - a. SetUp\_Diagmaster\_VerXX.XX.XX.exe
  - b. Diagmaster\_Database\_XX.XX.XX.XX\_for\_Carrier.exe
  - c. Setup\_DST-i\_KUBOTA\_V400
- 7. The Diagmaster Launcher icon should now be on your desktop.

## 7.2.4 Connecting a Computer to the ECU

The Diagmaster Assembly Kit (Carrier PN 07-60198-00) contains all of the hardware necessary to connect a computer to the ECU, see **Figure 7.2**.

- DST-i device
- Data link cable
- USB cable: USB-B (male) to USB-A (male)
### Figure 7.2 Diagmaster Assembly Kit

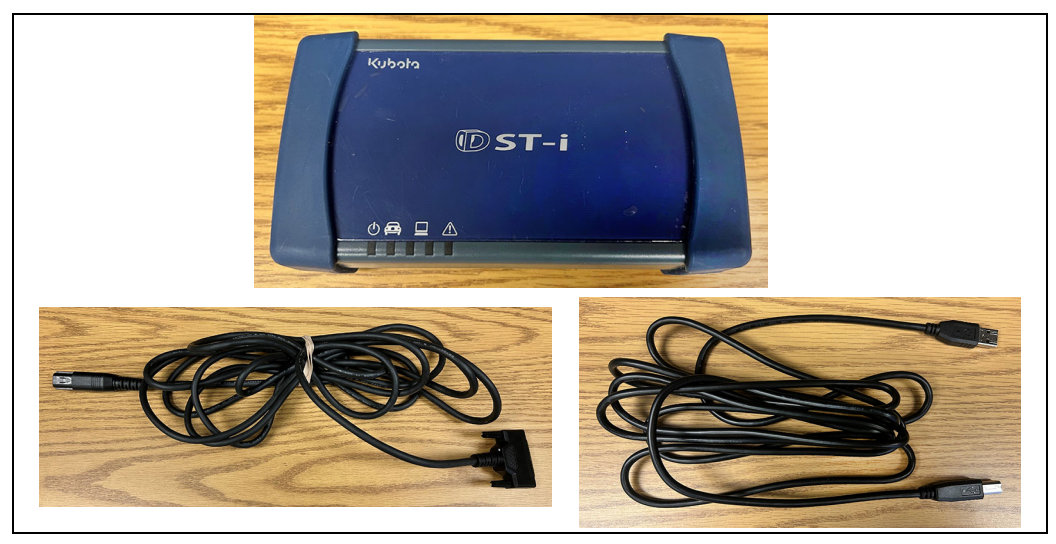

#### Procedure:

1. Connect the USB cable between the laptop and the DST-i device.

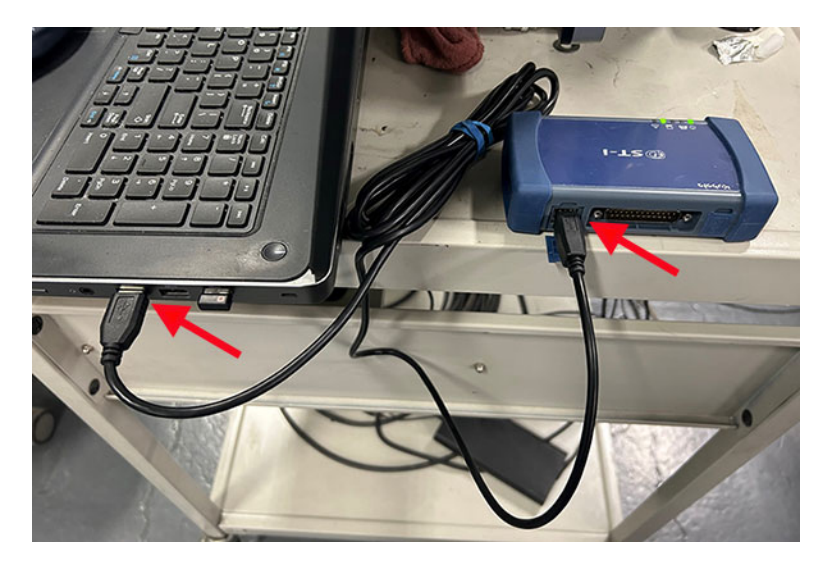

2. Connect one end of the data link cable to the DST-i device.

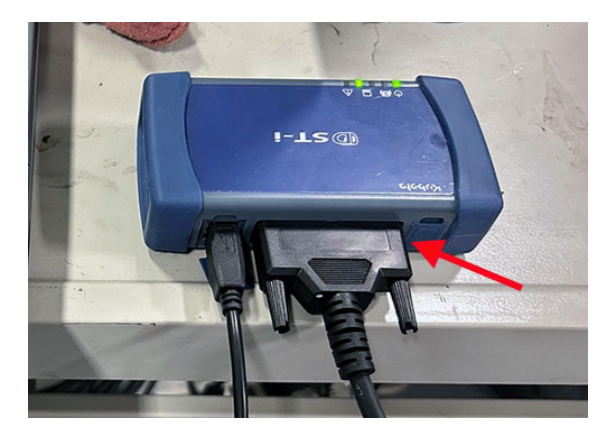

- 3. Locate the Kubota Service Port (KSP) on the unit. Remove the dust cap.
- 4. Connect the data link cable to the KSP.
- 5. Make sure the Engine START/RUN/OFF switch is in the RUN position. If diagnosis is required while the engine is running, turn the switch to the START position to start the engine. The engine can be started after connecting if needed.

# 7.3 Diagmaster Operation

### 7.3.1 Launching Diagmaster

- 1. To launch Diagmaster, select Diagmaster from the Windows start menu or click on the icon from the desktop.
- 2. If launching Diagmaster while not connected to a unit or the unit is off, the Diagnostic tester's selection screen will appear. Otherwise, you may be directed to the login screen.

| Diagnostic tester's selection       | × |
|-------------------------------------|---|
| System Setting 🗙 Service 🕜 Help     |   |
| DST-i                               |   |
| Please choose the diagnostic tester | _ |
|                                     |   |
| O 🌉 Diagmaster-K                    |   |
|                                     |   |
|                                     |   |
| Automatic<br>judgment               |   |
|                                     |   |
| *                                   |   |

- 3. If user registration has not been completed, do that now:
  - a. Click on System Setting and select User registration from the drop down.
  - b. Fill in the user name, password and registration code fields. Refer to the email that was sent when registering for Diagmaster access on the KEP website.
- 4. Next, click on Automatic judgment. This will select the proper Diagmaster database to connect to. If an error message occurs after clicking the button, check the connections to the ECU.
- 5. At the Login screen, enter a User ID and Password and click the blue checkmark button.

| Diagmaster Login |          | × |
|------------------|----------|---|
| User ID          | mschlote | • |
| Password         |          |   |
| <b>~</b>         |          | * |

## 7.3.2 Top Screen

After logging into Diagmaster, the Top screen appears. From here the user click on the Menu button to choose the selected path.

| Diagmaster           | – 🗆 ×                                                                                                    |  |
|----------------------|----------------------------------------------------------------------------------------------------|--|
| Diagmaster           | <b>くりりつう</b> Diagmaster                                                                                                    |  |
|                      | <ul> <li>* Before starting diagnosis</li> <li>1. Connect the data link cable and USB cable to the interface (PYTHON or DST-i).</li> <li>2. Connect the interface (PYTHON or DST-i) to a USB port on the PC.</li> <li>3. Connect the data link cable to the vehicle's data link connector (DLC).</li> <li>4. Turn the vehicle key switch ON.</li> <li>5. In case of using PYTHON, set the operating settings in the interface.<br/>(This step is not necessary if the connecting USB port has not been changed.)</li> <li>5.1 Run the Python1BConfig program (shortcut on the desktop).</li> <li>5.2 Click the Auto Detect button, and set the PYTHON operation settings.</li> <li>5.3 After Auto Detect has finished, quit the Python1BConfig program.</li> </ul> |  |
|                      | * Starting diagnosis                                                                                                    |  |
| Start Diagnosis      | Click [Start Diagnosis] from the menu to the lower left.                                                                                                    |  |
| Open Diagnosis Histo | ry                                                                                                    |  |
| Start Training       | topping diagnosis                                                                                                    |  |
| ECU Trim Data        | Furn the vehicle key switch OFF.                                                                                                    |  |
| ECU Reprogram        | Disconnect the data link cable from the vehicle's data link connector (DLC).                                                                                                    |  |
| System Setting       | em Setting Pisconnect the interface (PYTHON or DST-i) from the USB port off the PC.                                                                                                    |  |
| Version Info         |                                                                                                    |  |
| Exit Application     |                                                                                                    |  |
| Menu 🚽               |                                                                                                    |  |
|                      | ●●                                                                                                    |  |

| Menu Item                                           | Description                                                                                                    |
|-----------------------------------------------------|----------------------------------------------------------------------------------------------------|
| Start Diagnosis / Finish Diagnosis                  | When connected to a generator set, will start fault diagnosis. Or, if a diagnosis is already in progress, this will complete diagnosis. |
| Open Diagnosis History / Close<br>Diagnosis History | Displays the past history of diagnoses. Or, closes the diagnosis history item currently replayed.                                       |
| Start Training / Finish Training                    | Operates the software in training mode, without the vehicle connected. Or, stops the training mode and returns to normal mode.          |
| ECU Trim Data                                       | Not used                                                                                                    |
| ECU Reprogram                                       | Not used                                                                                                    |
| System Setting                                      | Selects the display language, specifies the communication interface and changes the password.                                           |
| Version Info                                        | Displays the Diagmaster version number.                                                                                                 |
| Exit Application                                    | Exits Diagmaster.                                                                                                    |

### 7.3.3 Starting a Diagnosis

A diagnosis is started to establish communication with the engine for diagnosis of fault conditions or performance.

1. Click on Menu and select Start Diagnosis.

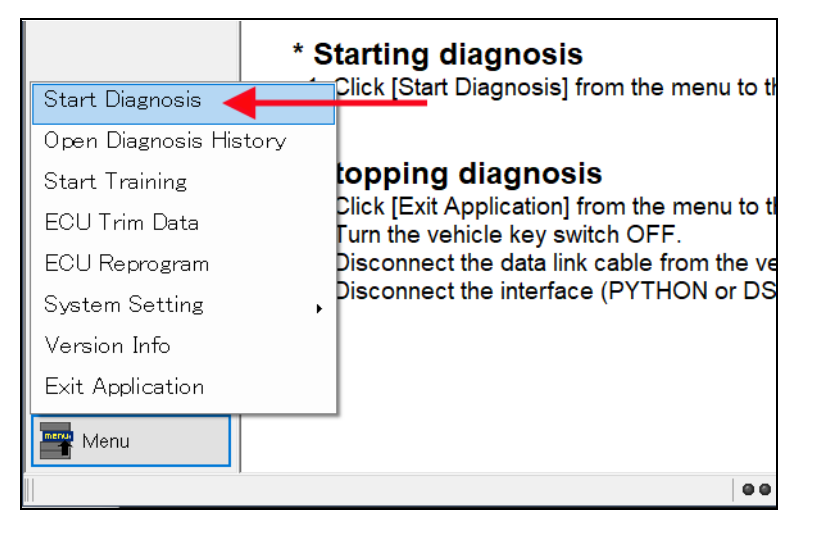

- 2. A screen will appear as a reminder to make sure preparations are completed. Click the blue checkmark to confirm.
- 3. Next, the Select Customer Info screen appears. Any diagnosis history is displayed on this screen.
  - To continue a previous diagnosis, select the history item in the row, then click the Open Folder icon. This will resume that diagnosis.
  - To start a new diagnosis, click on the New Project icon. A screen will appear to select the Vehicle Engine Type. The drop down fields may be grayed out to prevent any selections. The Customer Name field can be edited. Click the blue checkmark to confirm.
- 4. After communication with the ECU is established, the Project screen appears. Once the Diagnosis is started, the user can navigate between all of the various screens and perform actions, save data, etc until it is decided to end the diagnosis. See Section 7.3.5 for Project screen description
- 5. To end the diagnosis, click on Menu and select End Diagnosis. This can be done from any screen.

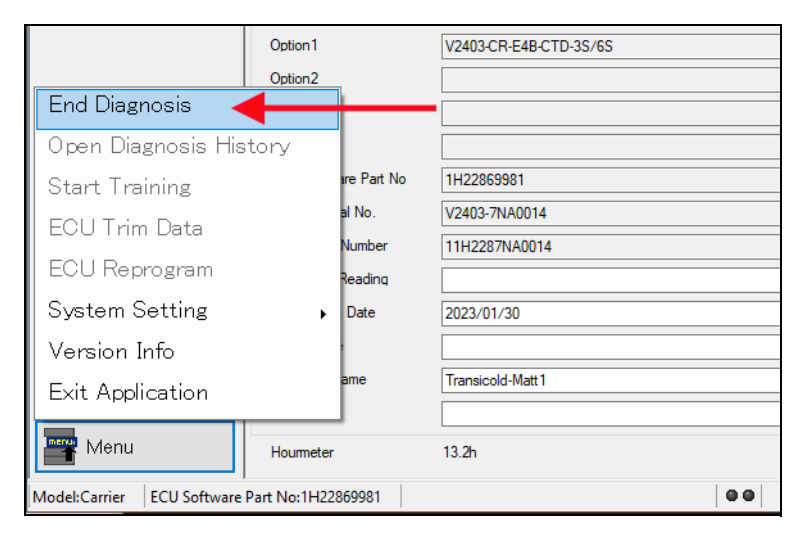

## 7.3.4 Opening a Diagnosis

After diagnosis has been recorded, these events can be re-opened later to examine the results.

1. Click on Menu and select Open Diagnosis History.

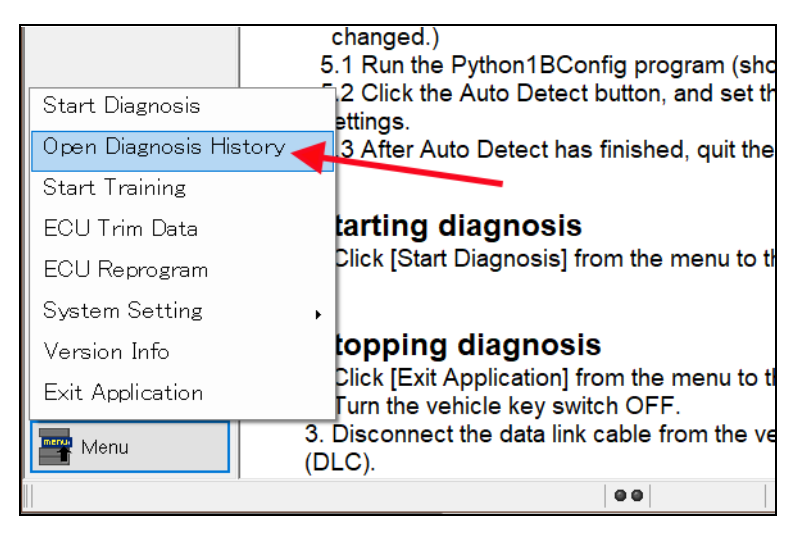

- 2. The Select Customer Info screen appears. Any diagnosis history is displayed on this screen. Select the history item in the row, then click the Open Folder icon. Or, double-click an item to open.
- 3. The Project screen opens with the details of the diagnosis history that was chosen. See Section 7.3.5 for Project screen description.
- 4. When finished with viewing the chosen diagnosis history, click on Menu and select Close Diagnosis History.

| 🚳 Utility                  | Option1        |                | V2403-CR-E4B-CTD-3S/6S                  |
|----------------------------|----------------|----------------|-----------------------------------------|
| Start Diagnosis            | option         |                |                                         |
| Close Diagnosis His        | story 🗲        |                |                                         |
| Start Training             |                | re Part No     | 99999-9999                              |
| ECU Trim Data              |                | I No.          | TrainingTRU-V001                        |
| ECU Reprogram              |                | lumber         | 000000000000000000000000000000000000000 |
| System Setting             |                | eading<br>Data | 0000.001.00                             |
| System Setting             | •              | Date           | 2023/01/26                              |
| Version Into               |                |                |                                         |
| Exit Application           |                | ime            | Transicold-Matt 1                       |
| Menu                       | Hourmeter      |                | 12h                                     |
| Model:Carrier ECU Software | Part No:99999- | 9999           | 00                                      |

### 7.3.5 Project Screen

The Project screen appears initially after a Diagnosis is started or opened. From the Project screen, the fields that are not grayed out can be edited and saved. You can change the information entered in the Project screen at any time during diagnosis, but the Save button must be clicked to save changes.

| Diagmaster < 2023/01/26 10   | 0:18:26> Project     |                                         | – – ×                       |
|------------------------------|----------------------|-----------------------------------------|-----------------------------|
| Diogmostor                   | Details              |                                         |                             |
| Diaginaster                  | Project Name         | <2023/01/26 10:18:26>                   |                             |
|                              | Working Date         | 2023/01/26 10:18:26                     | DTC-Top                     |
|                              | Working Memo         | A 1 1 1 1 1 1 1 1 1 1 1 1 1 1 1 1 1 1 1 | DTC-2                       |
| 🛁 Project                    |                      |                                         | Data Monitor                |
|                              |                      |                                         |                             |
| 🚤 ртс                        |                      |                                         | INJ-Top                     |
|                              |                      |                                         | INJ-1*                      |
| 🕌 DataMonitor                |                      |                                         | D_WRT-Top                   |
|                              |                      |                                         | P/L Valve Opening Counter R |
| ActiveTest                   |                      | ×                                       | _                           |
|                              | Vehicle Information  |                                         |                             |
| 🐝 Utility                    | Model                | Carrier                                 |                             |
|                              | Engine Type          | V2403E4                                 |                             |
|                              | Option 1             | V2403-CR-E4B-CTD-3S/6S                  |                             |
|                              | Option2              |                                         |                             |
|                              | Option3              |                                         |                             |
|                              | Option4              |                                         |                             |
|                              | ECU Software Part No | 1H22869981                              |                             |
|                              | Engine Serial No.    | V2403-7NA0014                           |                             |
|                              | ECU Serial Number    | 11H2287NA0014                           | < >                         |
|                              | Hourmeter Reading    | 0                                       | Project View File View      |
|                              | Registration Date    | 2023/01/26                              |                             |
|                              | Failure Date         |                                         |                             |
| 1 Help(F1)                   | Customer Name        | Transicold-1                            | <b>e</b>                    |
|                              | Mileage              |                                         |                             |
| Menu                         | Houmeter             | 0h                                      | <b>.</b>                    |
| Model:Carrier   ECU Software | Part No:1H22869981   |                                         | NUM                         |

The Project Info List is displayed on the right of the Project screen.

- Items in the project can be deleted by right-clicking on the item.
- Items with filename "\*\*\*\*-TOP" can not be deleted. This is data when starting a new diagnosis.
- Items with a filename that ends with an asterisk (\*) specify initial data obtained after a diagnosis restart, it may not be saved.
- Items in the project list can have memos viewed and edited by right-clicking on the item.
- The **DTC** folder displays DTC error code and freeze frame data that is saved from the DTC screen during a diagnosis.
- The **Data Monitor** folder displays monitored data saved from the Data Monitor screen.
- The **Active Test** folder displays monitored data saved from the Active Test screen.
- The Utility folder displays data saved from the Utility screen.

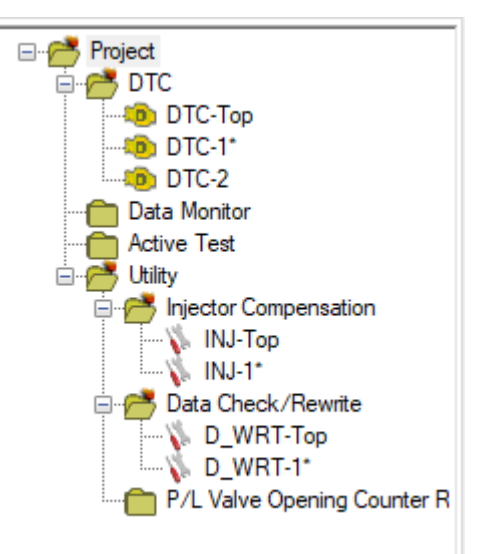

## 7.3.6 DTC Screen

The DTC screen displays the DTC error codes that are past and present in the ECU. The DTC codes are listed individually in the **Section 5.12** of the Troubleshooting chapter of this manual with a description, causes and recommended actions.

| Diagmaster < 2023/01/30 1    | 1:01:34> DTC                                                                                                    |                                                    |                                    | - 0                             | ×        |
|------------------------------|----------------------------------------------------------------------------------------------------|----------------------------------------------------|------------------------------------|---------------------------------|----------|
| Diagmostor                   |                                                                                                    |                                                    |                                    |                                 |          |
| DiayillaSter                 | FF                                                                                                    | DTC                                                | Status                             | Trouble Detail                  |          |
|                              | !                                                                                                    | P0524                                              | Past                               | Oil pressure error              |          |
|                              |                                                                                                    | P0117                                              | Present                            | Coolant temperature sensor: low |          |
| Drainat                      |                                                                                                    | U0081                                              | Present                            | CAN-KBT Frame error             |          |
| Project                      |                                                                                                    |                                                    |                                    |                                 |          |
|                              |                                                                                                    |                                                    |                                    |                                 |          |
| VDIC                         |                                                                                                    |                                                    |                                    |                                 |          |
| Detables in                  |                                                                                                    |                                                    |                                    |                                 |          |
| Dataivionitor                |                                                                                                    |                                                    |                                    |                                 |          |
| A C T I                      |                                                                                                    |                                                    |                                    |                                 |          |
| Active Lest                  |                                                                                                    |                                                    |                                    |                                 |          |
| <b>1</b> 1005 -              |                                                                                                    |                                                    |                                    |                                 |          |
| W Utility                    |                                                                                                    |                                                    |                                    |                                 |          |
|                              |                                                                                                    |                                                    |                                    |                                 |          |
|                              |                                                                                                    |                                                    |                                    |                                 |          |
|                              | Evolution                                                                                                    |                                                    |                                    |                                 |          |
|                              | Explanation                                                                                                    | 1>                                                 |                                    |                                 | <u>^</u> |
|                              | Oil pressure sw                                                                                                    | itch                                               |                                    |                                 |          |
|                              | - Battery voltag                                                                                                    | je is normal                                       |                                    |                                 |          |
|                              | - Key switch tu<br>- Starter Switch                                                                                                    | m ON<br>n signal is not activated                  |                                    |                                 |          |
|                              | <ul> <li>10 sec or mor</li> <li>DTC Set Con</li> </ul>                                                                                                    | e after engine start [70<br>ditions >              | 0 rpm or higher]                   |                                 |          |
|                              | Oil pressure sw<br><period for="" jud<="" td=""><td>ritch ON: continues 1 se<br/>lament or Number of Oc</td><td>ec or more<br/>ccurrence for Judame</td><td>nt &gt;</td><td></td></period> | ritch ON: continues 1 se<br>lament or Number of Oc | ec or more<br>ccurrence for Judame | nt >                            |          |
|                              | transient                                                                                                    |                                                    |                                    | a ,                             | ~        |
|                              |                                                                                                    |                                                    |                                    |                                 |          |
|                              | 1 <u>1</u>                                                                                                    | 100 M                                              | FF                                 |                                 |          |
| Help(F1)                     |                                                                                                    | <b>``</b>                                          |                                    |                                 |          |
|                              |                                                                                                    | Jung                                               | <u></u>                            | Replay                          |          |
| Menu                         |                                                                                                    |                                                    |                                    | < Current Data > V              |          |
|                              |                                                                                                    | 2001                                               |                                    |                                 |          |
| Model:Carrier   ECU Software | Part No:1H22869                                                                                                    | 1981                                               |                                    | sec NUM                         | l 1.:    |

- The FF column will have an exclamation mark if freeze frame data is saved for that DTC. Freeze frame data
  is a vehicle control dataset including engine speed and coolant temperature saved in the ECU memory at
  the moment a DTC is detected.
- The **DTC** column is the 5 digit code for the DTC code.
- The Status column shows whether the DTC is a current or past failure.
- The Trouble Detail column is a summary of the possible cause of that DTC.

| FF | DTC   | Status  | Trouble Detail                  |
|----|-------|---------|---------------------------------|
|    | P0524 | Past    | Oil pressure error              |
|    | P0117 | Present | Coolant temperature sensor: low |
|    | U0081 | Present | CAN-KBT Frame error             |
|    | U0081 | Present | CAN-KBT Frame error             |

At the bottom of the screen are the following buttons starting from top row, reading left to right:

- Read DTC
- Read DTC successively
- Display Freeze Frame data
- Save data in CSV format
- Clear DTC
- Save DTC
- Print DTC list
- Replay the history of DTC saved in the same diagnosis

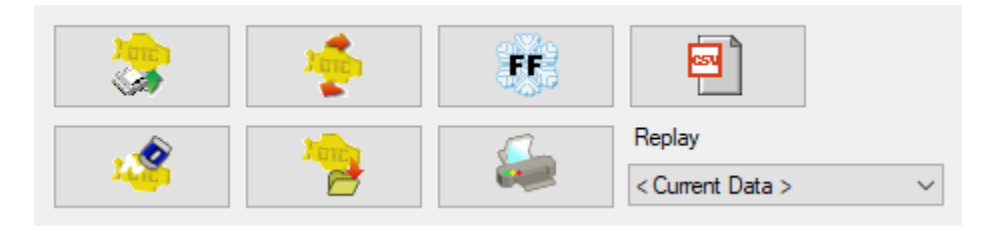

#### 7.3.6.1 Displaying Freeze Frame Data

1. If a DTC code has freeze frame data available, it will have the red exclamation mark. Highlight the code and click on the Freeze Frame button.

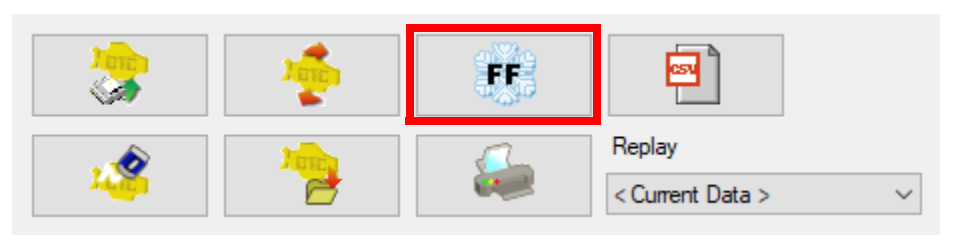

2. A pop up screen will appear to display the data. From the pop up screen, the freeze frame data can be saved as a CSV file or printed.

| Freeze Frame-U0081-CAN-KBT Frame error |       |        |
|----------------------------------------|-------|--------|
| Item                                   | Value | Unit   |
| Coolant Temperature                    | 20    | deg.C  |
| Engine Speed                           | 1002  | rpm    |
| Vehicle Speed                          | 0     | km/h   |
| Actual Rail Pressure                   | 34    | MPa    |
| Boost Pressure                         | 250   | KPa    |
| Final Fuel Injection Quantity          | 6     | mm3/st |
| Accelerator Pedal Position             | 0.0   | %      |
| Target Rail Pressure                   | 30    | MPa    |
| Main Injection Timing                  | 10.0  | CA     |
| Atmospheric Pressure                   | 98    | kPa    |
| Battery Voltage                        | 12.2  | V      |
| Engine Hourmeter                       | 1.4   | h      |
|                                        |       |        |
|                                        |       |        |
|                                        |       |        |
| Engine Hourmeter 2.1                   |       |        |

### 7.3.6.2 Saving DTC

1. Click on the Save button to save DTC and Freeze Frame information.

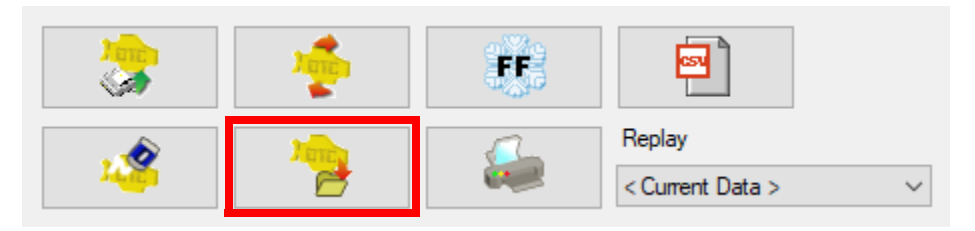

2. A pop up screen appears. A memo can be added prior to saving. The file name for the saved data is automatically chosen. Click the Save button to complete the save.

| Save DTC                                                                     |   |
|------------------------------------------------------------------------------|---|
| Explanation DTC and Freeze Frame Data are saved in this project. Memo can be |   |
| Click [Cancel] button to stop saving.                                        |   |
| · · · · · · · · · · · · · · · · · · ·                                        |   |
| Title                                                                        |   |
| DTC-2                                                                        |   |
| Memo                                                                         |   |
|                                                                              | ן |
|                                                                              |   |
|                                                                              |   |
|                                                                              |   |
|                                                                              |   |
|                                                                              |   |

3. The DTC and freeze frame data saved in the project can be viewed with the Replay drop down box.

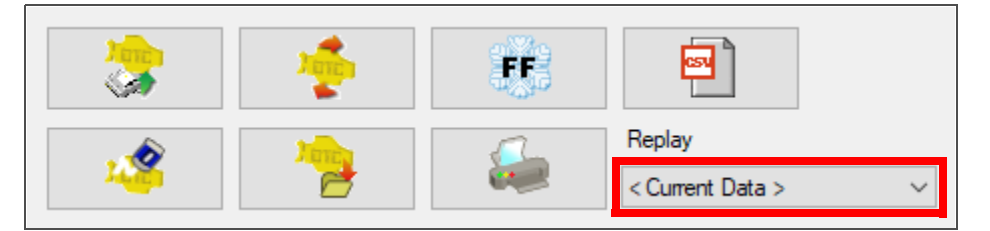

### 7.3.6.3 Clearing DTC

Clearing a DTS removes it from the DTC screen. Once it is removed it can not be restored. A DTC can only be cleared when it has a status of "Past" and when the same DTC does not exist as "Present" status. A "Present" DTC can not be cleared since the trouble has not been resolved yet.

**NOTE**: Be sure to clear a DTC with the vehicle's engine stopped and the ignition switch ON. Deletion during engine rotation may cause a communication error.

1. Highlight the DTC and click on the Clear DTC button.

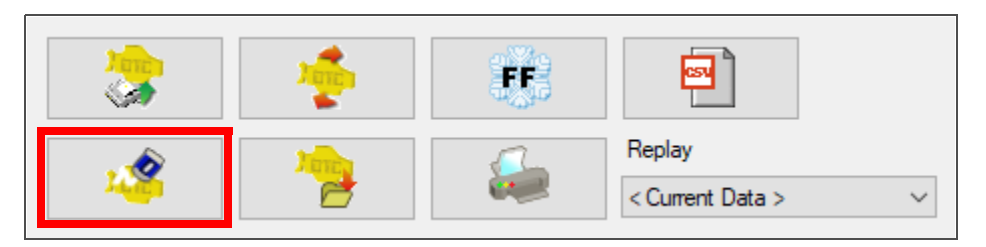

- 2. A pop up screen appears. A memo can be added prior to saving. The file name for the saved data is automatically chosen. Click the Clear button to delete.
- 3. If a DTC is cleared, the DTC immediately before the cleared data and the freeze frame data are saved in the project information.

### 7.3.6.4 Replaying DTC

This is the procedure for displaying and reviewing a DTC previously saved in the project information.

1. Click on the Replay drop down box. Select one of the saved files from the list. The content of the selected file is displayed in the DTC display at the upper part of the screen.

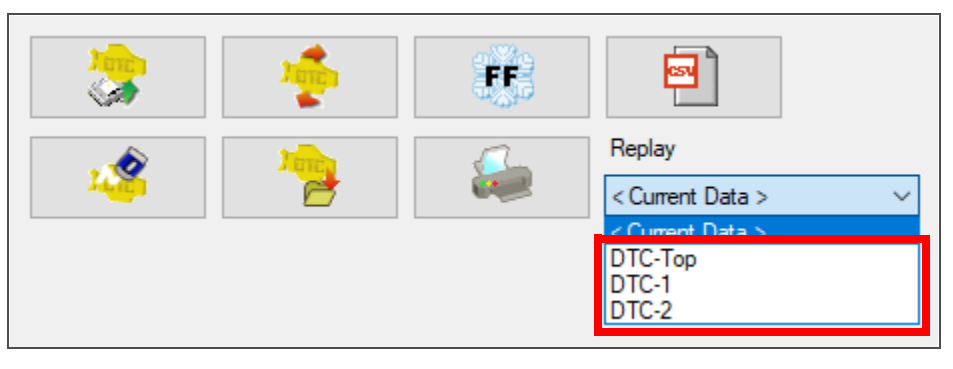

2. To cancel replay, select Current Data in the Replay drop down box.

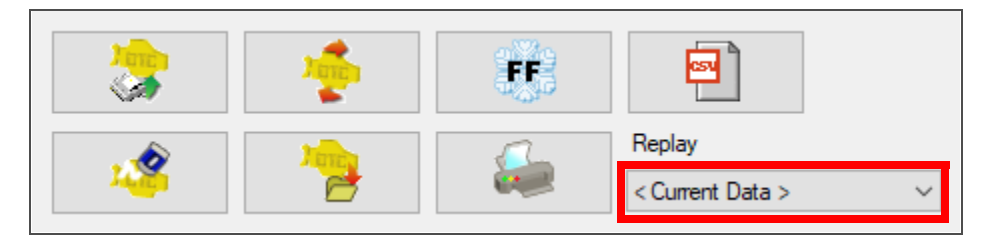

### 7.3.7 Data Monitor Screen

The Data Monitor screen consists of the list area, graph area and operation area. Specific data is chosen to be monitored from this screen and displayed in the graph area.

|                                                                                                    |     | ^ |
|----------------------------------------------------------------------------------------------------|-----|---|
|                                                                                                    |     |   |
|                                                                                                    |     |   |
| Project                                                                                                    |     |   |
| DTC                                                                                                    |     |   |
| PataMonitor                                                                                                    |     |   |
|                                                                                                    |     |   |
|                                                                                                    |     |   |
| Utility                                                                                                    |     |   |
|                                                                                                    |     |   |
|                                                                                                    |     |   |
|                                                                                                    |     |   |
|                                                                                                    |     |   |
|                                                                                                    |     |   |
|                                                                                                    |     |   |
|                                                                                                    | _   | ~ |
|                                                                                                    |     |   |
| 1 Help(F1)                                                                                                    |     |   |
| Time Axis(sec)         Number of Graph         Select Signal Group         Replay           Image: Menu         1         2 |     | ~ |
| Model/Carrier ECU Software Part No:1H22869881                                                                               | NUM |   |

### 7.3.7.1 Recording Data from the Data Monitor Screen

1. Click the Settings button to open the Data Monitor Setting window.

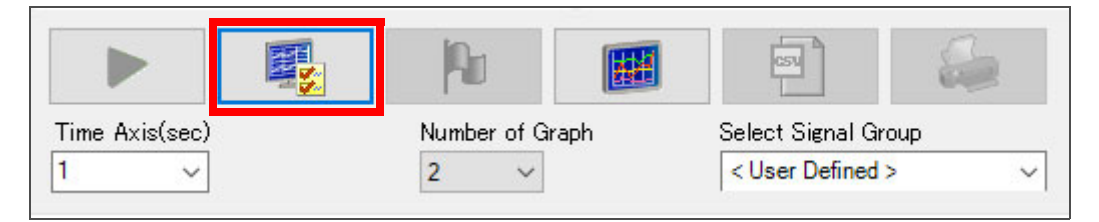

 The Data Monitor Setting window contains a list of signals that can be measured. Use the right / left arrows to move desired signals between the All Signals and Selected Signals column. The single headed arrows move one signal and the double headed arrows move all signals. Refer to Section 9.3 for Signal descriptions.

| Data Monitor Setting X                      |
|---------------------------------------------|
| Signal Setting Trigger Setting Save Setting |
| Edit                                        |
| All Signals Selected Signals                |
|                                             |
|                                             |
| Graph Color Setting                         |
| BackGround Grid Cursor                      |
| Trigger Flag Zero Point                     |
| ×                                           |

3. Use the up and down arrows to change the order of the Selected Signals column. This will set the display order of the graphs.

| anal Setting Triagor Sotting Source Sotting                                                                                                    |                                                                                                    |
|----------------------------------------------------------------------------------------------------|----------------------------------------------------------------------------------------------------|
| Edit<br>All Sienals                                                                                                    | Selected Signals                                                                                                    |
| < Revolution & Pulse Signal ><br>Engine Speed<br>Vehicle Speed<br>< Analog Signal ><br>Accelerator Pedal Position<br>Accelerator Pedal Position Sensor<br>Accelerator Pedal Position Sensor<br>Coolant Temperature<br>Coolant Temperature Sensor Output<br>Atmospheric Pressure<br>Atmospheric Pressure Sensor Outp<br>Battery Voltage<br>< Digital Signal ><br>Key Switch<br>Start Switch | Target Rail Pressure     Actual Rail Pressure     Coolant Temperature     Atmospheric Pressure     Atmospheric Pressure |
|                                                                                                    |                                                                                                    |
| Graph Color Setting                                                                                                    |                                                                                                    |
| Graph Color Setting<br>BackGround Grid                                                                                                    | Cursor                                                                                                    |

4. The remainder of the selections on this screen are for setting up the appearance of the graph. The two buttons with a wrench icon (top to bottom) are to 1) specify the line color and the range of the Y-axis for each signal and 2) reset the display settings to the default. The bottom row buttons are for setting colors on the graph.

| Data Monitor Setting X                                                                                                    |
|----------------------------------------------------------------------------------------------------|
| Signal Setting Trigger Setting Save Setting                                                                                                    |
| Edit                                                                                                    |
| All Signals Selected Signals                                                                                                    |
| <ul> <li>Revolution &amp; Pulse Signal &gt;</li> <li>Engine Speed</li> <li>Vehicle Speed</li> <li>Analog Signal &gt;</li> <li>Accelerator Pedal Position</li> <li>Accelerator Pedal Position Sensor 1 Output</li> <li>Accelerator Pedal Position Sensor 2 Output</li> <li>Coolant Temperature</li> <li>Coolant Temperature Sensor Output Voltag</li> <li>Atmospheric Pressure Sensor Output Voltag</li> <li>Atmospheric Pressure Sensor Output Voltag</li> <li>Battery Voltage</li> <li>Digital Signal &gt;</li> <li>Key Switch</li> <li>Start Switch</li> </ul> |
|                                                                                                    |
| Graph Color Setting                                                                                                    |
| BackGround Grid Cursor                                                                                                    |
| Trigger Flag Zero Point                                                                                                    |
| ×                                                                                                    |

5. Click on the Trigger Setting tab. Make any desired changes.

| igger Setting<br>Conditions for T | rigger Use     |      | Use Starting Condition | ~                                     |
|-----------------------------------|----------------|------|------------------------|---------------------------------------|
| Starting/Premit<br>Signal         | ting Condition |      | Reference Value        | Detecting Condition                   |
| Engine Sp                         | eed            | ~    | 2160 /min(rpm)         | ≕Equal to Reference ` ~               |
| 0                                 | 1500           | 3000 |                        |                                       |
| Frigger Detection                 | on Condition   |      |                        |                                       |
| Signal                            | ting           |      | Reference Value        | Detecting Condition                   |
| NU SEL                            | (IIIB          | ~    | Voint                  | · · · · · · · · · · · · · · · · · · · |
| Min                               | Med            | Max  |                        |                                       |
| Frigger Point S                   | etting         |      |                        |                                       |
| 5mUs                              |                |      | llomUs                 |                                       |

6. Click on the Save Setting tab. To create a new file, enter the title. To overwrite an existing file, select the title of a previously saved file. Choose the desired settings, enter a memo and click the save button below the Memo field. To save the settings in a file, specify the folder name and file name in the common dialog box.

| Signal Setting Trigger Setting Save Setting  Save Setting  Destination  Save in This Project  New File  Save Info  Title  Transicold  Memo                                                                                                    | Data Monitor Setting                        |                | × |
|----------------------------------------------------------------------------------------------------|---------------------------------------------|----------------|---|
| Save Setting  Destination  New File  Save Info  Title  Transicold  Memo                                                                                                    | Signal Setting Trigger Setting Save Setting |                |   |
| Destination  Save in This Project New File  Save Info  Title  Transicold  Memo                                                                                                    | -Save Setting                               | *              | , |
| Destination  Save in This Project New File  Save Info  Title  Transicold  Memo                                                                                                    |                                             |                |   |
| Save in This Project New File  Save Info  Title  Transicold  Memo                                                                                                    | Destination                                 |                |   |
| New File Save Info Title Transicold Memo                                                                                                    | Save in This Project                        | O Save to File |   |
| Save Info Title Transicold  Memo                                                                                                    | 🗹 New File                                  |                |   |
| Save Info Title Transicold Memo                                                                                                    |                                             |                |   |
| Title         Transicold          Memo         Image: Image:                            | Save Info                                   |                |   |
| Transicold         Memo         Image: Image: | Title                                       |                |   |
| Memo                                                                                                    | Transicold                                  |                |   |
|                                                                                                    |                                             |                |   |
|                                                                                                    | Memo                                        |                |   |
|                                                                                                    |                                             |                |   |
|                                                                                                    |                                             |                |   |
|                                                                                                    |                                             |                |   |
|                                                                                                    |                                             |                |   |
|                                                                                                    |                                             |                |   |
|                                                                                                    |                                             |                |   |
|                                                                                                    |                                             |                |   |
|                                                                                                    |                                             |                |   |
|                                                                                                    |                                             |                |   |
|                                                                                                    |                                             |                |   |
|                                                                                                    |                                             |                |   |
|                                                                                                    | 2                                           |                |   |
|                                                                                                    |                                             |                |   |

7. When finished with all data monitor settings, click the blue checkmark to complete and close the window.

| ta Monitor Setting                                                                                                    | ×                                                                                        |
|----------------------------------------------------------------------------------------------------|------------------------------------------------------------------------------------------|
| Signal Setting Trigger Setting Save Setting                                                                                                    |                                                                                          |
| Edit                                                                                                    |                                                                                          |
| All Signals                                                                                                    | Selected Signals                                                                         |
| Revolution & Pulse Signal ><br>Engine Speed<br>Vehicle Speed<br>Analog Signal ><br>Accelerator Pedal Position<br>Accelerator Pedal Position Sensor 1 Output<br>Accelerator Pedal Position Sensor 2 Output<br>Coolant Temperature Sensor Output Voltar<br>Atmospheric Pressure<br>Atmospheric Pressure Sensor Output Voltar<br>Battery Voltage<br>Objectal Signal ><br>Key Switch<br>Start Switch | Target Rail Pressure   Actual Rail Pressure   Coolant Temperature   Atmospheric Pressure |
|                                                                                                    | ×                                                                                        |
| Graph Color Setting                                                                                                    |                                                                                          |
| BackGround Grid                                                                                                    | Cursor                                                                                   |
| Trigger Flag                                                                                                    | Zero Point                                                                               |
| 3                                                                                                    | × ×                                                                                      |

| Diagmaster < 2023/01/26 1  | 0:18:26> DataMonitor                                                                           | – 🗆 X                                                                                |
|----------------------------|------------------------------------------------------------------------------------------------|--------------------------------------------------------------------------------------|
| Diagmaster                 | Signal Value Unit<br>Target Rail Pressure MP a                                                 | 200 Target Rail Pressure                                                             |
| Project                    | Actual real Pressure     Mra     Coolant Temperature     degC     Atmospheric Pressure     KPa | 150                                                                                  |
|                            |                                                                                                | . 100                                                                                |
| DataMonitor                |                                                                                                | 50                                                                                   |
| ActiveTest                 |                                                                                                | 0<br>000 0.13 0.26 0.39 0.52 0.64 0.77 0.90 1.03 1.16<br>200 Actual Rail Pressure    |
| W Utility                  |                                                                                                | 150                                                                                  |
|                            |                                                                                                | 100                                                                                  |
|                            |                                                                                                | 50                                                                                   |
|                            |                                                                                                | 00<br>0.00 0.13 0.26 0.39 0.52 0.64 0.77 0.90 1.03 1.16                              |
|                            |                                                                                                |                                                                                      |
| Help(F1)                   |                                                                                                |                                                                                      |
| Menu                       | Time Axis(sec)     Number of Graph       1                                                     | Select Signal Group         Replay <user defined=""> <user defined=""></user></user> |
| Model:Carrier ECU Software | ,<br>Part No:1H22869981                                                                        | Sec NUM                                                                              |

8. The selected signals appear in the list on the left while the graph representations are on the right.

9. Signal settings that have been previously saved are stored in the Select Signal Group drop down box and can offer a way to store favorite settings for quick access.

| Time Axis(sec) | Number of Graph | Select Signal Group |
|----------------|-----------------|---------------------|
| 1 ~            | 2 ~             | < User Defined > ~  |

10. Once the Signals are chosen, click the green play button to start the measurement.

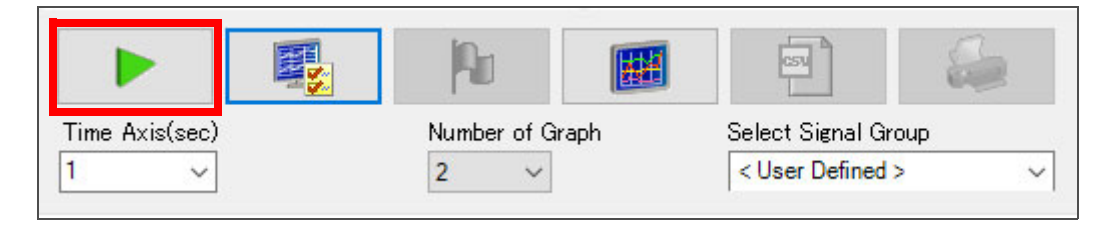

- 11. The following operations are available during monitoring:
  - Adding flags while monitoring data
  - Switching the graph display mode between one graph and separate graphs
  - Selecting number of graphs (2-5) to display on the screen when separate graphs chosen.

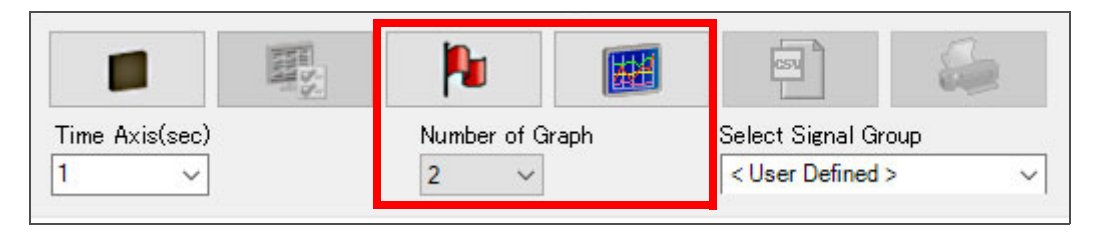

**NOTE**: Measured data will be recorded in the memory (on the PC) that can store approximately 2 hours of data. During measurement, the status of memory consumption is displayed in the status bar. When 2 hours of data memory is full, the old data will be overwritten by the new data.

12. Click the stop button to finish the measurement recording. The Save Data popup appears to save the data into the project information. Click the blue checkmark to save to the project.

|                | ALL SS | 1             |     |                   | 2  |
|----------------|--------|---------------|-----|-------------------|----|
| Time Axis(sec) |        | Number of Gra | aph | Select Signal Gro | up |
| 1 ~            |        | 2 ~           |     | < User Defined >  | ~  |

| Measured data is saved. Memo can be ad<br>Click [Save] button when you are ready. | ided to data to be saved. |
|-----------------------------------------------------------------------------------|---------------------------|
|                                                                                   |                           |
| Title                                                                             |                           |
| MON_DATA-0                                                                        |                           |
| Memo                                                                              |                           |
|                                                                                   |                           |
|                                                                                   |                           |

13. After monitoring, the recorded measurement can be saved as a CSV button or printed.

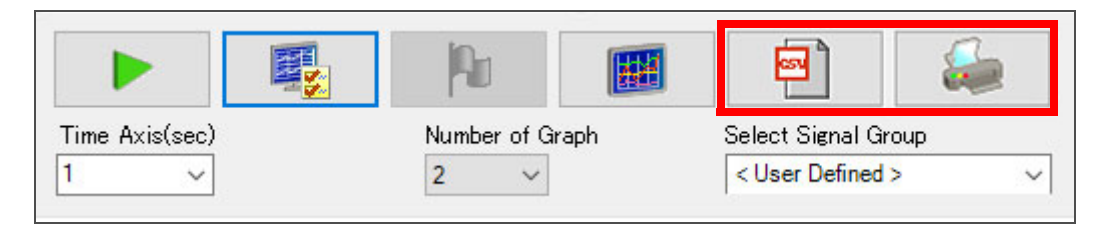

### 7.3.7.2 Replaying Monitored Data

Data that was previously recorded can be replayed from the Data Monitor screen.

1. In the bottom right corner of the Data Monitor screen, click on the Replay drop down box. When current data is monitored, it will display Current Data. All saved recordings will be listed and can be selected. To cancel replaying, select Current Data from the list.

|      | <b>e</b>            |     |                                            |   |
|------|---------------------|-----|--------------------------------------------|---|
| raph | Select Signal Group |     | Replay                                     |   |
|      | < User Defined > V  |     | < Current Data >                           | ~ |
|      | 00                  | sec | <current data=""><br/>MON_DATA-0</current> |   |

### 7.3.8 Active Test Item Select Screen

Active test is a function to forcibly drive components via command from Diagmaster. Active Test can assist with checking the circuit from the ECU to actuator and to test the ability of the actuator.

There are only two functions to perform on this screen:

- Stopping an individual injector cylinder (1-4).
- Turning the glow relay ON.

| Diagmaster < 2023/01/26 1                                                                                                    | 0:18:26> ActiveTest                     |                           |                                                                        |                                                                                 | -                                       |                |              | х      |
|----------------------------------------------------------------------------------------------------|-----------------------------------------|---------------------------|------------------------------------------------------------------------|---------------------------------------------------------------------------------|-----------------------------------------|----------------|--------------|--------|
| Nigamgeter                                                                                                    | Item                                    | N                         | lotes                                                                  |                                                                                 |                                         |                |              |        |
| νιαγιιαδισι                                                                                                    | #1 Cylinder Injector Injection Stop     | Si                        | top injecti                                                            | on of the 1st cylir                                                             | nder from the fan s                     | ide.           | To be us     | ed 🔺   |
|                                                                                                    | #2 Cylinder Injector Injection Stop     | to                        | o check in                                                             | jector operation.                                                               |                                         |                |              |        |
|                                                                                                    | #3 Cylinder Injector Injection Stop     |                           |                                                                        |                                                                                 |                                         |                |              |        |
| - Destant                                                                                                    | #4 Cylinder Injector Injection Stop     |                           |                                                                        |                                                                                 |                                         |                |              |        |
| Project                                                                                                    | Glow Relay ON/OFF Function              |                           |                                                                        |                                                                                 |                                         |                |              |        |
| DTC DataMonitor Control Control Contro |                                         | In<br>1.<br>2<br>3.<br>4. | nstruction<br>. Put trans<br>. Apply pa<br>J. Start eng<br>I. Leave en | mission gear in n<br>rking brake.<br>jine and let it war<br>gjine in idle state | eutral.<br>m up.                        |                |              | >      |
|                                                                                                    |                                         |                           | Attention                                                              | n<br>rform active test                                                          | for long periods of                     | time           | . as this is | ~      |
| Hein(F1)                                                                                                    |                                         | n;<br>*;                  | ot nomal<br>After finish                                               | operation. Perforn<br>ning active test, p                                       | n active test in un<br>erform DTC clear | der 3<br>proci | 0 second     | s.     |
|                                                                                                    |                                         |                           |                                                                        |                                                                                 |                                         |                |              | $\sim$ |
| menu h da mu                                                                                                    | ~~~~~~~~~~~~~~~~~~~~~~~~~~~~~~~~~~~~~~~ |                           |                                                                        |                                                                                 | Replay                                  |                |              |        |
|                                                                                                    | "                                       |                           |                                                                        |                                                                                 | < Current Data                          | •>             |              | ~      |
| Model:Carrier ECU Software                                                                                                    | ,<br>Part No:1H22869981                 | 🛛 🕶 🖉 0% 122m             | nsec                                                                   | 0.000sec                                                                        |                                         |                | NUM          |        |

# 

Before performing active tests, check the Notes, Instruction and Attention displayed in the right column for each item. Incorrect work or operation may result in an unexpected failure.

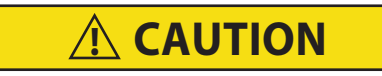

Since active tests are not a normal operation, prolonged execution may cause failure. Tests should take no more than about 30 seconds.

#### 7.3.8.1 Performing an Active Test

1. Select one of the items in the list and click the right arrow. The Active Test Execution screen appears.

| Diagmaster < 2023/01/26 1  | 0:18:26> ActiveTest                         |    |       |                                            |                                                                   | -                                                         | -                             |                                      | ×    |
|----------------------------|---------------------------------------------|----|-------|--------------------------------------------|-------------------------------------------------------------------|-----------------------------------------------------------|-------------------------------|--------------------------------------|------|
| Diagmaster                 | Item<br>#1 Cylinder Injector Injection Stop |    |       | Notes<br>Stop inject                       | ion of the 1et culin                                              | ider from the fan                                         | eide                          | To be use                            | ed a |
|                            | #2 Cylinder Injector Injection Stop         |    |       | to check in                                | njector operation.                                                |                                                           | auc.                          | TO DE USE                            | ~    |
| <b>E</b>                   | #3 Cylinder Injector Injection Stop         |    |       |                                            |                                                                   |                                                           |                               |                                      |      |
| N                          | #4 Cylinder Injector Injection Stop         |    |       |                                            |                                                                   |                                                           |                               |                                      |      |
| Project                    | Glow Relay ON/OFF Function                  |    |       |                                            |                                                                   |                                                           |                               |                                      |      |
| 📚 ртс                      |                                             | •  |       |                                            |                                                                   |                                                           |                               |                                      |      |
| ataMonitor                 |                                             |    |       |                                            |                                                                   |                                                           |                               |                                      | ~    |
|                            |                                             |    |       | Instruction                                |                                                                   |                                                           |                               |                                      |      |
| 🎺 ActiveTest               |                                             |    |       | 1. Put trans<br>2. Apply pa<br>3. Start en | smission gear in n<br>arking brake.<br>gine and let it wan        | eutral.<br>mup.                                           |                               |                                      | ^    |
| 🚳 Utility                  |                                             |    |       | 4. Leave e                                 | ngine in idle state                                               |                                                           |                               |                                      |      |
|                            |                                             |    |       |                                            |                                                                   |                                                           |                               |                                      | ~    |
|                            |                                             |    |       | Attentio                                   | n                                                                 |                                                           |                               |                                      |      |
|                            |                                             |    |       | * Do not pe<br>not normal<br>* After finis | erform active test f<br>operation. Perforn<br>hing active test, p | for long periods<br>n active test in u<br>erform DTC clea | of time<br>Inder (<br>ar proc | e, as this is<br>30 second:<br>cess. | s.   |
| Help(F1)                   |                                             |    |       |                                            |                                                                   |                                                           |                               |                                      | ~    |
| Monu                       |                                             | )) |       |                                            |                                                                   | Replay                                                    |                               |                                      |      |
|                            |                                             | "  |       |                                            |                                                                   | < Current Da                                              | ta >                          |                                      | ~    |
| Model:Carrier ECU Software | Part No:1H22869981                          |    | 0% 12 | 2msec                                      | 0.000sec                                                          |                                                           |                               | NUM                                  |      |

2. Signals can be monitored during execution. To do this, set the signals to be monitored. See **Section 7.3.7.1**. Once the signal settings are set, click the Monitor check box to enable monitoring.

|                            | Theory Activenest                                       |                                       | 0 1                    |
|----------------------------|---------------------------------------------------------|---------------------------------------|------------------------|
| Diagmaster                 | Active Test Name<br>#2 Cylinder Injector Injection Stop | Value<br>Injection Stop               |                        |
|                            |                                                         |                                       | •                      |
| <b>2</b>                   |                                                         |                                       | 2                      |
| Project                    | Monitor                                                 |                                       |                        |
| Lan DTC                    | Signal Va                                               | Le Unit 5000                          | <u>^</u>               |
| 010                        | Target Ral Pres                                         | 24 MPa 2250 Engine Speed              |                        |
| DataMonitor                | Actual Rail Pressure                                    | 0.05 MPa 1500                         |                        |
| ActiveTest                 | Actual Suction                                          |                                       |                        |
| -                          |                                                         | 150 Target Rail Pre                   | sure                   |
| Utility                    |                                                         | 50                                    |                        |
|                            |                                                         | 000100 200 300 400 1                  | 00 600 700 800 900 10r |
|                            |                                                         |                                       |                        |
|                            | P                                                       |                                       | PN P PI                |
| Help(F1)                   | P 🛃 🎙                                                   | 🗉 🔠 😂                                 |                        |
| Menu                       | Time Axis(sec)                                          | <ul> <li>User Defined &gt;</li> </ul> | ent Data >             |
|                            |                                                         | 1                                     |                        |
| Model-PD ECII Software Da  | No.V                                                    | 0 0 0% 100mmer 5 212mm                | NUM                    |
| ModeLRD ECU Software Pa    | nt No:V                                                 | ● ● 0% 100msec 5.212sec               | NUM .:                 |
| Model:RD ECU Software Pa   | nt No:V                                                 | <b>99</b> 0% 100msec 5.212sec         | NUM                    |
| ModeERD ECU Software Pa    | nt No:V                                                 | ● ● 0% 100msec 5.212sec               | NUM .::                |
| ModeERD ECU Software Pa    | nt Ne:V                                                 | ● ● 0% 100msec 5.212sec               | NUM:                   |
| Model:RD ECU Software Pa   | nt Ne:V                                                 | ● ● 0% 100msec 5.212sec               | NUM                    |
| Model:RD ECU Software Pa   | nt No:V                                                 | ● ● 0% 100msec 5.212sec               | NUM La                 |
| ModeLRD ECU Software Pa    | nt No:V                                                 | ● ● 0% 100msec 5.212sec               | NUM La                 |
| Model:RD ECU Software Pa   | nt No:V                                                 | ● ● 0% 100msec 5.212sec               | NUM La                 |
| Model:RD   ECU Software Pa | rt No:V                                                 | ● ● 0% 100msec 5.212sec               | NUM La                 |
| Model:RD   ECU Software Pa | rt No:V                                                 | ● ● 0% 100msec 5.212sec               | NUM La                 |
| Model:RD   ECU Software Pa | rt No:V                                                 | ● ● 0% 100msec 5.212sec               | NUM La                 |
| Model:RD   ECU Software Pa | rt No:V                                                 | ● ● 0% 100msec 5.212sec               | NUM La                 |
| Model:RD   ECU Software Pa | rt No:V                                                 | ● ● 0% 100msec 5.212sec               | NUM La                 |

3. Click the green play button to make active tests ready to be executed. Data monitoring will start if simultaneous monitoring has been selected.

| Diagmaster <2023/02/27                                                                                                    | 11:25:50> ActiveTest              |             |                |              | - 0 | × |
|----------------------------------------------------------------------------------------------------|-----------------------------------|-------------|----------------|--------------|-----|---|
| Diagmontor                                                                                                    | Active Test Name                  |             | Value          |              |     |   |
| Diaginaster                                                                                                    | #2 Cylinder Injector Injection St | op          | Injection Stop |              |     |   |
| <b></b>                                                                                                    |                                   | N.          |                |              | 2   |   |
| Project                                                                                                    | Monitor                           |             | 1              |              |     |   |
|                                                                                                    | Signal                            | Value Unit  |                |              |     | ^ |
| DTC                                                                                                    | Engine Speed                      | 0 /min/pm   | 3000           | Engine Speed |     |   |
|                                                                                                    | Target Ral Pressure               | 24 MPa      | 130            |              |     |   |
| DataMonitor                                                                                                    | Actual Rail Pressure              | 0.05 MPa    | 1500           |              |     |   |
|                                                                                                    | Target Suction Control            | Valv 400 mA | 750            |              |     |   |
| Section and the section of the section of the secti | Actual Suction Control            | Valv 400 mA |                |              |     |   |

- 4. Click the yellow button to execute the active test. Driving instructions will be sent to the ECU. Check the operating noise of the actuator. During the active test, flags can be added by clicking the flag button.
- 5. Click the stop button to finish the test. If data was monitored, measured data can be saved with title and memo.
- 6. Click the green back button to return to the Active Test Item Select screen.

#### 7.3.8.2 Replaying Active Tests

This procedure is to replay an active test that was performed simultaneously with data monitoring. You can not replay an active test unless data monitoring was also recorded.

- 1. From the Active Test Item Select screen, click on the Replay drop down box in the lower right corner. Select the target file saved from the list.
- 2. The Active Test Execution screen appears to display the replay of the selected data in the graph.
- 3. Click the stop button to cancel the replay.

### 7.3.9 Utility Item Select Screen

The Utility Item Select screen provides thee additional functions:

- Injector Compensation
- Data Check / Rewrite
- P/L Valve Opening Counter Reset

Select one of the items in the list and click the right arrow. The appropriate screen appears.

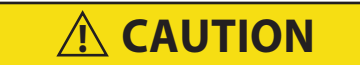

Before selecting a utility item to be performed, check the Notes, Instruction and Attention displayed in the right column of the screen for each item. Carefully read them and make sure you understand them before operation.

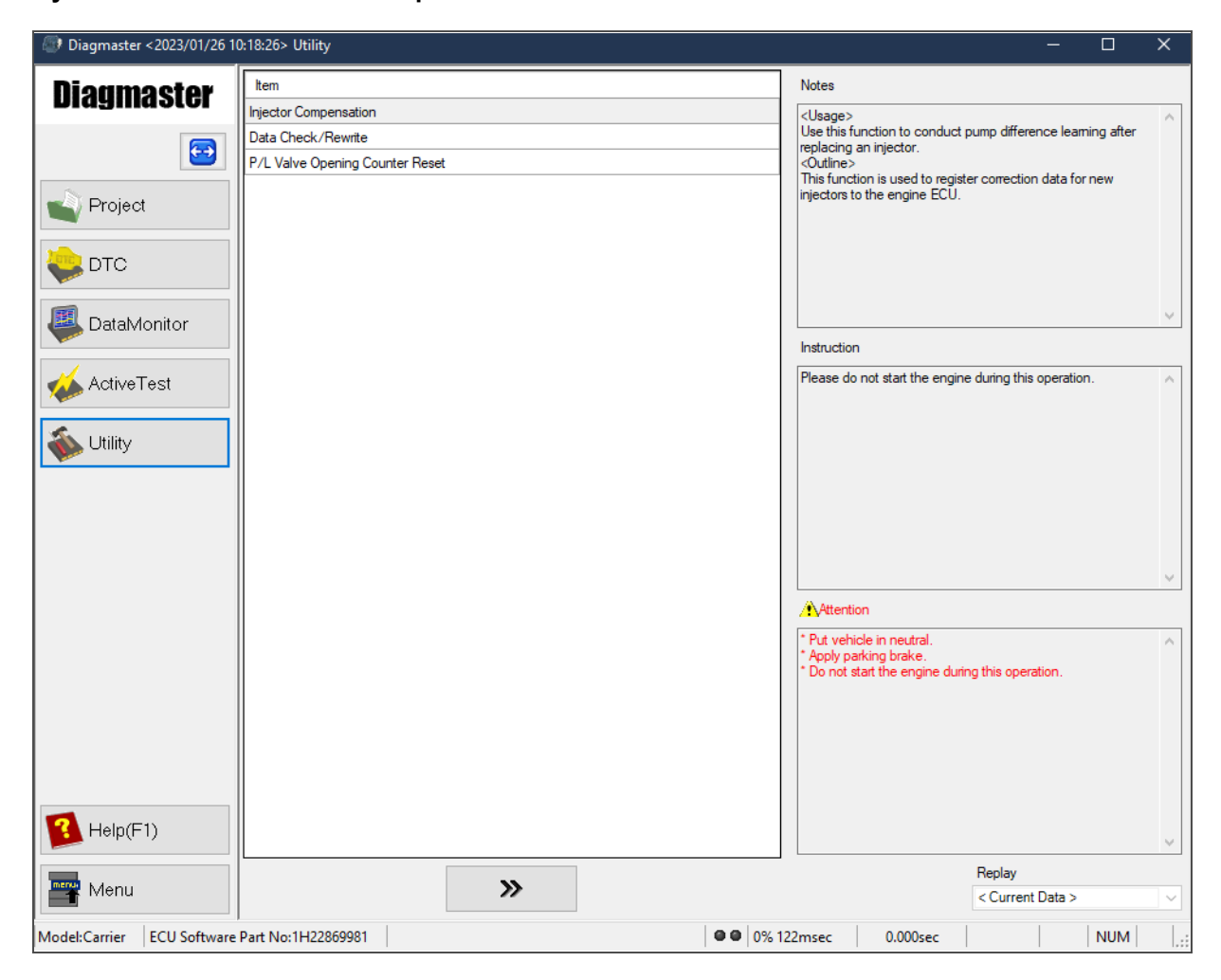

#### 7.3.9.1 Injector Compensation

This function is performed when an injector or the ECU has been replaced. When registering compensation data to the ECU, stop the engine beforehand. Registration is not possible with the engine running.

1. Select Injector Compensation on the Utility screen and click the right arrow to open the Injector Compensation screen. The injector compensation values currently saved in the ECU are displayed.

| Utility              |                                |                                |                 | ×  |
|----------------------|--------------------------------|--------------------------------|-----------------|----|
| Injector Co          | ompensatior                    | ı                              |                 |    |
| <b>₿</b> #1          | ₩2                             | ₩3                             | #4              |    |
| B2AIIW               | BUHLOW                         | A1Z3CS                         | A2ZYC1          |    |
|                      |                                |                                |                 |    |
| Compensation History | ]                              | ]]                             |                 |    |
| Compensate Da        | Cylinder No.                   | Ren                            | narks           |    |
| Co                   | ompensation history not found. |                                |                 |    |
|                      |                                | Selected Cylinder All Cylinder | × C             |    |
|                      |                                |                                | RePlay          |    |
|                      |                                | < C                            | urrent Data > V |    |
| 3                    |                                |                                |                 | -1 |

2. Click on any register individual injector button. Or, click on the register all injectors button to register all injectors at once.

| Utility              |                               |                                |                            | × |
|----------------------|-------------------------------|--------------------------------|----------------------------|---|
| Injector C           | Compensatio                   | on                             |                            |   |
| ₩ <b>3</b>           | 👺 #2                          | 🖏 #3                           | ₩4                         |   |
| B2AIIW               | BUHLCW                        | A1Z3CS                         | A2ZYC1                     |   |
|                      |                               |                                |                            |   |
| Compensation History |                               |                                |                            |   |
| Compensate Da        | Cylinder No.                  | R                              | emarks                     |   |
|                      | Compensation history not four | nd.                            |                            |   |
|                      |                               | Selected Cylinder All Cylinder |                            |   |
|                      |                               |                                | RePlay<br>Current Data > ~ |   |
| 3                    |                               |                                |                            | - |

3. A confirmation screen will appear. To rewrite the data, click the OK button. When rewriting is complete, a Registered message will appear.

#### 7.3.9.2 Replay Registered Compensation Data

When compensation data is registered, its history is automatically saved in the project.

1. Click on the drop down list under Replay. Select the target saved file from the list. To cancel replay, click on Current Data from the drop down list.

| Utility       |                                |                                |                            | × |
|---------------|--------------------------------|--------------------------------|----------------------------|---|
| Injector C    | ompensatior                    | า                              |                            |   |
| B2 AIIW       | BUHLOW                         | ₩3<br>A1Z3CS                   | #4<br>A2ZYC1               |   |
| Compensate Da | Cylinder No.                   | Re                             | marks                      |   |
|               | Compensation history not found |                                |                            |   |
|               |                                | Selected Cylinder All Cylinder | ₩ <b>b</b>                 |   |
|               |                                |                                | RePlay<br>Current Data > ~ |   |
| 3             |                                |                                |                            | - |

#### 7.3.9.3 Data Check / Rewrite

This screen will allow a user to check and rewrite the values contained in the ECU.

1. Select Data Check / Rewrite from the Utility screen to open the Data Check / Rewrite values.

| ata Check/Rewrite                     |               |      |                                 |
|---------------------------------------|---------------|------|---------------------------------|
| Item                                  | Current Value | Unit |                                 |
| Q Correction Number for QLQC1         | 7             |      |                                 |
| Q Correction Number for QLQC2         | 7             |      |                                 |
| Q Correction Number for QLQC3         | 7             | ·    |                                 |
| Injection Timing Correction           | 0.30          | CA   |                                 |
| ECU Serial Number                     | 11H2287NA0014 |      |                                 |
| Engine Serial Number                  | V2403-7NA0014 |      |                                 |
| KUBOTA H/W Part Number                | default       |      |                                 |
| KUBOTA S/W Part Number                | 1H22869981    |      |                                 |
|                                       |               |      |                                 |
| Item<br>Q Correction Number for QLQC1 | Value         | 7    |                                 |
| Item<br>Q Correction Number for QLQC1 | Value         |      | 7<br>RePlay<br>< Current Data > |

- 2. Select the item to be rewritten. Change the value and click the Save button to execute the change.
- 3. Check the content of the displayed precautions in the popup and click the blue checkmark to confirm.
- 4. A confirmation screen for rewriting will appear. Click OK to complete.
- 5. If the rewriting properly executed, the label of the rewritten signal changes to a blue color with a completion message.

#### 7.3.9.4 Replaying Rewritten Data

When data is rewritten, its history is automatically saved in the project.

1. Click on the drop down list under Replay. Select the target saved file from the list. To cancel replay, click on Current Data from the drop down list.

| tem                                                                                     | Current Value | Unit        |
|-----------------------------------------------------------------------------------------|---------------|-------------|
| Correction Number for QLQC1                                                             | 7             |             |
| Correction Number for QLQC2                                                             | 7             |             |
| Correction Number for QLQC3                                                             | 7             |             |
| ection Timing Correction                                                                | 0.30          | CA          |
| CU Serial Number                                                                        | 11H2287NA0014 |             |
| gine Serial Number                                                                      | V2403-7NA0014 |             |
|                                                                                         | الار يحكمه    |             |
| JBOTA H/W Part Number                                                                   | Gerauit       |             |
| JBOTA H/W Part Number<br>JBOTA S/W Part Number                                          | 1H22869981    |             |
| JBOTA H/W Part Number<br>JBOTA S/W Part Number<br>Item<br>Q Correction Number for QLQC1 | Value         | 7<br>RePlay |

# Section 8 Schematics

# 8.1 Schematics

# Figure 8.1 Schematic Legend

|                                                                                                    | LE                                                                                                    | IGENI | <u>)</u>                                                                                                    |
|----------------------------------------------------------------------------------------------------|----------------------------------------------------------------------------------------------------|-------|----------------------------------------------------------------------------------------------------|
| LINE                                                                                                    | SYMBOL                                                                                                    |       |                                                                                                    |
| 2,4,6,8,9,10,14<br>2<br>-3<br>14<br>3,5,7<br>13<br>9<br>3<br>4<br>2<br>4<br>5<br>1<br>9<br>10<br>10<br>11<br>7<br>2<br>4<br>4,5<br>8<br>6<br>8<br>7<br>5<br>2,3,9,10<br>3<br>12<br>9<br>9<br>4<br>3,6<br>6<br>11<br>11<br>11<br>12<br>9<br>9<br>4<br>3,6<br>6<br>11<br>12<br>9<br>9<br>4<br>3,6<br>6<br>11<br>11<br>12<br>9<br>9<br>10<br>10<br>11<br>11<br>12<br>9<br>9<br>10<br>10<br>11<br>11<br>12<br>9<br>9<br>10<br>10<br>11<br>11<br>12<br>9<br>9<br>10<br>10<br>11<br>11<br>12<br>9<br>9<br>10<br>10<br>11<br>11<br>12<br>9<br>9<br>10<br>10<br>11<br>11<br>12<br>9<br>9<br>10<br>10<br>11<br>11<br>11<br>12<br>9<br>9<br>10<br>10<br>11<br>11<br>11<br>12<br>9<br>9<br>9<br>4<br>3,6<br>6<br>6<br>11<br>11<br>11<br>11<br>10<br>11<br>11<br>11<br>11<br>11 | A<br>BAT<br>BC<br>CB<br>CN<br>D<br>ENCS<br>ENCT<br>ENCU<br>ENFCV<br>ENFRP<br>ENGR<br>ENINJ3<br>ENINJ4<br>ENSR<br>ENSSN<br>ESL<br>F<br>FHT<br>FPR<br>GP<br>GPR<br>IGN<br>KSP<br>LOP<br>OPG<br>OPS<br>SM<br>SS<br>SSR<br>TT<br>VC<br>WTG<br>WTS |       | ENGINE GROUND<br>AMMETER<br>BATTERY<br>BATTERY CHARGER<br>CIRCUIT BREAKER<br>CONNECTOR, IN-HARNESS<br>DIODE<br>ENGINE CAMSHAFT SENSOR<br>ENGINE COOLANT TEMP.<br>ENGINE COOLANT TEMP.<br>ENGINE CONTROL UNIT<br>ENGINE FUEL CONTROL VALVE<br>ENGINE FUEL CONTROL VALVE<br>ENGINE FUEL RAIL PRESSURE<br>ENGINE FUEL INJECTOR 1<br>ENGINE FUEL INJECTOR 1<br>ENGINE FUEL INJECTOR 3<br>ENGINE FUEL INJECTOR 3<br>ENGINE FUEL INJECTOR 4<br>ENGINE SPEED RELAY<br>ENGINE SPEED RELAY<br>ENGINE SPEED SENSOR<br>ENGINE SERVICE LIGHT<br>FUSE<br>FUEL HEATER, INTEGRATED<br>FUEL PUMP RELAY<br>GLOW PLUG<br>GLOW PLUG RELAY<br>IGNITION SWITCH<br>SPLICE<br>KUBOTA SERVICE PORT<br>LOW OIL PRESS. SWITCH<br>OIL PRESSURE GAUGE<br>OIL PRESSURE SENDER<br>STARTER MOTOR<br>STARTER SOLENOID<br>STARTER SOLENOID<br>STARTER SOLENOID<br>RELAY<br>WATER TEMP. GAUGE<br>WATER TEMP. SENDER |

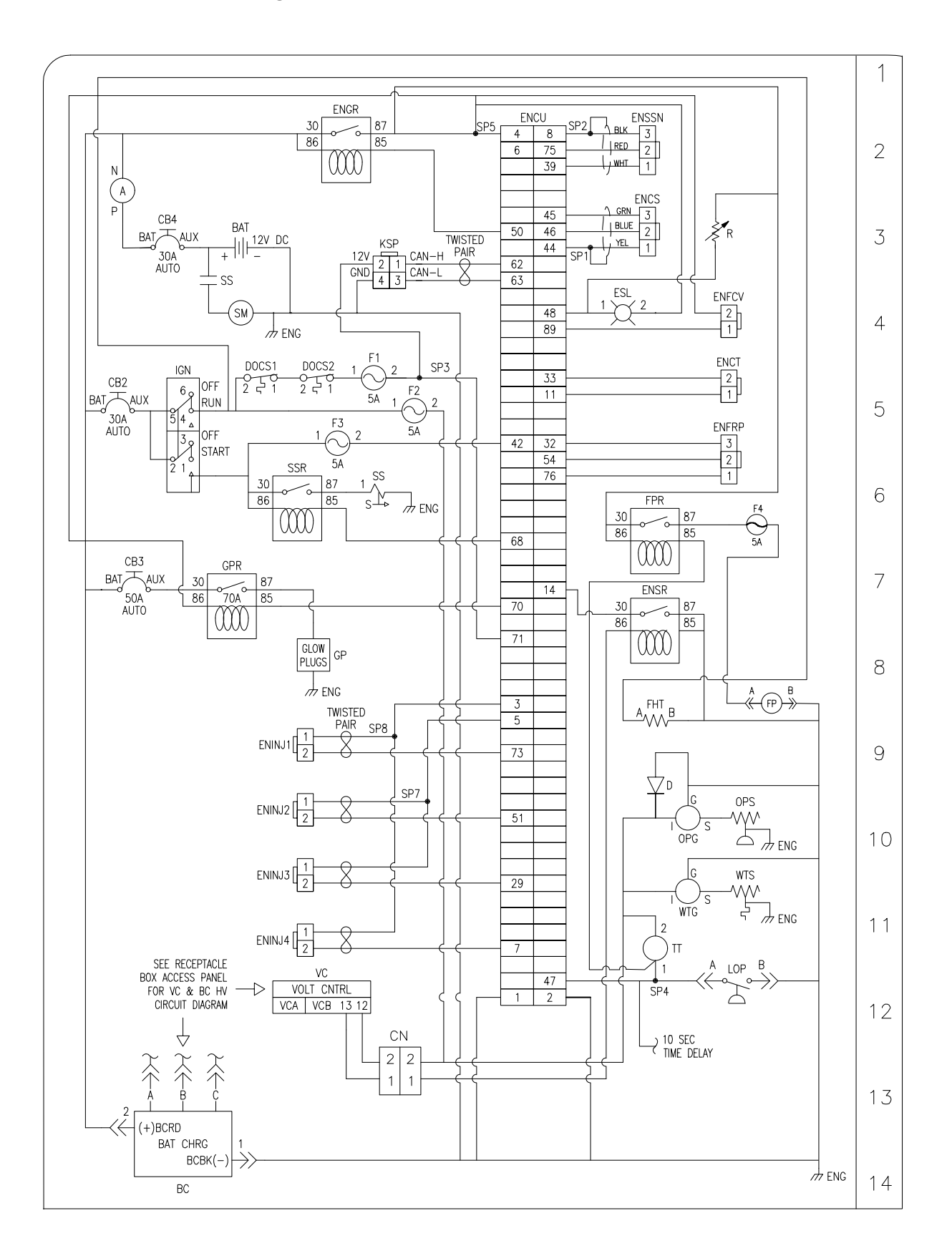

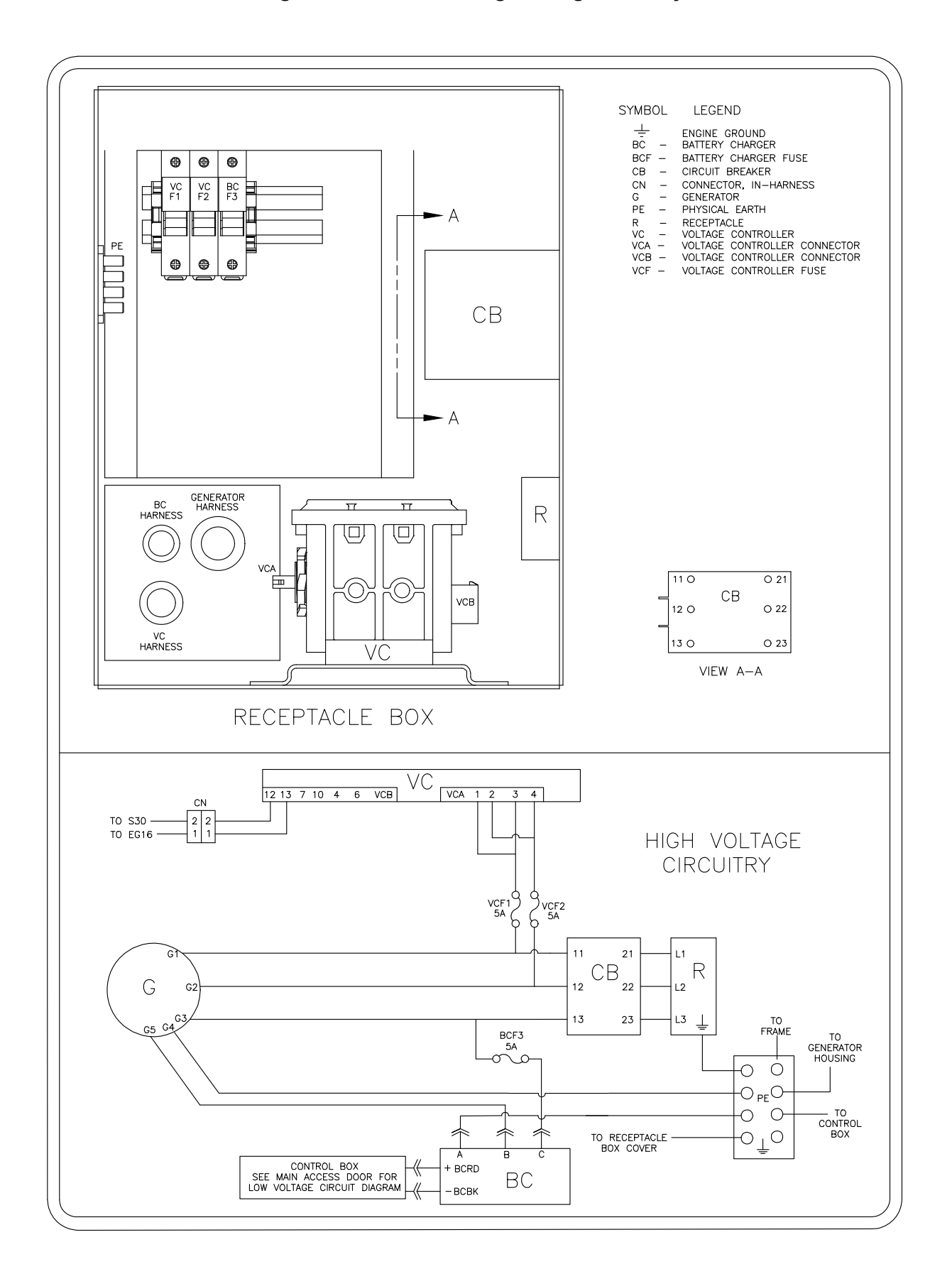

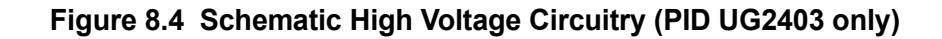

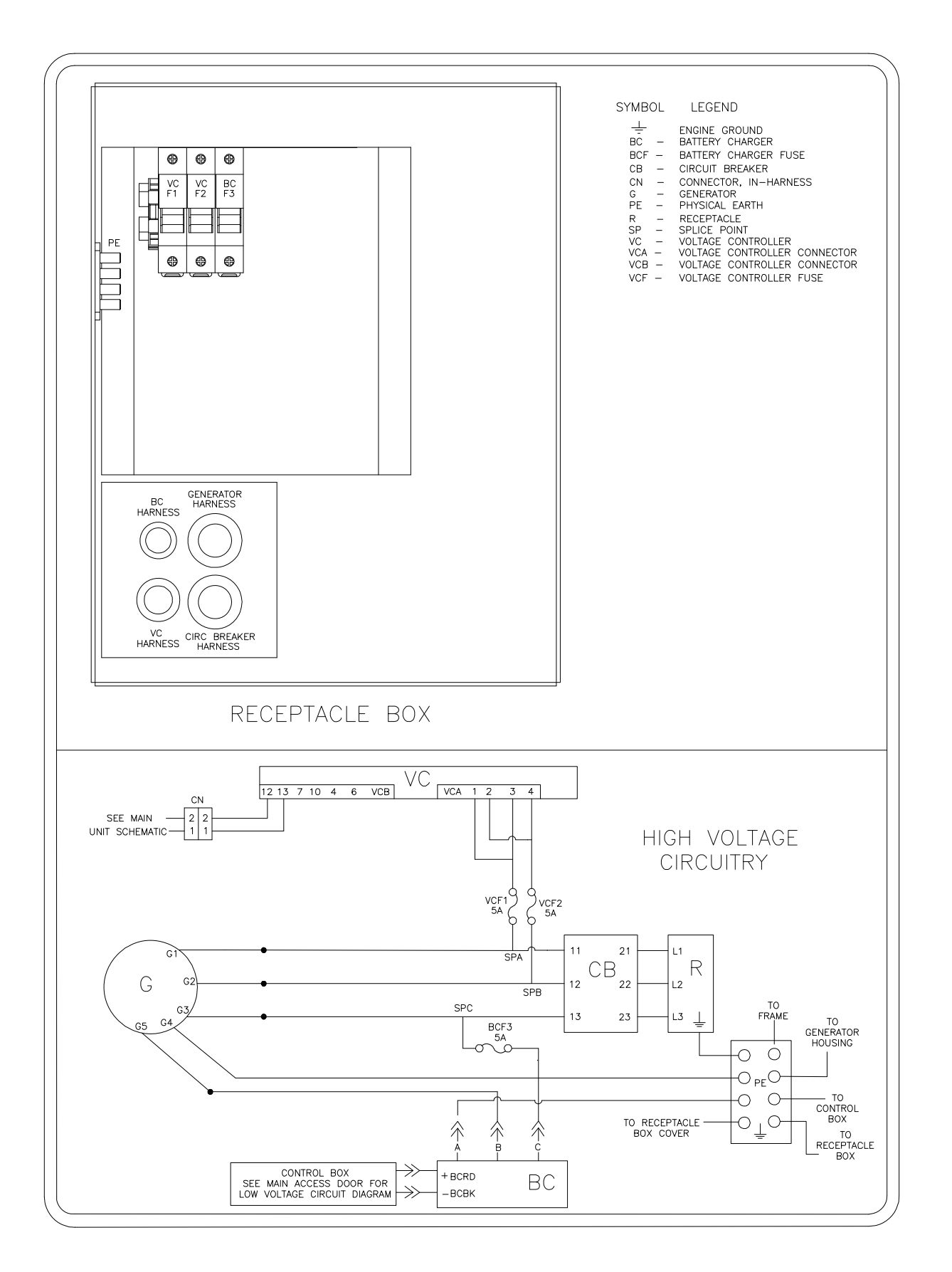

# Section 9 Appendix

# 9.1 Voltage Wiring Layout

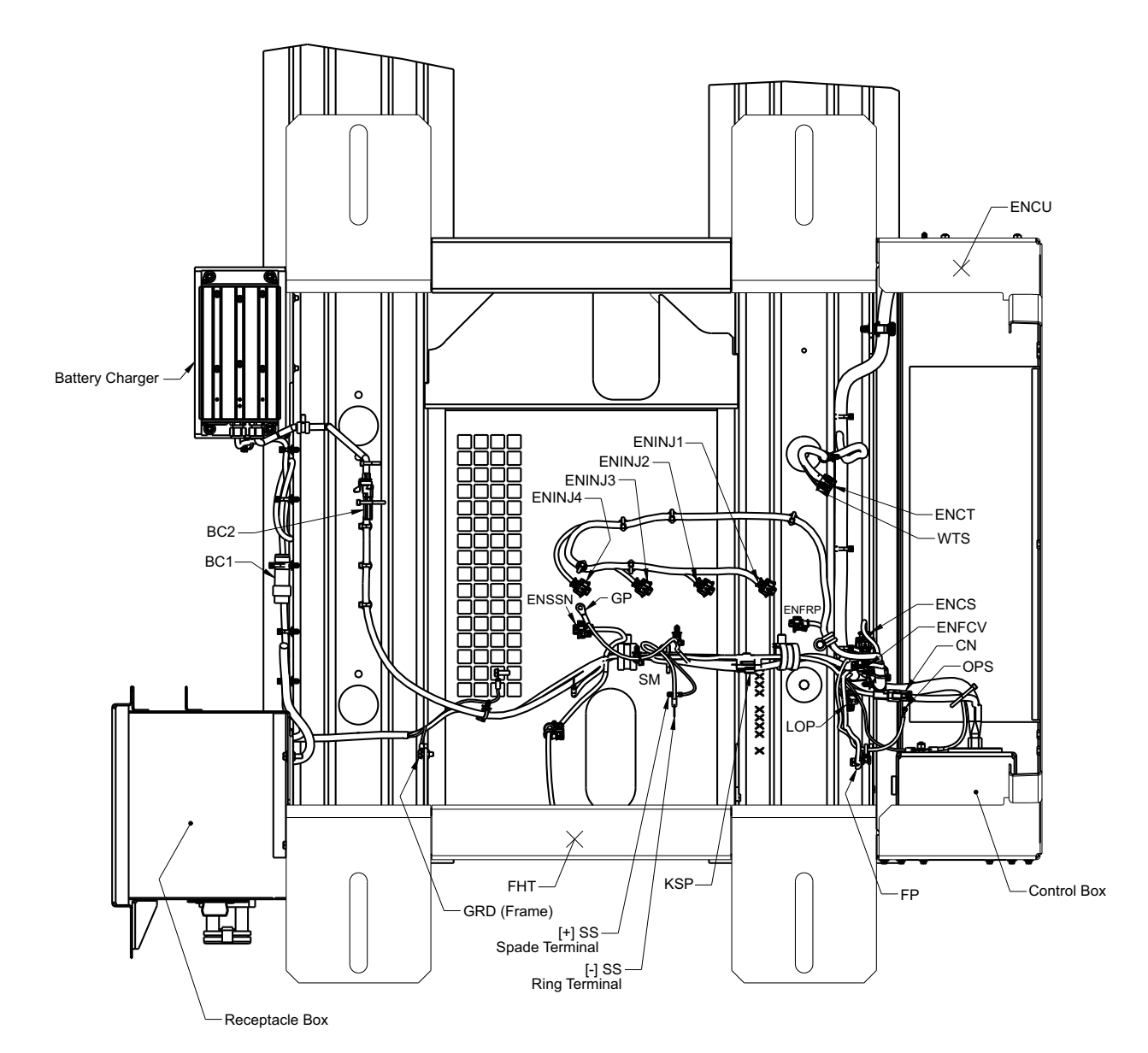

- 1) BC1: Battery Charger Input (HV Connector)
- 2) BC2: Battery Charger Output (LV Connector)
- 3) CN Voltage Controller (HV Connector)
- 4) ENCS Engine Camshaft Position Sensor
- 5) ENCT Engine Coolant Temperature
- 6) ENCU Engine Control Unit
- 7) ENFCP Engine Fuel Control Valve
- 8) ENFRP Engine Fuel Rail Pressure
- 9) ENINJ1 Engine Fuel Injector 1
- 10) ENINJ2 Engine Fuel Injector 2
- 11) ENINJ3 Engine Fuel Injector 3
- 12) ENINJ4 Engine Fuel Injector 4

- 13) ENSSN Engine Speed Sensor (Correct)
- 14) FHT Fuel Heater, Integrated
- 15) FP Fuel Pump
- 16) G Generator
- 17) GP Glow Plug
- 18) GRD Ground
- 19) KSP Kubota Service Port
- 20) LOP Low Oil Pressure Switch
- 21) OPS Oil Pressure Sender
- 22) SM Starter Motor
- 23) SS Starter Solenoid
- 24) WTS Water Temperature Sender

- - - - -

# 9.2 ECU Terminal Layout

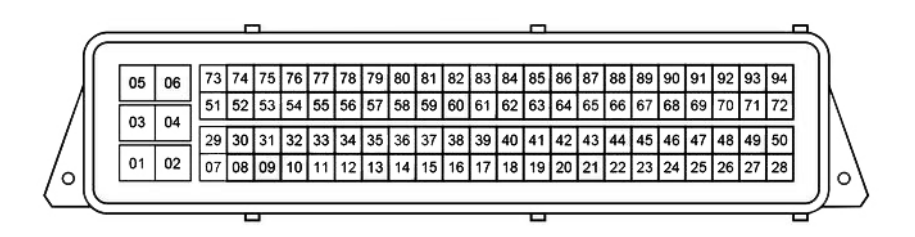

| Terminal Number | Abbreviation | Formal Name                               |
|-----------------|--------------|-------------------------------------------|
| 1               | P (-)        | Power ground                              |
| 2               | P (-)        | Power ground                              |
| 3               | #1/4 INJ (+) | Injector cylinder #1 / #4 VCC             |
| 4               | +B           | Battery                                   |
| 5               | #2/3 INJ (+) | Injector cylinder #2 / #3 VCC             |
| 6               | +B           | Battery                                   |
| 7               | #4 INJ (-)   | Injector cylinder #4 ground               |
| 8               | NE (-)       | Crankshaft position sensor ground (ENSSN) |
| 11              | CT (-)       | Coolant temperature sensor ground (ENCT)  |
| 14              |              | Engine Speed Relay 1500/1800 (ENSR)       |
| 29              | #3 INJ (-)   | Injector cylinder #3 ground               |
| 32              | RP (+)       | Rail pressure sensor VCC (ENFRP)          |
| 33              | СТ           | Coolant temperature sensor (ENCT)         |
| 39              | NE (+)       | Crankshaft position sensor VCC (ENSSN)    |
| 42              | ST SW        | Starter switch                            |
| 44              | G (-)        | Camshaft position sensor ground (ENCS)    |
| 45              | G (+)        | Camshaft position sensor VCC (ENCS)       |
| 46              | G            | Camshaft position sensor (ENCS)           |
| 47              | OL SW        | Oil pressure switch (OPS)                 |
| 48              | WR LP        | Engine Warning Lamp                       |
| 50              | MRY          | Main Relay                                |
| 51              | #2 INJ (-)   | Injector cylinder #2 ground               |
| 54              | RP           | Rail pressure sensor (ENFRP)              |
| 62              | CAN2 H       | CAN2 High                                 |
| 63              | CAN2 L       | CAN2 Low                                  |
| 65              | CAN1 L       | CAN1 Low                                  |
| 66              | CAN1 H       | CAN1 High                                 |
| 68              | ST RY        | Starter Relay                             |
| 70              | GL RY        | Glow Relay                                |
| 71              | IG SW        | Ignition Switch                           |
| 73              | #1 INJ (-)   | Injector cylinder #1 ground               |
| 75              | NE           | Crankshaft position sensor (ENSSN)        |
| 76              | RP (-)       | Rail pressure sensor ground (ENFRP)       |
| 89              | SCV (-)      | Suction control valve ground (SCV)        |

# 9.3 ECU Data Monitor Signals

| Signal Name                                   | Description                                                                                                    | Reference Value / Behavior                                                                      |
|-----------------------------------------------|----------------------------------------------------------------------------------------------------|-------------------------------------------------------------------------------------------------|
| Rotary / Pulse Signal                         |                                                                                                    |                                                                                                 |
| Engine Speed [rpm]                            | Indicates engine RPM via a signal from<br>the crankshaft position sensor. If this<br>signal fails, the camshaft position sensor | When engine stopped (switch in RUN): 0 is<br>displayed.<br>When engine running: engine speed is |
|                                               | This is a standard value for various controls                                                                                   | displayed.                                                                                      |
| Vehicle Speed [km/h]                          | Indicates vehicle speed via a signal from the vehicle speed sensor (CAN).                                                       | This is not currently being used.                                                               |
| Analog Signal                                 |                                                                                                    |                                                                                                 |
| Accelerator Pedal<br>Position [%]             | Indicates accelerator position via the accelerator sensor or CAN signal.                                                        | This is not currently being used.                                                               |
|                                               | One standard value that determines fuel injection quantity                                                                      |                                                                                                 |
| Accelerator Pedal<br>Position Sensor 1 Output | Indicates accelerator sensor output voltage value (system 1)                                                                    | This is not currently being used.                                                               |
| Voltage [V]                                   | Used to calculate accelerator position                                                                                          |                                                                                                 |
| Accelerator Pedal<br>Position Sensor 2 Output | Indicates accelerator sensor output voltage value (system 2)                                                                    | This is not currently being used.                                                               |
| Voltage [V]                                   | Used to calculate accelerator position                                                                                          |                                                                                                 |
| Coolant Temperature                           | Indicates coolant temperature via the                                                                                           | About 4.24 V at -20°C (-4°F)                                                                    |
| [°C]                                          | coolant temperature sensor signal                                                                                               | About 3.40 V at 0°C (32°F)                                                                      |
|                                               | Used for deciding start mode when cold,                                                                                         | About 2.36 V at 20°C (68°F)                                                                     |
|                                               | and for various controls, including CRS                                                                                         | About 0.88 V at 60°C (140°F)                                                                    |
|                                               | controls, such as injection timing                                                                                              | About 0.47 V at 80°C (176°F)                                                                    |
|                                               |                                                                                                    | About 0.39 V at 100°C (212°F)                                                                   |
|                                               |                                                                                                    | About 0.12 V at 120°C (248°F)                                                                   |
| Coolant Temperature                           | Indicates coolant temperature sensor                                                                                            | About 4.24 V at -20°C (-4°F)                                                                    |
| Sensor Output Voltage                         | output voltage value                                                                                                    | About 3.40 V at 0°C (32°F)                                                                      |
| [V]                                           | Used to calculate coolant temperature                                                                                           | About 2.36 V at 20°C (68°F)                                                                     |
|                                               |                                                                                                    | About 0.88 V at 60°C (140°F)                                                                    |
|                                               |                                                                                                    | About 0.47 V at 80°C (176°F)                                                                    |
|                                               |                                                                                                    | About 0.39 V at 100°C (212°F)                                                                   |
|                                               |                                                                                                    | About 0.12 V at 120°C (248°F)                                                                   |
| Atmospheric Pressure<br>[kPa]                 | Indicates atmospheric pressure via the atmospheric pressure sensor signal                                                       | At flat ground: 100 (standard atmospheric pressure                                              |
|                                               | Used in CRS controls, such as fuel injection amount                                                                             | As altitude gets higher, the value gets lower                                                   |
| Atmospheric Pressure<br>Sensor Output Voltage | Indicates atmospheric pressure sensor output voltage value                                                                      | About 4.0 V at 101 kPa                                                                          |
| [V]                                           | Used to calculate atmospheric pressure                                                                                          |                                                                                                 |
| Battery Voltage [V]                           | Indicates battery voltage                                                                                                    | When engine stopped (switch in RUN): around 12.                                                 |
|                                               |                                                                                                    | When engine cranking: lower                                                                     |
|                                               |                                                                                                    | When engine running: around 14.                                                                 |

| Signal Name                                | Description                                                                                                    | Reference Value / Behavior                                                                        |
|--------------------------------------------|----------------------------------------------------------------------------------------------------|---------------------------------------------------------------------------------------------------|
| Digital Signal                             |                                                                                                    |                                                                                                   |
| Key Switch                                 | Indicates ignition switch ON/OFF state                                                                                                    | Always ON when switch is in RUN, regardless of engine operating state                             |
| Start Switch                               | Indicates ignition switch start signal ON/<br>OFF state                                                                                                    | When engine cranking: ON is displayed<br>Otherwise: OFF                                           |
|                                            | Indicates cranking being done                                                                                                    |                                                                                                   |
| Neutral Switch                             | Indicates neutral position state                                                                                                    | This is always Neutral ON                                                                         |
|                                            | Neutral switch or CAN signal                                                                                                    |                                                                                                   |
| Basic Control Signal                       |                                                                                                    |                                                                                                   |
| Final Fuel Injection<br>Quantity [mm3/st]  | Indicates fuel injection amount per<br>cylinder calculated by the ECU based on<br>various sensors: such as engine speed,<br>coolant temperature and atmospheric<br>pressure | When engine stopped (switch in RUN): less<br>than 0<br>During no-load maximum speed: about 4 to 6 |
| Target Rail Pressure                       | Indicates standard rail pressure                                                                                                    | When engine stopped (switch in RUN): 0                                                            |
| [MPa]                                      | calculated by the ECU in order to output the specific output and RPM                                                                                                    | During no-load maximum speed: about 90                                                            |
| Actual Rail Pressure<br>[MPa]              | Indicates rail pressure via the rail pressure sensor signal                                                                                                    | Follows target rail pressure                                                                      |
|                                            | Used in CRS controls                                                                                                    |                                                                                                   |
| Rail Pressure Sensor<br>Output Voltage [V] | Indicates rail pressure sensor output<br>voltage<br>Used to calculate actual rail pressure                                                                                  | Proportional to actual rail pressure<br>When engine stopped (switch in RUN): about<br>0.3 V       |
|                                            |                                                                                                    | During no-load maximum speed: about 1.6 V                                                         |
| Target Suction Control                     | Indicates target SCV current value                                                                                                    | Proportional to target SCV current value                                                          |
| Valve (SCV) Current<br>[mA]                | Used in CRS controls                                                                                                    | When engine stopped (switch in RUN): about<br>0 mA                                                |
|                                            |                                                                                                    | During no-load maximum speed: about 1400<br>mA                                                    |
| Actual Suction Control                     | Indicates actual SCV current value                                                                                                    | Follows target SCV current value                                                                  |
| [mA]                                       | Used in CRS controls                                                                                                    |                                                                                                   |
| Idle Control Target [rpm]                  | Indicates target engine speed during                                                                                                    | This is a fixed value, it does not change                                                         |
|                                            | idling                                                                                                    | Actual engine speed at idle is close to this value                                                |
| Engine Stop Flag                           | Indicates ON/OFF state of engine stop                                                                                                    | When engine stopped (switch in RUN): ON                                                           |
|                                            | nag<br>Indicates engine stop state                                                                                                    | When engine running: OFF                                                                          |
| Low Temperature Start                      | Indicates ON/OFF state of low                                                                                                    | When engine stopped (switch in RUN): OFF                                                          |
| initiation in ag                           | Cold start mode trigger: a mode that                                                                                                    | When engine cranking: ON                                                                          |
|                                            | compensates fuel injection amount at start when coolant temperature and/or engine speed are low.                                                                            |                                                                                                   |
| Actuator                                   |                                                                                                    |                                                                                                   |
| Glow Relay                                 | Indicates glow relay ON/OFF state                                                                                                    | When ON in cold start mode: ON                                                                    |
|                                            | Indicates ON when glow plugs (or intake air heater) are energized                                                                                                    | When OFF in cold start mode: OFF                                                                  |

| Signal Name                                     | Description                                                | Reference Value / Behavior                       |
|-------------------------------------------------|------------------------------------------------------------|--------------------------------------------------|
| Other                                           | -                                                          |                                                  |
| Hour meter [h]                                  | Indicates the hour meter value recorded to the ECU         | Hours of ECU operation displayed                 |
| Source Address of TSC1                          | Indicates CAN communication address settings               | Always show: 0                                   |
|                                                 | *May be disabled under some specifications                 |                                                  |
| Parking SW                                      | Indicates parking switch ON/OFF state                      | Always show: OFF                                 |
|                                                 | Parking switch signal or CAN signal                        |                                                  |
| Oil Pressure SW                                 | Indicates oil pressure switch ON/OFF state                 | When ignition switch ON (engine stopped):<br>OFF |
|                                                 | Oil pressure switch signal                                 | When engine operating: ON                        |
| Target Speed of<br>Isochronous Control<br>[rpm] | Indicates target engine speed under<br>isochronous control | Will show either 1500 or 1800 for 50-60 Hz.      |

# 9.4 Glow Plug Logic

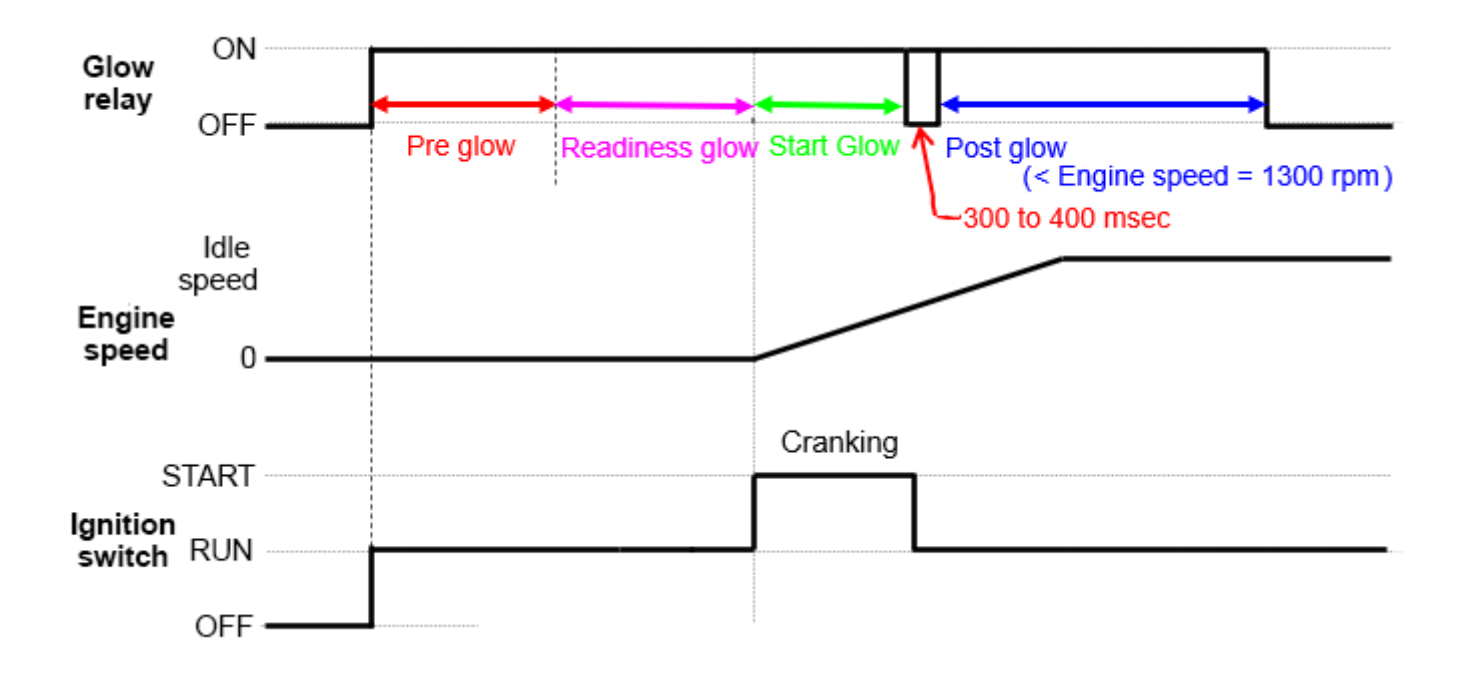

# Index

# A

AC Generator 3–1, 3–3 AC Generator Remove and Replace 6–12 AC Generator Troubleshooting 5–15 Ammeter 3–19 Atmospheric Pressure Sensor 3–13 Atomized Fuel 3–6, 6–4

# В

Battery 3–18 Battery Charger 3–18 Battery Charger Troubleshooting 5–14 Battery Service 6–11 Bleeding the Fuel System 6–5

# С

Camshaft Position Sensor (ENCS / G) 3-13 Checking and Replacing Shockmounts 6-15 Checking Engine Oil Pressure 6-7 Checking the Fan Belt 6-8 Checking the Fuel Lines and Pipes 6-4 Checking the Fuel Tank 6-4 Circuit Breaker CB-1 4-1 Circuit Breaker CB-2 3-19 Circuit Breaker CB-3 3-19 Circuit Breaker CB-4 3-19 **Circuit Breaker Location** CB1 3-20 CB-2, CB-3, CB-4 3-18 Cleaning the Cooling System 6-7 Cold Start Transient Spikes 4-1 Combustion Cycles 3-11 Configuration Identification 3-2 Connect the Power Cable 4-1 Control Box Components 3–18 Control Panel Components 3-18 Coolant Temperature Sensor (ENCT) 3–13 Cooling System 6-6 Crankshaft Position Sensor (ENSSN / NE) 3-13

# D

Diagmaster, Active Test Screen Description 7–19 Diagmaster, Clearing DTC 7–12 Diagmaster, Data Monitor Screen Description 7–13 Diagmaster, Displaying Freeze Frame Data 7–10 Diagmaster, DTC Screen Description 7–9 Diagmaster, Injector Compensation 7–23 Diagmaster, Introduction 7–1 Diagmaster, Launching 7–4 Diagmaster, Opening a Diagnosis 7–7 Diagmaster, Project Screen Description 7–8 Diagmaster, Replaying DTC 7–12 Diagmaster, Saving DTC 7–11 Diagmaster, Setup and Installation 7–2 Diagmaster, Starting a Diagnosis 7–6 Diagmaster, Top Screen Description 7–5 Diagmaster, Utility Screen Description 7–22 DTC Codes Description 5–17

## Ε

Electrical Troubleshooting, High Voltage Circuit 5–16 Engine Air Cleaner 3–14 Engine Air Cleaner, Air Filter Indicator 3-14 Engine Air Cleaner, Body Service 6-6 Engine Air Cleaner, Dry Element Air Filter 3-14 Engine Air Cleaner, Dry Element Service 6-5 Engine Air Cleaner, Intake Air Line 6-6 Engine Air Cleaner, Location and Components 3-15 Engine Air Filter Indicator 6–5 Engine Body 3-5 Engine Cooling System 3–17 Engine Cooling System, Radiator 3-17 Engine Cooling System, Service 6-6 Engine Cooling System, Water Temperature Sender (WTS) 3-17 Engine Exhaust, DOC After Treatment 3-16 Engine Exhaust, Exhaust Manifold 3-15 Engine Fuel System 3–6 Engine Fuel System, Carrier Components 3-6 Engine Fuel System, Feed Pump 3-9 Engine Fuel System, Flow Diagram 3-8 Engine Fuel System, Fuel Filter 3-9 Engine Fuel System, Fuel Tank 3-8 Engine Fuel System, High Pressure Pump 3–10 Engine Fuel System, Injectors 3-11 Engine Fuel System, Kubota Components 3-7 Engine Fuel System, Pre-Filter Pump 3-9 Engine Fuel System, Rail Assembly 3–10 Engine Fuel System, Service Procedures 6-4 Engine Intake and Exhaust 3–14 Engine Intake, Air Cleaner 3-14 Engine Intake, Glow Plug 3-15 Engine Intake, Intake Manifold 3-15 Engine Lube System 3-16, 6-6 Engine Lube System, Location and Components 3–16 Engine Lube System, Low Oil Pressure (LOP) 3-16

Engine Lube System, Service Procedures 6–6 Engine Pre-Work Checklist 6–1 Engine Relay (ENGR) 3–19 Engine Service Light (ESL) 3–19 Engine Speed Relay (ENSR) 3–19 Engine Troubleshooting, Emission Deterioration 5–11 Engine Troubleshooting, Noise Abnormal 5–9 Engine Troubleshooting, Operating Poorly 5–4 Engine Troubleshooting, Output Insufficient 5–6 Engine Troubleshooting, Starting Poorly 5–2 Engine, Description 3–4 Engine, Introduction 3–1

# F

Fuel Pump Relay (FPR) 3–19 Fuse Location VCF1, VCF2, BCF3 3–20

# G

Generator Set Components 3–1 Generator Set Components - Covers Removed 3–2 Generator Set Identification 3–2 Glow Plug (GP) Amperage 4–1 Glow Plug Relay (GPR) 3–19

# 

Ignition Switch (IGN) 3–19 Installation Instructions 2–1 Introduction 3–1

# Κ

Kubota Engine Park (KEP) Website 5–1 Kubota Engine Support 5–1

# L

Low Oil Pressure (LOP) Sensor 3–13 Low Oil Pressure Switch (LOP) Service 6–6

# Μ

Maintenance Schedule 6-2

# 0

Oil Pressure Gauge (OPG) 3-19

### Ρ

Painted Surfaces 6–18 Post-Start Inspection 4–2 Pre-Start Inspection 4–1

# R

Rail Pressure Sensor (ENFRP) 3–13 Removal Instructions 2–3 Replacing the Fan Belt 6–8 Replacing the Fuel Filter 6–5 Replacing the Lube Oil Filter 6–6

# S

Safety Devices 3–20 Safety Notices 1–1 Safety Precautions, Electrical 1–1 Safety Precautions, Exhaust 1–1 Safety Precautions, Fluids 1–2 Safety Precautions, Maintenance 1–1 Safety Precautions, Operating 1–1 Safety Specific Hazard Statements 1–2 Safety, First Aid 1–1 Schematic Diagram 8–2, 8–3, 8–4 Sequence of Operation 4–2 Servicing the Fan Belt 6–7 Starter Solenoid Relay (SSR) 3–19 Stopping Instructions 4–2 Suction Control Valve (SCV) 3–13

# Т

Total Time Meter (TT) 3-19

# U

Unidrive Torque Requirements 6–17 Unit Nameplate 3–2 Unit Specifications, Engine Data 3–22 Unit Specifications, Fuel Tank 3–22 Unit Specifications, Generator 3–22

# V

Voltage Controller (VC) 3–3 Voltage Controller Fuses (VCF1, VCF2) 3–3 Voltage Controller Troubleshooting 5–16

# W

Water Temperature Gauge (WTG) 3-18
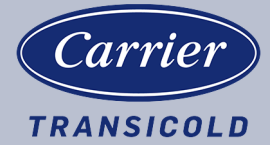

Carrier Transicold Division, Carrier Corporation P.O. Box 4805 Syracuse, NY 13221 USA

https://www.carrier.com/container-refrigeration